IuxCONTROL masterCONFIGURATOR Product Manual

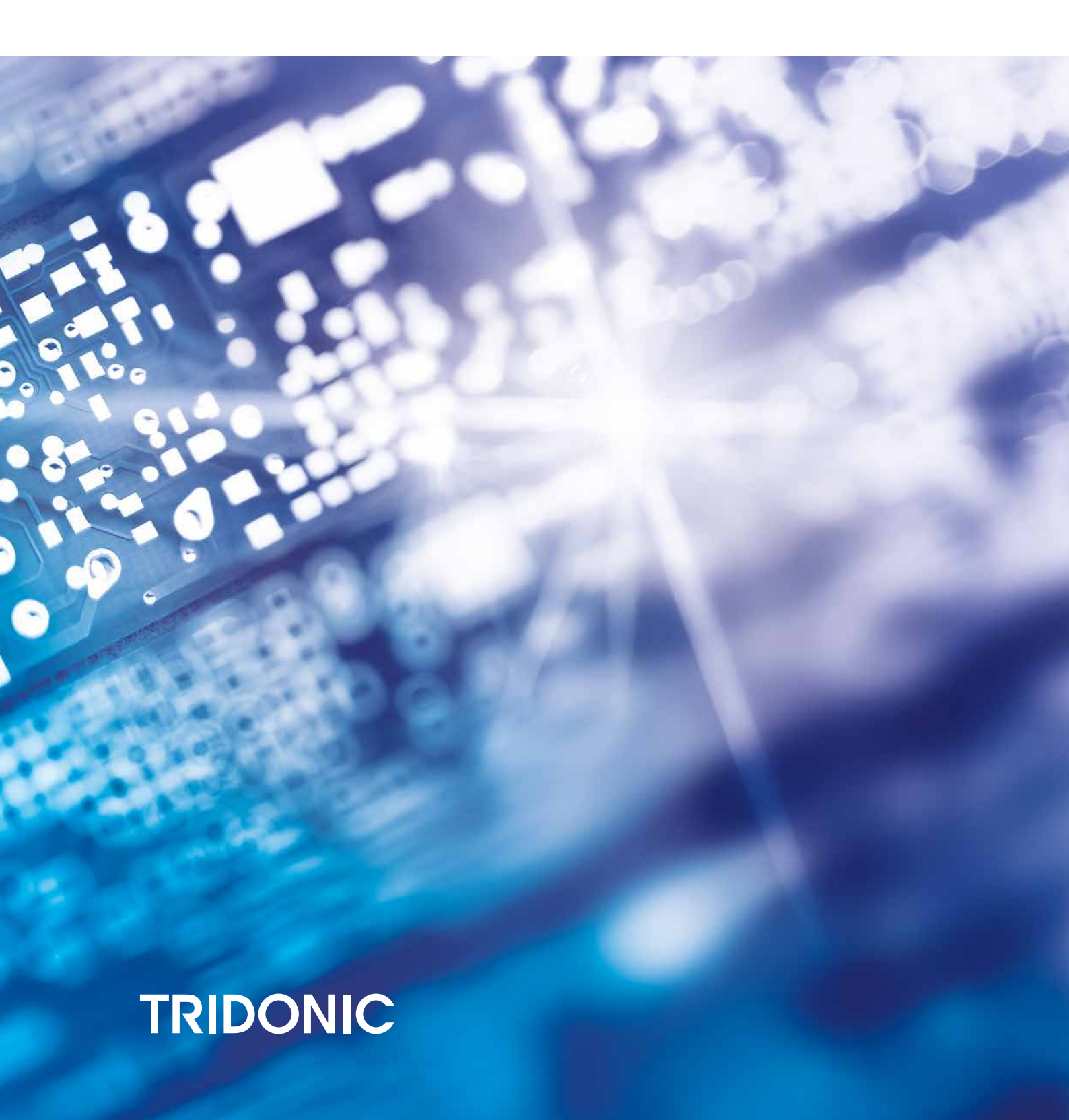

### **Table of Contents**

| 1   | Signs and symbols                                                   | 4   |
|-----|---------------------------------------------------------------------|-----|
| 2   | Introduction                                                        | 5   |
| 3   | Installation                                                        | 6   |
| 4   | Active window                                                       |     |
| 5   | Commissioning                                                       |     |
| 5.1 | Selecting an interface                                              |     |
| 5.2 | Options                                                             |     |
|     | 5.2.1 Filter settings                                               |     |
|     | 5.2.2 eDALI addressing                                              |     |
|     | 5.2.3 Multimaster                                                   |     |
|     | 5.2.4 Improvements                                                  |     |
| 5.3 | Testing the installation                                            |     |
| 5.4 | Addressing                                                          |     |
| 5.5 | Testing addressing                                                  |     |
| 5.6 | Grouping control gear                                               |     |
| 5.7 | Setting scenes                                                      |     |
| 5.8 | Saving a project                                                    |     |
| 6   | General functions                                                   |     |
| 6.1 | Searching for devices                                               |     |
| 6.2 | Changing a device name                                              |     |
| 6.3 | Creating a new group                                                |     |
| 6.4 | Changing a group name                                               |     |
| 6.5 | Assigning a DALI device to a group                                  |     |
| 6.6 | Assigning a DALI device to more than one group                      |     |
| 6.7 | Removing a DALI device from a group                                 |     |
| 6.8 | Deleting a DALI device                                              |     |
| 6.9 | Checking device assignment                                          |     |
| 7   | Configuration                                                       |     |
| 7.1 | DALI control gear                                                   |     |
|     | 7.1.1 Device information                                            |     |
|     | 7.1.2 Basic configuration                                           |     |
|     | 7.1.3 Status                                                        |     |
|     | 7.1.4 Tridonic-specific configuration                               |     |
|     | 7.1.5 Device Type 0: Control gear for fluorescent lamps             |     |
|     | 7.1.6 Device Type 1: Control gear for emergency lighting            | 117 |
|     | 7.1.7 Device Type 2: Control gear for high-pressure discharge lamps | 133 |
|     | 7.1.8 Device Type 3: Control gear for low-voltage halogen lamps     |     |

### **Table of Contents**

|      | 7.1.9  | Device Type 4: Control gear for phase dimmers               | 140 |
|------|--------|-------------------------------------------------------------|-----|
|      | 7.1.10 | Device Type 6: Control gear for LEDs                        |     |
|      | 7.1.11 | Device Type 7: Control gear for switching function          |     |
|      | 7.1.12 | Device Type 8: Control gear for colour converters           |     |
|      | 7.1.13 | Device Type 49: Integrated Bus Power Supply (DALI Part 250) |     |
|      | 7.1.14 | Device Type 50: Luminaire data (DALI Part 251)              |     |
|      | 7.1.15 | Device Type 51: Energy Reporting (DALI Part 252)            |     |
|      | 7.1.16 | Device Type 52: Diagnostics & Maintenance (DALI Part 253)   |     |
|      | 7.1.17 | Device Type 255: Multi-device types                         |     |
| 7.2  | DALI   | XC                                                          |     |
|      | 7.2.1  | Basic configuration                                         |     |
|      | 7.2.2  | Configuration of operating mode "MC"                        |     |
|      | 7.2.3  | Status                                                      |     |
| 7.3  | DALI   | MC                                                          |     |
| 7.4  | DALI   | basicDIM DGC                                                |     |
|      | 7.4.1  | Basic configuration                                         | 195 |
|      | 7.4.2  | Room profiles                                               |     |
|      | 7.4.3  | Device-specific configuration                               |     |
|      | 7.4.4  | Status                                                      |     |
|      | 7.4.5  | Light sensor                                                |     |
|      | 7.4.6  | Motion sensor                                               |     |
|      | 7.4.7  | Remote control                                              |     |
| 7.5  | DALI   | MSensor                                                     |     |
|      | 7.5.1  | MSensor 5DPI 14                                             |     |
|      | 7.5.2  | DALI MSensor 02 (version 2.0)                               |     |
|      | 7.5.3  | DALI MSensor (version 1.5 and 1.7)                          |     |
|      | 7.5.4  | DALI MSensor (version 1.3)                                  |     |
| 7.6  | DALI   | RM                                                          |     |
| 7.7  | DALI   | RM/S                                                        |     |
| 7.8  | DALI   | TOUCHPANEL                                                  |     |
|      | 7.8.1  | User-defined configuration                                  |     |
|      | 7.8.2  | Tunable White                                               |     |
|      | 7.8.3  | Factory settings                                            |     |
| 7.9  | DALI   | PS2 Standby                                                 |     |
| 7.10 | DALI   | Somfy animeo Interface                                      |     |
| 7.11 | Quick  | test                                                        |     |
| 8    | Tool   | 5                                                           |     |
| 8.1  | Comm   | nand administrator                                          |     |
|      | 8.1.1  | DALI commands                                               |     |
|      | 8.1.2  | DSI commands                                                |     |
|      | 8.1.3  | Command sequence                                            |     |

## **Table of Contents**

| 8.2  | Control gear wizard                          | 273   |
|------|----------------------------------------------|-------|
| 8.3  | Localisation wizard for DALI XC              | 274   |
| 8.4  | Firmware update                              | 277   |
| 9    | Further components                           | 279   |
| 10   | Appendix                                     | 280   |
| 10.1 | Configuration commands for DALI control gear | 280   |
| 10.2 | Switch and dim commands                      | . 281 |
| 10.3 | Query commands                               | 283   |
| 10.4 |                                              |       |
|      | Reset values                                 | 283   |

### 1 Signs and symbols

The following characters and symbols are used in this manual:

- 1. Individual steps in the instructions are numbered.
- $\triangleright$  Single-step instructions are indicated by  $\triangleright$  at the beginning of the line.
- After a step has been described, a description of the expected results will follow. These results are indicated by at the beginning of the line.
- Requirements which need to be checked before carrying out a step are indicated by -.
- i Individual notes can be recognised by i. In addition, notes are identified by the word Note.

### 2 Introduction

The masterCONFIGURATOR software is a configuration and parameterisation program for DALI devices. This software can be used to set up a DALI control line and configure individual control gear and control units.

#### **Basic functions**

- Addressing
- Grouping
- Setting scenes
- Parameterising DALI devices
- Configuring DALI and DSI commands
- Creating command sequences
- Testing installation, addressing and functions

# i

#### Note

The masterCONFIGURATOR software is designed for online operation. If DALI devices are configured offline, faults may occur.

### 3 Installation

This section covers the system requirements for the masterCONFIGURATOR software and how the software is installed.

#### System requirements

In order to make full use of the functionality of the masterCONFIGURATOR software, the following are required:

| Operating system                                                          | <ul> <li>Windows 10</li> <li>Windows 7</li> <li>Windows XP</li> </ul> |  |  |  |
|---------------------------------------------------------------------------|-----------------------------------------------------------------------|--|--|--|
| NoteThe chapter Changing compatibility modeChange the compatibility mode. |                                                                       |  |  |  |
| Screen resolution                                                         | Minimum XGA (1024 x 768 pixels)                                       |  |  |  |
| Communication                                                             | USB or COM interface                                                  |  |  |  |

Table 1: System requirements

#### Installing software as administrator

- 1. Run the file masterCONFIGURATOR\_Vxxx.exe as administrator.
  - a. Right-click on file.
  - Submenu is displayed.
  - b. Click on Run as administrator.
- 2. Click on Next.
  - ➡ The setup wizard appears.
- 3. Follow the setup wizard steps.The masterCONFIGURATOR software is installed.
- 4. Follow the setup wizard steps.The DALI BusServer software is installed.

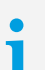

#### Note

The masterCONFIGURATOR software can be accessed by going to

Start > Programs > Tridonic > masterCONFIGURATOR or via the desktop.

#### Installing software without administrative rights

- 1. Run the file *masterCONFIGURATOR\_Vxxx.exe*.
- 2. Click on Next.The setup wizard appears.
- 3. Follow the setup wizard steps.The masterCONFIGURATOR software is installed.
- 4. Follow the setup wizard steps.
   ⇒ The DALI BusServer software is installed.

## 3 Installation

| i | <b>Note</b><br>If the masterCONFIGURATOR software is installed without administration rights, an<br>installation path with write permission must be selected. An installation to the default path is<br>not possible because of missing write permission for non-administrators. |
|---|----------------------------------------------------------------------------------------------------|
|   |                                                                                                    |
| i | Note<br>The masterCONFIGURATOR software can be accessed by going to<br>Start > Programs > Tridonic > masterCONFIGURATOR or via the shortcut on the<br>desktop.                                                                                                    |

### **3** Installation

#### Changing compatibility mode

Note

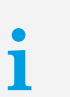

The compatibility mode only has to be changed if Microsoft Windows 7 is used as the operating system.

- 1. On the desktop, right-click on the DALI icon.
- 2. Select menu item Properties.
- 3. Click on the Compatibility tab.
- 4. Enable the Run program in compatibility mode checkbox.
- 5. In the dropdown list, select Windows XP (Service Pack 3).
- 6. Click OK.

Compatibility mode has been changed.

### 4 Active window

After starting up, the software displays the active window. The control gear and control units can be parameterised and configured here. Depending on the function, further sub-windows will be opened.

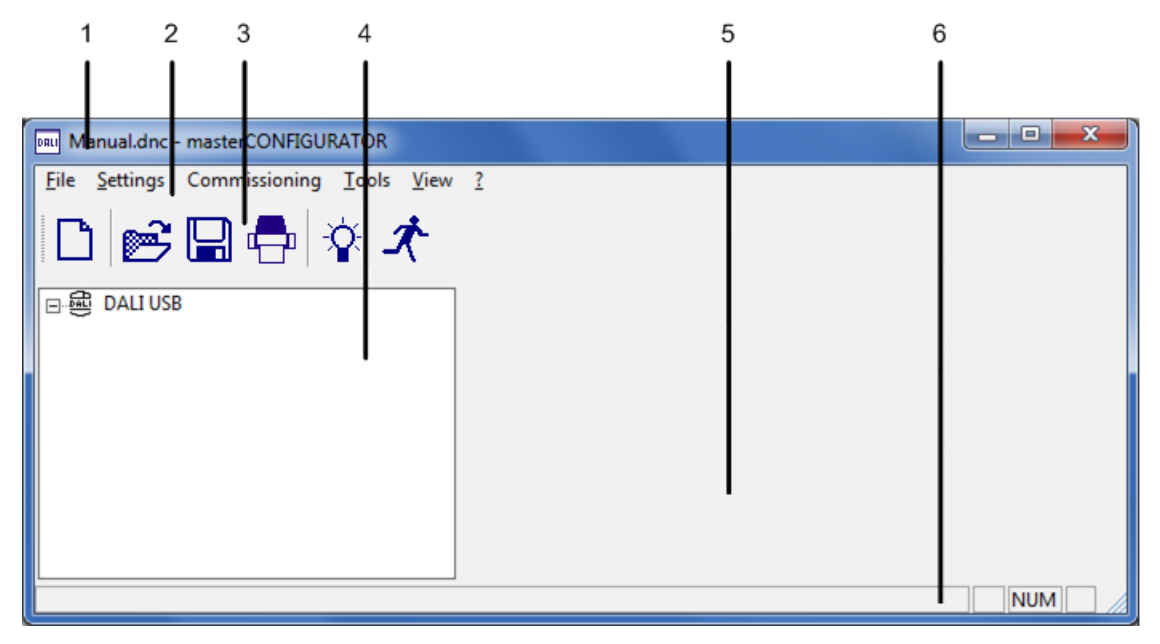

| Name                         | Function                                                                                                    |  |  |  |
|------------------------------|----------------------------------------------------------------------------------------------------|--|--|--|
| (1) Title bar                | Displays the name of the project file currently open.                                                                                                    |  |  |  |
| (2) Menu bar                 | Contains the File, Settings, Commissioning, Tools and View menus.                                                                                                    |  |  |  |
| (3) Toolbar                  | Contains icons for quick access to various functions.                                                                                                    |  |  |  |
|                              | Note<br>You can show or hide the toolbar via menu item View ><br>Toolbar.                                                                                                   |  |  |  |
| (4) DALI device tree diagram | Displays the devices connected to the DALI control line in a tree diagram. It is also possible to see which group each device belongs to.                                   |  |  |  |
| (5) Detail view              | Displays the properties of a device or a group that has been selected in<br>the DALI device tree diagram. The devices or groups can be configured<br>and parametrised here. |  |  |  |
| (6) Status bar               | Displays status information and help text.                                                                                                    |  |  |  |
|                              | Note<br>You can show or hide the status bar via menu item View ><br>Status bar.                                                                                             |  |  |  |

Table 2: Active window

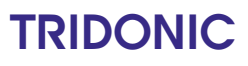

### 4 Active window

#### Toolbar

The following icons are found in the toolbar:

| lcon     | Function             |  |
|----------|----------------------|--|
| 1        | Create a new project |  |
| 1        | Open a project       |  |
|          | Save a project       |  |
| 1        | Print a project      |  |
| <b>Č</b> | Locate               |  |
| ×        | Identify             |  |

Table 3: Toolbar

Note

A detailed description of the **Locate** and **Identify** functions can be found in Section Checking device assignment...

#### Changing the language

The software user interface can be displayed in German or English. The language is changed as follows:

- 1. Select View.
- 2. Select language.A message appears indicating that the language will only be changed after the program has been restarted.
- 3. Confirm the message by clicking on OK.
- 4. Restart the program.The software will be started in the desired language.

#### Showing/hiding advanced settings

Control gear and control units can be configured using the masterCONFIGURATOR. The advanced settings must be displayed in order to configure additional parameters as well as the general settings. The advanced settings can be shown or hidden as follows:

- 1. Select View.
- Show (enable) or hide (disable) the Advanced settings.
  The advanced settings are shown/hidden in the detail view.

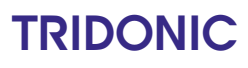

### 4 Active window

**Note** The advanced settings must be enabled again each time the software is restarted.

#### Update device list

1

If the Device Information of a Tridonic driver is not displayed correctly, it might be necessary to update the device list. To do so, click on the question mark and select the option Update Device list.

| File Settings Commissionin           | ng Tools View                                                                                                    | About masterCC<br>Update Device Li                                                                                        |                                                                                             | 0                   | readdress                                                                                     | Factory settings                                                                                                    | TRIDONIC                                                                       |
|--------------------------------------|----------------------------------------------------------------------------------------------------|----------------------------------------------------------------------------------------------------|---------------------------------------------------------------------------------------------|---------------------|-----------------------------------------------------------------------------------------------|----------------------------------------------------------------------------------------------------|--------------------------------------------------------------------------------|
| ⊕ DALI USB (12648)     └──☎ LED (A0) | Device Information<br>Name:<br>LCO 40/200-1050<br>Date of manufacture<br>09/04/2020<br>d<br>Member of group(S)<br>0 1 2<br>Set scenes<br>Scene 0 MAS<br>Scene 1 MAS<br>Scene 2 MAS<br>Scene 3 MAS | /64 pD+ NF C PRE3       : Firmware version       V2.1       uration     LED       3     4       5       K       K       K | 3<br>3<br>3<br>3<br>4<br>4<br>5<br>5<br>5<br>5<br>5<br>5<br>5<br>5<br>5<br>5<br>5<br>5<br>5 | eD version:<br>V1.4 | Artide number:<br>87500830<br>11 12<br>Scene 8 MA<br>Scene 9 MA<br>Scene 10 MA<br>Scene 11 MA | Serial number:           0001404755.000517           13         14           15           SK         Scen           SK         Scen           SK         Scen           SK         Scen           SK         Scen           SK         Scen | Light source:<br>LED<br>e 12 MASK<br>e 13 MASK<br>e 14 MASK<br>e 15 24 % (202) |
|                                      | - Set DALI default par<br>Fade time:<br>Fade rate:<br>Minimum level:<br>Maximum level:<br>Power On Level:<br>System Fallure Leve                                                                  | ameters<br>45 St<br>5.1<br>100<br>7 100<br>4: 7 100                                                                       | 0.7 s [1]        eps/s [7]        % [145]        % [254]        % [254]                     |                     | Ext. Fa                                                                                       | de Time: 1 v r                                                                                                    | ▼ = -<br>ver limit: 5.1 % [145]                                                |

A message will appear that the update was successful:

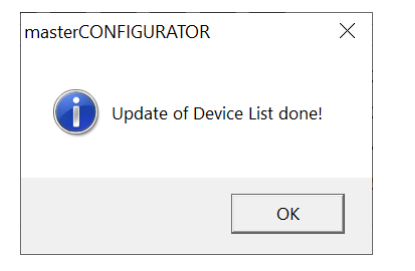

The masterCONFIGURATOR software allows the user to test the correct wiring of the DALI control line, address the devices and define group and scene settings in five easy steps. In order for these steps to be carried out, an interface must first be selected. Optionally, the device search and the addressing can be narrowed down.

### 5.1 Selecting an interface

Use a DALI USB or the ready2mains Programmer for exchanging data between the computer and the devices on the DALI control line. For backward compatibility, DALI SCI2 can be used.

DALI SCI is not supported.

If the computer is already connected to the DALI control line via an interface, the masterCONFIGURATOR software automatically detects the type of interface and selects it for communication. However, the interface may also be selected manually.

#### Selecting an interface manually

- 1. Connect the USB cable of the DALI USB or the ready2mains Programmer to the computer on which the masterCONFIGURATOR software is installed.
- 2. Connect the DALI USB or the ready2mains Programmer to the DALI control line.

#### 3. Select Settings > Select interface...

⇒ The Select interface pop-up window appears.

| Select interfa | ce                                          | ×        |
|----------------|---------------------------------------------|----------|
| € USB          | DALI_USB 104010<br>DALI USB                 | •        |
| С сом          | COM 1                                       | <b>I</b> |
| DaliBusA       | ccess25.dll: V3.1.3, DALI BusServer: V3.2.0 |          |
|                | OK Cance                                    | 9        |

- 4. To use a USB interface, select the USB radio button and select the desired interface from the drop-down list.
- 5. To use a COM interface, select the COM radio button and select the desired interface from the drop-down list.
- 6. Confirm the selection by clicking on OK.
  The interface has been selected.
  DALI BusServer starts automatically.

i

Note

If the masterCONFIGURATOR software detects that a DALI USB is connected, it automatically checks the USB software version. If it is older than the version supplied with the masterCONFIGURATOR software, it will be updated automatically. This update takes approximately one minute.

### 5.2 Options

Under Settings > Options the following functions can be set:

- Filter settings 13
- eD addressing 14
- Multimaster 17
- Improvements 18

#### 5.2.1 Filter settings

This function allows the user to narrow the device search or addressing.

#### **Enabling the filter**

- Select Settings > Options.
   The Options pop-up window appears.
- 2. Click on the Filter tab.
- 3. Select the checkbox to include devices in the device search and addressing.

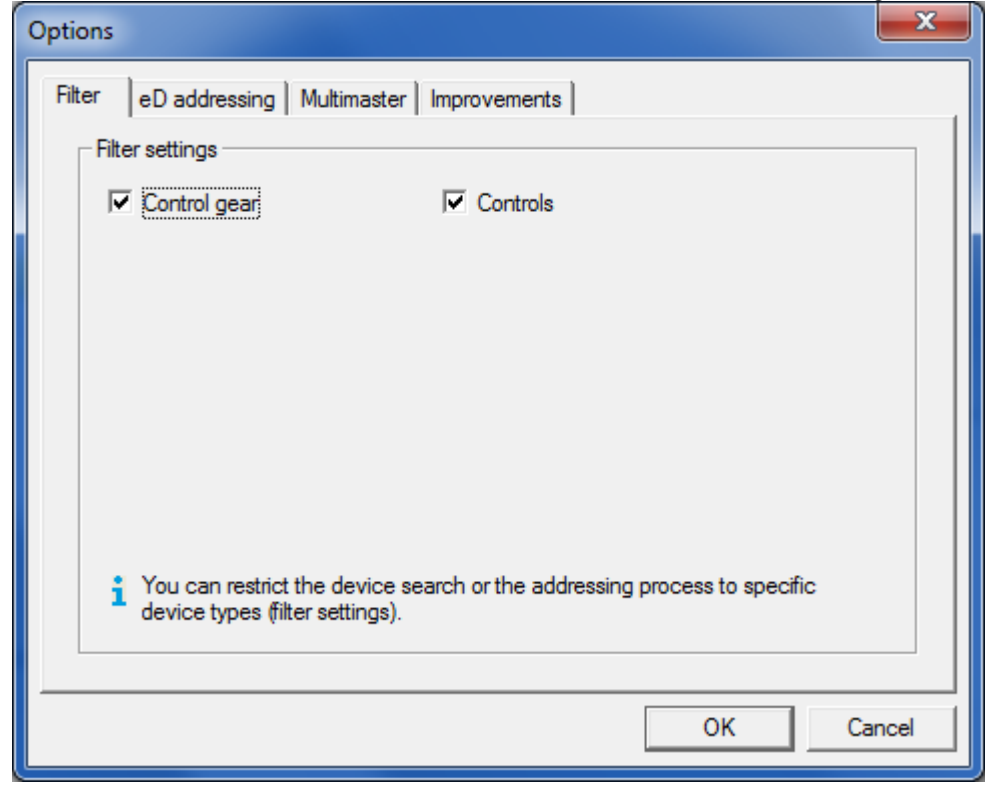

4. Confirm the selection by clicking on OK.

- ➡ Filter for the device search and the addressing is enabled.
- Only those devices with enabled checkboxes will be included in the device search and the addressing.

#### 5.2.2 eDALI addressing

Up to 64 eD addresses can be assigned when addressing eD devices. The 64 eD addresses can be configured to be assigned once per DALI control line or once per device class.

#### **Disabling the option**

- Select Settings > Options.
   The Options pop-up window appears.
- 2. Click on the eD addressing tab.

| Options                                                                                                    | <b>X</b> |
|----------------------------------------------------------------------------------------------------|----------|
| Filter       eD addressing       Multimaster       Improvements         eD addressing       Improvements       Improvements       Improvements         Improvements       Improvements       Improvements       Improvements         Improvements       Improvements       Improvements       Improvements         Improvements       Improvements       Improvements       Improvements         Improvements       Improvements       Improvements       Improvements         Improvements       Improvements       Improvements       Improvements         Improvements       Improvements       Improvements       Improvements         Improvements       Improvements       Improvements       Improvements         Improvements       Improvements       Improvements       Improvements         Improvements       Improvements       Improvements       Improvements         Improvements       Improvements       Improvements       Improvements         Improvements       Improvements       Improvements       Improvements         Improvements       Improvements       Improvements       Improvements         Improvements       Improvements       Improvements       Improvements         Improvements       Improvements <td< th=""><th></th></td<> |          |
| ОК                                                                                                    | Cancel   |

- 3. Disable the checkbox.
- 4. Confirm the selection by clicking on **OK**.
  - The type of eD addressing has been changed. This change will be applied when the system is next re-initialised (New initialisation).

Both types of eD addressing are explained in the following examples.

- Example 1: Assign eD address (0-63) only once enabled: The eD addresses are assigned once per DALI control line.
- Example 2: Assign eD address (0-63) only once disabled: The eD addresses are assigned once per device class.

#### Example 1: eD addresses assigned once per DALI control line

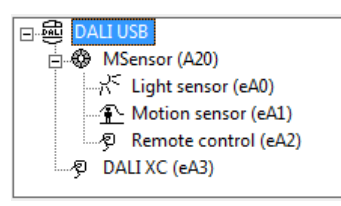

| Device class                 | eD address | Explanation                                                                |
|------------------------------|------------|----------------------------------------------------------------------------|
| DALI MSensor: light sensor   | eA 0       | The first of 64 eD addresses has been assigned on this DALI control line.  |
| DALI MSensor: motion sensor  | eA 1       | The second of 64 eD addresses has been assigned on this DALI control line. |
| DALI MSensor: remote control | eA 2       | The third of 64 eD addresses has been assigned on this DALI control line.  |
| DALI MC                      | eA 3       | The fourth of 64 eD addresses has been assigned on this DALI control line. |

Table 4: Example of eD addressing, option enabled

In this example a total of four out of 64 eD addresses have been assigned. Another 60 eD addresses can still be assigned on this DALI control line.

#### Example 2: eD addresses assigned once per device class

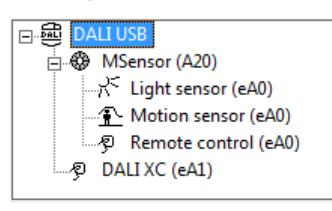

| Device class                 | eD address | Explanation                                                                                 |
|------------------------------|------------|---------------------------------------------------------------------------------------------|
| DALI MSensor: light sensor   | eA 0       | The first of 64 eD addresses has been assigned to the "Light sensor" device class.          |
| DALI MSensor: motion sensor  | eA 0       | The first of 64 eD addresses has been assigned to the "Motion sensor" device class.         |
| DALI MSensor: remote control | eA 0       | The first of 64 eD addresses has been assigned to the "Manual control units" device class.  |
| DALI MC                      | eA 1       | The second of 64 eD addresses has been assigned to the "Manual control units" device class. |

Table 5: Example of eD addressing, option disabled

In this example only one of the 64 eD addresses has been assigned to each of the "Light sensor" and "Motion sensor" device classes. Another 63 eD addresses can still be assigned to each device class. Two of the 64 eD addresses have been assigned to the "Manual control units" device class. Another 62 eD addresses can still be assigned to this device class.

### 5.2.3 Multimaster

This function is enabled by default and prevents control devices from transmitting frames during firmware updates. With this, it is possible to avoid conflicting commands from the masterCONFIGURATOR and other control devices via the DALI line.

#### **Disabling the option**

- Select Settings > Options.
   The Options pop-up window appears.
- 2. Click on the **Multimaster** tab.

| Options                                                                                                    | x    |
|----------------------------------------------------------------------------------------------------|------|
| Filter eD addressing Multimaster Improvements                                                                                 |      |
| _ eD-Adressierung                                                                                                    | - II |
| Set the masterCONFIGURATOR as multimaster head                                                                                |      |
| This option will set all control devices to stop<br>working during parametrisation via the<br>masterCONFIGURATOR. (read,save) |      |
| OK Can                                                                                                    | cel  |

- 3. Disable the checkbox.
- 4. Confirm the selection by clicking on **OK**.
  - Set the masterCONFIGURATOR as multimaster head has been deactivated. This change will be applied when the system is next re-initialised (New initialisation).

Both types of Multimaster are explained in the following examples.

- Example 1: Set the masterCONFIGURATOR as multimaster head enabled: The masterCONFIGURATOR is set as multimaster head. Other control devices cannot transmit frames during a firmware update.
- Example 2: Set the masterCONFIGURATOR as multimaster head disabled: Other control devices can transmit frames during a firmware update.

masterCONFIGURATOR manual 2.35 | 11-2022 | en

### 5 Commissioning

#### 5.2.4 Improvements

This function is enabled by default and allows the application to track information about the functions used.

#### **Disabling the option**

- Select Settings > Options.
   The Options pop-up window appears.
- 2. Click on the **Improvements** tab.

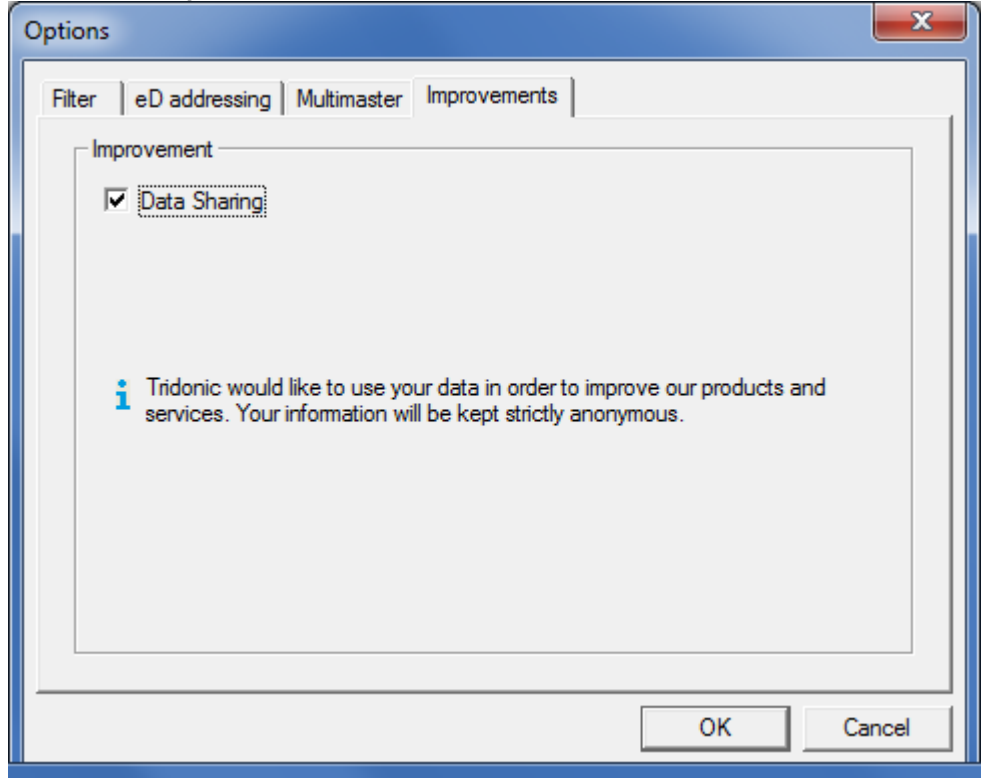

- 3. Disable the checkbox.
- 4. Confirm the selection by clicking on OK.

Allow data tracking to improve user experience has been deactivated. This change will be applied when the system is next re-initialised (New initialisation).

masterCONFIGURATOR manual 2.35 | 11-2022 | en

### 5 Commissioning

### 5.3 Testing the installation

This function allows the user to test the wiring of the installation.

#### Testing the installation

1. Select Commissioning > 1. Test installation.

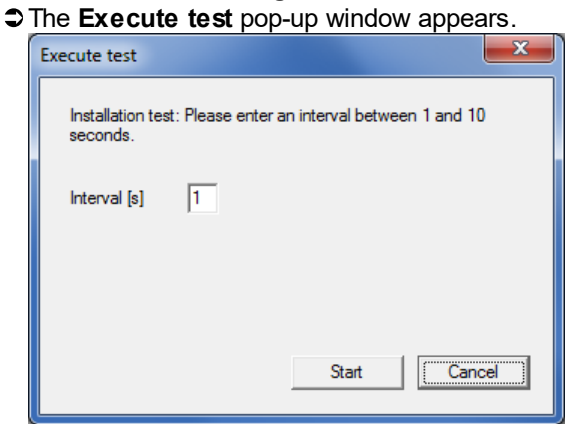

- 2. Enter an interval between 1 and 10 seconds.
- 3. Click on Start.
  - The Start button changes into the Stop button.

Once the test is started, the minimum level and maximum level commands are sent alternately to all luminaires on the DALI control line.

4. Click on Stop to stop the test.

### 5.4 Addressing

Addressing can be carried out using the addressing wizard. There are generally two ways to address devices:

- New initialisation: all addresses and group memberships are deleted in the devices. The devices are then readdressed.
- System extension (address previously unaddressed devices): a search is carried out for previously addressed and unaddressed devices. Addressing for previously addressed devices will remain unchanged. The next available address is then assigned to devices which have been recently added.

## i

#### Note

In the event of system extension, recently added devices cannot already have an address. Otherwise, duplicate addresses could be assigned, which would lead to problems.

#### Addressing

#### **Requirements:**

- Installation test completed successfully.
- No lamp errors.
- Optional: filter enabled.

#### 1. Select Commissioning > 2. Address.

| - |         |        |       |          |          |
|---|---------|--------|-------|----------|----------|
| - | Inc     | addroc | CIDA  | W/JZ ord | annoare  |
| - | I I I E | auures | SILIU | wizaiu   | auueais. |
| - |         |        |       |          |          |

| Addressing wizard |                                                                                                    |
|-------------------|----------------------------------------------------------------------------------------------------|
| TRIDONIC          | This wizard will guide you through the steps of addressing. Please select whether all or only unaddressed devices should be addressed.  New initialisation (addresses and device list will be re-created)  System extension (address previously unaddressed devices)  >> Options |
|                   | Next > Cancel                                                                                                    |

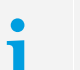

#### Note

The two options "New initialisation" and "System extension" differ as follows:

- During new initialisation, all existing addresses will be first deleted and then re-created.
- During system extension, existing addresses are retained and only new devices that have not yet been addressed get new addresses.

Any previously existing double addresses are deleted by a new initialisation. This is not the case with a system extension.

If a system extension is started and the device detects double addressing, the following error message appears:

| masterCO | NFIGURATOR                                                                         |   |
|----------|------------------------------------------------------------------------------------|---|
| ?        | There is a double addressing for address 0 found. Should we delete double address? |   |
|          | <u>Y</u> es <u>N</u> o                                                             | ] |

• By clicking **Yes**, the double addressing is deleted. This means, that all devices with double addressing have no address anymore and have to be re-addressed afterwards.

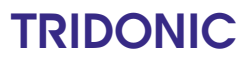

2. Select radio button New initialisation or System extension (address previously unaddressed devices).

| • | Note                                                                    |
|---|-------------------------------------------------------------------------|
| 1 | If no other options are selected, the addresses are assigned at random. |

| Addressing wizard |                                                                                                    |
|-------------------|----------------------------------------------------------------------------------------------------|
| TRIDONIC          | This wizard will guide you through the steps of addressing. Please select whether all or only unaddressed devices should be addressed. |
|                   | Next > Cancel                                                                                                    |

4. To address luminaires specifically in accordance with the addressing plan using the physical selection method, select Luminaires.

#### Note

The way in which the physical selection method is carried out differs from device to device and should therefore be taken from the documentation specifically for the device in question. Not all DALI control gear supports this type of addressing. Before addressing, check whether the connected control gear supports the physical selection method.

5. To address control units specifically according to the addressing plan using the physical selection method, select Control units.

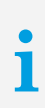

1

1

### Note

Section Special notes on addressing control units [22] contains information on how control units are addressed using the physical selection method.

6. To address luminaires so that no reaction is visible in the room, select Addressing without visible reaction.

#### Note

If luminaires are addressed with the physical selection method, the Addressing without visible reaction function is ignored. Addressing without visible reaction is recommended if the rooms are already in use and the system is just being extended. In the case of addressing with a visible reaction, the luminaire being addressed goes to the maximum level.

#### 7. Click on Next.

Addressing is carried out in accordance with the selected options.

Found devices are listed in the pop-up window. The assigned address is shown in brackets, with A standing for DALI address and eA for eD address.

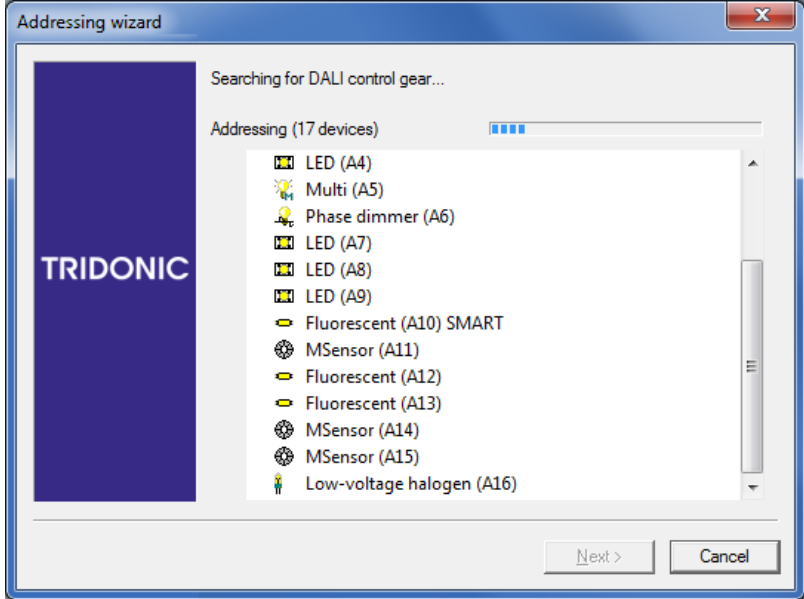

8. As soon as the addressing is complete, a message appears.

| Addressing wizard |                                |        |
|-------------------|--------------------------------|--------|
| TRIDONIC          | The process has been finished. |        |
|                   |                                |        |
|                   |                                | Cancel |

9. Click **Done** to exit the addressing wizard.
Found devices are shown in the DALI device tree diagram.

#### Special notes on addressing control units

Control units such as the DALI MC or the DALI TOUCHPANEL must be addressed with the physical selection method.

| Addressing wizard |                                                                                                    |
|-------------------|----------------------------------------------------------------------------------------------------|
| TRIDONIC          | This wizard will guide you through the steps of addressing. Please select whether all or only unaddressed devices should be addressed.   New initialisation (addresses and device list will be re-created)   System extension (address previously unaddressed devices)      ✓ Default   You can also address the devices according to the addressing plan using the Physical Selection method:   ✓ Control units   You can address luminaires without them showing a visible response in the room. |
|                   | Next > Cancel                                                                                                    |

When addressing control units, the user is prompted to press a key on the control unit to address the device.

| Addressing wizard |                                                                                                    | ×     |
|-------------------|----------------------------------------------------------------------------------------------------|-------|
|                   | Searching for manual control units<br>Press key at the device (double press) to address the device.                                                                                                    |       |
| TRIDONIC          | <ul> <li>HID (A17)</li> <li>Low-voltage halogen (A18)</li> <li>DALI RM/S (A19)</li> <li>Multi (A20)</li> <li>LED (A21)</li> <li>DALI RM/S (A22)</li> <li>DALI RM/S (A23)</li> <li>LED (A24)</li> <li>DALI RM/S (A25)</li> <li>Phase dimmer (A26)</li> <li>LED (A27)</li> <li>Emergency lighting (A28)</li> <li>DALI XC (eA3)</li> </ul> | • •   |
|                   | Ca                                                                                                    | ancel |

#### Addressing the DALI MC

- Press the key on the DALI MC twice ("double-click").
   The masterCONFIGURATOR software recognises the input and assigns an eD address (eA) to it.
- 2. Repeat the process for all four DALI MC inputs.

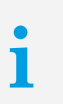

#### Note

The eD addresses (eA) are assigned in the order in which the keys on the DALI MC are pressed.

### Addressing the DALI TOUCHPANEL

 $\triangleright$  Press any key on the DALI TOUCHPANEL.

The masterCONFIGURATOR software recognises the input and assigns an eD address (eA) to it.

i

#### Note

A total of 64 addresses can be assigned on the DALI control line. The eD addresses given to the DALI MC and the DALI TOUCHPANEL do not reduce this number.

### 5.5 Testing addressing

This function allows the user to test the addressing.

#### **Testing addressing**

- 1. Select Commissioning > 3. Check addressing.
  - Some the state of the state of the state
  - The number of addressed control gear elements is shown under Total of addressed control gear.

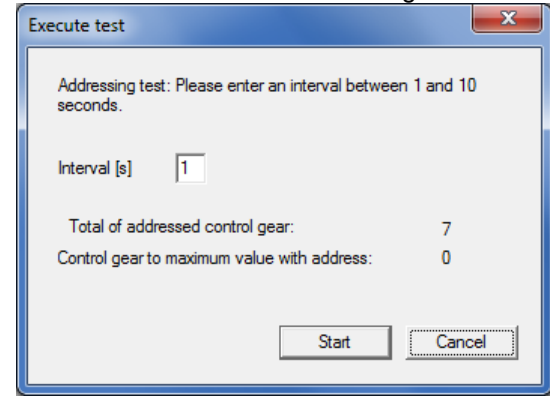

- 2. Enter an interval between 1 and 10 seconds.
- 3. Click on Start.

The **Start** button changes into the **Stop** button.

Once the test is started, the maximum level is sent to all luminaires in order. The corresponding address appears under Control gear to maximum value with address.

4. Click on Stop to stop the test.

### 5.6 Grouping control gear

This function allows the user to group control gear. Up to 16 groups (0–15) are available.

#### Grouping control gear

- 1. Select Commissioning > 4. Group control gear.
  - The Group control gear pop-up window appears.
  - The left-hand column lists all the available control gear. The right-hand column shows all the devices that are in the selected group.

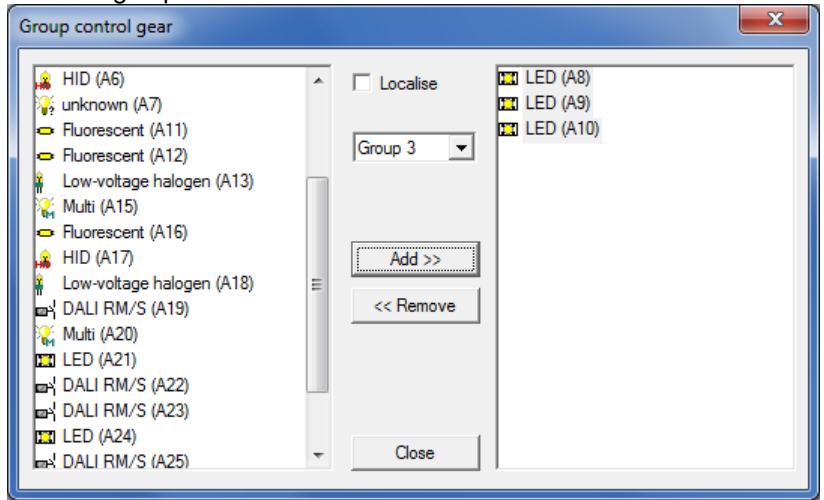

- 2. Select the desired group (0-15) from the Group drop-down list.
- Optionally, select the Localise checkbox.
  The selected luminaire goes to the maximum level.
- 4. Select the control gear in the left-hand column.
- 5. To add control gear to the group, click on Add.
   The control gear is removed from the left-hand column. It is added to the selected group and appears in the right-hand column.

#### Removing control gear from a group

- 1. Select the control gear in the left-hand column.
- 2. Click on Remove.

The control gear is removed from the group and appears in the left-hand column.

### 5.7 Setting scenes

This function allows the user to configure up to 16 scenes (0-15).

#### **Setting scenes**

#### **Requirement:**

- Devices assigned to the groups.

Select Commissioning > 5. Set scenes.
 The Set scenes pop-up window appears

| Set scenes |             |   |          |        | x |
|------------|-------------|---|----------|--------|---|
| Scene 0    | •           |   |          |        |   |
| Group 0    | <b>v</b>    | % | Group 8  | MASK   | % |
| Group 1    | 20          | % | Group 9  | MASK   | % |
| Group 2    | <b>▼</b> 40 | % | Group 10 | MASK   | % |
| Group 3    | ✓ 60        | % | Group 11 | MASK   | % |
| Group 4    | ✓ 100       | % | Group 12 | MASK   | % |
| Group 5    | MASK        | % | Group 13 | MASK   | % |
| Group 6    | MASK        | % | Group 14 | MASK   | % |
| Group 7    | MASK        | % | Group 15 | MASK   | % |
|            |             |   | ОК       | Cancel |   |

- Select the desired scene (0–15) from the drop-down list.
   All the following settings are defined for this scene.
- 3. Select the checkbox to assign an intensity to all the luminaires in the group.
- 4. Enter a value between 0% and 100%.All the control gear in this group immediately go to the entered level.
- 5. Confirm the entry by clicking on OK.Settings are saved for this group.
- 6. To define the settings for the other scenes, repeat steps 2 to 5 for each scene.

#### Note

**MASK** means that the luminaires in this group will retain their current intensity when the relevant scene is recalled.

### 5.8 Saving a project

This function allows the user to save the commissioning in a \*. dnc file.

- Select File > Save.
   The Save file pop-up window appears.
- 2. Select a location for the file.
- 3. Enter the file name.
- 4. Click on Save.The project is saved.

-or-

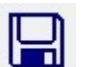

In the toolbar, click on The Save file pop-up window appears.

- 2. Select a location for the file.
- 3. Enter the file name.
- 4. Click on Save.⇒ The project is saved.

After addressing, the devices are displayed in the DALI device tree diagram. If devices have already been assigned to a group (see Section <u>Grouping control gear</u> 26)), this group is created automatically and the devices are assigned to it.

i

**Note** DALI devices can be assigned to more than one group at the same time. Group membership can be seen in the detail view.

### 6.1 Searching for devices

#### **Requirements:**

- Installation test completed successfully.
- No lamp errors.
- Optional: filter enabled.
- In the DALI device tree diagram, right-click on the 
   The context menu appears.
- 2. Select Search devices in the context menu.
  - ➡ The search is carried out with the addressing wizard.
  - Found devices are listed in the pop-up window. The assigned address is shown in brackets, with A standing for DALI address and eA for eD address.

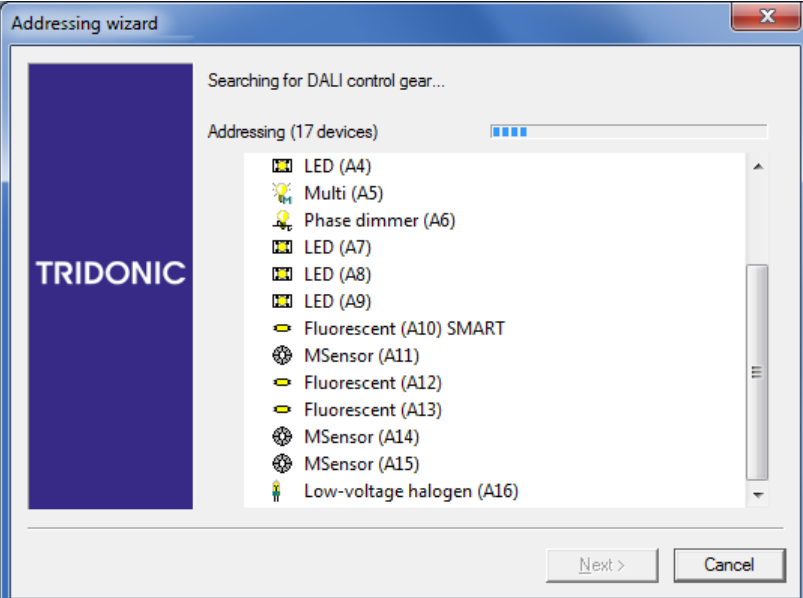

1

#### Note

If a system extension is started and the device detects double addressing, the following error message appears:

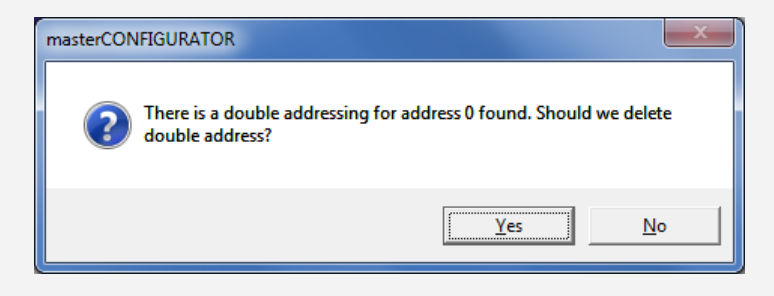

• By clicking **Yes**, the double addressing is deleted. This means, that all devices with double addressing have no address anymore and have to be re-addressed afterwards.

Section <u>Addressing</u> sontains more information on double addressing.

3. Once the search is finished, a message appears.

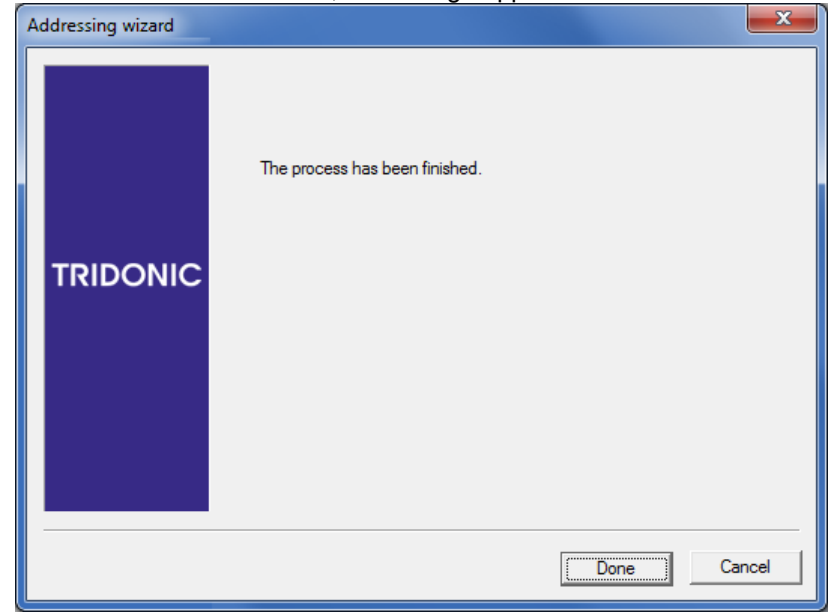

4. Click **Done** to exit the addressing wizard.
⇒ Found devices are shown in the DALI device tree diagram.

i

Note

For more information on the setting options for the addressing wizard, please refer to Section Addressing

### 6.2 Changing a device name

- In the DALI device tree diagram, right-click on the device name to be changed.
   The context menu appears.
- 2. Select Rename in the context menu.
- 3. Change the device name directly in the DALI device tree diagram.
- 4. Confirm the entry by pressing ENTER.The device name is changed.

-or-

- 1. In the DALI device tree diagram, select the device name to be changed.
- 2. Press F2.

- 3. Change the device name directly in the DALI device tree diagram.
- 4. Confirm the entry by pressing ENTER.The device name is changed.

#### Note

When a device is renamed, the abbreviation in brackets disappears. Once the new name is confirmed, however, the abbreviation automatically reappears in the brackets.

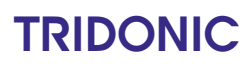

### 6.3 Creating a new group

- In the DALI device tree diagram, right-click on the 
   The context menu appears.
- 2. Select Create new group in the context menu.
  The next free group is automatically added to the DALI device tree diagram.

### 6.4 Changing a group name

- In the DALI device tree diagram, right-click on the group name to be changed.
   The context menu appears.
- 2. Select Rename in the context menu.
- 3. Change the group name directly in the DALI device tree diagram.
- 4. Confirm the entry by pressing ENTER.The group name is changed.

-or-

- 1. In the DALI device tree diagram, select the group name to be changed.
- 2. Press F2.
- 3. Change the group name directly in the DALI device tree diagram.
- 4. Confirm the entry by pressing ENTER.The group name is changed.

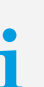

Note

When a group is renamed, the abbreviation in brackets disappears. Once the new name is confirmed, however, the abbreviation automatically reappears in the brackets.

### 6.5 Assigning a DALI device to a group

- 1. In the DALI device tree diagram, click on the device to be assigned to a group.
- 2. Hold down the left mouse button.
- 3. Drag the device to the appropriate group. (Drag & Drop)
- The device is removed from the group in which it was previously located and is added to the desired group.

-or-

- 1. In the DALI device tree diagram, right-click on the device to be assigned to a group.
- 2. Hold down the right mouse button.
- 3. Drag the device to the appropriate group.
- 4. Release the right-hand mouse button.
- 5. Select Move.

The device is removed from the group in which it was previously located and is added to the desired group.

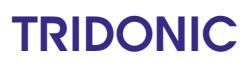

Note

1

Section **DALI MSensor 02 > Effective range** [224] contains information on how to assign a DALI MSensor 02 to a group.

Section **DALI MSensor (version 1.5)** > **Effective range** 240 contains information on how to assign a DALI MSensor (version 1.5 and lower) to a group.

### 6.6 Assigning a DALI device to more than one group

One DALI device can be assigned to multiple groups. To do this, the DALI device is first copied and then assigned to the desired groups.

- 1. In the DALI device tree diagram, click on the device to be copied and assigned to a group.
- 2. Hold down the left mouse button.
- 3. In addition, hold down the CTRL key.
- 4. Drag the device to the appropriate group.The device is copied. It is now in both groups.

-or-

- 1. In the DALI device tree diagram, right-click on the device to be copied and assigned to a group.
- 2. Hold down the right mouse button.
- 3. Drag the device to the appropriate group.
- 4. Release the right-hand mouse button.
- 5. Select Copy.The device is copied. It is now in both groups.

### 6.7 Removing a DALI device from a group

- 1. Click on the device to be removed from a group.
- 2. Hold down the left mouse button.
- 3. Drag the device to the **DALL** icon.
  - The device is removed from the group and appears once again in the DALI device tree diagram without a group.

-or-

- Right-click on the device to be removed from a group.
   The context menu appears.
- 2. Select **Remove device from group** in the context menu.

The device is removed from the group and appears once again in the DALI device tree diagram without a group.

### 6.8 Deleting a DALI device

- Right-click on the device to be deleted.
   The context menu appears.
- 2. Select **Delete** from the context menu.
  A message appears, prompting for confirmation that the selected device should be deleted.
- 3. Confirm the action by clicking on Yes.
  The device is deleted from the DALI device tree diagram.
  The device's address is deleted.

-or-

- 1. In the DALI device tree diagram, select the device to be deleted.
- Press DEL.
   A message appears, prompting for confirmation that the selected device should be deleted.
- 3. Confirm the action by clicking on Yes.
  The device is deleted from the DALI device tree diagram.
  The device's address is deleted.

## 6.9 Checking device assignment

| Thoro oro verio | ua waxa ta ahaal | the device eee | ianmont to the  | nhuaiaallu | ( avriating groups |  |
|-----------------|------------------|----------------|-----------------|------------|--------------------|--|
| There are valio | US WAVS TO CHECK | The newce ass  | юптень ю те     | DOVSICAIN  | / existino ototios |  |
| more are vane.  | uo muyo to onoon |                | ignition to the | priyoroung | onloung groupo.    |  |

| lcon | Description                                                                                                    |  |  |  |  |
|------|----------------------------------------------------------------------------------------------------|--|--|--|--|
| Ŷ    | The <b>Locate</b> icon can be used to determine where bus subscribers are located or which address they have. A single device, a group or all the devices connected to the DALI control line can be located.                                                                                                    |  |  |  |  |
|      | <ul> <li>The type of location method depends on the device. There are two types of method: visual and acoustic.</li> <li>Visual location: type of location in which the address of a bus subscriber is used to visually locate this subscriber in the field. A visually located luminaire, for example, responds by switching to the maximum level. A visually located emergency luminaire, for example, responds by forwarding its address as a binary flashing pattern via the status LED.</li> <li>Acoustic location: type of location in which the address of a bus subscriber is used to acoustically locate this subscriber in the field. An acoustically located sensor, for example, responds by</li> </ul> |  |  |  |  |
|      | beeping.<br>The following devices can be located:<br>• DALI control gear                                                                                                    |  |  |  |  |
|      | Note<br>Special note for control gear for emergency lighting: Only ever one control gear element<br>for emergency lighting can be located. Locating all of the devices connected to the DALI<br>control line is only possible with the Identify icon.                                                                                                    |  |  |  |  |
|      | <ul><li>Input devices</li><li>Sensors</li></ul>                                                                                                    |  |  |  |  |
| ×.   | The <b>Identify</b> icon can be used to determine where an emergency luminaire with a specific DALI short address is located. If the function is enabled, all of the emergency luminaires connected to the DALI control line respond by forwarding their address as a binary flashing pattern via the status LED.                                                                                                    |  |  |  |  |
|      | The following devices can be identified:<br>• DALI control gear for emergency lighting                                                                                                    |  |  |  |  |

Table 6: Options for checking device assignment

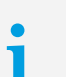

#### Note

- The two functions **Locate** und **Identify** are highlighted in different colour for better distinction.
- Locate: Background colour yellow.
  - Identify: background colour green.
## 6 General functions

### **Tips & tricks**

1

• If an icon is highlighted in blue in the toolbar, the function is enabled.

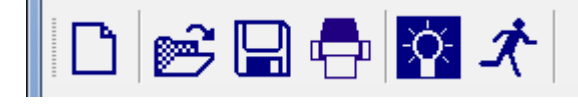

#### Note

After checking the device assignment, the function used must be disabled via the corresponding icon. Otherwise the devices will continue to respond according to the respective function.

• To locate an individual device via the <sup>1</sup> icon, select the corresponding device in the DALI device tree diagram.

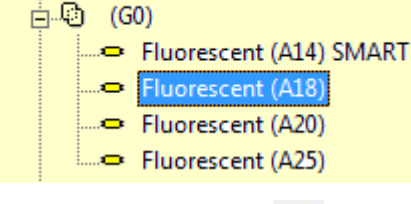

• To locate a group via the 🍄 icon, select the group in the DALI device tree diagram.

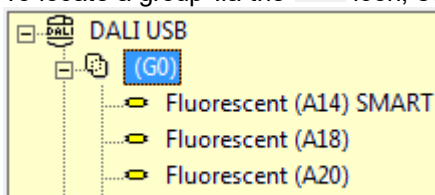

• To locate all of the devices connected to the DALI control line via the icon, select the icon in the DALI device tree diagram.

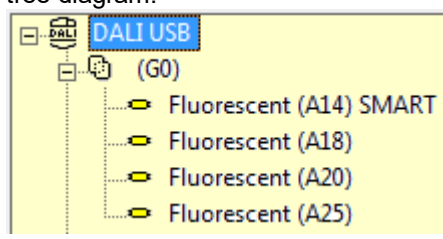

Fluorescent (A25)

## 6 General functions

• Emergency luminaires forward their address as a binary flashing pattern via the status LED. For this purpose, the address is converted into a six-digit binary number, which is represented as a flashing pattern. The red LED stands for binary number 0, the green LED for binary number 1.

# i

### Note

The following options are available to users in order to convert a binary number to a decimal number:

- *EM PRO Ident.TOOL* software: You can download this software from Tridonic's homepage at: **Services Software**.
- EM PRO addressing tool (Article number 89899836)

The masterCONFIGURATOR software can be used to configure the following devices:

|      | <mark>DALI control gear</mark> 40 |
|------|-----------------------------------|
| 孠    | DALI XC 169                       |
| 孠    |                                   |
| DALI | DALI basicDIM DGC 194             |
| ۲    | DALI MSensor                      |
| 孠    | DALI TOUCHPANEL                   |
|      | DALI PS2 Standby 260              |
| 1    | DALI Somfy animeo interface 262   |

A device that has been selected in the DALI device tree diagram can be configured in the detail view. The following functions are available in the upper part of the detail view:

read save Quick test 5 readdress Factory settings

| Function         | Description                                                                                                    |
|------------------|----------------------------------------------------------------------------------------------------|
| Read             | The settings stored in the device are read and displayed in the detail view.                                                                                                    |
| Save             | Changes are stored in the device.                                                                                                    |
| Quick test       | The configuration of the control gear can be tested in the <b>Quick test</b> pop-up window. A detailed description of the quick test can be found in Section <u>Quick test</u>                                                                                    |
| Readdress        | The address of the device is changed. If the desired address has already<br>been assigned to another device on the DALI control line, the addresses<br>of the two devices are swapped. For the swap to take place, however, at<br>least one address must be free. |
| Factory settings | The device is reset to its factory settings. Not every control gear element supports this function.                                                                                                    |

Table 7: General functions

#### Note

Not every device supports all functions. Functions which are not supported are greyed out.

# i

1

### Note

When configuring a device with the above-mentioned functions, the addressing is controlled. In case of failure (device no longer accessible, no supply, etc.) the following error message is displayed:

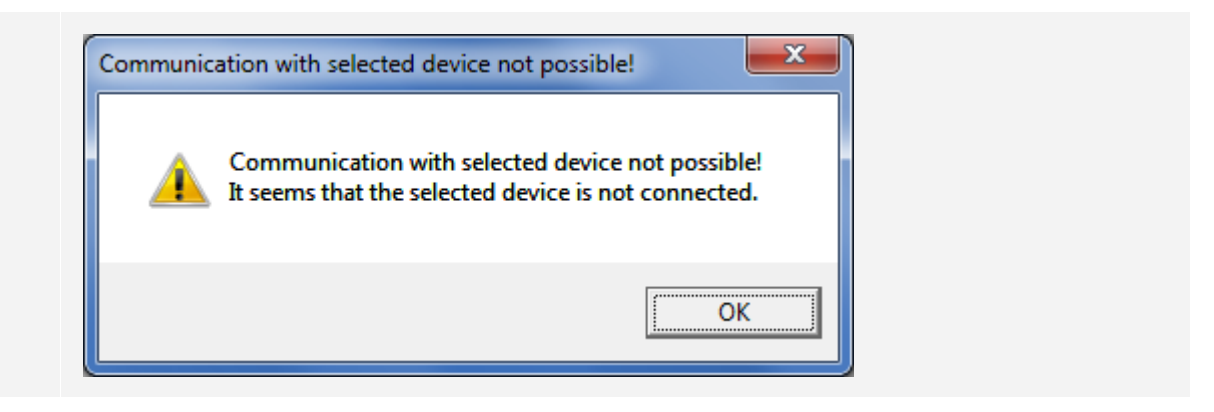

| Device                      | Read         | Save         | Quick test   | Readdress    | Factory settings |
|-----------------------------|--------------|--------------|--------------|--------------|------------------|
| Control gear for DALI       | $\checkmark$ | $\checkmark$ | $\checkmark$ | $\checkmark$ | ×                |
| Control gear for DALI 2     | $\checkmark$ | $\checkmark$ | $\checkmark$ | $\checkmark$ | $\checkmark$     |
| DALI XC                     | $\checkmark$ | $\checkmark$ | ×            | $\checkmark$ | $\checkmark$     |
| DALI MC                     | $\checkmark$ | $\checkmark$ | ×            | ×            | ×                |
| DALI basicDIM DGC           | $\checkmark$ | $\checkmark$ | $\checkmark$ | $\checkmark$ | $\checkmark$     |
| DALI MSensor                | $\checkmark$ | $\checkmark$ | ×            | $\checkmark$ | $\checkmark$     |
| DALI TOUCHPANEL             | $\checkmark$ | $\checkmark$ | ×            | ×            | $\checkmark$     |
| DALI PS2 Standby            | $\checkmark$ | $\checkmark$ | ×            | ×            | ×                |
| DALI-Somfy animeo Interface | $\checkmark$ | $\checkmark$ | ×            | ×            | ×                |

The following table contains information about which devices support which functions:

Table 8: Overview of function options

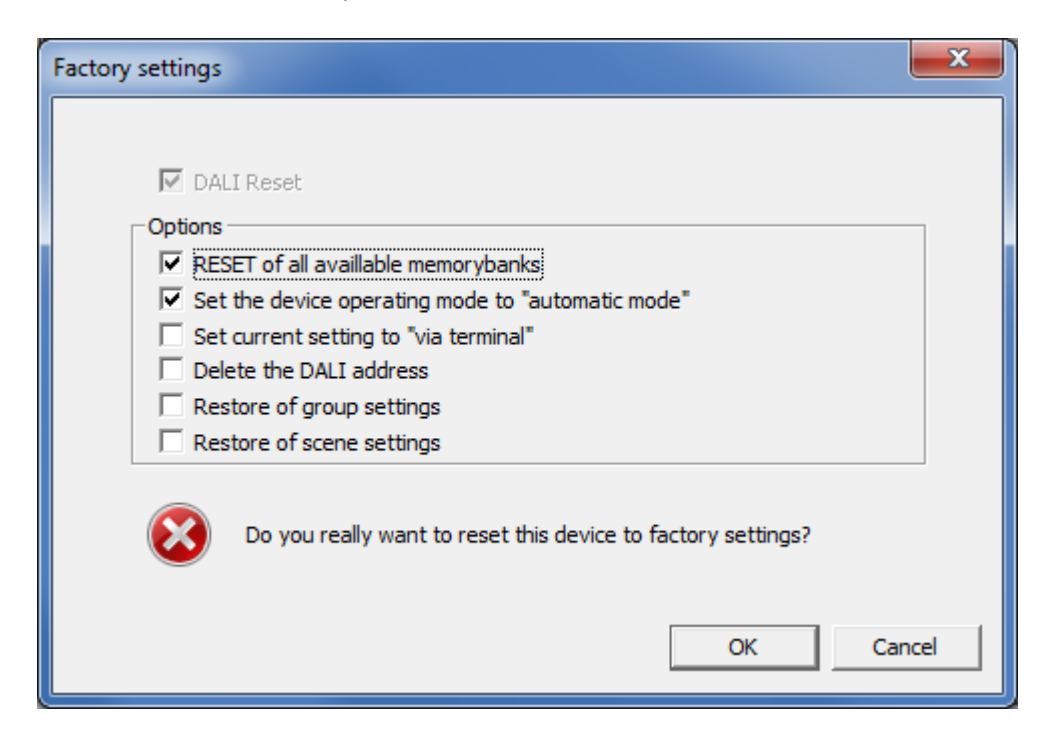

## 7.1 DALI control gear

The configuration of the DALI control gear is divided into:

- Basic configuration 44 in detail view
- Tridonic-specific configuration 50 in the context menu
- · Device-specific configuration in detail view

The masterCONFIGURATOR software can be used to configure the following DALI control gear elements:

- Device Type 0 (DT 0): <u>control gear for fluorescent lamps</u>
- Device Type 1 (DT 1): <u>control gear for emergency lighting</u>
- Device Type 2 (DT 2): <u>control gear for high-pressure discharge lamps</u>
  - Device Type 3 (DT 3): <u>control gear for low-voltage halogen lamps</u>
- Device Type 4 (DT 4): <u>control gear for phase dimmers</u> [140]
- Device Type 5 (DT 5): not supported
- Device Type 6 (DT 6): <u>control gear for LEDs</u>
- Device Type 7 (DT 7): <u>control gear for switching function</u>
- Device Type 8 (DT 8): <u>control gear for colour converters</u>
- 😮 Device Type 255 (DT 255): multi-device type 🕬
  - Device type unknown: The device operating mode is incorrectly set for control gear which is reported as **Device type unknown**.

#### Note

-or-

Perform readdressing. The device operating mode of all devices connected to the DALI control line is automatically set to **automatic detection**.

Go to the **Tridonic-specific configuration** context menu in the **Device operating mode** tab and change the device operating mode to **automatic detection**.

### Configuration using group commands

#### Requirement for all the following steps:

- Devices have been grouped.
- Desired group is selected.

1

¥?

Control gear can be configured in groups, if it has already been assigned to groups.

| New project - masterCONFIGURATOR                                                                                                    |                                     |
|----------------------------------------------------------------------------------------------------|-------------------------------------|
| <u>File Settings Commissioning Tools View ?</u>                                                                                                    |                                     |
| 🗅 🖻 🚍 🖶 🕸 🖈                                                                                                    |                                     |
| • • • • • • • • • • • • • • •                                                                                                    | ten Dim<br>11 12 13 14 15           |
| LED (A12)<br>LED (A15)                                                                                                    |                                     |
| Image: Set DALI (affo)       Image: Set DALI default parameters         Image: Set DALI default parameters       Set DALI default parameters         Image: Set DALI XC (eA14)       Set DALI default parameters         Image: Set DALI default parameters       Set DALI default parameters         Image: Set DALI XC (eA14)       Set DALI default parameters         Image: Set DALI default parameters       Set DALI default parameters         Image: Set DALI default parameters       Set DALI default parameters         Image: Set DALI default parameters       Set DALI default parameters         Image: Set DALI default parameters       Set DALI default parameters         Image: Set DALI default parameters       Set DALI default parameters         Image: Set DALI default parameters       Set DALI default parameters         Image: Set DALI default parameters       Set DALI default parameters         Image: Set DALI default parameters       Set DALI default parameters         Image: Set DALI default parameters       Set DALI default parameters         Image: Set DALI default parameters       Set DALI default parameters         Image: Set DALI default parameters       Set DALI default parameters         Image: Set DALI default parameters       Set DALI default parameters         Image: Set DALI default parameters       Set DALI default parameters         Image: Set DALI defaul | ,<br>extended: 1 ▼ x - ▼ = fast<br> |
| Set scenes         test       Intensity:         test       Colour temperature:         Set to scene         0       1         2       3         4       5       6         7       8       9                                                                                                    |                                     |

### **Regroup control gear**

- 1. Enter the desired number in input field **Group**.
- 2. Click Apply.

⇒All the control gear of the selected group are sent to the group.

### Test configuration of group

At Quick test the configuration of the selected group can be tested.

1. Click desired term (Off, Maximum level, Minimum level, Brighten, Dim).

### Set DALI default parameters

A group is defined by the values of the DALI default parameters Fade Time, Fade Rate, Minimum Level, Maximum Level, Power On Level, System Failure Level.

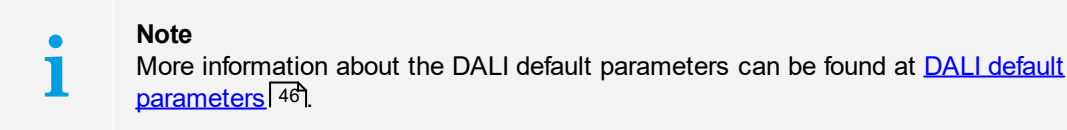

Set the value for the individual parameter using the slider.
 The value is shown to the left of the slider.
 Die save key is highlighted in colour which indicates that the value hasn't been sent to the group yet.

2. Click save to send the set value to the group.The save key changes the colour back to normal.

### Set scenes

A scene is defined by the values of the parameters Intensity and Colour temperature.

| • | Note                                                                                                    |
|---|----------------------------------------------------------------------------------------------------|
| 1 | Setting the <b>Colour temperature</b> is only possible for <u>Device Type 8: Control gear for colour</u> |
| • | converters 154.                                                                                          |
|   |                                                                                                    |

- Set the value for the individual parameter using the slider.
   The value is shown to the left of the slider.
   Die **test** key is highlighted in colour which indicates that the value hasn't been sent to the group yet.
- 2. Click test to send the set value to the group.
  The test key changes the colour back to normal.
  All the luminaires in this group adopt the set value.

### Set to scenes

At Set to scene the scene settings can be set to scene number (0-15).

Click desired number to set settings to a scene number.
 The text "Scene xx is set" is displayed.

## 7.1.1 Device information

### **Device information**

The following device information is displayed in the header:

| Device information — |                                   |               |             |                 |                   |               |  |  |  |
|----------------------|-----------------------------------|---------------|-------------|-----------------|-------------------|---------------|--|--|--|
| Name:                |                                   |               |             |                 |                   |               |  |  |  |
| LCA 100W 250-700     | LCA 100W 250-700mA one4all lp PRE |               |             |                 |                   |               |  |  |  |
| Date of manufacture: | Firmware version:                 | DALI version: | eD version: | Article number: | Serial number:    | Light source: |  |  |  |
| 21/10/2016           | V4.7                              | V2.0          | V1.4        | 28000661        | 0001342747.001945 | LED           |  |  |  |

| Device information  | Description                                                                              |  |  |  |  |
|---------------------|------------------------------------------------------------------------------------------|--|--|--|--|
| Name                | Displays the name of the control gear.                                                   |  |  |  |  |
| Light source        | Displays the type of light source (LED, Fluorescent, HID) connected to the control gear. |  |  |  |  |
| Article number      | Displays the article number of the control gear.                                         |  |  |  |  |
| Serial number       | Displays the unique serial number of the control gear.                                   |  |  |  |  |
| Date of manufacture | Displays the date of manufacture for the control gear.                                   |  |  |  |  |
| Firmware version    | Displays the firmware version of the control gear.                                       |  |  |  |  |
| DALI version        | Displays the version of the DALI specification supported by the control gear.            |  |  |  |  |
| eD version          | Displays the version of the eD specification supported by the control gear.              |  |  |  |  |
|                     | <b>Note</b><br>eD is an enhanced protocol based on DALI connections.                     |  |  |  |  |

Table 9: Device information

## 7.1.2 Basic configuration

The group assignment for control gear and scenes and default DALI parameters can be set for each control gear element in the **Basic configuration** tab.

### Member of group(s)

Member of group(s) specifies the group or groups to which the control gear belongs. These groups are indicated by the blue background.

| -Member of g | (roup(s) |   |   |   |   |   |   |   |    |    |    |    |    |    |  |  |
|--------------|----------|---|---|---|---|---|---|---|----|----|----|----|----|----|--|--|
| 0 1          | 2        | 3 | 4 | 5 | 6 | 7 | 8 | 9 | 10 | 11 | 12 | 13 | 14 | 15 |  |  |

With these 16 keys the group membership can be changed easily.

### Scenes

The intensity of the luminaire can be set for all 16 scenes (0-15) here.

| Set scenes            |                     |               |               |
|-----------------------|---------------------|---------------|---------------|
| ▼ Scene 0 0.0 % [0]   | Scene 4 40 % [220]  | Scene 8 MASK  | Scene 12 MASK |
| ▼ Scene 1 5.5 % [148] | Scene 5 60 % [235]  | Scene 9 MASK  | Scene 13 MASK |
| ▼ Scene 2 22 % [199]  | Scene 6 80 % [246]  | Scene 10 MASK | Scene 14 MASK |
| 🔽 Scene 3 34 % [214]  | Scene 7 100 % [254] | Scene 11 MASK | Scene 15 MASK |
|                       |                     |               |               |

#### Setting scenes

- Enable the checkbox for a scene, in order to assign an intensity to the luminaire.
   The input field can be edited.
- 2. Enter a value between 0.0 % and 100 %
- 3. To define settings for additional scenes, repeat steps 1 and 2.
- 4. Click on save.Changes are stored in the device.

| i | <b>Note</b><br><b>MASK</b> means that the luminaire in this group will retain its current intensity when the relevant scene is recalled. |
|---|----------------------------------------------------------------------------------------------------|
|---|----------------------------------------------------------------------------------------------------|

| i | <b>Note</b><br>The minimum level and maximum level for setting scenes (default: 0.0 % and 100 %) can be<br>changed in the basic DALI configuration of the device. |
|---|----------------------------------------------------------------------------------------------------|
|   |                                                                                                    |
|   | Note                                                                                                    |

When setting the scene value, the respective DALI value is additionally displayed in square brackets. **Example**: 100% [254]

### **DALI** default parameters

DALI default parameters can be set here.

#### DALI-Version:

| - Set DALT default paramete | re             |                                  |  |  |  |  |  |  |
|-----------------------------|----------------|----------------------------------|--|--|--|--|--|--|
| Set DALE default parameters |                |                                  |  |  |  |  |  |  |
| Fade time:                  | <0.7 s [0]     | J                                |  |  |  |  |  |  |
| Fade rate:                  | 45 Steps/s [7] | j                                |  |  |  |  |  |  |
| Minimum level:              | 1.0 % [85]     | Physical lower limit: 1.0 % [85] |  |  |  |  |  |  |
| Maximum level:              | 100 % [254]    | ]                                |  |  |  |  |  |  |
| Power On Level:             | 100 % [254]    | ]                                |  |  |  |  |  |  |
| System Failure Level: 🔽     | 100 % [254]    | ]                                |  |  |  |  |  |  |
|                             |                |                                  |  |  |  |  |  |  |

#### DALI 2-Version:

| -Set DALI default paramete | ers            |   |                   |                                |
|----------------------------|----------------|---|-------------------|--------------------------------|
| Fade time:                 | <0.7 s [0]     |   | Ext. Fade Time: 1 | x - 💌 = fast                   |
| Fade rate:                 | 45 Steps/s [7] |   |                   |                                |
| Minimum level:             | 1.0 % [86]     | j | Phy               | vsical lower limit: 1.0 % [85] |
| Maximum level:             | 100 % [254]    |   | 1                 |                                |
| Power On Level:            | 100 % [254]    |   | 1                 |                                |
| System Failure Level: 🔽    | 100 % [254]    |   | ]                 |                                |
|                            |                |   |                   |                                |

### Setting DALI default parameters

- Set the value for the individual parameter using the slider.
   The value is shown to the left of the slider.
- 2. Click on save.

Changes are stored in the device.

1

**Note** When setting the DALI default parameters, the respective DALI value is additionally displayed in square brackets. **Example**: 100% [254]

The following DALI default parameters can be set:

| DALI default<br>parameters | Description                                                                                                    |  |  |
|----------------------------|----------------------------------------------------------------------------------------------------|--|--|
| Fade time                  | The selected value is set as the fade time in seconds.                                                                                                    |  |  |
|                            | Value range:<br>• < 0.7–90.5 s                                                                                                    |  |  |
|                            | <b>Note:</b> < 0.7 s is the DALI default. < 0.7 s is the fastest fade time, and 90.5 s is the slowest.                                                                                                    |  |  |
| Fade rate                  | The selected value is set as the dimming speed. It indicates by how many steps per second the intensity is changed. The <b>Fade Rate</b> is used with the DALI commands <b>Brighten</b> (Up) and <b>Dim</b> |  |  |

|                                        | (Down).                                                                                                    |  |  |
|----------------------------------------|----------------------------------------------------------------------------------------------------|--|--|
|                                        | Value range:<br>• 2.8–358 steps per second                                                                                                    |  |  |
|                                        | <b>Note:</b> 45 steps per second is the DALI default. 358 steps per second is the fastest fade rate, and 2.8 steps per second is the slowest.                                                                                                    |  |  |
| Minimum level                          | The selected value is set as the minimum level for the control gear. This value cannot be fallen below during dimming/brightening.                                                                                                    |  |  |
|                                        | Value range:<br>• Physical lower limit – Maximum level                                                                                                    |  |  |
|                                        | <b>Note:</b> The <b>physical lower limit</b> of the control gear is shown to the right of the <b>Minimum level</b> as a percentage. The <b>minimum level</b> must be above this value.                                                                                                    |  |  |
| Maximum level                          | The selected value is set as the maximum level for the control gear. This value cannot be exceeded during dimming/brightening.                                                                                                    |  |  |
|                                        | Value range:<br>• Minimum Level – 100%                                                                                                    |  |  |
| Power On Level                         | The selected value is set as the value after power is restored.                                                                                                    |  |  |
|                                        | Value range:<br>• 0–100%<br>• MASK                                                                                                    |  |  |
|                                        | <ul> <li>Note By using the checkbox the Power On Level can be either fixed (checkbox activated) of to MASK (checkbox deactivated). When power is restored, the device reacts as follows: <ul> <li>If the checkbox is activated, the device switches to the fixed value.</li> <li>If the checkbox is deactivated (setting MASK), the device switches to the last active intensity.</li> </ul></li></ul>                                 |  |  |
| System Failure<br>Level                | <ul> <li>The selected value is set as the value in the event of failure of the DALI power supply.</li> <li>Value range:         <ul> <li>0–100%</li> <li>MASK</li> </ul> </li> </ul>                                                                                                    |  |  |
|                                        | <ul> <li>Note By using the checkbox the System Failure Level can be either fixed (checkbox activated set to MASK (checkbox deactivated). When there is a failure of the DALI power supply, the device reacts as follows: <ul> <li>If the checkbox is activated, the device switches to the fixed value.</li> <li>If the checkbox is deactivated (setting MASK), the device switches to the last active intensity.</li> </ul></li></ul> |  |  |
| Extended Fade<br>Time (only DALI<br>2) | The selected value is set as the fade time.<br>Value range:<br>• fast<br>• 100 ms - 16 min                                                                                                    |  |  |

| The Extended Fade Time is only effective if the "old" Fade Time and the Fast Fade Time (DT6) is set to 0. |
|----------------------------------------------------------------------------------------------------|
|----------------------------------------------------------------------------------------------------|

Table 10: DALI default parameters

| i | <b>Note</b><br>To apply the changed values, click on <b>save</b> . The saved configuration can now be tested<br>directly in the field.                             |
|---|----------------------------------------------------------------------------------------------------|
|   |                                                                                                    |
| i | <b>Note</b><br>When setting the DALI default parameters, the respective DALI value is additionally displayed<br>in square brackets.<br><b>Example</b> : 100% [254] |

### 7.1.3 Status

1

The Status tab shows all status information which can be queried by the control gear.

#### Note

An overview of which functions are supported by the control gear can be found in the **Overview of functions** tab. This tab is only visible if **advanced settings** have been enabled.

| ▲ Basic configuration | Status |                   | ٩  |
|-----------------------|--------|-------------------|----|
|                       |        |                   |    |
| Ready:                | Yes    | Fade time active: | No |
| Lamp failure:         | No     | Reset values:     | No |
| Lamp on:              | Yes    | Address missing:  | No |
| Limit violation:      | No     | Power On Level:   | No |
|                       |        |                   |    |

### General status of control gear

| Status           | Description                                                                                                    |
|------------------|----------------------------------------------------------------------------------------------------|
| Ready            | Indicates whether the DALI control gear is ready for communication.                                                                             |
| Lamp failure     | Indicates whether a lamp failure (short circuit, open circuit, load decrease or load increase) has occurred.                                    |
| Lamp on          | Indicates whether the lamp is on.                                                                                                    |
| Limit violation  | Indicates that the luminaire was unable to switch to a value, as this value was outside of the defined range (minimum level and maximum level). |
| Fade time active | Indicates whether a device is changing from one control value to another.                                                                       |
| Reset values     | Indicates whether the DALI control gear has been reset to the reset values.                                                                     |
| Address missing  | Indicates whether the DALI control gear is unaddressed.                                                                                         |
| Power On Level   | Indicates whether the DALI control gear has gone to the Power On Level.                                                                         |

Table 11: DALI control gear status information

masterCONFIGURATOR manual 2.35 | 11-2022 | en

## 7 Configuration

### 7.1.4 Tridonic-specific configuration

Tridonic-specific configuration contains the following parameters:

Device operating mode DALI 52 Device operating mode DALI 2 56 Device operating mode corridorFUNCTION 2 58 Device operating mode inputDIM 59 Logical Units 60 ITG 62 Features 63 Optical Balancing 66 chronoSTEP 68 chronoSTEP 2 73 I-Select 74 General log 77 Driver log 79 Emergency log 821 (BlackBox) ITM 85 ETM 87 CLO and OTL 88 CLO und OTL 2 92 Power-up Fading 92 Current consumption 95 I-Select protocol 96 colourSWITCH 97 proportionSWITCH 98 Status 99 Overview of functions 101

All Tridonic-specific functions and status information can be found in the **Tridonic-specific configuration** pop-up window.

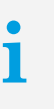

#### Note

Not every control gear element supports all functions. An overview of which functions are supported by the control gear can be found in the **Overview of functions** tab. This tab is only visible if **advanced settings** have been enabled.

#### Open the Tridonic-specific configuration pop-up window

In the DALI device tree diagram, right-click on the DALI control gear to be configured.
 The context menu appears.

2. Select Tridonic-specific configuration in the context menu.
 The Tridonic-specific configuration pop-up window opens.

### -or-

 $\triangleright$  Double-click the DALI control gear to be configured in the DALI device tree diagram.

The Tridonic-specific configuration pop-up window opens.

### Device operating mode DALI

The device operating mode used by the control gear in order to carry out its functions can be set here.

| Tridonic-specific configuration                                                                                                    | × |
|----------------------------------------------------------------------------------------------------|---|
| save read                                                                                                    |   |
| Device operating mode Features Status Overview of functions                                                                                                    | Þ |
| Jutomatic detection       automatic detection       corridorFUNCTION without fade-in and fade times       corridorFUNCTION with fade-in time       corridorFUNCTION with fade-in and fade times       DALI only       DSI only       SMART only       DAI and SMART       DSI and SMART       switchDIM and SMART |   |
|                                                                                                    |   |
|                                                                                                    |   |

### Configuring the Device operating mode

- 1. Select desired **Device operating mode** in the dropdown list.
- 2. Click on save.

| Device operating mode | Description                                                                                                    |
|-----------------------|----------------------------------------------------------------------------------------------------|
| Automatic detection   | The control gear detects the incoming signal and switches automatically to the corresponding device operating mode. The following device operating modes are automatically detected: <ul> <li>DALI only</li> <li>DSI only</li> <li>switchDIM only</li> <li>DALI and SMART</li> <li>DSI and SMART</li> <li>switchDIM and SMART</li> <li>corridorFUNCTION</li> </ul> |
| DALI only             | The control gear detects only DALI commands.                                                                                                    |
| DSI only              | The control gear detects only DSI commands.                                                                                                    |
| switchDIM only        | The luminaires connected to the control gear can only be smoothly adjusted using manual momentary-action switches. The mains voltage is used as a control signal. The control gear interprets the signal as either a smooth adjustment or switch command depending on how long the manual momentary-action switch is pressed.                                      |

| SMART only          | The luminaires connected to the control gear can only be smoothly adjusted using a SMART interface.                                                                                                    |                                                                                                    |  |
|---------------------|----------------------------------------------------------------------------------------------------|----------------------------------------------------------------------------------------------------|--|
| DALI and SMART      | The control gear detects only DALI commands and the luminaires connected to the control gear can only be smoothly adjusted using a SMART interface.                                                                                                    |                                                                                                    |  |
| DSI and SMART       | The control gear detects only control gear can only be smo                                                                                                    | DSI commands and the luminaires connected to the othly adjusted using a SMART interface.                                                                |  |
| switchDIM and SMART | The luminaires connected to manual momentary-action sw                                                                                                    | the control gear can only be smoothly adjusted using<br>vitches or via the SMART interface.                                                             |  |
| corridorFUNCTION    | Function used to automatically adjust the illuminance in an area (e.g. underground car park, underground walkways for pedestrians). When a motion sensor detects movement, the lighting switches to the presence value. When absence is detected, the lighting switches to the absence value. Then the lighting is switched off or stays at the absence value (depending on requirements and settings). |                                                                                                    |  |
|                     | corridorFUNCTION with fade time                                                                                                    | Adjustable parameters:<br>• A) Presence value<br>• B) Absence value<br>• 2) Run-on time<br>• 3) Fade time<br>• 4) Switch-off delay                      |  |
|                     | corridorFUNCTION with fade-in time                                                                                                    | Adjustable parameters:<br>• A) Presence value<br>• B) Absence value<br>• 1) Fade-in time<br>• 2) Run-on time<br>• 4) Switch-off delay                   |  |
|                     | corridorFUNCTION with<br>fade-in time and fade<br>time                                                                                                    | Adjustable parameters:<br>• A) Presence value<br>• B) Absence value<br>• 1) Fade-in time<br>• 2) Run-on time<br>• 3) Fade time<br>• 4) Switch-off delay |  |

| corrid<br>witho<br>fade t | orFUNCTION<br>ut fade-in time and<br>ime | <ul> <li>Adjustable parameters:</li> <li>A) Presence value</li> <li>B) Absence value</li> <li>2) Run-on time</li> <li>4) Switch-off delay</li> </ul> |
|---------------------------|------------------------------------------|----------------------------------------------------------------------------------------------------|
|                           |                                          | B<br>C<br>C<br>C<br>C<br>C<br>C<br>C<br>C<br>C<br>C<br>C<br>C<br>C                                                                                   |

Table 12: Device operating modes DALI

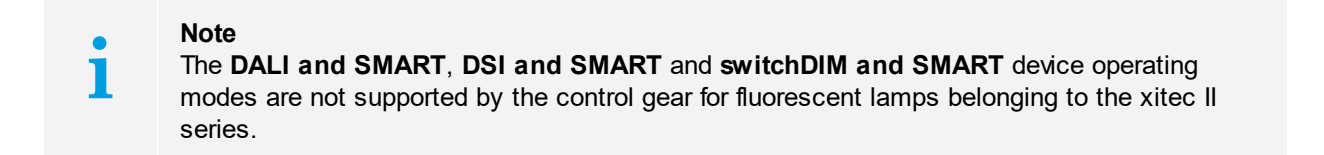

### corridorFUNCTION parameters

The following table gives a description of the individual parameters for the corridorFUNCTION:

| Configuration option | Description                                                                                                    |
|----------------------|----------------------------------------------------------------------------------------------------|
| Presence value       | Value to which the luminaire group switches when presence is detected in the room.                                                                                                    |
|                      | Value range:<br>• 0–100%                                                                                                    |
| Absence value        | Level to which the luminaire group switches during the switch-off delay.                                                                                                    |
|                      | Value range:<br>• 0–100%                                                                                                    |
| Fade-in time         | Time required to reach the <b>presence value</b> .                                                                                                    |
|                      | Value range:<br>• fast<br>• 0.7–90.5 s                                                                                                    |
| Run-on time          | A time starting from the last detected movement in the room; when the run-on time expires, the <b>fade time</b> begins. If further movement is detected during the <b>run-on time</b> , it starts over again.                                                                      |
|                      | The <b>run-on time</b> can be configured on the motion sensor.                                                                                                    |
| Fade time            | Time during which the lighting is smoothly adjusted to the <b>absence value</b> .                                                                                                    |
|                      | Value range:<br>• fast<br>• 0.7 – 90.5 s                                                                                                    |
| Switch-off delay     | Time for which the <b>absence value</b> is maintained if no movement is detected.                                                                                                    |
|                      | <ul> <li>Value range:</li> <li>0 s - 40 min 50 s</li> <li>never OFF: the lighting remains at the absence value until further movement is detected and the motion sensor switches to the presence value. The luminaire group is never switched off by the motion sensor.</li> </ul> |

Table 13: Overview of corridorFUNCTION parameters

### Device operating mode DALI 2

The device operating mode used by the control gear in order to carry out its functions can be set here.

| Tr | donic-specific configuration | n           |                    |                            | x |
|----|------------------------------|-------------|--------------------|----------------------------|---|
|    | save                         | read        |                    |                            |   |
|    | Device operating m           | node ITG Fe | eatures chronoSTEP | 2 I-Select ETM CLO and OTL | ▶ |
|    | C DALI                       | C DSI       | C corridorFUNCTION | C ready2mains C inputDIM   |   |
|    | C automatic mode             | C switchDIM | C 1-10V            | C chronoSTEP 2             |   |
|    |                              |             |                    |                            |   |

### Configuring the Device operating mode

- 1. Enable the desired radio button.
- 2. Click on save.

| Device operating mode | Description                                                                                                    |  |
|-----------------------|----------------------------------------------------------------------------------------------------|--|
| Automatic detection   | The control gear detects the incoming signal and switches automatically<br>to the corresponding device operating mode. The following device<br>operating modes are automatically detected:<br>• DALI<br>• DSI<br>• switchDIM<br>• ready2mains<br>• 1-10 V<br>• corridorFUNCTION 2                                                         |  |
| DALI                  | The control gear detects only DALI commands.                                                                                                    |  |
| DSI                   | The control gear detects only DSI commands.                                                                                                    |  |
| switchDIM             | The luminaires connected to the control gear can only be smoothly<br>adjusted using manual momentary-action switches. The mains voltage<br>is used as a control signal. The control gear interprets the signal as<br>either a smooth adjustment or switch command depending on how long<br>the manual momentary-action switch is pressed. |  |

| ready2mains      | The control gear detects only ready2mains commands.                                                                                                    |  |
|------------------|----------------------------------------------------------------------------------------------------|--|
| 1-10 V           | The control gear adjusts the brightness according to the applied voltage at the 1-10 V terminal.                                                                                                    |  |
| corridorFUNCTION | Function used to automatically adjust the illuminance in an area (e.g. underground car park, underground walkways for pedestrians). When a motion sensor detects movement, the lighting switches to the presence value. When absence is detected, the lighting switches to the absence value. Then the lighting is switched off or stays at the absence value (depending on requirements and settings). |  |
|                  | corridorFUNCTION 2 has the following parameters:                                                                                                    |  |
|                  | Adjustable parameters:<br>• A) Presence value<br>• B) Absence value<br>• 1) Fade-in time<br>• 2) Run-on time<br>• 3) Fade time<br>• 4) Switch-off delay                                                                                                    |  |
|                  |                                                                                                    |  |
| chronoSTEP 2     | This device operating mode can be parametrized in the <b>chronoSTEP 2</b> tab.                                                                                                    |  |
| inputDIM         | This device operating mode activates the inputDIM function.                                                                                                    |  |

Table 14: Device operating modes DALI2

### Device operating mode corridorFUNCTION 2

| Tridonic-specific configuratio     | n                   |                       |                                         | X             |
|------------------------------------|---------------------|-----------------------|-----------------------------------------|---------------|
| save                               | read                |                       |                                         |               |
| <b>d</b> Device operating r        | node ITG            | Features chronoSTEP 2 | 2 I-Select ETM                          | CLO and OTL   |
| C DALI                             | C DSI               | corridorFUNCTION      | C ready2mains C in                      | nputDIM       |
| C automatic mode                   | C switchDIM         | C 1-10V               | C chronoSTEP 2                          |               |
| 1                                  |                     |                       |                                         | t             |
| Light                              |                     |                       |                                         | (A)           |
|                                    | 2                   | 3 4                   | •                                       | Time          |
| 1) Fade-in time:<br>2) Run-on time | <b>₿</b><br>0 min _ | x 100 m: v = 0.3 s    | A) Presence value:<br>B) Absence value: | 100 %<br>10 % |
| 3) Fade time:                      | 2 🗸                 | x 10 s 🕶 = 20.0 s     |                                         |               |
| 4) Switch-off delay:               | • 0 min 💌           | 30 s 💌                |                                         |               |
|                                    | C never off         |                       |                                         |               |

### corridorFUNCTION 2 parameters

The following table gives a description of the individual parameters for the corridorFUNCTION 2:

| Configuration option | Description                                                                                                    |  |
|----------------------|----------------------------------------------------------------------------------------------------|--|
| Presence value       | Value to which the luminaire group switches when presence is detected in the room.                                                                                                    |  |
|                      | Value range:<br>• 0–100%                                                                                                    |  |
| Absence value        | Level to which the luminaire group switches during the switch-off delay.                                                                                                    |  |
|                      | Value range:<br>• 0–100%                                                                                                    |  |
| Fade-in time         | Time required to reach the <b>presence value</b> .                                                                                                    |  |
|                      | Value range:                                                                                                    |  |
|                      | • 0.1 s – 160 min                                                                                                    |  |
| Run-on time          | A time starting from the last detected movement in the room; when the run-on time expires, the <b>fade time</b> begins. If further movement is detected during the <b>run-on time</b> , it starts over again. |  |
|                      | Value range:<br>• 0 s – 40 min 50 s                                                                                                    |  |

| Fade time        | Time during which the lighting is smoothly adjusted to the <b>absence</b><br>value.<br>Value range:<br>• fast<br>• 0.1 s – 160 min                                                                                                    |
|------------------|----------------------------------------------------------------------------------------------------|
| Switch-off delay | <ul> <li>Time for which the absence value is maintained if no movement is detected.</li> <li>Value range: <ul> <li>0 s - 40 min 50 s</li> <li>never OFF: the lighting remains at the absence value until further movement is detected and the motion sensor switches to the presence value. The luminaire group is never switched off by the motion sensor.</li> </ul> </li> </ul> |

Table 15: Overview of corridorFUNCTION 2 parameters

### Device operating mode inputDIM

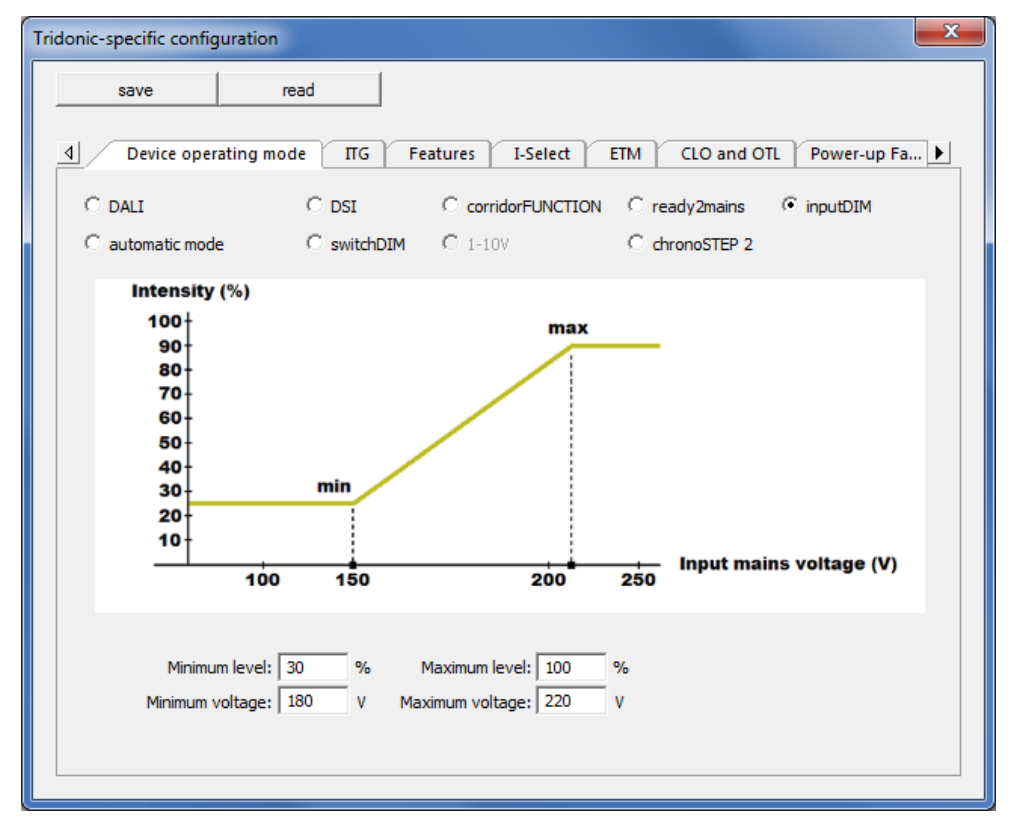

Depending on the level of the input voltage, the intensity of the LED can be set with two adjustable interpolation points.

### inputDIM parameters

The following table gives a description of the individual parameters for inputDIM:

| Configuration option                        | Description                                                                |
|---------------------------------------------|----------------------------------------------------------------------------|
| Minimum voltage<br>(interpolation# point 1) | Defines the input voltage up to which the minimum level of the LED is set. |

|                                             | Value range:<br>• 170 - 230 V                                                                                     |
|---------------------------------------------|----------------------------------------------------------------------------------------------------|
| Minimum level<br>(interpolation# point 1)   | Defines the value of the minimum level of the LED.<br>Value range:<br>• 10 - 85 %                                 |
| Maximum voltage<br>(interpolation# point 2) | Defines the input voltage from which on the maximum intensity of the LED is set.<br>Value range:<br>• 196 - 250 V |
| Maximum level<br>(interpolation# point 2)   | Defines the value of the maximum level of the LED.<br>Value range:<br>• 30 - 100 %                                |

Table 16: Overview of inputDIM parameters

### **Logical Units**

Here you can assign the physical LED outputs to different logical units (DALI addresses).

The setting options differ, depending on whether it is a control gear for LEDs or a control gear for colour converters.

#### For a control gear for LEDs the following settings are available:

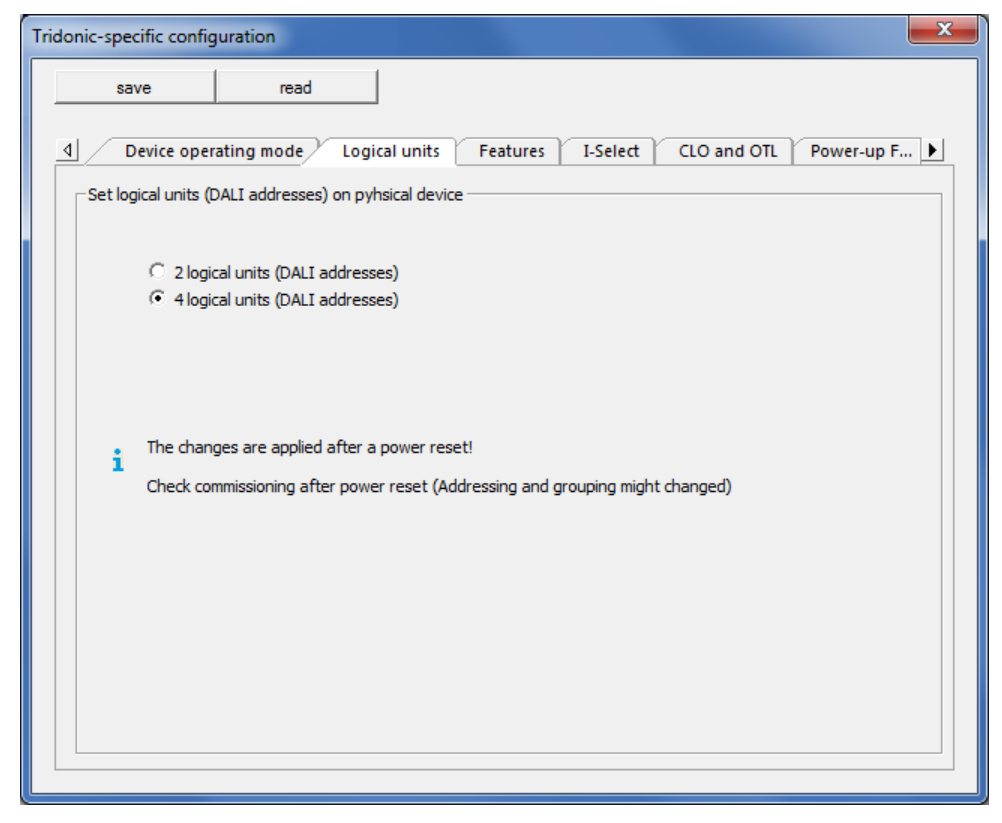

- 1. Select checkbox 2 logical units (DALI addresses) to assign the LED outputs to two DALI address -or-
- 2. Select checkbox **4 logical units (DALI addresses)** to assign the LED outputs to four DALI addresses, which means that one LED outputs is assigned to one DALI address.

The changed configuration of the device is displayed in the tree view as follows:

| ⊡ 🔁 DALI USB (7170) | ⊡醴 DALI USB (7170)   |
|---------------------|----------------------|
| LED (A0[0,1],[2,3]) | <b>I</b> LED (A00,1) |
| LED (A1[0,1],[2,3]) | LED (A10,1)          |
| LED (A2[0,1],[2,3]) |                      |
| LED (A3[0,1],[2,3]) |                      |

For a control gear for colour converters the following settings are available:

| Tridonic-specific configuration                      |                                                |
|------------------------------------------------------|------------------------------------------------|
| save read                                            |                                                |
| Device operating mode     Logical                    | units Features I-Select CLO and OTL Power-up F |
| - Set logical units (DALI addresses) on pyhsic       | al device                                      |
| C 1 logical units (DALI addresses)                   |                                                |
| <ul> <li>2 logical units (DALI addresses)</li> </ul> |                                                |
|                                                      |                                                |
| The changes are applied after a po                   | wer reset!                                     |
| Check commissioning after power re                   | eset (Addressing and grouping might changed)   |
|                                                      |                                                |
|                                                      |                                                |
|                                                      |                                                |
|                                                      |                                                |
|                                                      |                                                |

- 1. Select checkbox 1 logical units (DALI addresses) to assign the outputs to one DALI address -or-
- 2. Select checkbox 2 logical units (DALI addresses) to assign the outputs to two DALI addresses.

The changed configuration of the device is displayed in the tree view as follows:

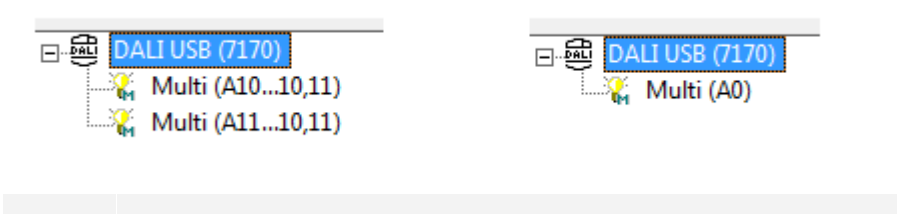

# TRIDONIC

٦

### ITG

Hier können Sie die Intelligent Temperature Guard (ITG) konfiguieren. Mit ITG soll das Gerät vor thermischen Schäden geschützt werden. Dazu nutzt das Gerät vier vorgegebene Parameter: Start Leistungsreduktion, Stopp Leistungsreduktion, Kritische Temperatur, Wiedereinschalttemperatur.

Der Parameter Offset reduziert diese vier Parameter um den gewählten Offset-Wert.

Here you can configure the Intelligent Temperature Guard (ITG). ITG is intended to protect the device from thermal damage. The device uses four predefined parameters: start reduction, stop reduction, critical temperature, restart temperature.

The Offset parameter reduces these four parameters by the selected value.

| Tridonic-specific configuration                                                                | <b>×</b>                                                            |
|------------------------------------------------------------------------------------------------|---------------------------------------------------------------------|
| save read                                                                                      |                                                                     |
| <u>     Device operating mode</u> ΠG                                                           | Features I-Select ETM CLO and OTL Power-up Fa                       |
| - Intelligent Temperature Guard (ITG)                                                          |                                                                     |
| Offset:                                                                                        | ⊅ ∝                                                                 |
| Maximum offset temperature:                                                                    | 50 °C                                                               |
| Current ITG temperature:                                                                       | 26 °C                                                               |
|                                                                                                |                                                                     |
|                                                                                                |                                                                     |
|                                                                                                |                                                                     |
|                                                                                                |                                                                     |
|                                                                                                |                                                                     |
|                                                                                                |                                                                     |
|                                                                                                |                                                                     |
|                                                                                                |                                                                     |
| <ol> <li>The preset temperatures for start reduction<br/>decreased by given offset.</li> </ol> | n, stop reduction, critical temperature and restart temperature are |
|                                                                                                |                                                                     |
|                                                                                                |                                                                     |
|                                                                                                |                                                                     |

Table 17: Parameters of the ITG function

### Features

-or-

The behaviour in DC mode, ePower On Level and preheating time can be set for the individual control gear element in the **Features** tab.

### Behaviour during DC operation

The control gear can be set to recall a fixed control value (0–100%) during DC operation or behave as if it is still in normal operation (i.e. can be smoothly adjusted or switched on/off) here.

| Behaviour during DC operation |      |   |
|-------------------------------|------|---|
| Enter release code:           | **** |   |
| Fixed control value (0-100%): | 15   | % |
| O Normal operation            |      |   |

#### Setting behaviour during DC operation

- Enter the release code.
   The input fields can be edited.
- 2. Select Fixed control value and enter the desired control value.

Select Normal operation.

3. Click on save.Changes are stored in the device..

| - | Note                                                      |
|---|-----------------------------------------------------------|
| 1 | The release code can be obtained from your sales partner. |

% [0...100 %]

| Note |
|------|
|------|

The current status of this function can be seen in the **Tridonic-specific configuration** pop-up window in the **Status** tab.

### ePower On Level

Here users can set whether the **Power On Level** (value after power has been restored) is overwritten by an eD command.

The **ePower On Level** can be set to switch the control gear to a **fixed control value** (0–100 %) or recall the **memory value** after power has been restored following a failure. The memory value is the last control value to which the control gear was set before the power failure.

| i           | <b>Note</b><br>The value of the ePower On Level applies not only in DALI operation but also when using switchDIM. |
|-------------|----------------------------------------------------------------------------------------------------|
|             |                                                                                                    |
| ePower On L |                                                                                                    |

| RIDONIC |
|---------|
|         |

Fixed control value: 15

C Memory value

#### Setting ePower On Level

- Enable the Enable ePower On Level checkbox.
   The input fields can be edited.
- Select Fixed control value and enter the desired control value.
   -or-Select Memory value.
- Click on save.Changes are stored in the device.

### **Preheating time**

The control gear can be set to ignore the preheating time and immediately switch on.

**Note** Ignoring the preheating time may shorten the lamp life.

no preheating time

1

#### Disabling the preheating time

- 1. Enable the no preheating time checkbox.
- 2. Click on save.Changes are stored in the device.

### Soft stop

The control gear can be set to use a fade time when the control gear is switched off.

🗌 enable Soft stop

#### Enable Soft stop

- 1. Enable the enable Soft stop checkbox.
- 2. Click on save.Changes are stored in the device.

### **Physical min level**

The control gear can be set to use a physical min level (PHM). The physical min level is the lowest value the device can reach.

| <b>Note</b><br>If an attempt is made to set a minimum level that is lower than the physical min level, the physical min level is automatically adjusted to a higher value. |                   |                |  |  |
|----------------------------------------------------------------------------------------------------|-------------------|----------------|--|--|
| set physica                                                                                                    | l min level (PHM) | Send broadcast |  |  |
|                                                                                                    |                   | 1.5 % [101]    |  |  |

#### Set physical min level

- 1. Enable the set physical min level checkbox.
- 2. Set the value for the individual parameter using the slider.The value is shown to the left of the slider.
- 3. Click on save.Changes are stored in the device.

#### Send physical min level broadcast

- 1. Enable the send broadcast checkbox.
- 2. Click on save.Changes are stored in all devices.

### Intelligent Voltage Guard (IVG+)

The control gear can be set to use Intelligent Voltage Guard (IVG+).

🔽 enable Intelligent Voltage Guard

#### Enable Intelligent Voltage Guard

- 1. Enable the enable Intelligent Voltage Guard checkbox.
- 2. Click on save.Changes are stored in the device.

### Integrated DALI power supply

The control gear can be set to Integrated DALI power supply.

enable Integrated DALI power supply

#### Enable Integrated DALI power supply

- 1. Enable Integrated DALI power supply checkbox.
- 2. Click on save.Changes are stored in the device.

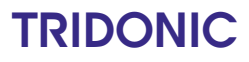

### **Optical Balancing**

Here you can divide the available output current between one or two outputs. The maximum total current is 1 A.

| Tridonic-specific configuration                                                                                       | x        |
|----------------------------------------------------------------------------------------------------|----------|
| save read                                                                                                    |          |
| Device operating mode Optical Balancing ChronoSTEP LED temperature Status O     Output current distribution           | <u>)</u> |
| Total current: 694 mA                                                                                                 |          |
| Maximum total current is 1 A.     Maximum current per output is 700 mA.     Predefined values     Output 1   Output 2 |          |
| ✓ Output 1:         347         mA                                                                                    |          |
| ✓         Output 2:         347         mA                                                                            |          |
| 400 mA   600 mA                                                                                                    |          |
| 450 mA   550 mA                                                                                                    |          |
| 500 mA   500 mA                                                                                                    |          |
| 550 mA   450 mA                                                                                                    |          |
| 600 mA   400 mA                                                                                                    |          |
| 650 mA   350 mA                                                                                                    |          |
| 700 mA   300 mA                                                                                                    |          |
|                                                                                                    |          |
|                                                                                                    |          |

### Distributing output current to one output

- Enable checkbox of one output.
   Slider becomes adjustable.
- 2. Use the slider to set a value between 170 and 700 mA.The value is shown to the left of the slider.
- 3. Click on save.Changes are stored in the device.

#### Dividing output current between two outputs

- Enable checkboxes of outputs 1 and 2.
   Sliders become adjustable.
- 2. Use the slider to set a value between 170 and 700 mA for output 1.The value is shown to the left of the slider.
- 3. Use the slider to set a value between 170 and 700 mA for output 2.The value is shown to the left of the slider.

#### Note

The maximum total current is 1 A. If the output current for one output is set such that the maximum total current is exceeded, the value at the other output will be automatically reduced.

4. Click on save.

1

Changes are stored in the device.

#### Using predefined values for the output current distribution

- Click on the button for a predefined output current distribution.
   The values are shown to the left of the sliders.
- 2. Click on save.

Changes are stored in the device.

### chronoSTEP

Here you can configure the **chronoSTEP** function. The luminaire calculates a virtual midnight (VM) based on the lamp burning hours of the last 3 days. On this basis, time windows can be defined within which the intensity of the luminaire can be reduced in one or two steps.

| Tridonic-specific configuration                                                                                                    | x |
|----------------------------------------------------------------------------------------------------|---|
| save read                                                                                                    |   |
| Device operating mode Optical Balancing ChronoSTEP LED temperature Status O                                                                                                    |   |
| Profile: 2 (user-defined)                                                                                                    |   |
| The luminaire calculates a virtual midnight (VM) based on the lamp burning hours of the last 3 days. On this basis, time windows can be defined within which the intensity of the luminaire can be reduced in one or two steps.                                                                                                    |   |
|                                                                                                    |   |
| $\begin{array}{c ccccccccccccccccccccccccccccccccccc$                                                                                                    |   |
| 1) Reduction time (t2 - VM):       2 h       Image: Second second second |   |
| 3) Reduction time (t1 - VM): 4 h ▼       30 min ▼       C) Intensity 3: 40 %         4) Reduction time (VM - t4): 4 h ▼       30 min ▼                                                                                                    |   |
|                                                                                                    |   |

### **Overview of chronoSTEP function**

The following figure shows a summary of the individual parameters.

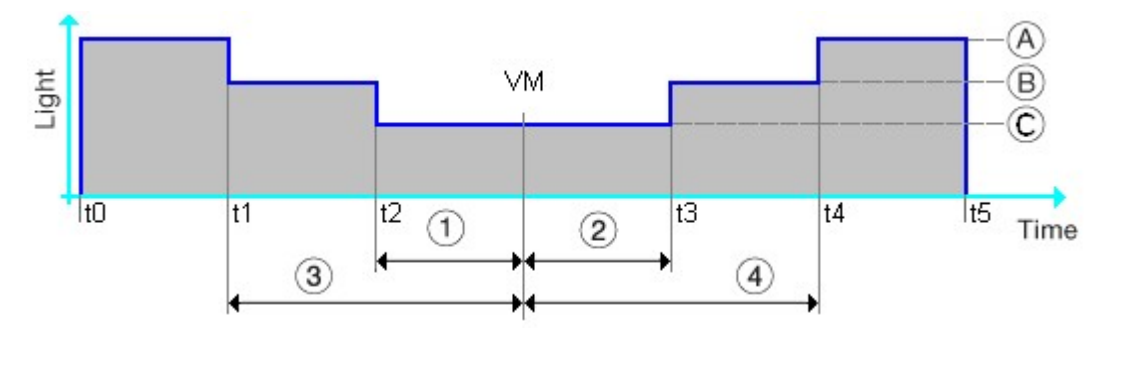

- 1) Reduction time (t2 VM)
- 2) Reduction time (VM t3)
- 3) Reduction time (t1 VM) (only for profiles 2 5)
- 4) Reduction time (VM t4) (only for profiles 2 5)

A) Intensity 1
B) Intensity 2 (only for profiles 2 – 5)
C) Intensity 3
t0 – Switch-on time
t5 – Switch-off time
VM – virtual midnight

| Parameter                   | Description                                                                                  |
|-----------------------------|----------------------------------------------------------------------------------------------|
| 1) Reduction time (t2 – VM) | Time window before virtual midnight, during which the luminaire assumes <b>intensity 3</b> . |
| 2) Reduction time (VM – t3) | Time window after virtual midnight, during which the luminaire assumes <b>intensity 3</b> .  |
| 3) Reduction time (t1 – VM) | Time window before virtual midnight, during which the luminaire assumes <b>intensity 2</b> . |
| 4) Reduction time (VM – t4) | Time window after virtual midnight, during which the luminaire assumes <b>intensity 2</b> .  |

The reduction times are described here:

Table 18: Overview of reduction times

### Configuration

### Selecting profile for virtual midnight

- 1. Select the desired Profile in the Virtual midnight dropdown list.
- 2. Click on save.

#### **Configuring reduction times**

Underneath the chronoSTEP image there are eight dropdown lists to configure the four reduction times.

1. Select the desired Reduction time.

- 2. Select hours from first dropdown list.
- 3. Select minutes from second dropdown list.
- 4. Click on save.

### Configuring intensity

Underneath the chronoSTEP image there are three input fields to configure the intensity.

- 1. Enter the desired Intensity.
- 2. Click on save.

### chronoSTEP profiles

You can choose between 6 profiles.

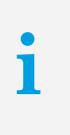

### Note

If the **chronoSTEP** and **corridorFUNCTION** functions are enabled at the same time, this may cause problems. Therefore check the device operating mode (**Device operating mode** tab) and ensure that **corridorFUNCTION** is not selected.

### Profile 0 (disabled)

The chronoSTEP function is disabled. The intensity of the luminaire is not reduced.

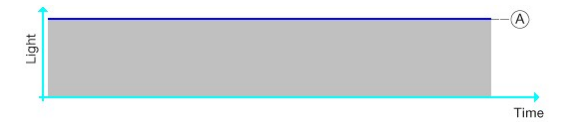

### Profile 1 (default)

The intensity of the luminaire is reduced in one step.

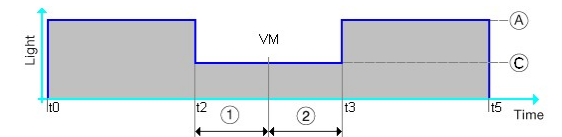

| Parameter                   | Value range                                                                              |
|-----------------------------|------------------------------------------------------------------------------------------|
| 1) Reduction time (t2 – VM) | <ul> <li>0 – 10 h</li> <li>MASK: MASK means that the t2 time will be ignored.</li> </ul> |
| 2) Reduction time (VM – t3) | <ul> <li>0 – 10 h</li> <li>MASK: MASK means that the t3 time will be ignored.</li> </ul> |
| A) Intensity 1              | 100% (cannot be set)                                                                     |
| C) Intensity 3              | 50% (cannot be set)                                                                      |

Table 19: Profile 1 parameter (default)
### Profiles 2 - 5 (user-defined)

These 4 profiles can be configured individually by each user. The intensity of the luminaire is reduced in two steps.

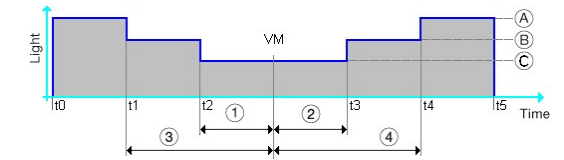

| Parameter                   | Value range                                                                                            |  |
|-----------------------------|----------------------------------------------------------------------------------------------------|--|
| 1) Reduction time (t2 – VM) | <ul> <li>0 – 10 h</li> <li>MASK: MASK means that the t2 time will be ignored.</li> <li>Note</li> </ul> |  |
|                             | (t1 – <u>VM)</u> .                                                                                     |  |
| 2) Reduction time (VM – t3) | <ul> <li>0 – 10 h</li> <li>MASK: MASK means that the t3 time will be ignored.</li> </ul>               |  |
|                             | Note<br>The value must be smaller than the <b>reduction time</b><br>(VM – t4).                         |  |
| 3) Reduction time (t1 – VM) | <ul> <li>0 – 10 h</li> <li>MASK: MASK means that the t1 time will be ignored.</li> </ul>               |  |
| 4) Reduction time (VM – t4) | <ul> <li>0 – 10 h</li> <li>MASK: MASK means that the t4 time will be ignored.</li> </ul>               |  |
| A) Intensity 1              | 100% (cannot be set)                                                                                   |  |
| B) Intensity 2              | 0%; 5 – 100%                                                                                           |  |
|                             | Note<br>Intensity 2 must be less than Intensity 1.                                                     |  |
| C) Intensity 3              | 0%; 5 – 100%                                                                                           |  |
|                             | Note<br>Intensity 3 must be less than Intensity 2.                                                     |  |

Table 20: Profile parameters 2 – 5 (user-defined)

## chronoSTEP 2

Here you can configure the **chronoSTEP 2** function. chronoSTEP 2 is a further development of <u>chronoSTEP</u> 68 and offers more profiles and settings.

| Tridonic-specific config | guration        |                                                                                          |                                                                          |                                                                  |                                                         | X |
|--------------------------|-----------------|------------------------------------------------------------------------------------------|--------------------------------------------------------------------------|------------------------------------------------------------------|---------------------------------------------------------|---|
| save                     | read            |                                                                                          |                                                                          |                                                                  |                                                         |   |
| 4 Device oper            | ating mode Feat | ures chron                                                                               | oSTEP 2 I-Select                                                         | t CLO and O                                                      | TL Power-up F                                           |   |
| Virtual midnight —       |                 |                                                                                          |                                                                          |                                                                  |                                                         |   |
| Profile: 1 (defau        | lt)             | <ul> <li>The luminaire<br/>burning hours<br/>defined within<br/>or two steps.</li> </ul> | calculates a virtual m<br>of the last 3 days. O<br>which the intensity o | nidnight (VM) base<br>On this basis, time<br>of the luminaire ca | d on the lamp<br>windows can be<br>an be reduced in one |   |
| Light                    |                 | VM                                                                                       |                                                                          |                                                                  |                                                         |   |
|                          | ←5<br>←7        | <del>←1→←</del> 2·<br>-3→↓<br>3↓↓                                                        | $\xrightarrow{+}_{-4}$ $\xrightarrow{-}_{-6}$ $\xrightarrow{-}_{-8}$     |                                                                  | Time                                                    |   |
| Power on level           | 100 %           |                                                                                          |                                                                          |                                                                  |                                                         |   |
| 🔽 Red, time 1            | 3 h 🔻 0 min     | ✓ 51 %                                                                                   | 🔽 Red, time 2                                                            | 5h 🔻 01                                                          | min 👻 51 %                                              | 6 |
| 🗹 Red, time 3            | 0 h 🔻 0 min     | ✓ 100 %                                                                                  | 💌 Red, time 4                                                            | 0 h 🔻 0 i                                                        | min 👻 100 %                                             | 6 |
| Red, time 5              | 0 h 🔻 0 min     | - 100 %                                                                                  | 🔽 Red, time 6                                                            | 0 h 🔻 0 i                                                        | min 🔻 100 %                                             | 6 |
| Red, time 7              | 0 h 👻 0 min     | ▼ 100 %                                                                                  | 🗹 Red, time 8                                                            | 0h 🔻 01                                                          | min 💌 100 %                                             | D |
| (                        |                 |                                                                                          |                                                                          |                                                                  |                                                         |   |

## Note

i

The chronoSTEP 2 tab is only displayed if the device operating mode (Device operating mode tab) is set to chronoSTEP 2.

### chronoSTEP 2 profiles

You can choose between 7 profiles. 4 profiles are pre-defined standard profiles. The other 3 profiles can be adjusted individually.

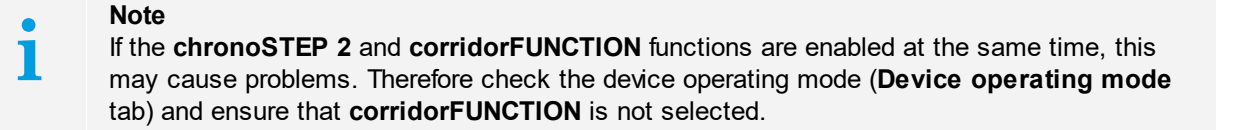

## Configuration

The profiles can be adjusted by setting the values for 8 different reduction times. The time can be set via two drop-down menus for hours and minutes. The intensity can be entered as a percentage value.

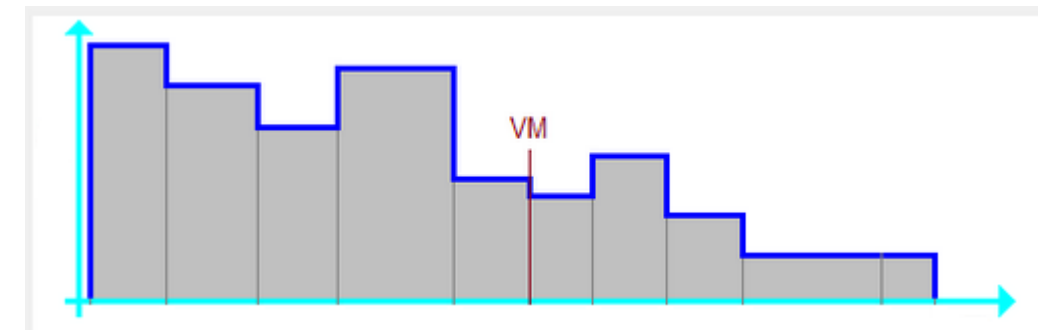

### Selecting profile for virtual midnight

- 1. Select the desired Profile in the Virtual midnight dropdown list.
- 2. Click on save.

### Configuring reduction time and intensity

- 1. Enable the check box of the desired Red. time (reduction time).
- 2. Select hours from first dropdown list.
- 3. Select minutes from second dropdown list.
- 4. Enter the desired percentage.
- 5. Click on save.

### I-Select

The electric current used by the control gear to supply the connected LEDs can be configured here.

i

#### Note

Not every control gear element supports this function. Whether this function is supported by the control gear can be found on the data sheet for the individual device. Data sheets are available to downloaded online at <a href="http://www.tridonic.com">www.tridonic.com</a>.

| Tridonic-specific configuration                                                                                                    | ×                         |  |  |
|----------------------------------------------------------------------------------------------------|---------------------------|--|--|
| save read                                                                                                    |                           |  |  |
| Image: display state     Image: display state       Image: display state     Image: display state       Image: display state     Ima | Power-up Fading Current ► |  |  |
|                                                                                                    | Predefined values         |  |  |
| 🗇 via software: 222 mA                                                                                                    | Maximum                   |  |  |
|                                                                                                    | 1750 mA                   |  |  |
| 1 The output current can only be set between the minimum                                                                                                    | 1400 mA                   |  |  |
| and the maximum output current.<br>The changes are accepted after a power reset.                                                                                                    | 700 mA                    |  |  |
|                                                                                                    | 350 mA                    |  |  |
| s) via terminar                                                                                                    | Minimum                   |  |  |
| <ul> <li>minimum output current: do not bridge terminal</li> <li>maximum output current: bridge terminal</li> <li>Intermediate values can be set using a resistor.</li> </ul>                                                                                                    |                           |  |  |

| Parameter              | Description                                                                                                    |
|------------------------|----------------------------------------------------------------------------------------------------|
| Output current         | Indicates the electric current used by the control gear to supply the connected LEDs.                                  |
| Maximum output current | Indicates the maximum configurable electric current that can be used by the control gear to supply the connected LEDs. |
| Minimum output current | Indicates the minimum configurable electric current that can be used by the control gear to supply the connected LEDs. |

Table 21: Parameters for adjustable output current

#### Configuring the output current using the masterCONFIGURATOR software

- 1. Enable the via software radio button.
- 2. Enter a value between the **maximum** and **minimum output current** in the input field.

-or-Click a button with a predefined value.The value is displayed in the input field.

3. Click on save.

Changes are stored in the device.

### Note

The control gear only regulates to the saved output current once the voltage supply to the control gear is disconnected and then reconnected again.

### Configuring the output current via the terminal on the control gear

- 1. Disconnect the voltage supply to the control gear.
- 2. To set the minimum output current, do not bridge the terminal on the control gear.

To set the maximum output current, bridge the terminal on the control gear.

-or-

-or-

To set a value between the minimum and maximum output current, use a resistor.

| 2  |  |
|----|--|
|    |  |
| л. |  |

### Note

The types of resistors which can be used can be found on the data sheet for the individual device. Data sheets are available to downloaded online at <u>www.tridonic.com</u>.

- 3. Reconnect the voltage supply to the control gear.
- 4. Enable the via terminal radio button.
- 5. Click on save.Changes are stored in the device.

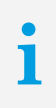

### Note

The control gear only regulates to the saved output current once the voltage supply to the control gear is disconnected and then reconnected again.

## General log

| Tridonic-specific configurat                                                                                                    | ion                                  |                                              |        |                       | ×        |
|----------------------------------------------------------------------------------------------------|--------------------------------------|----------------------------------------------|--------|-----------------------|----------|
| save                                                                                                    | read                                 |                                              |        |                       |          |
| d General log                                                                                                    |                                      | I Select Protocol                            | Statur | Overview of functions | ы        |
|                                                                                                    | Dimeniog                             |                                              | Status | Overview of Functions | <u> </u> |
| GENERAL<br>Production date<br>OEM GTIN<br>OEM ID<br>Total operation time                                                                                  |                                      | 64.01.2004<br>not set<br>not set<br>2898 min |        |                       |          |
| MAINS<br>Current power consum<br>Current mains voltage<br>Mains overvoltage cou<br>Maximum mains voltag<br>Minimum mains voltage<br>Mains undervoltage co | nption<br>inter<br>je<br>e<br>punter | 0. 15 W<br>236 V<br>0<br>340 V<br>224 V<br>0 |        |                       |          |

i

### Note

The parameters can be displayed with different font colours. The colours have the following meaning:

- Black = normal operation
- Orange = warning
- Red = error

### General

| Parameter            | Description                                                                  |
|----------------------|------------------------------------------------------------------------------|
| Production date      | Date of manufacturing.                                                       |
| OEM GTIN             | Global Trade Item Number                                                     |
| OEM ID               | Indicates the device identification.                                         |
| Total operation time | Indicates the time the device was operated either via mains or from battery. |

Table 22: Parameters for General

### Mains

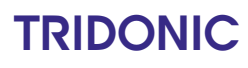

| Current consumption        | The Current consumption tab shows the active current consumption. The value is updated every minute. |
|----------------------------|----------------------------------------------------------------------------------------------------|
| Current mains voltage      | Indicated the voltage measured at the mains input.                                                   |
| Mains overvoltage counter  | Indicates how often overvoltage was measured at the mains input.                                     |
| Maximum mains voltage      | Indicated the maximum voltage measured at the mains input.                                           |
| Minimum mains voltage      | Indicated the minimum voltage measured at the mains input.                                           |
| Mains undervoltage counter | Indicates how often undervoltage was measured at the mains input.                                    |

Table 23: Parameters for Mains

## **Driver** log

| Tridonic-s | pecific config                                                                                                    | uration                                                                                                    |                                                                                  |                                                                                                    |        | ×                           |
|------------|----------------------------------------------------------------------------------------------------|----------------------------------------------------------------------------------------------------|----------------------------------------------------------------------------------|----------------------------------------------------------------------------------------------------|--------|-----------------------------|
| Tridonic-s | Current co<br>Current co<br>Current co<br>Current co<br>Current co<br>Current co<br>Current co<br>Current Co<br>Current Co | read<br>read<br>nsumption Ger<br>erature<br>perature<br>unter<br>g time<br>ire reached counter                                                       | 6.2-123<br>3.0-49<br>2.0<br>185 DALI<br>37 ℃<br>0 ℃<br>12<br>0 min<br>0<br>0 ~ 0 | log I-Select Protocol<br>LED CH1<br>LED current minimum<br>LED current maximum<br>Applied LED current | Status | 200 mA<br>1050 mA<br>200 mA |
|            | level<br>rrent ITG temp<br>rrent ETM temp<br>vice restart cou<br>tal lamp burning<br>tical temperatu<br>ximum gear ter<br>M: thermal shu<br>M: thermal shu<br>M: thermal sove<br>M: minimum mo<br>M: maximum mo                                                                                                    | erature<br>perature<br>unter<br>g time<br>re reached counter<br>mperature<br>tdown counter<br>rload counter<br>dule temperature<br>odule temperature | 185 DALI<br>37 ℃<br>0 ℃<br>12<br>0 min<br>0<br>37 ℃<br>0<br>0<br>127 ℃<br>-128 ℃ | Applied LED current                                                                                   |        | 200 mA                      |
|            |                                                                                                    |                                                                                                    |                                                                                  |                                                                                                    |        |                             |

i

### Note

The parameters can be displayed with different font colours. The colours have the following meaning:

- Black = normal operation
- Orange = warning
- Red = error

### Driver

| Parameter               | Description                                                                   |
|-------------------------|-------------------------------------------------------------------------------|
| Firmware version        | Indicates the firmware version of the emergency driver.                       |
| Hardware version        | Indicates the hardware version of the emergency driver.                       |
| Product version         | Indicates the product version of the emergency driver.                        |
| DC Level                | Indicates the DC level to which the control gear dims in DC mode.             |
| Current ITG temperature | Indicates the ITG temperature that is currently measured in the control gear. |
| Current ETM temperature | Indicated the ETM temperature that is currently measured at the LED.          |

| Device restart counter               | Indicates how often the device was restarted.                                                                                              |
|--------------------------------------|----------------------------------------------------------------------------------------------------|
| Total lamp burning time              | Indicated for how the luminaire# has been burning.                                                                                         |
| Internal timing errors counter       | Indicates how often the device had to restart itself due to a timing error.                                                                |
| Software restart via DALI counter    | Indicates how often the device was restarted via DALI.                                                                                     |
| Critical temperature reached counter | Indicates how often the device reached a critical temperature and the Intelligent Temperature Guard function (ITG) turned off the device.  |
| High temperature reached counter     | Indicates how often the device reached a critical temperature and the Intelligent Temperature Guard function (ITG) started to dim it down. |
| Minimum gear temperature             | Indicates the minimum temperature the device had reached.                                                                                  |
| Maximum gear temperature             | Indicates the maximum temperature the device had reached.                                                                                  |
| ETM: thermal shutdown counter        | Indicates how often the device had reached the shutdown temperature.                                                                       |
| ETM: thermal overload counter        | Indicates how often the device had reached the overload temperature.                                                                       |
| ETM: minimum module temperature      | Indicates the minimum temperature that the connected LED module had reached.                                                               |
| ETM: maximum module temperature      | Indicates the maximum temperature that the connected LED module had reached.                                                               |

Table 24: Parameters for Driver

## LED

| Parameter                   | Description                                                                                                    |
|-----------------------------|----------------------------------------------------------------------------------------------------|
| Minimum output current      | Indicates the minimum configurable electric current that can be used by the control gear to supply the connected LEDs. |
| Maximum output current      | Indicates the maximum configurable electric current that can be used by the control gear to supply the connected LEDs. |
| Used output current         | Indicates the electric current used by the control gear to supply the connected LEDs.                                  |
| LED switching cycle counter | Indicates how often the LED was switched on.                                                                           |
| LED undervoltage counter    | Indicates how often a LED with a too low forward voltage was connected.                                                |
| LED overvoltage counter     | Indicates how often a LED with a too high forward voltage was connected.                                               |

| LED overpower counter               | Indicates how often a LED with a too high power was connected. |
|-------------------------------------|----------------------------------------------------------------|
| Open circuit at LED output counter  | Indicates how often no LED was connected.                      |
| Short circuit at LED output counter | Indicates how often the LED output was short circuited.        |

Table 25: Parameters for LED

## Emergency log (BlackBox)

| Tridonic-specific configuration                                                                                                    | × |
|----------------------------------------------------------------------------------------------------|---|
| save read                                                                                                    |   |
| Current consumption General log Driver log Emergency log Status Overview of                                                                                |   |
| EMERGENCY<br>Lamp burning time in emergency mode 474 min                                                                                                   |   |
| BATTERY       High temperature fault counter     0       Low temperature fault counter     0       Rest mode activation counter     26                     |   |
| Emergency mode counter     36       Started function test counter     2       Started duration test counter     0       Failed function test counter     0 |   |
| Failed duration test counter     0       Low voltage battery cut off counter     40       Battery failure counter     3                                    |   |
|                                                                                                    |   |
|                                                                                                    |   |
|                                                                                                    |   |
|                                                                                                    |   |
|                                                                                                    | _ |

i

### Note

The parameters can be displayed with different font colours. The colours have the following meaning:

- Black = normal operation
- Orange = warning
- Red = error

## Emergency

| Parameter                                                | Description                                                                                                    |
|----------------------------------------------------------|----------------------------------------------------------------------------------------------------|
| System failures counter                                  | Indicates how often the DALI interface was unpowered. The parameter is refreshed every time the fault is applied (in < 1 second).  |
| Internal circuit failures counter                        | Indicates a critical internal error in the emergency lighting control gear.                                                        |
| Total lamp burning time                                  | Indicates how long the lamp was on in emergency and mains mode.<br>Lamp burning minutes are indicated in 1-minute increments.      |
| Lamp burning time in emergency mode                      | Indicates how long the lamp was on in emergency mode. Lamp burning minutes in emergency mode are indicated in 1-minute increments. |
| Lamp burning time in emergency mode with current battery | Indicates how long the lamp was on in emergency mode with the currently connected battery. Lamp burning minutes in emergency mode  |

|                      | with current battery are indicated in 1-minute increments.            |
|----------------------|-----------------------------------------------------------------------|
| Total operation time | Indicates how long the device was powered either by mains or battery. |

Table 26: Parameters for Emergency

## Battery

| Parameter                            | Description                                                                                                   |
|--------------------------------------|----------------------------------------------------------------------------------------------------|
| High temperature fault counter       | Indicates how often the battery temperature reached a critically high level.                                  |
| High temperature warning counter     | Indicates how often the battery temperature reached a high level.                                             |
| Low temperature fault counter        | Indicates how often the battery temperature reached a critically low level.                                   |
| Low temperature warning counter      | Indicates how often the battery temperature reached a low level.                                              |
| Rest mode activation counter         | Indicates how often the device entered rest mode.                                                             |
| Emergency mode counter               | Indicates how often the device entered emergency mode.                                                        |
| Started function test counter        | Indicates how often the device started a function test.                                                       |
| Started duration test counter        | Indicates how often the device started a duration test.                                                       |
| Failed function test counter         | Indicates how often a function test failed.                                                                   |
| Failed duration test counter         | Indicates how often a duration test failed.                                                                   |
| Function test delay exceeded counter | Indicates how often a function test was requested and could not be carried out in the specified time.         |
| Duration test delay exceeded counter | Indicates how often a duration test was requested and could not be carried out in the specified time.         |
| Low voltage battery cut off counter  | Indicated how often the battery was discharged to the low voltage battery cut off.                            |
| Battery failure counter              | Indicates how often a battery failure was detected.                                                           |
| Average battery temperature          | Indicates the average battery temperature.                                                                    |
| Battery replacement counter          | Indicates how often the battery was replaced according to the replacement process mentioned in the datasheet. |

| Operation time              | Indicates how long the battery was connected to the device. |
|-----------------------------|-------------------------------------------------------------|
| Minimum battery temperature | Indicates the minimum battery temperature.                  |
| Maximum battery temperature | Indicates the maximum battery temperature.                  |

Table 27: Parameters for Battery

## ITM

LED temperature monitoring can be configured here. LED temperature monitoring is intended to protect the LED against thermal damage.

| Tridonic-specific configuration                                                                              |                                                                                          |
|----------------------------------------------------------------------------------------------------|------------------------------------------------------------------------------------------|
| save read                                                                                                    |                                                                                          |
| Device operating mode Features     LED temperature monitoring                                                | I-Select ITM CLO and OTL Power-up Fading                                                 |
| Temperature sensor:                                                                                          | not connected                                                                            |
| Maximum switch-off temperature:                                                                              | 100 °C                                                                                   |
| Minimum switch-off temperature:                                                                              | 50 °C                                                                                    |
| Switch-off temperature:<br>Start power reduction at:<br>Stop power reduction at:<br>Temperature for restart: | <ul> <li>₽0</li> <li>PC</li> <li>76</li> <li>PC</li> <li>-15 %</li> <li>-50 %</li> </ul> |
| ☐ Disable ITM                                                                                                |                                                                                          |

| Parameter                      | Description                                                                                                    |
|--------------------------------|----------------------------------------------------------------------------------------------------|
| Temperature sensor             | Indicates whether a temperature sensor is connected.                                                                                                    |
| Maximum switch-off temperature | Indicates the maximum configurable switch-off temperature.                                                                                                    |
| Minimum switch-off temperature | Indicates the minimum configurable switch-off temperature.                                                                                                    |
| Switch-off temperature         | Indicates the temperature at which the control gear for the LED is<br>switched off to protect the LED against thermal damage. This allows the<br>LED to cool. The control gear for the LED remains switched off until the<br><b>temperature for restart</b> is reached. |
|                                | Value range:<br>• minimum switch-off temperature – maximum switch-off<br>temperature                                                                                                    |
|                                | <ul><li>Configuring the switch-off temperature:</li><li>1. Enter the desired switch-off temperature.</li><li>2. Click on save.</li></ul>                                                                                                    |

| Start power reduction at | <ul> <li>Indicates the temperature at which the LED output current is gradually reduced. The LED is dimmed. This allows the LED to cool.</li> <li>The LED is gradually dimmed until the temperature reduces by 10%, or 50% of the current intensity has been reached.</li> <li>Value range:</li> <li>This temperature is calculated automatically. The value is 15% below the switch-off temperature.</li> </ul> |  |
|--------------------------|----------------------------------------------------------------------------------------------------|--|
|                          | Note<br>If the temperature continues to increase despite the power<br>reduction, the control gear for the LED is switched off as<br>soon as the <b>switch-off temperature</b> is reached.                                                                                                    |  |
| Stop power reduction at  | Temperature at which the reduction of the LED output current is stopped<br>and the LED output current is gradually increased again.<br>LED output current is gradually increased until the temperature reaches<br>the <b>start power reduction at</b> parameter.                                                                                                    |  |
|                          | <ul> <li>Value range:</li> <li>This temperature is calculated automatically. Value is 10% below the temperature at which the power reduction starts.</li> </ul>                                                                                                    |  |
| Temperature for restart  | Indicates the temperature at which the LED output current is switched<br>back on after a thermal shut down: The LED output current assumes the<br>value before the Intelligent Temperature Management was activated.                                                                                                    |  |
|                          | <ul> <li>Value range:</li> <li>This temperature is calculated automatically. The value is 50 % below the switch-off temperature.</li> </ul>                                                                                                    |  |
| Disable ITM              | Via the checkbox <b>Disable ITM</b> the ITM function can be disabled.<br><b>Disable ITM</b> can be used to replace the temperature sensor with a new one or to deactivate the ITM function permanently.                                                                                                    |  |
|                          | After the replacement of the temperature sensor the new sensor is automatically detected and 10 minutes later the ITM function is automatically re-enabled.<br>In order to permanently deactivate the ITM function the temperature sensor must be removed.                                                                                                    |  |
|                          | <b>Disabling ITM</b><br>1. Enable the <b>Disable ITM</b> checkbox.<br>2. Click on <b>save</b> .                                                                                                    |  |

Table 28: Parameters for LED temperature monitoring

## ETM

LED temperature monitoring can be configured here. LED temperature monitoring is intended to protect the LED against thermal damage.

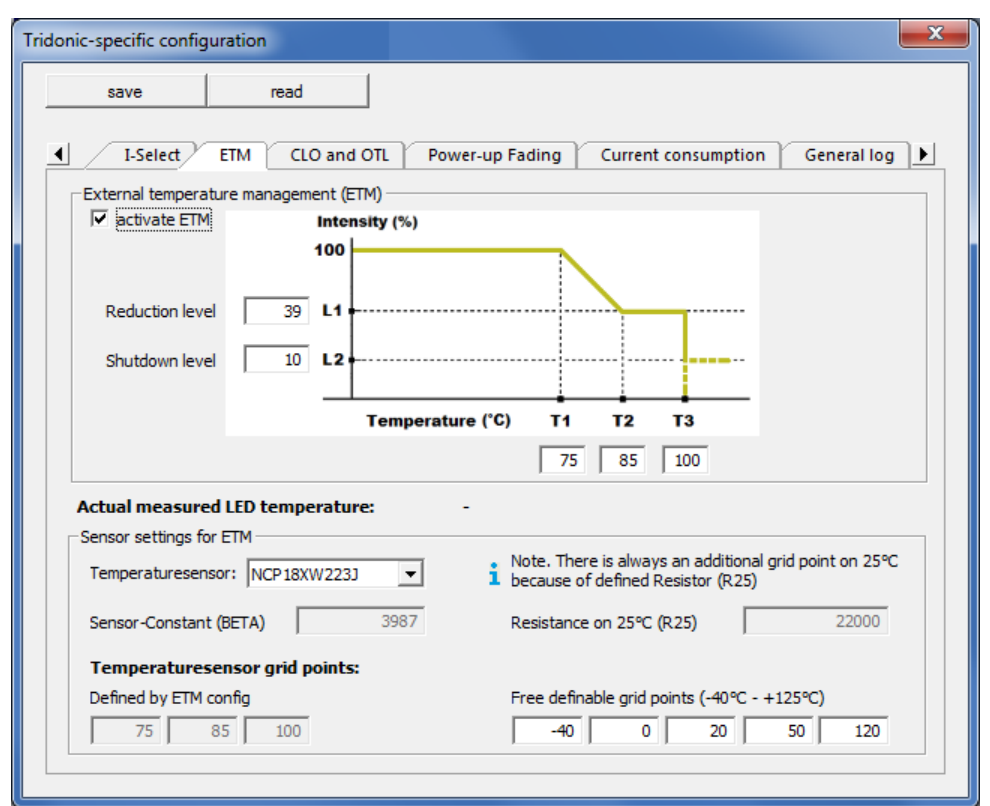

### Parameters for External Temperature Management

| Parameter            | Description                                                                                                    |
|----------------------|----------------------------------------------------------------------------------------------------|
| activate ETM         | Via this checkbox the ETM function can be activated and deactivated.                                                           |
| Τ1                   | Temperature at which the power reduction starts.<br>Value range:<br>• 50 °C - (T2 - 10 °C)                                     |
| Т2                   | Temperature where the power reduction stops at the reduced level (L1).<br>Value range:<br>• (T1 + 10 °C) - (T3 - 10°C)         |
| Т3                   | Critical temperature at which the device switches to the Shutdown level (L2).<br>Value range:<br>• T2 + 10 °C, maximum: 127 °C |
| Reduction level (L1) | Value up to which the power is reduced.<br>Value range:<br>• 10 - 100 %                                                        |
| Shutdown level (L2)  | Value to be switched to when reaching the critical temperature (T3).                                                           |

| Value range:<br>• physical minimum value - L1 (max. 30 %) |
|-----------------------------------------------------------|
|                                                           |

Table 29: Parameters of the ETM function

### **Parameters for Sensors**

| Parameter                      | Description                                                                                                    |
|--------------------------------|----------------------------------------------------------------------------------------------------|
| Temperature sensor             | Here, three predefined NTC types can be selected or a user-defined value can be entered. The sensor constant and the resistance can be precisely defined at 25 °C.                                                                                                    |
| Sensor-Constant (BETA)         | This constant is needed to convert the resistance value to a temperature in an NTC resistor.                                                                                                    |
| Resistance at 25 °C (R25)      | Widerstandswert des NTC-Sensors bei 25 °C.                                                                                                    |
| Temperature sensor grid points | The temperature profile is determined by a total of 8 grid points.<br>3 points are given with T1, T2 and T3. 5 additional grid points can be<br>freely selected between -40 °C and +125 °C.<br>The temperature profile between the grid points is automatically<br>linearized.<br>The resistance values for the entered temperatures is automatically<br>calculated, but the calculation limited by the lowest and highest<br>temperature. Below the lowest and above the largest value, no<br>measurement is possible.<br>The selected position of the grid points can be used to optimize the |

Table 30: Parameters for Sensors

## CLO and OTL

The  $\ensuremath{\text{CLO}}$  and  $\ensuremath{\text{OTL}}$  functions can be configured here.

### CLO

The CLO function is a control to ensure that the required intensity remains constant over the entire LED lamp life.

| CLO disabled | CLO enabled |
|--------------|-------------|
|--------------|-------------|

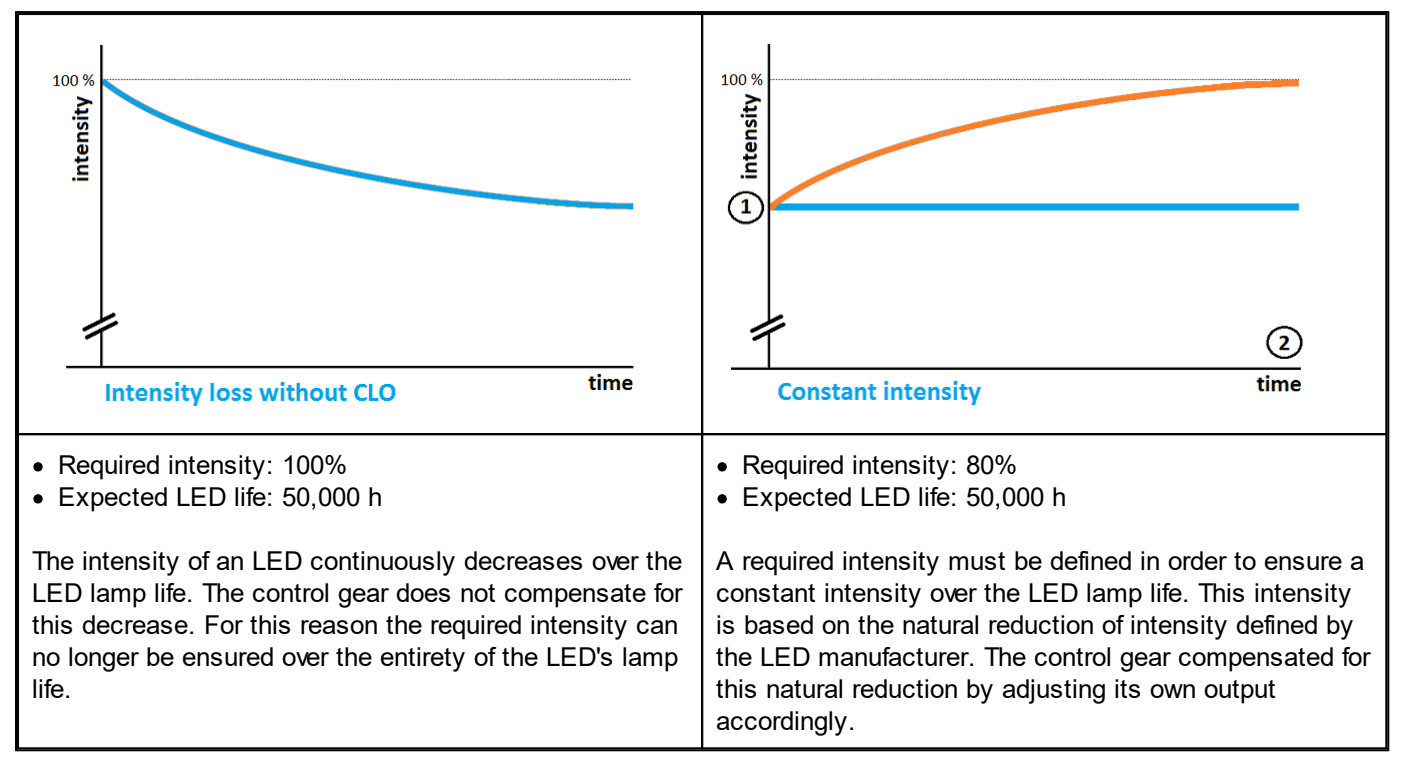

Table 31: Difference between enabled and disabled CLO function

## OTL

If the **OTL** function is enabled, visual feedback is given as soon as the LED exceeds the expected LED lamp life. If the expected LED lamp life is exceeded, the luminaire flashes for 2 seconds after being switched on.

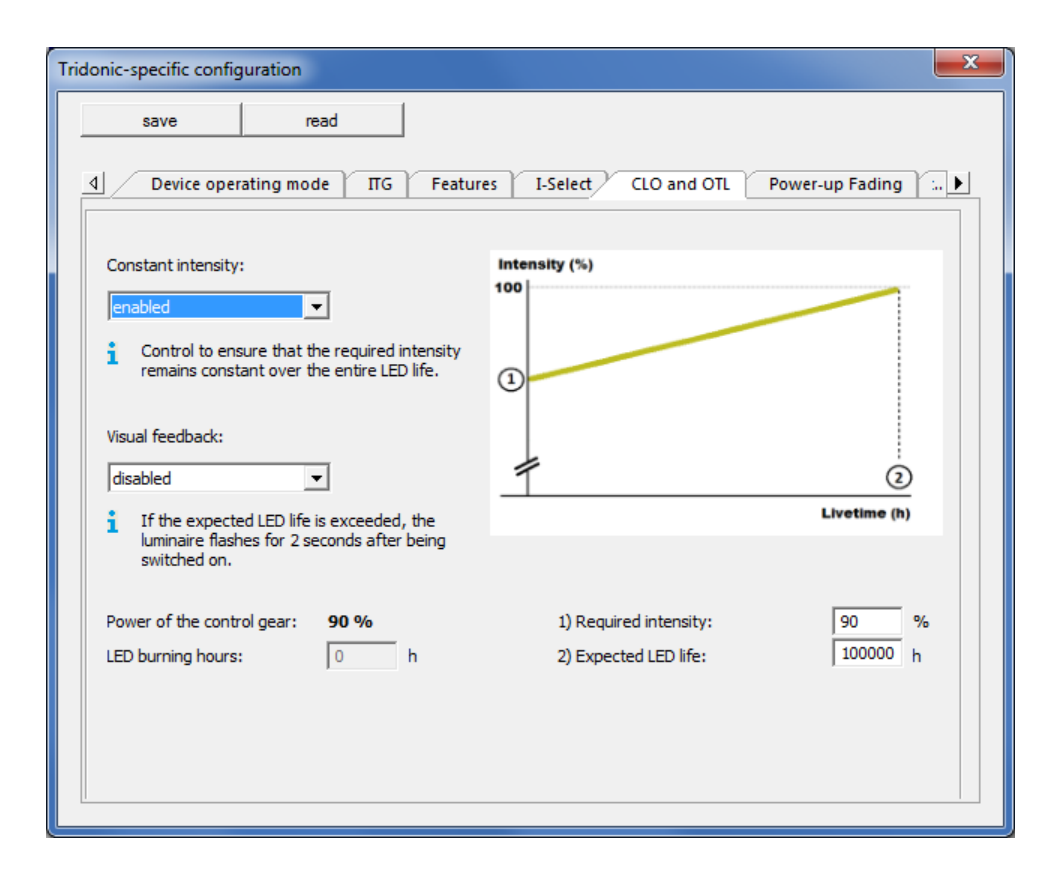

| Parameter                 | Descrip                                                                                                    | otion                                                                                                    |  |
|---------------------------|----------------------------------------------------------------------------------------------------|----------------------------------------------------------------------------------------------------|--|
| Constant intensity (CLO)  | The <b>CL</b>                                                                                                    | <b>O</b> function can be <b>enabled</b> or <b>disabled</b> .                                                                                                    |  |
|                           | <ul> <li>Enabling or disabling CLO:</li> <li>1. Select enabled or disabled in the Constant intensity dropdown list.</li> <li>2. Click on save.</li> </ul> |                                                                                                    |  |
| Visual feedback (OTL)     | The <b>OT</b>                                                                                                    | L function can be <b>enabled</b> or <b>disabled</b> .                                                                                                    |  |
|                           | <ul> <li>Enabling or disabling OTL:</li> <li>1. Select enabled or disabled in the Visual feedback dropdown list.</li> <li>2. Click on save.</li> </ul>    |                                                                                                    |  |
| Power of the control gear | Indicate<br><b>require</b>                                                                                                    | es the current control gear output required for reaching the <b>d intensity</b> .                                                                                                    |  |
| Required intensity        | Indicates the intensity which should remain constant over the entirety of the LED lamp life.                                                              |                                                                                                    |  |
|                           | Value range:<br>• 70–100%                                                                                                    |                                                                                                    |  |
|                           | i                                                                                                    | <b>Note</b><br>If only the <b>OTL</b> function is enabled, the <b>Required intensity</b><br>cannot be configured. It will be set at 100%.                                                           |  |
|                           | <ol> <li>Configuring required intensity</li> <li>1. Enter the desired Required intensity.</li> <li>2. Click on save.</li> </ol>                           |                                                                                                    |  |
| LED burning hours         | Indicates the duration for which the LED has been on.                                                                                                    |                                                                                                    |  |
|                           | i                                                                                                    | Note<br>If the Advanced settings are enabled, the LED burning<br>hours can be configured. Information on how to enable the<br>Advanced settings can be found in Section <u>Active</u><br>window 10. |  |
|                           | Config<br>1. Ente<br>2. Clic                                                                                                    | u <b>ring LED burning hours</b><br>er the desired <b>LED burning hours</b> .<br>k on <b>save</b> .                                                                                                  |  |

| Expected LED life | Indicates the duration for which the LED can be operated before it becomes unusable or no longer meets the criteria given in applicable standards. |                                                                                      |  |
|-------------------|----------------------------------------------------------------------------------------------------|--------------------------------------------------------------------------------------|--|
|                   | Value r<br>• 0–127                                                                                                    | e range:<br>27,500 h                                                                 |  |
|                   | i                                                                                                    | <b>Note</b><br>The <b>Expected LED life</b> is configured in 500-hour<br>increments. |  |

Table 32: Parameters for CLO and OTL functions

If faulty control gear for LEDs must be replaced, we recommend applying the settings from another control gear element for LEDs to the new control gear element for LEDs.

### Applying settings from another control gear element for LEDs

### **Requirements:**

- Advanced settings are enabled.
- Old control gear for LEDs has been replaced by new control gear for LEDs.
- 1. Display the information for a control gear element for LEDs located in the same room as the new control gear element for LEDs.
- 2. Open the Tridonic-specific configuration pop-up window.
- 3. Click the CLO and OTL tab.
- 4. Make a note of the values for the following parameters: **Required intensity**, **LED burning hours** and **Expected LED life**.
- 5. Close the Tridonic-specific configuration pop-up window.
- 6. Display the information for the new control gear element for LEDs.
- 7. Open the Tridonic-specific configuration pop-up window.
- 8. Click the CLO and OTL tab.
- 9. Enter the values previously noted from the other control gear element for the following parameters: **Required intensity**, **LED burning hours** and **Expected LED life**.
- 10. Click on save.

Changes are stored in the device.

## CLO and OTL 2

## CLO und OTL 2

CLO and OTL 2 is similar to the previous version CLO and OTL 881.

The difference is that in CLO and OTL 2 it is possible to set the **Timer value** and **Intensity** in 8 steps.

| Tridonic-specific configuration                                                                                                    |
|----------------------------------------------------------------------------------------------------|
| save read                                                                                                    |
| 4 Device operating mode TIG Features L-Select ETM CLO and OTL Power-up Fa ▶                                                                                                    |
| Intensity (%)                                                                                                    |
| 100                                                                                                    |
|                                                                                                    |
|                                                                                                    |
| 80                                                                                                    |
|                                                                                                    |
| 1 2 3 4 5 6 7                                                                                                    |
| Constant intensity: enabled  Visual feedback: disabled                                                                                                    |
| Control to ensure that the required intensity remains constant over the entire LED life.       If the expected LED life is exceeded, the luminaire flashes for 2 seconds after being switched on. |
| Initial Step 1 Step 2 Step 3 Step 4 Step 5 Step 6 Step 7                                                                                                    |
| Timer value: 0 10000 20000 30000 40000 50000 60000 80000 h                                                                                                    |
| Current output: 80 % LED burning hours: 0 h                                                                                                    |
|                                                                                                    |

### **Power-up Fading**

The time it takes after lighting is switched on for it to reach the value set for when power is restored (**Power On Level**) or **ePower On Level**) can be configured here. The **Power-up Fading** function is only available when the lighting is switched on via the supply voltage or switchDIM.

### Value range:

• 0-16 s, where 0 s is the fastest time and 16 s the longest.

# i

### Note

The **Power-up Fading** function does not affect the **fade time**, as these are two different functions. For a detailed description of the **fade time**, see Section **Device type 6: control gear for LEDs > Basic configuration** 46.

| Tridonic-specific config | guration                               | ×                                                                 |
|--------------------------|----------------------------------------|-------------------------------------------------------------------|
| save                     | read                                   |                                                                   |
| 1 Device ope             | rating mode Features                   | I-Select CLO and OTL Power-up Fading Current                      |
| Power-up Fading:         | fast ▼<br>fast<br>0.7 s<br>1 s         | Time required to reach the Power On Level or the ePower On Level. |
|                          | 1.4s<br>2s<br>2.8s<br>4s<br>5.6s<br>8s |                                                                   |
|                          | 11.3 s<br>16 s                         |                                                                   |
|                          |                                        |                                                                   |
|                          |                                        |                                                                   |
|                          |                                        |                                                                   |

### Configuring Power-up Fading for the Power On Level

### **Requirement:**

- ePower On Level function is disabled.
- 1. Select the time for **Power-up Fading** in the dropdown list.
- 2. Click on save.

Changes are stored in the device.

### Note

1

The value for the **Power On Level** can be changed in the **Basic configuration** detail view in the **DALI default parameters** group box. For a detailed description of the **Power On Level**, see Section **Device type 6: control gear for LEDs > Basic configuration** [46].

### Configuring Power-up Fading for the ePower On Level

### **Requirements:**

- Control gear supports the **ePower On Level** function.
- **ePower On Level** function is enabled.
- 1. Select the time for **Power-up Fading** in the dropdown list.
- 2. Click on save.

Changes are stored in the device.

# i

Note

The value for the **ePower On Level** can be changed in the **Tridonic-specific configuration** pop-up window in the **Features** tab. For a detailed description of the **ePower On Level**, see Section Features 63.

### **Current consumption**

The Current consumption tab shows the active current consumption. The value is updated every minute.

| Tridonic-specific configuration                                          | × |
|--------------------------------------------------------------------------|---|
| save read                                                                |   |
| CLO and OTL Power-up Fading Current consumption I-Select Protocol Status | Þ |
| Actual value: 14.90 W                                                    |   |
|                                                                          |   |
|                                                                          |   |
| 1 The current consumption is updated every minute.                       |   |
|                                                                          |   |
|                                                                          |   |
|                                                                          |   |
|                                                                          |   |
|                                                                          |   |
|                                                                          |   |
|                                                                          |   |

## **I-Select protokoll**

| Tridonic-specific configurati | ion                            |                        |                     | × |
|-------------------------------|--------------------------------|------------------------|---------------------|---|
| save                          | read                           |                        |                     |   |
| CLO and OTL                   | Power-up Fading Curre          | ent consumption I-Sele | ect Protocol Status |   |
|                               | Output current (mA):           | Duration (h):          | Set via:            |   |
| Maximum:                      | þ                              | 0                      | not set             |   |
| Value 1:                      | 100                            | 0                      | not set             |   |
| Value 2:                      | 0                              | 0                      | not set             |   |
| Value 3:                      | 0                              | 0                      | not set             |   |
| Value 4:                      | 0                              | 0                      | not set             |   |
| Value 5:                      | 0                              | 0                      | not set             |   |
| 1 The last 5 settings ar      | nd the maximum set current can | be read here.          |                     |   |

The I-Select Protocol tab shows the last 5 values and the maximum of I-Select.

The tab displays the output current, the duration and how the current was set (via Memory Bank, ready2mains or a resistor).

### colourSWITCH

Here you can set different colour temperatures for ten scenes.

| Tridonic-specific config | uration                         |                     |                          | x |
|--------------------------|---------------------------------|---------------------|--------------------------|---|
| save                     | read                            |                     |                          |   |
| Power-up I               | ading colorSWITCH               | Current consumption | I-Select Protocol Status | Þ |
| colorSWITCH scene        |                                 |                     |                          |   |
|                          |                                 |                     |                          |   |
|                          |                                 |                     |                          |   |
| Scene 1                  | Colour temperature              | 2700 K              |                          |   |
| Scene 2                  | Colour temperature              | 2800 K              |                          |   |
| Scene 3                  | Colour temperature              | 2900 K              |                          |   |
| Scene 4                  | Colour temperature              | 3000 K              |                          |   |
| Scene 5                  | Colour temperature              | 3100 K              |                          |   |
| Scene 6                  | MASK                            |                     |                          |   |
| Scene 7                  | MASK                            |                     |                          |   |
| Scene 8                  | MASK                            |                     |                          |   |
| Scene 9                  | MASK                            |                     |                          |   |
| Scene 10                 | MASK                            |                     |                          |   |
|                          |                                 |                     |                          |   |
| These value              | es can be selected by the CS in | nout                |                          |   |
|                          |                                 |                     |                          |   |
|                          |                                 |                     |                          |   |
|                          |                                 |                     |                          |   |

### Define Colour temperature for a scene

- Enable the checkbox for a scene, in order to assign a colour temperature to the luminaire.
   The input field can be edited.
- 2. Click the button.
  The Set scene pop-up window appears.
- Set the value for the colour temperature using the slider.
   -or Click a button with a predefined value.
- 4. Click Okay.The view is updated.
- 5. Click on save.Changes are stored in the device.

### proportionSWITCH

Here you can set different intensities for ten scenes.

| Tridonic-specific config | uration                            |                 |                     | ×           |
|--------------------------|------------------------------------|-----------------|---------------------|-------------|
| save                     | read                               |                 |                     |             |
| CLO and C                | TL Power-up Fading p               | roportionSWITCH | Current consumption | General log |
| proportionSWITCH         | scenes                             |                 |                     |             |
|                          |                                    |                 |                     |             |
|                          |                                    |                 |                     |             |
| Scene 1                  | 100 % [254]                        |                 |                     |             |
| Scene 2                  | 70 % [241]                         |                 |                     |             |
| Scene 3                  | 51 % [229]                         |                 |                     |             |
| Scene 4                  | 30 % [210]                         |                 |                     |             |
| Scene 5                  | 1.0 % [86]                         |                 |                     |             |
| Scene 6                  | MASK [255]                         |                 |                     |             |
| Scene 7                  | MASK [255]                         |                 |                     |             |
| Scene 8                  | MASK [255]                         |                 |                     |             |
| Scene 9                  | MASK [255]                         |                 |                     |             |
| Scene 10                 | MASK [255]                         |                 |                     |             |
|                          |                                    |                 |                     |             |
| These value              | es can be selected by the PS innu  | ıt              |                     |             |
| The input                | values are limited by the physical | minimum level   |                     |             |
|                          |                                    |                 |                     |             |
|                          |                                    |                 |                     |             |

#### Define intensity for a scene

- Enable the checkbox for a scene, in order to assign an intensity to the luminaire.
   The input field can be edited.
- 2. Enter a value between 0% and 100%.
- 3. To define the settings for the other scenes, repeat steps 2 to 5 for each scene.
- 4. Click on save.
  - Changes are stored in the device.

### Status

The Status tab shows all status information which can be queried by the control gear.

## Note 1

An overview of which functions are supported by the control gear can be found in the Overview of functions tab. This tab is only visible if advanced settings have been enabled.

| Tridonic-s                                                | specific configuration                                                                                                    |                                                                                                    |                         | × |
|-----------------------------------------------------------|----------------------------------------------------------------------------------------------------|----------------------------------------------------------------------------------------------------|-------------------------|---|
|                                                           | save read                                                                                                    |                                                                                                    |                         |   |
|                                                           | General log Driver log I-Sel                                                                                                    | ect Protocol / Status                                                                                                    | Overview of functions   | 4 |
| NC<br>CC<br>In<br>SL<br>Or<br>SM<br>Sla<br>IT<br>IT<br>AL | ormal operation during DC operation:<br>ompatibility:<br>itelligent Temperature Guard (ITG):<br>mbient light control:<br>upply voltage:<br>vervoltage:<br>ndervoltage:<br>MART sensor connected:<br>ave mode active:<br>M/ETM LED temp. monitoring active:<br>M/ETM fault:<br>utomatic physical minimum level detection:<br>itelligent voltage quard active: | not active<br>current generation (n)<br>not active<br>not active<br>AC operation<br>No<br>No<br>No<br>No<br>Yes<br>No<br>not active<br>not active | Lamp burning hours: 0 h |   |
|                                                           |                                                                                                    |                                                                                                    |                         |   |

| Status                               | Description                                                                                                    |
|--------------------------------------|----------------------------------------------------------------------------------------------------|
| Normal operation during DC operation | Indicates whether the control gear continues in normal operation during DC operation, i.e. can be smoothly adjusted and switched on/off.                                                                                                    |
| Compatibility                        | Indicates the compatibility setting used by the control gear.                                                                                                    |
| Intelligent Temperature Guard (ITG)  | Indicates whether the Intelligent Temperature Guard is enabled or disabled.                                                                                                    |
| Ambient light control                | Indicates whether the ambient light control is enabled or disabled.                                                                                                    |
| Supply voltage                       | Indicates the supply voltage with which the control gear is operating.                                                                                                    |
| Overvoltage                          | Indicates whether the Intelligent Voltage Guard (IVG) has detected an overvoltage. When overvoltage is detected, the lamps connected to the control gear flash in alternating succession.                                                                                                    |
| Undervoltage                         | Indicates whether the Intelligent Voltage Guard (IVG) has detected an undervoltage. When voltage under 70 V is detected, the lamps connected to the control gear switch off. When voltage between 70 and 140 V is detected, the lamps connected to the control gear switch on and off at irregular intervals. |

| SMART sensor connected                     | <ul> <li>Indicates whether a SMART sensor is connected and that no error has occurred.</li> <li>Yes: SMART sensor connected and no error</li> <li>No: no SMART sensor connected, or SMART sensor connected but error has occurred</li> </ul> |
|--------------------------------------------|----------------------------------------------------------------------------------------------------|
| Slave mode active                          | Indicates whether the slave mode is enabled. In slave mode the sensor<br>is connected to two devices simultaneously and cannot be configured.<br>The sensor only responds to commands from the master device.                                |
| ITM/ETM LED temp. monitoring active        | Indicates whether the LED temperature monitoring (ITM/ETM) is activated.                                                                                                    |
| ITM/ETM fault                              | Indicates whether the a short circuit has occurred for LED temperature monitoring (ITM/ETM).                                                                                                    |
| Automatic physical minimum level detection | Indicates whether the automatic physical minimum level detection is<br>enabled (default). The automatic physical minimum level is enabled for<br>as long as no physical minimum level has been set (see Section<br>Features)                 |
| Intelligent voltage guard active           | Indicates whether the Intelligent voltage guard is activated.                                                                                                    |
| Lamp burning hours                         | Indicates the duration for which the lamp has been on.                                                                                                    |

Table 33: Status information

### **Overview of functions**

The **Overview of functions** tab shows all functions supported by control gear of this device type. The **Overview of functions** tab is only visible if **advanced settings** have been enabled.

Not every control gear element supports all functions. For this reason the functions are shown with the following symbols:

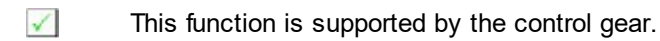

This function is not supported by the control gear.

### Types of functions

The following types of functions are available:

- Configurable functions Functions are configured in the detail view, either in the **Basic configuration** tab or in a device-specific tab.
- Functions with displayed statuses This functions cannot be configured. Statuses are shown in the **Status** tab.
- Configurable functions with displayed statuses Functions are configured in the detail view, either in the **Basic configuration** tab or in a device-specific tab. Statuses are shown in the **Status** tab.

| Tridonic-specific configuration                |                                                 |
|------------------------------------------------|-------------------------------------------------|
| save read                                      |                                                 |
| General log Driver log I-Select Protocol       | Status Overview of functions                    |
| General                                        |                                                 |
| Firmware update                                | Device operating mode                           |
| Compatible with preceding generation (n-1)     | × Normal operation during DC operation          |
| Compatible with pre-preceding generation (n-2) | × corridorFUNCTION 2                            |
| Adjustable physical minimum level              | X Fast Fade Time                                |
| Setting commissioning date                     | × ePower On Level                               |
| Detection of supply voltage type               | × corridorFUNCTION                              |
| Overvoltage protection                         | ✓ Intelligent / External temperature management |
| Undervoltage protection                        | ✓ Intelligent Temperature Guard (ITG)           |
|                                                |                                                 |
| SMART                                          |                                                 |
| Light sensor                                   | Remote control                                  |
| Motion sensor                                  | × Plug                                          |
| i 🗹 Function supported 🗵 Function r            | not supported                                   |
|                                                |                                                 |

## 7.1.5 Device Type 0: Control gear for fluorescent lamps

Control gear for fluorescent lamps are shown in the DALI device tree diagram with the symbol and the short description **fluorescent**.

### Special features: xitec II

Note

Various SMART sensors and SMART plugs can be connected to control gear for fluorescent lamps from series xitec II via a SMART interface.

# i

More information on possible combinations of individual xitec II control gear elements and SMART sensors/plugs can be found in the device documentation.

Different tabs (and thus different combination options) are displayed in the masterCONFIGURATOR depending on which SMART sensor/plug is connected. The tabs shown for specific sensors or plugs are given in the following table:

| Device name              | Light sensor | Motion sensor | Remote<br>control | Plug |
|--------------------------|--------------|---------------|-------------------|------|
| SMART Sensor 5D          | x            |               |                   |      |
| SMART Sensor 5DP         | x            | х             |                   |      |
| SMART Sensor 5DPI        | x            | х             | х                 |      |
| SMART Sensor 5DPI cF NO  | x            | х             | х                 | х    |
| SMART Sensor 5DPI cF 01  | x            | х             | х                 | х    |
| SMART Sensor 5DPI cF 30  | x            | х             | х                 | х    |
| SMART Sensor 10DPI       | x            | х             | х                 |      |
| SMART Sensor 10DPI cF NO | x            | х             | х                 | х    |
| SMART Sensor 10DPI cF 01 | x            | х             | х                 | х    |
| SMART Sensor 10DPI cF 30 | x            | х             | х                 | х    |
| SMART Plug MA            |              |               |                   | х    |
| SMART Plug cF NO         |              |               |                   | х    |
| SMART Plug cF 01         |              |               |                   | х    |
| SMART Plug cF 30         |              |               |                   | х    |
| SMART Plug GrA           |              |               |                   | х    |
| SMART Plug GrB           |              |               |                   | x    |
| SMART Plug GrC           |              |               |                   | x    |
| SMART Plug GrD           |              |               |                   | x    |

Table 34: Overview of SMART sensors and SMART plugs

i

Note For furt

For further details on individual SMART sensors and SMART plugs, please refer to the relevant device documentation.

### Light sensor

| Basic configuration SMART light senso                                                                                                    | r SMART motion sensor | SMART remote control            | Status D          |
|----------------------------------------------------------------------------------------------------|-----------------------|---------------------------------|-------------------|
| SMART device information                                                                                                    |                       |                                 |                   |
| Name:                                                                                                    | Article number:       | Hardware version:               | Software version: |
| SMART Sensor 5DPI                                                                                                    | 28000922              | V2.0                            | V2.0              |
| Status                                                                                                    |                       |                                 |                   |
| Illuminance: 0 lx                                                                                                    |                       | Ambient light control:          | active            |
| i Illuminance currently measured at the sensor.                                                                                                    |                       |                                 |                   |
| ✓ Update status automatically                                                                                                    |                       |                                 |                   |
| Configuration                                                                                                    |                       |                                 |                   |
| Ambient light control:                                                                                                    | <b>T</b>              |                                 |                   |
| A have to a set of the set of the |                       | - to an internet Park to an end |                   |
| Automatic control: Scene 15                                                                                                    | I Inis scene sta      | rts ambient light control.      |                   |
| Enable dimming off (bright out)                                                                                                    |                       |                                 |                   |
| Set desired value                                                                                                    |                       |                                 |                   |
|                                                                                                    |                       |                                 |                   |
|                                                                                                    |                       |                                 |                   |

### SMART device information

The following device information is displayed:

| Device information | Description                                        |
|--------------------|----------------------------------------------------|
| Name               | Displays the name of the SMART sensor.             |
| Article number     | Displays the article number of the SMART sensor.   |
| Hardware version   | Displays the hardware version of the SMART sensor. |
| Software version   | Displays the software version of the SMART sensor. |

Table 35: SMART device information

## Status

The following status information is displayed for the light sensor:

| Status      | Description                                                                                                    |
|-------------|----------------------------------------------------------------------------------------------------|
| Illuminance | Illuminance currently measured at the light sensor. On account of the room conditions and the installation height, the illuminance in the workspace may, however, be three to four times higher. |

| Update status automatically | Indicates whether the light sensor status is updated automatically.                                                                                                    |
|-----------------------------|----------------------------------------------------------------------------------------------------|
| Ambient light control       | <ul> <li>Indicates the status of ambient light control for the light sensor.</li> <li>enabled: ambient light control is enabled.</li> <li>disabled: ambient light control is disabled.</li> <li>started: ambient light control has been started. The light sensor regulates the control gear to match the desired value.</li> </ul> |

Table 36: Status information

## **Configuration options**

The following configuration options are displayed for the light sensor:

| Configuration option            | Description                                                                                                    |
|---------------------------------|----------------------------------------------------------------------------------------------------|
| Ambient light control           | Ambient light control can be <b>enabled</b> or <b>disabled</b> .                                                                                                    |
| Automatic control               | Indicates the scene with which the ambient light control is enabled.<br>When this scene is recalled, the sensor is enabled, the luminaires are<br>switched on and ambient light control regulates the luminaires.<br><b>Note:</b> The scene selected here is identified in the <b>Basic configuration</b><br>as <b>automatic</b> .                                          |
| Enable dimming off (bright out) | Checkbox enabled: if the measured illuminance exceeds the <b>desired</b><br><b>value</b> by 150% for longer than 8.5 minutes, the luminaire group will be<br>switched off by the light sensor even if movement is detected in the<br>room. As soon as the measured illuminance falls below the <b>desired</b><br><b>value</b> , the luminaire group is switched on again.   |
| Set desired value               | Set the desired value for ambient light control. The desired value is the value to which the light sensor regulates the control gear. The default setting is 500 lx. This value can be smoothly adjusted using the <b>Dim</b> and <b>Brighten</b> commands until the desired illuminance is achieved. Use a luxmeter to achieve an accurate measurement of the illuminance. |

Table 37: Light sensor configuration options

### Automatic control for different SMART sensors and SMART plugs

The automatic control for the SMART Sensor 5D refers only to ambient light control. In contrast, the automatic control for sensors SMART Sensor 5DP, SMART Sensor 5DPI and SMART Sensor 10DPI refers to a type of ambient light control that depends on the presence of people. More information can be found in Section Motion sensor.

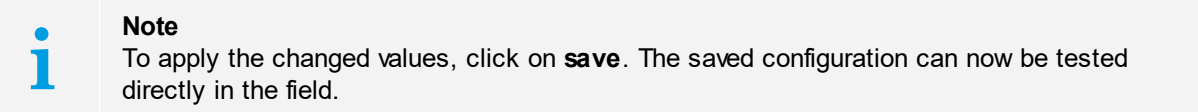

### Motion sensor

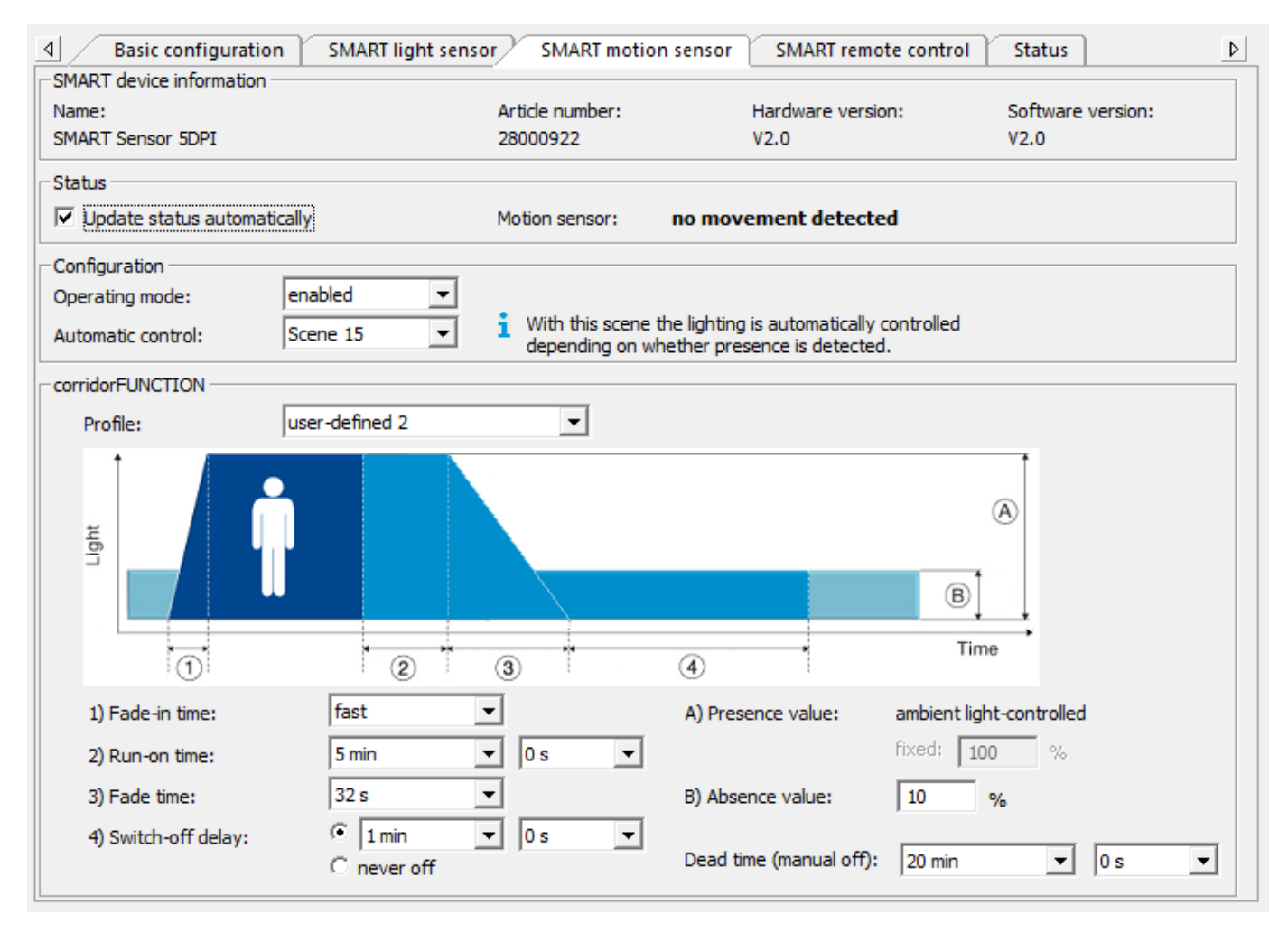

### SMART device information

The following device information is displayed:

| Device information | Description                            |
|--------------------|----------------------------------------|
| Name               | Displays the name of the SMART sensor. |

| Article number   | Displays the article number of the SMART sensor.   |
|------------------|----------------------------------------------------|
| Hardware version | Displays the hardware version of the SMART sensor. |
| Software version | Displays the software version of the SMART sensor. |

Table 38: SMART device information

### Status

The following status information is displayed for the motion sensor:

| Status                      | Description                                                                                 |
|-----------------------------|---------------------------------------------------------------------------------------------|
| Update status automatically | Indicates whether the motion sensor status is updated automatically.                        |
| Motion sensor               | Indicates the status of the motion sensor:<br>• Movement detected<br>• No movement detected |

Table 39: Status information

## **Configuration options**

The following configuration options are displayed for the motion sensor:

| Configuration option | Description                                                                                                    |
|----------------------|----------------------------------------------------------------------------------------------------|
| Operating mode       | <ul> <li>Motion sensor operating mode:</li> <li>enabled: the lighting is automatically switched on and off depending on whether presence is detected. (factory setting)</li> <li>enabled (only OFF): the motion sensor switches the lighting off only. It must be switched on manually.</li> <li>disabled: the motion sensor is disabled. The lighting must be switched on and off manually.</li> </ul> |
|                      | <ol> <li>Note: The never OFF function is implemented as follows:</li> <li>Select the enabled operating mode.</li> <li>Select switch-off delay never OFF.</li> </ol>                                                                                                    |
| Automatic control    | Indicates the scene used to control the lighting based on whether<br>presence is detected. If this scene is recalled the motion sensor is<br>enabled and the luminaires are controlled based on whether presence is<br>detected.                                                                                                    |
|                      | <b>Note:</b> The scene selected here is identified in the <b>Basic configuration</b> as <b>automatic</b> .                                                                                                    |

Table 40: Motion sensor configuration options

### Automatic control for different SMART sensors and SMART plugs

The automatic control for sensors SMART Sensor 5DP, SMART Sensor 5DPI and SMART Sensor 10DPI refers to a type of ambient light control that depends on the presence of people. Ambient light control can be disabled as follows:

- 1. Click on the SMART light sensor tab.
- 2. Select disabled for ambient light control.
- 3. Click on save.
  - Changes are stored in the device.
  - The motion sensor controls the lighting based on the presence of people.

### corridorFUNCTION profiles

The corridorFUNCTION is a function used to automatically adjust the illuminance in an area (e.g. underground car park, underground walkways for pedestrians). When a motion sensor detects presence, the lighting switches to the presence value. When absence is detected, the lighting switches to the absence value. Then the lighting is switched off or stays at the absence value (depending on requirements and settings).

If the **Operating mode** for the motion sensor is **enabled**, the user has five profiles from which to choose.

| Profile                  | Description                                                                                                    |
|--------------------------|----------------------------------------------------------------------------------------------------|
| never off                | <ul> <li>The corridorFUNCTION parameters cannot be configured, with the exception of the dead time. The following values are saved in the profile:</li> <li>A) Presence value: 100%</li> <li>B) Absence value: 10%</li> <li>1) Fade-in time: &lt; 0.7 s</li> <li>2) Run-on time: 20 min</li> <li>3) Fade time: 32 s</li> <li>4) Switch-off delay: No switch-off delay is defined for this profile. Once the fade time has expired, the absence value of 10% is maintained until the motion sensor once again detects presence.</li> <li>Dead time</li> </ul> |
| Switch-off delay: 1 min  | The corridorFUNCTION parameters cannot be configured, with the exception of the dead time. The following values are saved in the profile:<br>• A) Presence value: 100%<br>• B) Absence value: 10%<br>• 1) Fade-in time: < 0.7 s<br>• 2) Run-on time: 20 min<br>• 3) Fade time: 32 s<br>• 4) Switch-off delay: 1 min<br>• Dead time                                                                                                    |
| Switch-off delay: 30 min | The corridorFUNCTION parameters cannot be configured, with the exception of the dead time. The following values are saved in the profile:<br>• A) Presence value: 100%<br>• B) Absence value: 10%<br>• 1) Fade-in time: < 0.7 s<br>• 2) Run-on time: 20 min<br>• 3) Fade time: 32 s<br>• 4) Switch-off delay: 30 min<br>• Dead time                                                                                                    |
| user-defined 1           | The corridorFUNCTION parameters can be freely configured, with the exception of the fade-in time.                                                                                                    |
|                | <ul> <li>A) Presence value</li> <li>B) Absence value</li> <li>1) Fade-in time: &lt; 0.7 s (not configurable)</li> <li>2) Run-on time</li> <li>3) Fade time</li> <li>4) Switch-off delay</li> <li>Dead time</li> </ul>                       |
|----------------|----------------------------------------------------------------------------------------------------|
| user-defined 2 | The corridorFUNCTION parameters can be freely configured, with the exception of the fade-in time.  A) Presence value B) Absence value 1) Fade-in time: < 0.7 s (not configurable) 2) Run-on time 3) Fade time 4) Switch-off delay Dead time |

Table 41: corridorFUNCTION configuration options

## **Overview of configuration options**

The following figure shows a summary of the individual parameters.

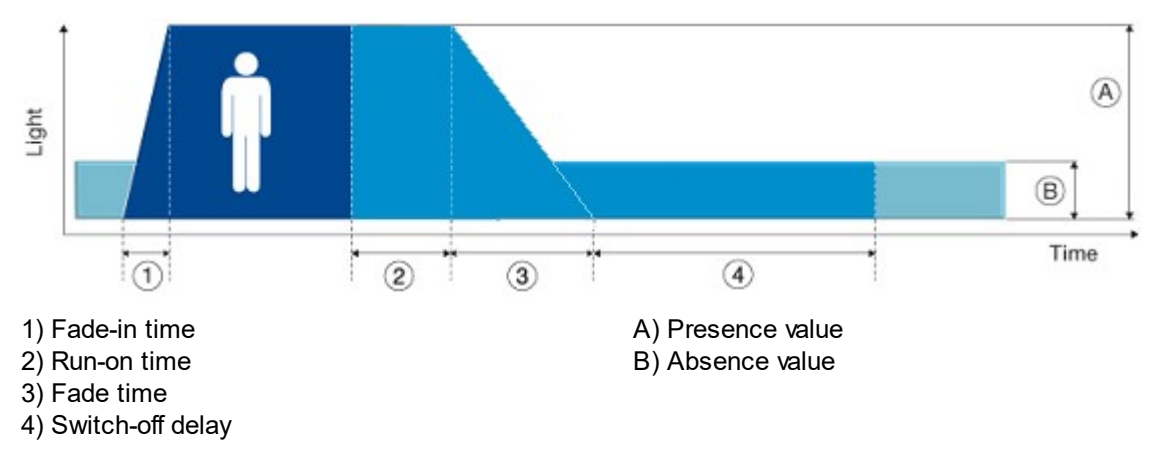

### corridorFUNCTION parameters

The following table gives a description of the individual parameters for the corridorFUNCTION:

| Configuration option | Description                                                                                                    |
|----------------------|----------------------------------------------------------------------------------------------------|
| Presence value       | Value to which the luminaire group switches when presence is detected in the room.                                                                                                    |
| Absence value        | Level to which the luminaire group switches during the switch-off delay.                                                                                                    |
| Fade-in time         | Time required to reach the <b>presence value</b> .                                                                                                    |
| Run-on time          | A time starting from the last detected movement in the room; when the run-on time expires, the <b>fade time</b> begins. If further movement is detected during the <b>run-on time</b> , it starts over again.                                                                                                    |
| Fade time            | Time during which the lighting is smoothly adjusted to the <b>absence value</b> .                                                                                                    |
| Switch-off delay     | Time for which the <b>absence value</b> is maintained if no movement is detected.                                                                                                    |
| Dead time            | Time started by manually switching off the lighting via the momentary-<br>action switch or the remote control and during which the motion sensor<br>is disabled. If movement is detected in the room during this time, the<br>dead time starts over again. If at the end of the dead time no more<br>movement is detected in the room, the motion sensor is enabled again. |

Table 42: Overview of corridorFUNCTION parameters

### **Remote control**

| d Basic configuration S                                                                                                    | MART light sensor 🏹 SMART motion sens                                                                                                    | or SMART remote contro | ol Status                                         |
|----------------------------------------------------------------------------------------------------|----------------------------------------------------------------------------------------------------|------------------------|---------------------------------------------------|
| SMART device information                                                                                                    |                                                                                                    |                        |                                                   |
| Name:                                                                                                    | Article number:                                                                                                    | Hardware version:      | Software version:                                 |
| SMART Sensor 5DPI                                                                                                    | 28000922                                                                                                    | V2.0                   | V2.0                                              |
| Configuration                                                                                                    |                                                                                                    |                        |                                                   |
| Remote control:       enabled         i       ON: maximum level is recalled         OFF: luminaires are switche       UP: intensity is increased by         DOWN: intensity is reduced       SET: current intensity is reduced         SET: current intensity is say       AUTOMATIC: automatic cor | ed immediately (without fade time)<br>d off immediately (without fade time)<br>v the steps defined by the fade rate<br>by the steps defined by the fade rate<br>ed as desired value for ambient light control<br>trol is enabled |                        | AUTOMATIC<br>SMART<br>SET<br>Controller<br>ON OFF |

### SMART device information

The following device information is displayed:

| Device information | Description                                        |
|--------------------|----------------------------------------------------|
| Name               | Displays the name of the SMART sensor.             |
| Article number     | Displays the article number of the SMART sensor.   |
| Hardware version   | Displays the hardware version of the SMART sensor. |
| Software version   | Displays the software version of the SMART sensor. |

Table 43: SMART device information

## **Configuration options**

The following configuration options are displayed for the remote control:

| Configuration option | Description                                                                                                    |
|----------------------|----------------------------------------------------------------------------------------------------|
| Remote control       | Remote control can be <b>enabled</b> or <b>disabled</b> .                                                                                                    |
|                      | <ul> <li>Note: Only the SMART remote control can be used with control gear from series xitec II. The key assignment has already been parameterised.</li> <li>ON: the maximum level is recalled immediately without any fade time.</li> <li>OFF: the luminaires are switched off immediately without any fade time.</li> <li>UP: the intensity is increased by the steps defined in the fade rate.</li> <li>DOWN: the intensity is reduced by the steps defined in the fade rate.</li> <li>SET: the current intensity is saved as the desired value for ambient light control.</li> <li>AUTOMATIC: automatic control is enabled.</li> </ul> |

Table 44: Remote control configuration options

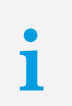

#### Note

To apply the changed values, click on **save**.

### Plug

| Basic configuration SMART light sensor     SMART device information | SMART motion sensor      | SMART remote control      | SMART plug Status         |
|---------------------------------------------------------------------|--------------------------|---------------------------|---------------------------|
| Name:<br>SMART Sensor 10DPI cF 30                                   | Article number:<br>86459 | Hardware version:<br>V2.0 | Software version:<br>V1.6 |
| Configuration                                                       |                          |                           |                           |
| Plug: enabled 💌                                                     |                          |                           |                           |

### SMART device information

The following device information is displayed:

| Device information | Description                                      |
|--------------------|--------------------------------------------------|
| Name               | Displays the name of the SMART plug.             |
| Article number     | Displays the article number of the SMART plug.   |
| Hardware version   | Displays the hardware version of the SMART plug. |
| Software version   | Displays the software version of the SMART plug. |

Table 45: SMART device information

### **Configuration options**

The following configuration options are displayed for the plug:

| Configuration option | Description                                     |
|----------------------|-------------------------------------------------|
| Plug                 | Plug can be <b>enabled</b> or <b>disabled</b> . |

Table 46: Plug configuration options

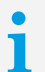

#### Note

To apply the changed values, click on **save**. The saved configuration can now be tested directly in the field.

### Special feature: group plugs

Group plugs automatically assign the DALI control gear element, into which they are plugged, to a group.

| Plug           | Effective range |
|----------------|-----------------|
| SMART Plug GrA | Group 0         |
| SMART Plug GrB | Group 1         |
| SMART Plug GrC | Group 2         |
| SMART Plug GrD | Group 3         |

Table 47: Group plugs and their corresponding effective ranges

A group plug that has been plugged in can be reconfigured individually. It can be assigned to another group or to more than one group.

# i

Note

If a reconfigured group plug is plugged into another DALI control gear element, this element takes on the configuration of the group plug the next time the power is reset.

### Changing the group to which a group plug belongs

#### **Requirement:**

- Group plug is plugged into a DALI control gear element.

- 1. In the DALI device tree diagram, click on the device into which the group plug has been plugged.
- 2. Hold down the left mouse button.
- 3. Drag the device to the desired group. (Drag & Drop)
- The device is removed from the group in which it was previously located and is added to the desired group.
   The group has now been changed on the group plug.

#### Assigning a group plug to more than one group

#### **Requirement:**

- Group plug is plugged into a DALI control gear element.
- 1. In the DALI device tree diagram, click on the device into which the group plug has been plugged.
- 2. Hold down the left mouse button.
- 3. In addition, hold down the CTRL key.
- 4. Drag the device to the desired group.
  - ➡ The device is copied. It is now in both groups.
  - The group has been saved additionally on the group plug. The group plug is now assigned to both groups.

### Deleting a group from a group plug

#### **Requirement:**

- Group plug is plugged into a DALI control gear element.
- Right-click on the device into which the group plug has been plugged.
   The context menu appears.
- 2. Select Remove device from group in the context menu.

The device is removed from the group and appears once again in the DALI device tree diagram without a group.

 $\ensuremath{\mathfrak{I}}$  The group has now been deleted on the group plug.

### Status

•

1

The Status tab shows all status information which can be queried by the control gear.

#### Note

An overview of which functions are supported by the control gear can be found in the **Overview of functions** tab. This tab is only visible if **advanced settings** have been enabled.

| 4 Basic configuration  | SMART light sensor | SMART motion sensor | SMART remote control St | tatus 👂 |
|------------------------|--------------------|---------------------|-------------------------|---------|
| General                |                    |                     |                         |         |
| Ready:                 | Yes                |                     |                         |         |
| Lamp failure:          | Yes                |                     |                         |         |
| Lamp on:               | No                 |                     |                         |         |
| Limit violation:       | No                 |                     |                         |         |
| Fade time active:      | No                 |                     |                         |         |
| Reset values:          | No                 |                     |                         |         |
| Address missing:       | No                 |                     |                         |         |
| Power On Level:        | No                 |                     |                         |         |
| - Sanaar               |                    |                     |                         |         |
| Sensor                 |                    |                     |                         |         |
| Sensor connected:      | Yes                |                     |                         |         |
| Sensor deficiency:     | No                 |                     |                         |         |
| Ambient light control: | active             |                     |                         |         |
| Motion sensor enabled: | Yes                |                     |                         |         |
| Movement detected:     | No                 |                     |                         |         |
| slave mode active:     | No                 |                     |                         |         |
| Plug deficiency:       | No                 |                     |                         |         |

## General status of control gear

| Status           | Description                                                                                                    |
|------------------|----------------------------------------------------------------------------------------------------|
| Ready            | Indicates whether the DALI control gear is ready for communication.                                                                             |
| Lamp failure     | Indicates whether a lamp failure (short circuit, open circuit, load decrease or load increase) has occurred.                                    |
| Lamp on          | Indicates whether the lamp is on.                                                                                                    |
| Limit violation  | Indicates that the luminaire was unable to switch to a value, as this value was outside of the defined range (minimum level and maximum level). |
| Fade time active | Indicates whether a device is changing from one control value to another.                                                                       |
| Reset values     | Indicates whether the DALI control gear has been reset to the reset values.                                                                     |
| Address missing  | Indicates whether the DALI control gear is unaddressed.                                                                                         |
| Power On Level   | Indicates whether the DALI control gear has gone to the Power On Level.                                                                         |

Table 48: DALI control gear status information

## SMART sensor status

| Status                | Description                                                                                                    |
|-----------------------|----------------------------------------------------------------------------------------------------|
| Sensor connected      | Indicates whether a sensor is connected.                                                                                                    |
| Sensor deficiency     | Indicates whether the sensor is experiencing a deficiency.                                                                                                    |
| Ambient light control | <ul> <li>Indicates the status of ambient light control for the light sensor.</li> <li>enabled: ambient light control is enabled.</li> <li>disabled: ambient light control is disabled.</li> <li>started: ambient light control has been started. The light sensor regulates the control gear to match the desired value.</li> </ul> |
| Motion sensor enabled | Indicates whether the motion sensor is enabled.                                                                                                    |
| Movement detected     | Indicates whether the motion sensor has detected movement.                                                                                                    |
| Slave mode active     | Indicates whether the slave mode is enabled. The sensor cannot be configured in slave mode. The sensor only responds to commands from the master device.                                                                                                    |
| Plug deficiency       | Indicates whether there is a fault with the plug or the wrong plug is connected. This status information is only displayed when a SMART plug is plugged in.                                                                                                    |

Table 49: Sensor status information

## 7.1.6 Device Type 1: Control gear for emergency lighting

Control gear for emergency lighting are shown in the DALI device tree diagram with the **I** icon and the short description **Emergency lighting**.

A distinction is made between three types of switching modes in the case of emergency lighting:

#### Non-maintained light

The emergency lighting is switched off in mains operation, the emergency lighting is switched on in emergency mode (if there is a power failure or during emergency lighting testing).

#### • Maintained light

The lighting is permanently switched on during both mains operation and emergency mode (e.g. escape sign luminaires). In mains operation the lighting is supplied from the mains, in emergency mode the lighting is supplied by the battery.

#### Switched maintained light

The lighting is permanently switched on during both mains operation and emergency mode (e.g. escape sign luminaires). In mains operation the lighting is supplied from the mains, in emergency mode the lighting is supplied by the battery. In mains operations the lighting can be switched on and off and can be dimmed.

### **Device-specific configuration**

On the Emergency lighting tab, you can make the following settings for device-specific configurations:

- Identify emergency luminaire
   For a detailed description, see Section Identification 119.
- Set the time for emergency mode after mains power is restored For a detailed description, see Section <u>Emergency mode after mains power is restored</u>
- Configure test settings For a detailed description, see Section <u>Test settings</u> [121].
- Disable emergency luminaire through additional operating modes
   For a detailed description, see Section <u>Disabling emergency luminaires</u> [126].
- Define intensity settings in emergency mode For a detailed description, see Section Intensity settings in emergency mode 127.

| entify emergency luminaire                                                                                                    | Repeat identification                                     | us                   |    |           |
|----------------------------------------------------------------------------------------------------|-----------------------------------------------------------|----------------------|----|-----------|
| energency lanimaire                                                                                                    |                                                           |                      |    |           |
| er mains return, emergency                                                                                                    | mode is retained for: 0 min                               | -                    |    |           |
| est settings                                                                                                    |                                                           |                      |    |           |
| Function test                                                                                                    |                                                           |                      |    |           |
| Number of hours until the ne                                                                                                    | ext test starts: 32                                       | Interval in days:    | 7  | Configure |
| Start                                                                                                    | Stop                                                      |                      |    |           |
| Duration test                                                                                                    |                                                           |                      |    |           |
| Number of bours until the ne                                                                                                    | ext test starts: 8600                                     | Interval in weeks    | 52 | Conforme  |
|                                                                                                    | ,                                                         | Interval in weeks.   | 52 | Configure |
| Start                                                                                                    | Stop                                                      | Interval in weeks.   | 52 | Comgure   |
| Start                                                                                                    | Stop                                                      | Litter var in weeks, | 52 | Configure |
| Start                                                                                                    | Stop                                                      | Litter var in weeks. | 52 | Comgure   |
| Start Start | Stop                                                      |                      | 52 | Comgure   |
| Start Start | Stop       7 days       Terminate       Inhibit/rest mode |                      | 52 | Comgure   |
| Start Start Start Start Inhibit mode Rest mode Itensity settings in emergene                                                                                                    | Stop 7 days Terminate Inhibit/rest mode                   |                      | 52 |           |

### Identification

1

Here you can directly display the address of the emergency luminaire via the status LED on the device. For this purpose, the address is converted into a six-digit binary number, which is represented as a flashing pattern. The red LED stands for binary number 0, the green LED for binary number 1.

### Note

The following options are available to users in order to convert a binary number to a decimal number:

- *EM PRO Ident.TOOL* software: You can download this software from Tridonic's homepage at: **Services Software**.
- EM PRO addressing tool (Article number 89899836)

In the masterCONFIGURATOR software there are 3 ways in which emergency luminaires can be identified.

| Function                            | Description                                                                                                    |
|-------------------------------------|----------------------------------------------------------------------------------------------------|
| Identify emergency luminaire button | <ul> <li>The address of an emergency luminaire that is highlighted in the device tree diagram is displayed once or in an endless loop</li> <li>Enabled in the detail view by clicking the <b>Identify emergency luminaire</b> button</li> </ul> |
|                                     | For a detailed description of this function, see this section.                                                                                                    |
| Locate icon<br>-☆-                  | <ul> <li>The address of an emergency luminaire that is highlighted in the device tree diagram is displayed in an endless loop</li> <li>Is enabled by clicking the Locate icon</li> </ul>                                                        |
|                                     | Note<br>For a detailed description of this function, see Section<br><u>Checking device assignment</u> 35                                                                                                    |
| Identify icon                       | <ul> <li>The addresses of all the emergency luminaires connected to the DALI control line are displayed in an endless loop</li> <li>is enabled by clicking the <b>Identify</b> icon</li> </ul>                                                  |
|                                     | Note         For a detailed description of this function, see Section         Checking device assignment                                                                                                    |

Table 50: Summary of identifying emergency luminaires

#### Identify emergency luminaire once

Click the Identify emergency luminaire button.

Identify emergency luminaire 🛛 🗌 Repeat identification  $\triangleright$ 

The emergency luminaire's status LED sends the address of the emergency luminaire once as a binary flashing pattern.

#### Identify emergency luminaire again

- 1. Enable the **Repeat identification** checkbox.
- Identify emergency luminaire Repeat identification 2.
- 3. Click the Identify emergency luminaire button.
  - The emergency luminaire's status LED sends the address of the emergency luminaire in an endless loop as a binary flashing pattern.
- 4. To quit identification, disable the Repeat identification checkbox.

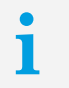

Note The current status of this function can be seen in the Status tab.

•

#### Emergency mode after mains power is restored

Here you can set how long emergency mode is maintained after mains power is restored. This function is used, for example, to compensate for voltage fluctuations after a power outage or to bridge the restrike times of high-pressure discharge lamps.

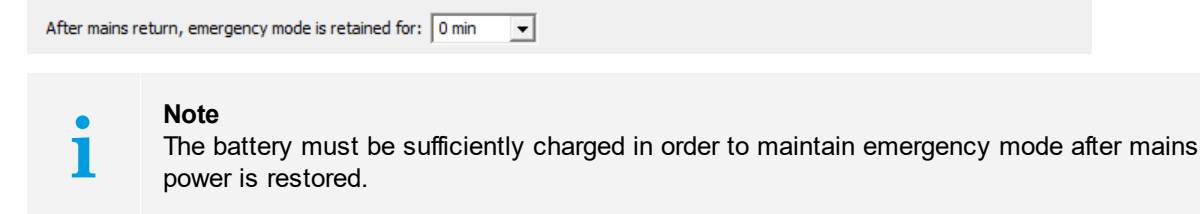

#### Set the time for emergency mode after mains power is restored

- 1. Select a value in the dropdown list.
- 2. Click on save. Changes are stored in the device.

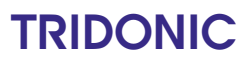

### **Test settings**

Here you can view the current configuration of the function and duration tests, configure the function and duration tests and define a test window within which the control gear is to perform a test.

| Test settings                                    |                    |    |           |
|--------------------------------------------------|--------------------|----|-----------|
| Function test                                    |                    |    |           |
| Number of hours until the next test starts: 32   | Interval in days:  | 7  | Configure |
| Start Stop                                       |                    |    |           |
| - Duration test                                  |                    |    |           |
| Number of hours until the next test starts: 8600 | Interval in weeks: | 52 | Configure |
| Start Stop                                       |                    |    |           |
| Test window: 7 days 💌                            |                    |    |           |

### **Function test**

During a function test, a power failure is simulated in order to test whether the emergency luminaire is functioning properly.

| Configuration option                       | Description                                                                                                    |  |
|--------------------------------------------|----------------------------------------------------------------------------------------------------|--|
| Number of hours until the next test starts | Indicates in how many hours the next function test will be performed.                                                                                                    |  |
| Interval                                   | Indicates at what intervals the function test is performed. The interval for the function test is specified in days.                                                                                                    |  |
| Configure                                  | Button used to configure function test.                                                                                                    |  |
| Start                                      | Button used to start function test manually. A manual function test must<br>be performed after installing and addressing the emergency luminaire.                                                                                                    |  |
|                                            | <ul> <li>Note The control gear usually performs a function test immediately. It is only delayed if the emergency luminaire is in emergency mode or if the battery is not sufficiently charged. <ul> <li>To see whether the function test has been started, view the Status – Operating mode – Function test in progress tab.</li> <li>To see whether the function test has been delayed, view the Status – Emergency lighting status – Function test on hold tab.</li> </ul></li></ul> |  |
| Stop                                       | Button used to terminate a function test that is in progress prematurely.                                                                                                    |  |

Table 51: Function test configuration options

### Configure function test

In the Function test group field, click the Configure button.
 The Configure function test pop-up window appears.

| Configure function t | est                                                 | × |
|----------------------|-----------------------------------------------------|---|
| Interval in days:    | 7                                                   |   |
| Time:                | 17:00                                               |   |
| Start date:          | <ul> <li>✓ Dezember 2012 →</li> </ul>               |   |
|                      | Mo Di Mi Do Fr Sa So<br>26 27 28 29 30 1 2          |   |
|                      | 3 4 5 6 7 8 9<br>10 11 12 13 14 15 16               |   |
|                      | 17 18 <b>19</b> 20 21 22 23<br>24 25 26 27 28 29 30 |   |
|                      | 31 1 2 3 4 5 6                                      |   |
|                      |                                                     |   |
|                      |                                                     |   |

- 2. In the dropdown list, select an Interval within which the test is to be performed.
- 3. In the dropdown list, select a **Time** at which the test is to be performed.
- 4. Choose a start date for the function test in the calendar.

| • | Note                                               |
|---|----------------------------------------------------|
| 1 | The current day is marked in blue on the calendar. |

### 5. Click **OK**.

➡ Function test has been configured.

Settings are transferred to the detail view.

| Function test                |                    |                   |   |           |
|------------------------------|--------------------|-------------------|---|-----------|
| Number of hours until the ne | xt test starts: 32 | Interval in days: | 7 | Configure |
| Start                        | Stop               |                   |   |           |
|                              |                    |                   |   |           |

6. Click on save.

Changes are stored in the device.

### **Duration test**

During a duration test, a power failure is simulated in order to test whether the emergency luminaire is functioning properly and whether the battery achieves its nominal operating duration.

| Configuration option                       | Description                                                                                                    |  |
|--------------------------------------------|----------------------------------------------------------------------------------------------------|--|
| Number of hours until the next test starts | Indicates in how many hours the next duration test will be performed.                                                                                                    |  |
| Interval                                   | Indicates at what intervals the duration test is performed. The interval for the duration test is specified in weeks.                                                                                                    |  |
| Configure                                  | This button is used to configure the duration test.                                                                                                    |  |
| Start                                      | Button used to start duration test manually. A manual duration test<br>must be performed after installing and addressing the emergency<br>luminaire.                                                                                                    |  |
|                                            | <ul> <li>Note The control gear usually performs a duration test immediately. It is only delayed if the emergency luminaire is in emergency mode or if the battery is not fully charged. <ul> <li>To see whether the duration test has been started, view the Status – Operating mode – Duration test in progress tab. <li>To see whether the function test has been delayed, view the Status – Emergency lighting status – Function test on hold tab.</li> </li></ul></li></ul> |  |
| Stop                                       | Button used to terminate a duration test that is in progress prematurely.                                                                                                    |  |

Table 52: Duration test configuration options

### Configure duration test

In the Duration test group field, click the Configure button.
 The Configure duration test pop-up window appears.

| Configure duration te | est     |    |         |         |       |         |         |    | ×      |
|-----------------------|---------|----|---------|---------|-------|---------|---------|----|--------|
| Interval in weeks:    | 52      |    | ·       | •       |       |         |         |    |        |
| Time:                 | 17:00   |    | ·       | •       |       |         |         |    |        |
| Start date:           | 4       | D  | ezer    | nbei    | r 201 | 2       | F       |    |        |
|                       | Мо      | Di | Mi      | Do      | Fr    | Sa      | So      |    |        |
|                       | 26      | 27 | 28      | 29      | 30    | 1       | 2       |    |        |
|                       | 3<br>10 | 4  | 5<br>12 | 6<br>13 | 14    | 8<br>15 | 9<br>16 |    |        |
|                       | 17      | 18 | 19      | 20      | 21    | 22      | 23      |    |        |
|                       | 24      | 25 | 26      | 27      | 28    | 29      | 30      |    |        |
|                       | 31      | 1  | 2       | 3       | 4     | 5       | 6       |    |        |
|                       |         |    |         |         |       |         |         |    |        |
|                       |         |    |         |         |       |         | ſ       | OK | Cancel |
|                       |         |    |         |         |       |         |         |    |        |

- 2. In the dropdown list, select an Interval within which the test is to be performed.
- 3. In the dropdown list, select a **Time** at which the test is to be performed.
- 4. Choose a start date for the duration test in the calendar.

| • | Note                                               |
|---|----------------------------------------------------|
| 1 | The current day is marked in blue on the calendar. |

5. Click **OK**.

Duration test has been configured.

Settings are transferred to the detail view.

| Duration test                  |                     |                    |    |           |
|--------------------------------|---------------------|--------------------|----|-----------|
| Number of hours until the next | t test starts: 8600 | Interval in weeks: | 52 | Configure |
| Start                          | Stop                |                    |    |           |
|                                |                     |                    |    |           |

6. Click on save.

Changes are stored in the device.

### **Test window**

The test window defines the maximum time that may elapse between the scheduled start time and the time the test is actually performed.

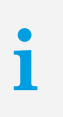

#### Note

The test window must be at least 24 hours because the batteries can take up to 24 hours to fully charge when they are first charged.

Different requirements apply in order to start a function test and a duration test.

| Test          | Requirement                                                                                                    |
|---------------|----------------------------------------------------------------------------------------------------|
| Function test | <ul><li>The emergency luminaire must be operating under mains operation.</li><li>The battery must be sufficiently charged to perform the test.</li></ul> |
| Duration test | <ul><li>The emergency luminaire must be operating under mains operation.</li><li>The battery must be fully charged to perform the test.</li></ul>        |

Table 53: Test requirements

If these requirements are not met, the test is delayed within the limits of the test window. On the **Status** tab, the status of the emergency lighting **Function test on hold** or **Duration test on hold** is set to **yes**.

#### Set the time for the test window

1. In the Test settings group field in the Test window dropdown list, select a value for the test window.

| Test setungs                                     |                    |    |           |
|--------------------------------------------------|--------------------|----|-----------|
| Function test                                    |                    |    |           |
| Number of hours until the next test starts: 32   | Interval in days:  | 7  | Configure |
| Start Stop                                       |                    |    |           |
| Duration test                                    |                    |    |           |
| Number of hours until the next test starts: 8600 | Interval in weeks: | 52 | Configure |
| Start Stop                                       |                    |    |           |
| Test window: 7 days 💌                            |                    |    |           |

#### 2. Click on save.

Changes are stored in the device.

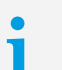

#### Note

If the test is not performed within the time defined in the test window, on the **Status** tab, the **Test window for function test exceeded** or **Test window for duration test exceeded** status is set to **yes**.

#### **Disabling emergency luminaires**

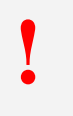

## Warning

Suppression of safety device!

These operating modes suppress a safety device. The emergency luminaires are not switched on in an emergency and this can lead to fatalities or serious physical injuries. Make sure that there is not an emergency and emergency mode is not required.

To interrupt the voltage supply without the emergency luminaire being switched on, it is possible to use the operating modes **inhibit mode** and **rest mode**.

| Inhibit mode                                                                                                    | Rest mode                                                                                                    |
|----------------------------------------------------------------------------------------------------|----------------------------------------------------------------------------------------------------|
| <ul> <li>The emergency luminaire is powered by the mains supply. Inhibit mode lasts no longer than 15 minutes.</li> <li>Rest mode is enabled instead of emergency mode if the voltage supply is interrupted during these 15 minutes. This prevents the emergency luminaire from being switched on in emergency mode.</li> <li>If there is no power outage during these 15 minutes, inhibit mode is terminated and mains operation is restored.</li> </ul> | The emergency luminaire remains deliberately switched<br>off while the voltage supply is interrupted. This function<br>is used to ensure that the battery is not discharged in<br>cases where the voltage supply is deliberately<br>interrupted. |
| Application example: Maintenance of emergency luminaires                                                                                                    | Application example: Plant holidays                                                                                                    |

Table 54: The difference betw een inhibit mode and rest mode

| Inhibit mode Te |               |  |
|-----------------|---------------|--|
| Inhibi          | Terminate     |  |
| Rest mode       | pit/rest mode |  |

### Enable/terminate inhibit mode

#### **Requirement:**

- Voltage supply to emergency luminaire is present.

- 1. Make sure that emergency mode is not required.
- 2. Click on Inhibit mode.The operating mode is enabled.
- 3. Interrupt the voltage supply within 15 minutes.
  The emergency luminaire remains switched off.
  Rest mode is enabled.

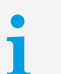

#### Note

As soon as the emergency luminaire's voltage supply is restored, mains operation is enabled.

4. To enable emergency mode without restoring the voltage supply, click **Terminate inhibit/rest mode**.
 Comparison Comparison Com

i

Note Not all control gear for emergency lighting supports the **Terminate inhibit/rest mode** 

function.

- You can see whether the control gear for emergency lighting supports this status by looking on the **Overview of functions** tab.
- If the control gear for emergency lighting does not support this function, inhibit or rest mode can only be terminated by restoring the voltage supply.

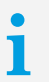

Note

The current status of this function can be seen in the Status tab.

#### Enable/terminate rest mode

#### **Requirements:**

- Voltage supply to emergency luminaire is interrupted without there being an emergency.

- DALI voltage supply is present.
- 1. Make sure that emergency mode is not required.

#### 2. Click on Rest mode.

The operating mode is enabled.

The emergency luminaire is switched off.

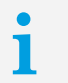

Note

As soon as the emergency luminaire's voltage supply is restored, mains operation is enabled.

To enable emergency mode when the voltage supply is interrupted, click Terminate inhibit/rest mode.
 Emergency mode is enabled.

# i

Note Not all control gear for emergency lighting supports the **Terminate inhibit/rest mode** function.

- You can see whether the control gear for emergency lighting supports this status by looking on the **Overview of functions** tab.
- If the control gear for emergency lighting does not support this function, inhibit or rest mode can only be terminated by restoring the voltage supply.

#### Intensity settings in emergency mode

Here you can set the intensity with which the lamp is illuminated in emergency mode. The adjustable intensity is limited by a lower limit and an upper limit.

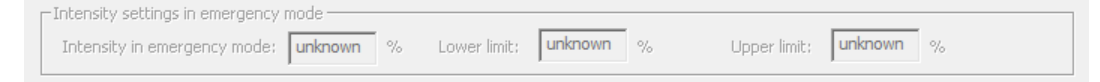

#### Setting intensity in emergency mode

- 1. Enter a percentage value that lies between the **lower limit** and the **upper limit** for the **intensity in emergency mode**.
- 2. Click on save.

Changes are stored in the device.

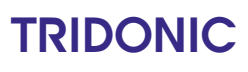

Note

### Status

The Status tab shows all status information which can be queried by the control gear.

# i

An overview of which functions are supported by the control gear can be found in the **Overview of functions** tab. This tab is only visible if **advanced settings** have been enabled.

| Basic configuration Emergency li          | ghting Status |                                              | Þ       |
|-------------------------------------------|---------------|----------------------------------------------|---------|
| General                                   |               |                                              |         |
| Ready:                                    | Yes           | Fade time active:                            | No      |
| Lamp on:                                  | Yes           | Reset values:                                | No      |
| Lamp failure:                             | No            | Address missing:                             | No      |
| Limit violation:                          | No            | Power On Level:                              | Yes     |
| Device type-specific                      |               |                                              |         |
| Operating mode                            |               | Additional information                       |         |
| Rest mode active:                         | No            | Battery charging state:                      | 1.6 %   |
| Mains mode active:                        | Yes           | Time span duration test:                     | 0 min   |
| Emergency mode active:                    | No            | Lamp burning hours in emergency mode:        | 6 h     |
| Emergency mode after mains return active: | No            | Total lamp burning hours:                    | 12 h    |
| Function test in progress:                | No            | Rated duration:                              | 180 min |
| Duration test in progress:                | No            |                                              |         |
| Hardwired Inhibit mode active:            | No            | Reset lamp burning hours                     |         |
| Switched maintained light on:             | No            |                                              |         |
| Emergency lighting status                 |               | Faults                                       |         |
| Inhibit mode active:                      | No            | Circuit defective:                           | No      |
| Function test completed:                  | No            | Rated duration not achieved:                 | No      |
| Duration test completed:                  | No            | Battery fault:                               | No      |
| Battery fully charged:                    | No            | Lamp failure detected during emergency mode: | No      |
| Function test on hold:                    | No            | Function test delay exceeded:                | No      |
| Duration test on hold:                    | No            | Duration test delay exceeded:                | No      |
| Identification active:                    | No            | Function test failed:                        | No      |
| Addressed with Physical Selection method: | No            | Duration test failed:                        | No      |

## General status of control gear

| Status           | Description                                                                                                    |
|------------------|----------------------------------------------------------------------------------------------------|
| Ready            | Indicates whether the DALI control gear is ready for communication.                                                                             |
| Lamp failure     | Indicates whether a lamp failure (short circuit, open circuit, load decrease or load increase) has occurred.                                    |
| Lamp on          | Indicates whether the lamp is on.                                                                                                    |
| Limit violation  | Indicates that the luminaire was unable to switch to a value, as this value was outside of the defined range (minimum level and maximum level). |
| Fade time active | Indicates whether a device is changing from one control value to another.                                                                       |

| Reset values    | Indicates whether the DALI control gear has been reset to the reset values. |
|-----------------|-----------------------------------------------------------------------------|
| Address missing | Indicates whether the DALI control gear is unaddressed.                     |
| Power On Level  | Indicates whether the DALI control gear has gone to the Power On Level.     |

Table 55: DALI control gear status information

## Device-specific status: Operating mode

| Status                                   | Description                                                                                                    |
|------------------------------------------|----------------------------------------------------------------------------------------------------|
| Rest mode active                         | Indicates whether the emergency luminaire is in rest mode. In rest mode the emergency luminaire remains deliberately switched off while the voltage supply is interrupted.                                                                                                |
| Mains operation active                   | Indicates whether the emergency luminaire is in mains operation. The DALI control gear is powered by the mains supply.                                                                                                    |
| Emergency mode active                    | Indicates whether the emergency luminaire is in emergency mode. The DALI control gear is powered by the battery.                                                                                                    |
| Emergency mode after mains return active | Indicates whether the emergency luminaire is in emergency mode after mains power is restored.                                                                                                    |
| Function test in progress                | Indicates whether a function test is in progress.                                                                                                    |
| Duration test in progress                | Indicates whether a duration test is in progress.                                                                                                    |
| Hardwired inhibit mode active            | Indicates whether the emergency luminaire is in inhibit mode. Inhibit mode is enabled by a switch. If there is a power failure when inhibit mode is active, rest mode is enabled instead of emergency operation. This prevents the emergency luminaire being switched on. |
| Switched maintained light on             | Indicates that, in the case of <b>switched maintained light</b> , the emergency luminaire is switched on in mains mode.                                                                                                    |

Table 56: DALI control gear for emergency lighting - Device-specific status: Operating mode

## Device-specific status: Emergency lighting status

| Status                                   | Description                                                                                                    |  |  |
|------------------------------------------|----------------------------------------------------------------------------------------------------|--|--|
| Inhibit mode active                      | Indicates whether the emergency luminaire is in inhibit mode. Inhibit mode was enabled by the DALI command <i>Inhibit</i> . Rest mode is enabled instead of emergency mode if the voltage supply is interrupted while inhibit mode is active. This prevents the emergency luminaire being switched on in emergency mode. |  |  |
| Function test completed                  | Indicates whether the latest function test was completed.                                                                                                    |  |  |
|                                          | Note<br>This status does not provide any information as to whether<br>errors were found during the function test. Faults are listed in<br>the <b>Faults</b> group section.                                                                                                    |  |  |
| Duration test completed                  | Indicates whether the latest duration test was completed.                                                                                                    |  |  |
|                                          | <b>Note</b><br>This status does not provide any information as to whether<br>faults were found during the duration test. Faults are listed in<br>the <b>Faults</b> group section.                                                                                                    |  |  |
| Battery fully charged                    | Indicates whether the battery is fully charged.                                                                                                    |  |  |
| Function test on hold                    | <ul> <li>Indicates whether a function test is on hold. The function test is delayed within the limits of the test window.</li> <li>Possible causes:</li> <li>Emergency luminaire is in operation mode</li> <li>Battery not sufficiently charged</li> </ul>                                                               |  |  |
| Duration test on hold                    | Indicates whether a duration test is on hold. The duration test is delayed<br>within the limits of the test window.<br>Possible causes:<br>• Emergency luminaire is in operation mode<br>• Battery not fully charged                                                                                                    |  |  |
| Identification active                    | Indicates whether the emergency luminaire is being identified.                                                                                                    |  |  |
| Addressed with Physical Selection method | Indicates whether the emergency luminaire was addressed with Physical Selection method.                                                                                                    |  |  |

Table 57: DALI control gear for emergency lighting - Device-specific status: Emergency lighting status

## Device-specific status: Additional information

| Status                               | Description                                                                                                    |
|--------------------------------------|----------------------------------------------------------------------------------------------------|
| Battery charging state               | Indicates battery state of charge (%)                                                                                                    |
| Time span duration test              | Indicates hours of service reached at time of latest duration test.                                                                                           |
| Lamp burning hours in emergency mode | Indicates how long the lamp was in emergency mode. Lamp burning hours in emergency mode are indicated in 1-hour increments.                                   |
| Total lamp burning hours             | Indicates how long the lamp has been in operation in total (mains operation and emergency mode). Total lamp burning hours are indicated in 4-hour increments. |
| Rated duration                       | Indicates the time for which the battery delivers the required energy in emergency mode (usually 1 hour or 3 hours).                                          |
| Reset lamp burning hours             | Button used to reset Lamp burning hours in emergency mode and Total lamp burning hours.                                                                       |

Table 58: DALI control gear for emergency lighting - Device-specific status: Additional information

### **Device-specific status: Faults**

| Status                                      | Description                                                                                                    |
|---------------------------------------------|----------------------------------------------------------------------------------------------------|
| Circuit defective                           | Indicates whether a circuit on the printed circuit board (PCB) of the device is defective.                                    |
| Nominal operating time not achieved         | Indicates whether, during a duration test, the nominal operating time was not achieved.                                       |
| Battery fault                               | Indicates whether there is a battery fault (e.g. open circuit, insufficient battery capacity, battery incorrectly connected). |
| Lamp failure detected during emergency mode | Indicates whether a lamp failure was detected in emergency mode or during an emergency lighting test.                         |
| Test window for function test exceeded      | Indicates whether the test window for the function test was exceeded.                                                         |
| Test window for duration test exceeded      | Indicates whether the test window for the duration test was exceeded.                                                         |
| Function test failed                        | Indicates whether the latest function test failed.                                                                            |
| Duration test failed                        | Indicates whether the latest duration test failed.                                                                            |

Table 59: DALI control gear for emergency lighting - Device-specific status: Faults

### **Overview of functions**

The **Overview of functions** tab shows all functions supported by control gear of this device type. The **Overview of functions** tab is only visible if **advanced settings** have been enabled.

Not every control gear element supports all functions. For this reason the functions are shown with the following symbols:

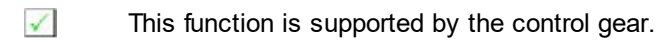

This function is not supported by the control gear.

## Types of functions

The following types of functions are available:

- Configurable functions Functions are configured in the detail view, either in the **Basic configuration** tab or in a device-specific tab.
- Functions with displayed statuses This functions cannot be configured. Statuses are shown in the **Status** tab.
- Configurable functions with displayed statuses Functions are configured in the detail view, either in the **Basic configuration** tab or in a device-specific tab. Statuses are shown in the **Status** tab.

| Basic configuration Emergency lighting Status Overview of functions | Þ |
|---------------------------------------------------------------------|---|
| -Emergency lighting                                                 | 1 |
| Gear Type                                                           |   |
| Switched maintained control gear (non-dimmable)                     |   |
|                                                                     |   |
|                                                                     |   |
|                                                                     |   |
| X Maintained light                                                  |   |
| Switched maintained light                                           |   |
| Self test adjustable                                                |   |
| Intensity for emergency mode adjustable                             |   |
| X Hard-wired Inhibit mode                                           |   |
| Physical Selection method                                           |   |
| Rest mode terminable via software                                   |   |
|                                                                     |   |
|                                                                     | 1 |
| i 🗸 Function supported                                              |   |
|                                                                     |   |
|                                                                     |   |
|                                                                     |   |
|                                                                     |   |
|                                                                     |   |
|                                                                     |   |

### **Special feature**

 Physical Selection method: If the Physical Selection method is supported, it can be configured under <u>Commissioning – 2. Address</u> 19. The control gear is addressed specifically in accordance with the addressing plan using the Physical Selection method.

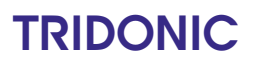

## 7.1.7 Device Type 2: Control gear for high-pressure discharge lamps

Control gear for high-pressure discharge lamps are shown in the DALI device tree diagram with the short description **HID**.

### **Device-specific configuration**

| Basic configuration | HID Status            | Þ |
|---------------------|-----------------------|---|
| Identify            | Repeat identification |   |

Here you can directly display the address of the high-pressure discharge lamps via the status LED on the device. For this purpose, the address is converted into a six-digit binary number, which is represented as a flashing pattern. The red LED stands for binary number 0, the green LED for binary number 1.

i

### Note

The following options are available to users in order to convert a binary number to a decimal number:

- *EM PRO Ident.TOOL* software: You can download this software from Tridonic's homepage at: **Services Software**.
- EM PRO addressing tool (Article number 89899836)

In the masterCONFIGURATOR software high-pressure discharge lamps can be identified as follows.

| Function    | Descrip                                                                                                    | otion                                                                                                    |
|-------------|----------------------------------------------------------------------------------------------------|----------------------------------------------------------------------------------------------------|
| Locate icon | <ul> <li>The address of a high-pressure discharge lamps that is highlighted in the device tree diagram is displayed in an endless loop</li> <li>Is enabled by clicking the Locate icon</li> </ul> |                                                                                                    |
|             | i                                                                                                    | Note<br>For a detailed description of this function, see Section<br><u>Checking device assignment</u> उिं                                                                                                    |
|             | i                                                                                                    | <ul> <li>Note</li> <li>After shutdown high-pressure discharge lamps require some time to cool down before they can be reignited.</li> <li>Ideally, perform identification process when lamps are cold!</li> <li>If lamps were previously ignited: Make sure that they could cool sufficiently!</li> </ul> |

Table 60: Summary of identifying high-pressure discharge lamps

#### Identify high-pressure discharge lamp once

#### Click the **Identify** button.

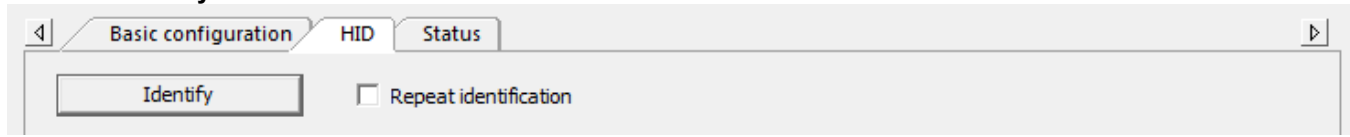

The high-pressure discharge lamp's status LED sends the address of the high-pressure discharge lamp once as a binary flashing pattern.

#### Identify high-pressure discharge lamp again

1. Enable the Repeat identification checkbox.

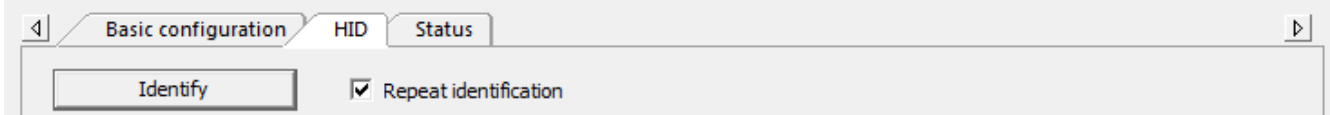

2. Click the Identify button.

The high-pressure discharge lamp's status LED sends the address of the high-pressure discharge lamp in an endless loop as a binary flashing pattern.

3. To quit identification, disable the Repeat identification checkbox.

| • |  |
|---|--|
| 1 |  |

#### Note

The current status of this function can be seen in the Status tab.

### Status

The Status tab shows all status information which can be queried by the control gear.

# i

#### Note

An overview of which functions are supported by the control gear can be found in the **Overview of functions** tab. This tab is only visible if **advanced settings** have been enabled.

| eneral                        |     |                                    |    |
|-------------------------------|-----|------------------------------------|----|
| Ready:                        | Yes | Fade time active:                  | No |
| Lamp failure:                 | No  | Reset values:                      | No |
| Lamp on:                      | No  | Address missing:                   | No |
| Limit violation:              | No  | Power On Level:                    | No |
| vice type-specific            |     |                                    |    |
| HID-Status                    |     | - Failures                         |    |
| Run-up time ready:            | No  | Mains voltage to low:              | No |
| Arc power at requested value: | No  | Mains voltage to high:             | No |
| Waiting for ignition:         | Yes | Converter thermal overload:        | No |
| Identification active:        | No  | Ignition time out:                 | No |
|                               |     | Lamp voltage out of specification: | No |
|                               |     | Lamp cycling failure:              | No |
|                               |     | Stored failures                    |    |
|                               |     | Mains voltage to low:              | No |
|                               |     | Mains voltage to high:             | No |
|                               |     | Converter thermal overload:        | No |
|                               |     | Ignition time out:                 | No |
|                               |     | Lamp voltage out of specification: | No |
|                               |     | Lamp cycling failure:              | No |
|                               |     | Reset stored failures              |    |

## General status of control gear

| Status           | Description                                                                                                    |
|------------------|----------------------------------------------------------------------------------------------------|
| Ready            | Indicates whether the DALI control gear is ready for communication.                                                                             |
| Lamp failure     | Indicates whether a lamp failure (short circuit, open circuit, load decrease or load increase) has occurred.                                    |
| Lamp on          | Indicates whether the lamp is on.                                                                                                    |
| Limit violation  | Indicates that the luminaire was unable to switch to a value, as this value was outside of the defined range (minimum level and maximum level). |
| Fade time active | Indicates whether a device is changing from one control value to another.                                                                       |
| Reset values     | Indicates whether the DALI control gear has been reset to the reset values.                                                                     |
| Address missing  | Indicates whether the DALI control gear is unaddressed.                                                                                         |
| Power On Level   | Indicates whether the DALI control gear has gone to the Power On Level.                                                                         |

Table 61: DALI control gear status information

## Device type-specific Status: HID-Status

| Status                       | Description                                                                         |
|------------------------------|-------------------------------------------------------------------------------------|
| Run-up time ready            | Indicates whether the run-up time is ready.                                         |
| Arc power at requested value | Indicates whether the requested value of arc power has been reached after ignition. |
| Waiting for ignition         | Indicates whether a lamp could not be ignited.                                      |
| Identification active        | Indicates whether identification is active.                                         |

Table 62: DALI control gear status information

## Device type-specific Status: Failures

| Status                            | Description                                                                                                    |
|-----------------------------------|----------------------------------------------------------------------------------------------------|
| Mains voltage too low             | Indicates whether mains voltage is too low.                                                                                                    |
| Mains voltage too high            | Indicates whether mains voltage is too high.                                                                                                    |
| Converter thermal overload        | Indicates whether the converter has been thermally overloaded.                                                                                          |
| Ignition time out                 | Indicates whether ignition has been timed out, that is, the lamp could not be ignited.                                                                  |
| Lamp voltage out of specification | Indicates whether lamp voltage is out of specification.                                                                                                 |
| Lamp cycling failure              | Indicates whether a lamp cycling failure occurred. "Lamp cycling failure" means that the lamp is in a cycle of constantly igniting and going off again. |

Table 63: DALI control gear status information

## Device type-specific Status: Stored Failures

| Status                            | Description                                                                                                    |
|-----------------------------------|----------------------------------------------------------------------------------------------------|
| Mains voltage too low             | Indicates whether mains voltage is too low.                                                                                                    |
| Mains voltage too high            | Indicates whether mains voltage is too high.                                                                                                    |
| Converter thermal overload        | Indicates whether the converter has been thermally overloaded.                                                                                          |
| Ignition time out                 | Indicates whether ignition has been timed out, that is, the lamp could not be ignited.                                                                  |
| Lamp voltage out of specification | Indicates whether lamp voltage is out of specification.                                                                                                 |
| Lamp cycling failure              | Indicates whether a lamp cycling failure occurred. "Lamp cycling failure" means that the lamp is in a cycle of constantly igniting and going off again. |

Table 64: DALI control gear status information

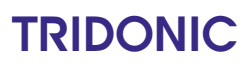

## 7.1.8 Device Type 3: Control gear for low-voltage halogen lamps

Control gear for low-voltage halogen lamps are shown in the DALI device tree diagram with the short description **low-voltage halogen**.

## **Control gear configuration**

| Control gear configuration      |               |                          |          |                            | ×     |
|---------------------------------|---------------|--------------------------|----------|----------------------------|-------|
| Low-voltage halogen (A22)       |               |                          |          |                            |       |
| - Status                        |               | Advanced                 |          |                            |       |
| Beady (                         | ж             | Short-circuit            |          | Overcurrent protection     | No    |
|                                 |               | Onen circuit             | Yes      | Thermal shut down          | No    |
| Lamp on n                       |               | l oad decrease           | No       | Thermal overload           | No    |
| Lamp tailure 1                  | ies i         | load increase            | No       | Referencing fault          | Yes   |
| Limit violation In              | vo .          |                          |          | - to or of to high date    |       |
| Fade time active                | res           | 0.1.7                    |          | 1                          |       |
| Reset values                    | No            | Start reference measur   | ement    |                            |       |
| Address missing N               | lo            |                          |          |                            |       |
| Power On Level N                | No            |                          |          |                            |       |
| Actual Level                    |               |                          |          |                            |       |
| Parameter                       | Value         | e Value                  |          |                            |       |
| Actual Level                    | 255           | 5 MASK                   |          |                            |       |
| Max Level                       | 254           | 100.0 %                  |          | MASK / 255                 |       |
| Min Level                       | 85            | 5 1.0 %                  |          |                            |       |
| Power On Level                  | 254           | 4 100.0 %                | _        |                            | _     |
| System Failure Level            | 254           | 4 100.0 %                |          |                            |       |
| Fade Time                       | 0             | ) <0.7s                  |          |                            |       |
| Fade Rate                       | 7             | 7 9 Steps/s              |          |                            |       |
|                                 |               |                          |          |                            | 4     |
|                                 |               |                          |          | Send command               |       |
| 1                               |               |                          |          |                            |       |
| The selected value will be sent | t to the cont | rol gear and recalled wi | th the o | current fade time.         |       |
| Off                             |               | Maximum level            |          | Minimum level              |       |
| Brighten                        |               | Step brighter            |          | Min. level + step brighter |       |
| Dim                             |               | Step darker              |          | Step darker - Off          |       |
|                                 | R             | lecall scene 0           | •        |                            |       |
|                                 |               |                          |          |                            | Close |

## General status of control gear

| Status          | Description                                                                                                    |
|-----------------|----------------------------------------------------------------------------------------------------|
| Ready           | Indicates whether the DALI control gear is ready for communication.                                                                             |
| Lamp failure    | Indicates whether a lamp failure (short circuit, open circuit, load decrease or load increase) has occurred.                                    |
| Lamp on         | Indicates whether the lamp is on.                                                                                                    |
| Limit violation | Indicates that the luminaire was unable to switch to a value, as this value was outside of the defined range (minimum level and maximum level). |

| Fade time active | Indicates whether a device is changing from one control value to another.   |
|------------------|-----------------------------------------------------------------------------|
| Reset values     | Indicates whether the DALI control gear has been reset to the reset values. |
| Address missing  | Indicates whether the DALI control gear is unaddressed.                     |
| Power On Level   | Indicates whether the DALI control gear has gone to the Power On Level.     |

Table 65: DALI control gear status information

### Advanced

| Status                 | Description                                                                                                    |
|------------------------|----------------------------------------------------------------------------------------------------|
| Short circuit          | Indicates whether a short circuit has occurred.                                                                                                    |
| Open circuit           | Indicates whether there is an open circuit.                                                                                                    |
| Load decrease          | Indicates whether a load decrease is present.                                                                                                    |
| Load increase          | Indicates whether a load increase is present.                                                                                                    |
| Overcurrent protection | Indicates whether the overcurrent protection has been triggered. The overcurrent protection is triggered when the level exceeds or falls below the value of the reference measurement. |
| Thermal shut down      | Indicates whether the permissible temperature of the low-voltage transformer has been exceeded.                                                                                        |
| Thermal overload       | Not yet supported.                                                                                                    |
| Referencing fault      | Indicates whether the reference measurement has failed.                                                                                                    |

Table 66: Advanced status display of DALI control gear for low -voltage halogen lamps

### **Reference measurement**

Here you can perform a reference measurement. This determines the current lamp load using internal processes and measurements. This can only be done if the control gear supports this function.

#### Performing a reference measurement

#### ▷ Click on Start reference measurement.

➡ Reference measurement is performed. This lasts approximately 5 minutes.

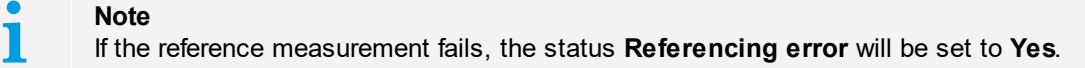

### **Setting parameters**

#### **Requirement:**

- Control gear configuration pop-up window open.
- 1. Click on the desired parameter.
- 2. Set the value using the slider.

The kindicates that the command has not yet been sent to the DALI control gear.

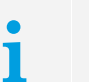

Above the slider, the set value is displayed on the left in the relevant unit of measurement and on the right as a DALI value (decimal).

3. Click on Send command.

Note

The change is implemented in the DALI control gear.

⇒ The *i* icon appears. This indicates that the command has not yet been sent to the DALI control gear.

| <b>Note</b><br>If the command is inconsistent with another parameter and therefore cannot be applied to the DALI control gear, the <i>icon</i> continues to be displayed. Repeat steps 2 and 3. |
|----------------------------------------------------------------------------------------------------|
|                                                                                                    |

4. Optionally, test the configuration.

| - |  |
|---|--|
|   |  |
|   |  |

#### Note

Information on how to check the configuration appears in the pop-up window in the help text above the **Test configuration** field.

## Note

A detailed description of the configuration and control commands can be found in Section <u>Configuration commands for DALI control gear</u> 280.

## 7.1.9 Device Type 4: Control gear for phase dimmers

Control gear for phase dimmers are shown in the DALI device tree diagram with the symbol and the short description **phase dimmer**.

### Device-specific configuration

The dimming curve can be selected, fast fade time can be enabled and a reference measurement can be carried out in the **phase dimmers** tab.

#### **Dimming curve**

The course of the luminous flux of the luminaire during smooth adjustment can be set here.

- **linear**: the luminous flux is changed linearly during smooth adjustment. This does not match the sensitivity of the human eye and might not be perceived as smooth.
- **logarithmic**: the luminous flux of the luminaire is changed logarithmically during smooth adjustment as per the DALI specification. This matches the sensitivity of the human eye and is therefore perceived as smooth.

| Dimming curve |            |                                            |
|---------------|------------|--------------------------------------------|
| Iogarithmic   |            |                                            |
| C linear      | - <b>i</b> | Selection of the desired dimming behaviour |
|               |            |                                            |

#### Setting the dimming curve

- 1. Click linear or logarithmic.
- 2. Click on save.Changes are stored in the device.

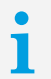

#### Note

The **detail view** shows in the **Status** tab whether a linear dimming curve has been selected.

#### **Reference measurement**

Here you can perform a reference measurement. This determines the current lamp load using internal processes and measurements. This can only be done if the control gear supports this function.

| Reference measurement |       |         |          |
|-----------------------|-------|---------|----------|
|                       |       |         |          |
|                       |       |         |          |
|                       | Start | Status: | unknown  |
| 1                     |       |         | MINISTER |
|                       |       |         |          |
| L                     |       |         |          |

### Performing a reference measurement

#### Click on Start.

⇒ Reference measurement is performed. This lasts approximately 5 minutes.

**Note** If the reference measurement fails, the status **Referencing error** will be set to **Yes**.

### Status

The Status tab shows all status information which can be queried by the control gear.

i

Note

An overview of which functions are supported by the control gear can be found in the **Overview of functions** tab. This tab is only visible if **advanced settings** have been enabled.

| Basic configuration Phase dim | mer Status phase of | dimmer                        |    |
|-------------------------------|---------------------|-------------------------------|----|
| General                       |                     |                               |    |
| Ready:                        | Yes                 | Fad time active:              | No |
| Lamp on:                      | No                  | Reset values:                 | No |
| Lamp failure:                 | No                  | Address missing:              | No |
| Limit violation:              | No                  | Power On level                | No |
| Device type specific:         |                     |                               |    |
| Operating mode                |                     | Errors                        |    |
| Leading edge active:          | No                  | Short circuit:                | No |
| Trailling edge active:        | Yes                 | Open circuit                  | No |
| Reference measurement active: | No                  | Load decrease:                | No |
|                               |                     | Load increase:                | No |
| Linear dimming active:        | No                  |                               |    |
|                               |                     | Thermal shut down:            | No |
|                               |                     | Thermal overload:             | No |
|                               |                     | Referencing fault:            | No |
|                               |                     | Load does not fit:            | No |
| Measurements                  |                     | Mains voltage out of range:   | No |
| Temperature:                  | 58 °C               | Mains frequency out of range: | No |
| Mains voltage:                | 240 V               | Load voltage out of range:    | No |
| Mains frequency:              | 50.0 Hz             | Overcurrent reduction active: | No |
| Load voltage:                 | unknown             |                               |    |
| Load current:                 | 0.0 %               |                               |    |
| Load power:                   | 0.0 W               |                               |    |
| max. Nominal current:         | 1.3 A               |                               |    |

## General status of control gear

| Status           | Description                                                                                                    |
|------------------|----------------------------------------------------------------------------------------------------|
| Ready            | Indicates whether the DALI control gear is ready for communication.                                                                             |
| Lamp failure     | Indicates whether a lamp failure (short circuit, open circuit, load decrease or load increase) has occurred.                                    |
| Lamp on          | Indicates whether the lamp is on.                                                                                                    |
| Limit violation  | Indicates that the luminaire was unable to switch to a value, as this value was outside of the defined range (minimum level and maximum level). |
| Fade time active | Indicates whether a device is changing from one control value to another.                                                                       |
| Reset values     | Indicates whether the DALI control gear has been reset to the reset values.                                                                     |
| Address missing  | Indicates whether the DALI control gear is unaddressed.                                                                                         |
| Power On Level   | Indicates whether the DALI control gear has gone to the Power On                                                                                |

| Level. |
|--------|
|        |

Table 67: DALI control gear status information

### Device type specific status: Operating mode of the control gear (DT4)

| Status                       | Description                                           |
|------------------------------|-------------------------------------------------------|
| Leading edge active          | Indicated whether the leading edge is active          |
| Trailing edge active         | Indicated whether the trailing edge is active         |
| Reference measurement active | Indicated whether the reference measurement is active |
| Linear dimming active        | Indicated whether the linear dimming is active        |

Table 68: Device type specific status: Operating mode of the control gear

### Device type specific status: Measurements of the control gear (DT4)

| Status               | Description                       |
|----------------------|-----------------------------------|
| Temperature          | Displays the temperature          |
| Mains voltage        | Displays the mains voltage        |
| Mains frequency      | Displays the mains frequency      |
| Load voltage         | Displays the load voltage         |
| Load current         | Displays the load current         |
| Load power           | Displays the load power           |
| max. Nominal current | Displays the max. nominal current |

Table 69: Device type specific status: Measurements of the control gear

### Device type specific status: Errors of the control gear (DT4)

| Status                     | Description                            |
|----------------------------|----------------------------------------|
| Short circuit              | Indicates a short circuit              |
| Open circuit               | Indicates a open circuit               |
| Load decrease              | Indicates a load decrease              |
| Load increase              | Indicates a load increase              |
| Thermal shut down          | Indicates a thermal shut down          |
| Thermal overload           | Indicates a thermal overload           |
| Referencing fault          | Indicates a referencing fault          |
| Load does not fit          | Indicates a load does not fit          |
| Mains voltage out of range | Indicates a mains voltage out of range |
| Mains frequency out of range | Indicates a mains frequency out of range |
|------------------------------|------------------------------------------|
| Load voltage out of range    | Indicates a load voltage out of range    |
| Overcurrent reduction active | Indicates a overcurrent reduction active |

Table 70: Device type specific status: Errors of the control gear

#### **Overview of functions**

The **Overview of functions** tab shows all functions supported by control gear of this device type. The **Overview of functions** tab is only visible if **advanced settings** have been enabled.

Not every control gear element supports all functions. For this reason the functions are shown with the following symbols:

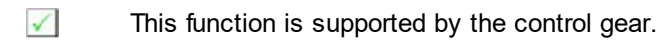

This function is not supported by the control gear.

#### Types of functions

The following types of functions are available:

- Configurable functions Functions are configured in the detail view, either in the **Basic configuration** tab or in a device-specific tab.
- Functions with displayed statuses This functions cannot be configured. Statuses are shown in the **Status** tab.
- Configurable functions with displayed statuses Functions are configured in the detail view, either in the **Basic configuration** tab or in a device-specific tab. Statuses are shown in the **Status** tab.

| ₫, | Grundkonfiguration         | Phasendimmer    | Status Phas  | endimmer Funktionsübersicht       | Þ |
|----|----------------------------|-----------------|--------------|-----------------------------------|---|
| P  | hasendimmer                |                 |              |                                   |   |
|    | ✓ Überlast Stromabschaltu  | ng abfragbar    | $\checkmark$ | Temperatur abfragbar              |   |
|    | Leerlauferkennung abfra    | agbar           | $\checkmark$ | Netzspannung abfragbar            |   |
|    | Erkennung Lastabnahme      | abfragbar       | $\checkmark$ | Netzfrequenz abfragbar            |   |
|    | Erkennung Lastanstieg a    | bfragbar        | ×            | Lastspannung abfragbar            |   |
|    | Thermische Abschaltung     | abfragbar       | $\checkmark$ | Laststrom abfragbar               |   |
|    | Thermische Überlast abfi   | ragbar          | $\checkmark$ | Ausgangsleistung abfragbar        |   |
| [  | × Physical-Selection-Metho | ode unterstützt | $\checkmark$ | Lastbemessung abfragbar           |   |
|    | Phasenanschnitt            |                 | $\checkmark$ | Überlaststrom abfragbar           |   |
|    | Phasenabschnitt            |                 | $\checkmark$ | Lineare dimkurve                  |   |
| [  | × Amplitudensteuerung      |                 | $\checkmark$ | "Last unpassend" abfragbar        |   |
|    |                            |                 |              |                                   |   |
|    |                            |                 |              |                                   |   |
|    |                            |                 |              |                                   |   |
|    | i 🗹 Funktion wird unters   | tützt           |              | × Funktion wird nicht unterstützt |   |
|    |                            |                 |              |                                   |   |
|    |                            |                 |              |                                   |   |
|    |                            |                 |              |                                   |   |
|    |                            |                 |              |                                   |   |
|    |                            |                 |              |                                   |   |

#### 7.1.10 Device Type 6: Control gear for LEDs

Control gear for LEDs are shown in the DALI device tree diagram with the 🛄 symbol and the short description LED.

#### **Device-specific configuration**

The dimming curve can be selected, fast fade time can be enabled and a reference measurement can be carried out in the **LED** tab.

#### **Dimming curve**

The course of the luminous flux of the luminaire during smooth adjustment can be set here.

- **linear**: the luminous flux is changed linearly during smooth adjustment. This does not match the sensitivity of the human eye and might not be perceived as smooth.
- **logarithmic**: the luminous flux of the luminaire is changed logarithmically during smooth adjustment as per the DALI specification. This matches the sensitivity of the human eye and is therefore perceived as smooth.

| <ul> <li>logarithmic</li> <li>linear</li> </ul> | i | Selection of the desired dimming behaviour |
|-------------------------------------------------|---|--------------------------------------------|
| Dimining curve                                  |   |                                            |

#### Setting the dimming curve

- 1. Click linear or logarithmic.
- 2. Click on save.

Changes are stored in the device.

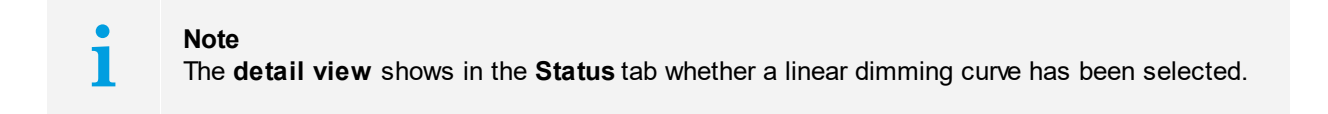

#### **Fast Fade Time**

The Fast Fade Time can be selected instead of the fade time here.

The **Fade Time** is given in seconds. This setting can be defined in the **Basic configuration** tab. The **Fast Fade Time** is given in milliseconds (< 25 ms - 675 ms).

| -Fast Fade Time - |        |   |          |        |   |                                  |
|-------------------|--------|---|----------|--------|---|----------------------------------|
| <25 ms            | 🔽 fast | 1 | Minimum: | 100 ms | i | Select fade time in milliseconds |

#### Setting the Fast Fade Time

#### Requirement:

- - - - -

- In the Basic configuration tab, set the Fade Time to 0.
- In the Basic configuration tab, set the Extended Fade Time to 0.
- Deactivate the checkbox left of fast.
   Slider turns active.
- 2. Set the value using the slider.

3. Click on save.

Changes are stored in the device.

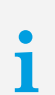

Note

The lower limit of the control gear is shown to the right of **Minimum**. The value chosen with the slider must be above the lower limit.

| • |  |
|---|--|
|   |  |
|   |  |

#### Note

**Fade Time, Fast Fade Time** and **Extended Fade Time** have different priorities. These priority settings determine how the device acts if values have been assigned to more than one of the parameters.

This is how the priorities work:

- Priority 1 = Fade Time: If Fade Time > 0 the Fade Time is used. If this is not the case, priority 2 becomes active.
- Priority 2 = Fast Fade Time: If Fast Fade Time > 0 the Fast Fade Time is used. If this is not the case, priority 3 becomes active.
- Priority 3 = Extended Fade Time: If Extended Fade Time > 0 the Extended Fade Time is used. If this is not the case, the device is run with no Fade Time at all.

#### **Reference measurement**

Here you can perform a reference measurement. This determines the current lamp load using internal processes and measurements. This can only be done if the control gear supports this function.

| r | Reference measurement |         |           |  |  |
|---|-----------------------|---------|-----------|--|--|
|   |                       |         |           |  |  |
|   |                       |         |           |  |  |
|   | Start                 | Status: | unknown   |  |  |
| 1 |                       |         | 300502000 |  |  |
|   |                       |         |           |  |  |
| L |                       |         |           |  |  |

#### Performing a reference measurement

#### Click on Start.

⇒ Reference measurement is performed. This lasts approximately 5 minutes.

**Note** If the reference measurement fails, the status **Referencing error** will be set to **Yes**.

Note

#### Status

The Status tab shows all status information which can be queried by the control gear.

# i

An overview of which functions are supported by the control gear can be found in the **Overview of functions** tab. This tab is only visible if **advanced settings** have been enabled.

| Basic configuration     | LED Status |  |
|-------------------------|------------|--|
| General                 |            |  |
| Ready:                  | Yes        |  |
| Lamp failure:           | No         |  |
| Lamp on:                | No         |  |
| Limit violation:        | No         |  |
| Fade time active:       | No         |  |
| Reset values:           | No         |  |
| Address missing:        | No         |  |
| Power On Level:         | No         |  |
|                         |            |  |
|                         |            |  |
| Short-circuit:          | No         |  |
| Open circuit:           | No         |  |
| Load decrease:          | No         |  |
| Load increase:          | No         |  |
| Overcurrent protection: | No         |  |
| Thermal shut down:      | No         |  |
| Thermal overload:       | No         |  |
| Referencing fault:      | No         |  |
| Pulse width modulation: | Yes        |  |
| Amplitude modulation:   | No         |  |
| Current control mode:   | Yes        |  |
| High-current pulse:     | No         |  |
| Linear dimming curve:   | No         |  |

#### General status of control gear

| Status           | Description                                                                                                    |
|------------------|----------------------------------------------------------------------------------------------------|
| Ready            | Indicates whether the DALI control gear is ready for communication.                                                                             |
| Lamp failure     | Indicates whether a lamp failure (short circuit, open circuit, load decrease or load increase) has occurred.                                    |
| Lamp on          | Indicates whether the lamp is on.                                                                                                    |
| Limit violation  | Indicates that the luminaire was unable to switch to a value, as this value was outside of the defined range (minimum level and maximum level). |
| Fade time active | Indicates whether a device is changing from one control value to another.                                                                       |
| Reset values     | Indicates whether the DALI control gear has been reset to the reset values.                                                                     |
| Address missing  | Indicates whether the DALI control gear is unaddressed.                                                                                         |
| Power On Level   | Indicates whether the DALI control gear has gone to the Power On                                                                                |

| Level. |
|--------|
|        |

Table 71: DALI control gear status information

#### Status of control gear for LEDs (DT6)

| Status                 | Description                                                                                                    |
|------------------------|----------------------------------------------------------------------------------------------------|
| Short circuit          | Indicates whether a short circuit has occurred.                                                                                                    |
| Open circuit           | Indicates whether there is an open circuit.                                                                                                    |
| Load decrease          | Indicates whether a load decrease is present.                                                                                                    |
| Load increase          | Indicates whether a load increase is present.                                                                                                    |
| Overcurrent protection | Indicates whether the overcurrent protection has been triggered. The overcurrent protection is triggered when the level exceeds or falls below the value of the reference measurement. |
| Thermal shut down      | Indicates whether the permissible temperature of the control gear for LEDs has been exceeded.                                                                                          |
| Thermal overload       | Not yet supported.                                                                                                    |
| Referencing fault      | Indicates whether the reference measurement has failed.                                                                                                    |
| Pulse width modulation | Indicates whether the lamps connected to the control gear are operated with <b>pulse width modulation</b> .                                                                            |
| Amplitude modulation   | Indicates whether the lamps connected to the control gear are operated with <b>amplitude modulation</b> .                                                                              |
| Current control mode   | Indicates whether the lamps connected to the control gear are operated with <b>current control</b> .                                                                                   |
| High-current pulse     | Indicates whether the lamps connected to the control gear are operated with <b>high-current pulse</b> .                                                                                |
| Linear dimming curves  | Indicates whether a non-logarithmic dimming curve (e.g. linear dimming curve) is enabled.                                                                                              |

Table 72: Device-specific status information for DALI control gear for LEDs

#### **Overview of functions**

The **Overview of functions** tab shows all functions supported by control gear of this device type. The **Overview of functions** tab is only visible if **advanced settings** have been enabled.

Not every control gear element supports all functions. For this reason the functions are shown with the following symbols:

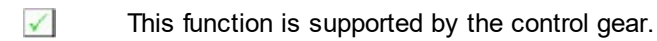

This function is not supported by the control gear.

#### Types of functions

The following types of functions are available:

- Configurable functions Functions are configured in the detail view, either in the **Basic configuration** tab or in a device-specific tab.
- Functions with displayed statuses This functions cannot be configured. Statuses are shown in the **Status** tab.
- Configurable functions with displayed statuses Functions are configured in the detail view, either in the **Basic configuration** tab or in a device-specific tab. Statuses are shown in the **Status** tab.

| ◀ / | Basic configuration LED Status Overview of functions | ⊳ |
|-----|------------------------------------------------------|---|
| LED | )                                                    |   |
|     | Short-circuit                                        |   |
|     | Open circuit                                         |   |
| ×   | Load decrease                                        |   |
| ×   | Load increase                                        |   |
| ×   | Overcurrent                                          |   |
|     | Thermal shut down                                    |   |
| ×   | Thermal overload                                     |   |
| ×   | Physical Selection method                            |   |
| ×   | Pulse width modulation                               |   |
|     | Amplitude modulation                                 |   |
|     | Current control mode                                 |   |
| ×   | High-current pulse                                   |   |
| i   | ✓ Function supported ✓ Function not supported        |   |

#### **Special feature**

 Physical Selection method: If the Physical Selection method is supported, it can be configured under <u>Commissioning – 2. Address</u> 19. The control gear is addressed specifically in accordance with the addressing plan using the Physical Selection method.

#### 7.1.11 Device Type 7: Control gear for switching function

Control gear for switch contact are shown in the DALI device tree diagram with the esymbol and the short description **Relay**.

| <u>م</u> ا | Basic configuration Relais Status                                                       | ]         | 4        |
|------------|-----------------------------------------------------------------------------------------|-----------|----------|
|            |                                                                                         |           |          |
|            | On<br>Off                                                                               | 2 1       |          |
|            | On Dff                                                                                  | 3 4       | -        |
|            | 0/0%                                                                                    | Dim Level | 254/100% |
| Bright     | en switch-on<br>Dim-Up switch-on (1): 🔽 0.1 % [1<br>Dim-Down switch-off (2): 🔽 0.0 % [0 | 0 ·J      |          |
| Bright     | en switch-off                                                                           |           |          |
|            | Dim-Up switch-off (3):  MAS Dim-Down switch-on (4):  MAS                                | к<br>к    | ۱<br>۱   |
|            |                                                                                         |           |          |

#### Relays

The switching points for dimming up/down can be set here.

Attention! If a DALI RM CDM 30 10A 1CH (28003311) is used please make sure that the minimum level is changed to something different than the factory setting (100%) otherwise these settings won't work.

#### Brighten switch-on:

This is the standard use case, the relay switches on when during dimming up the dim level gets higher than the selected **Dim-Up switch-on** value and switches off when the dim level falls below the **Dim-Down switch-off** value while dimming down.

**Dim-Up switch-on (1):** The switching on point for dimming up.

**Dim-Down switch-off (2):** The switching off point for dimming down.

**Brighten switch-off:** 

the relay switches off when during dimming up the dim level gets higher than the selected **Dim-Up switch-off** value and switches on when the dim level falls below the **Dim-Down switch-on** value while dimming down.

**Dim-Up switch-off (3):** The switching off point for dimming up.

**Dim-Down switch-on (4):** The switching on point for dimming down.

#### Status

|                             | Status              |                   | V   |
|-----------------------------|---------------------|-------------------|-----|
| General                     |                     |                   |     |
| Ready:                      | Yes                 | Fade time active: | No  |
| Lamp failure:               | No                  | Reset state:      | Yes |
| Lamp on:                    | No                  | Address missing:  | No  |
| Limit violation:            | No                  | Power cycle seen: | No  |
| Device type-specific        |                     |                   |     |
| Relais                      |                     |                   |     |
| Last threshold acted uppon: | Dim-Down switch-off |                   |     |
|                             |                     |                   |     |
|                             |                     |                   |     |
|                             |                     |                   |     |
|                             |                     |                   |     |
|                             |                     |                   |     |
|                             |                     |                   |     |
|                             |                     |                   |     |
|                             |                     |                   |     |
|                             |                     |                   |     |
|                             |                     |                   |     |
|                             |                     |                   |     |
|                             |                     |                   |     |
|                             |                     |                   |     |
|                             |                     |                   |     |

| Status           | Description                                                                                                    |
|------------------|----------------------------------------------------------------------------------------------------|
| Ready            | Indicates whether the switch contact control gear is ready for communication.                                                                            |
| Lamp failure     | Indicates whether a lamp failure (short circuit, open circuit, load decrease or load increase) has occurred.                                             |
| Lamp on          | Indicates whether the lamp is on.                                                                                                    |
| Limit Violation  | Indicates that the luminaire was unable to<br>switch to a value, as this value was outside<br>of the defined range (minimum level and<br>maximum level). |
| Fade time active | Indicates whether a device is changing from one control value to another                                                                                 |

| Reset state               | Indicates whether the switch contact control gear has been reset to the reset values. |
|---------------------------|---------------------------------------------------------------------------------------|
| Address missing           | Indicates whether the switch contact control gear is unaddressed.                     |
| Power cycle seen          | Indicates whether the DALI control gear has gone to the Power On Level.               |
| Last threshold acted upon | Indicate the last threshold the switch contact control gear acted upon                |

#### 7.1.12 Device Type 8: Control gear for colour converters

Control gear for colour converters are shown in the DALI device tree diagram with the *symbol* and the short description **colour**.

#### **Basic configuration**

The group assignment for control gear and scenes and default DALI parameters can be set for each control gear element in the **Basic configuration** tab.

#### Member of group(s)

Member of group(s) specifies the group or groups to which the control gear belongs. These groups are indicated by the blue background.

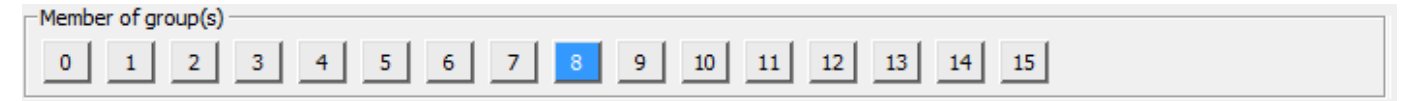

With these 16 keys the group membership can be changed easily.

#### **Setting scenes**

The intensity of the luminaire and its colour temperature or xy-coordinates can be set for all 16 scenes (0–15) here. The detail view shows an overview of the set scenes. The settings can be defined in the **Set scene** pop-up window.

| Set scenes                   |              |          |      |      |  |
|------------------------------|--------------|----------|------|------|--|
| Scene 0 25 % Colour temperat | 1 3000 К 🥂 🌈 | Scene 8  | MASK | MASK |  |
| Scene 1 40 % Colour temperat | 1 5000 К 🥖   | Scene 9  | MASK | MASK |  |
| Scene 2 80 % MASK            |              | Scene 10 | MASK | MASK |  |
| Scene 3 MASK MASK            |              | Scene 11 | MASK | MASK |  |
| Scene 4 MASK MASK            |              | Scene 12 | MASK | MASK |  |
| Scene 5 MASK MASK            |              | Scene 13 | MASK | MASK |  |
| Scene 6 MASK MASK            |              | Scene 14 | MASK | MASK |  |
| Scene 7 MASK MASK            |              | Scene 15 | MASK | MASK |  |
|                              |              |          |      |      |  |

#### Setting scenes

Enable the checkbox for a scene, in order to assign an intensity to the luminaire.
 The input field can be edited.

- 2. Click the button.
  The Set scene pop-up window appears.
- 3. Set the value for the **intensity** using the slider. *-or-*

Click MASK.

- 4. Select colour type colour temperature, xy-coordinates or MASK.
  The view is updated.
- 5. Set the colour temperature or xy-coordinates.

#### Adjusting the colour temperature

| Set scene 0          | X      |
|----------------------|--------|
| Intensity            | MASK   |
| i                    | 100 %  |
| Colour type:         |        |
| Colour temperature 💌 |        |
|                      |        |
| <u>}</u>             | 3000 K |
| 2700 K               |        |
| 3000 K               |        |
| 3500 K               |        |
| 4000 K               |        |
| 4500 K               |        |
| 5000 K               |        |
| 5700 K               |        |
| 6000 K               |        |
| 6500 K               |        |
| ОК                   | Cancel |

 $\triangleright$  Set the value using the slider.

-or-

 $\triangleright$  Click the button for a pre-defined colour temperature, e.g. **2700 K**.

#### Setting the xy-coordinates

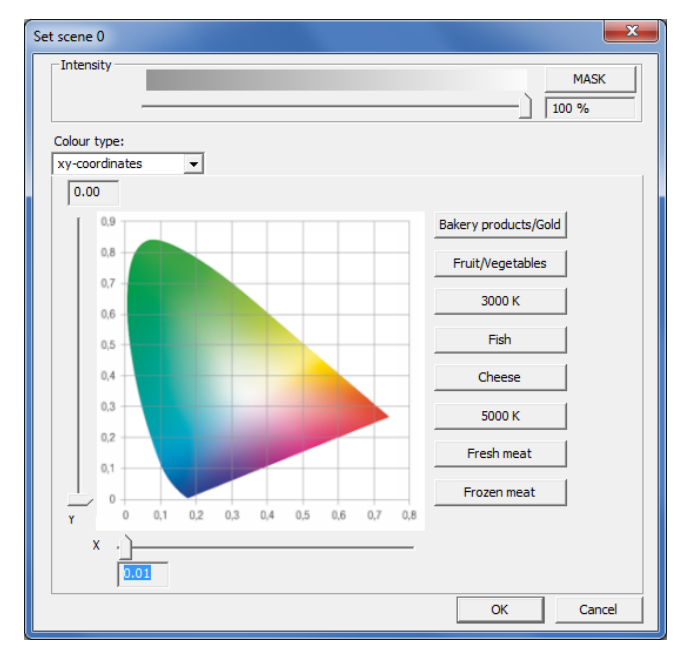

 $\triangleright$  Set the value using the sliders.

-or-

Click the button for pre-defined xy-coordinates, e.g. **Bakery products/Gold**.

- 6. Click **OK**.
  - The settings are applied.The pop-up window is closed.
- 7. Click on save.Changes are stored in the device.

#### Setting DALI default parameters

DALI default parameters can be set here.

| Set DALI default parame | ters           |      |                       |              |
|-------------------------|----------------|------|-----------------------|--------------|
| Fade time:              | <0.7 s [0]     | J    | Ext. Fade Time: 1     | x - v = fast |
| Fade rate:              | 45 Steps/s [7] |      |                       |              |
| Minimum level:          | 3.0 % [126]    | j    | Physical lower limit: | 3.0 % [126]  |
| Maximum level:          | 100 % [254]    |      | 1                     |              |
| Power On Level:         | 100 % [254]    | MASK | 6                     |              |
| System Failure Level:   | 100 % [254]    | MASK | 6                     |              |
|                         |                |      |                       |              |

#### Setting DALI default parameters

- 1. Set the value for the individual parameter using the slider.
- 2. Click on save.Changes are stored in the device.

The following DALI default parameters can be set:

| DALI default parameters | Description                                                                                                    |
|-------------------------|----------------------------------------------------------------------------------------------------|
| Fade time               | The selected value is set as the fade time in seconds.                                                                                                    |
|                         | Value range:<br>• < 0.7–90.5 s                                                                                                    |
|                         | <b>Note:</b> < 0.7 s is the DALI default. < 0.7 s is the fastest fade time, and 90.5 s is the slowest.                                                                                                    |
| Fade rate               | The selected value is set as the dimming speed. It indicates by how many steps per second the intensity is changed. The <b>Fade Rate</b> is used with the DALI commands <b>Brighten</b> (Up) and <b>Dim</b> (Down). |
|                         | Value range:<br>• 2.8–358 steps per second                                                                                                    |
|                         | <b>Note:</b> 45 steps per second is the DALI default. 358 steps per second is the fastest fade rate, and 2.8 steps per second is the slowest.                                                                       |
| Minimum Level           | The selected value is set as the minimum level for the control gear. This value cannot be fallen below during dimming/brightening.                                                                                  |
|                         | Value range:<br>• Physical lower limit – Maximum level                                                                                                    |
|                         | <b>Note:</b> The <b>physical lower limit</b> of the control gear is shown to the right of the <b>Minimum level</b> as a percentage. The <b>minimum level</b> must be above this value.                              |
| Maximum Level           | The selected value is set as the maximum level for the control gear. This value cannot be exceeded during dimming/brightening.                                                                                      |

|                      | Value range:<br>• Minimum Level – 100%                                                                                                    |
|----------------------|----------------------------------------------------------------------------------------------------|
| Power On Level       | The selected value is set as the value after power is restored. There are two values for the <b>Power On Level</b> : one for intensity and one for the colour temperature or xy-coordinates.                                |
| System Failure Level | The selected value is set as the value in the event of failure of the DALI power supply. There are two values for the <b>System Failure Level</b> : one for intensity and one for the colour temperature or xy-coordinates. |

Table 73: DALI default parameters

#### Special feature: Setting the Power On Level and System Failure Level

The Power On Level and the System Failure Level are set via a separate pop-up window.

- 1. Click the 🙆 button.
  - The Set Power On Level or Set System Failure Level pop-up window appears.
- Set the value for the intensity using the slider.
   -or-Click MASK.
- Select colour type colour temperature, xy-coordinates or MASK.
   The view is updated.
- 4. Set the colour temperature or xy-coordinates.

#### Adjusting the colour temperature

| Set scene 0          | <b>— X</b> |
|----------------------|------------|
| Intensity            | MASK 100 % |
| Colour type:         |            |
| Colour temperature 💌 |            |
|                      |            |
| <u>}</u>             | 3000 K     |
| 2700 K               |            |
| 3000 K               |            |
| 3500 K               |            |
| 4000 K               |            |
| 4500 K               |            |
| 5000 K               |            |
| 5700 K               |            |
| 6000 K               |            |
| 6500 K               |            |
| ОК                   | Cancel     |

 $\triangleright$  Set the value using the slider.

-or-

- Click the button for a pre-defined colour temperature, e.g. **2700 K**.
- 5. Click OK.

Solution ⇒ The settings are applied.

#### Set scene 0 Intensity MASK 100 % Colour type: xy-coordinates • 0.00 ry products/Gold 0.8 Fruit/Vegetables 0.7 3000 K 0.6 Fish 0.5 0,4 Cheese 0,3 5000 K 0,2 Fresh meat 0, Frozen meat

 $\triangleright$  Set the value using the sliders.

0.1 0.2 0.3 0.4 0.5 0.6 0.7

Setting the xy-coordinates

-or-

Click the button for pre-defined xy-coordinates, e.g. **Bakery products/Gold**.

ОК

Cancel

6. Click on save.

Changes are stored in the device.

#### **Device-specific configuration**

The colour temperature range can be set, automatic calibration can be carried out and colours can be directly changed in the **Colour** tab.

#### Colour temperature range

The range in which the colour temperature of the lamps can be changed can be set here. The colour temperature range is restricted to the physical upper and lower limits.

- **Minimum colour temperature**: the warmest colour temperature that a lamp can have. This temperature is either the physical lower limit or is cooler than this limit.
- Maximum colour temperature: the coolest colour temperature that a lamp can have. This temperature is either the physical upper limit or is warmer than this limit.
- Physical lower limit: Allows the LED driver to be adjusted to the colour temperature limits of the connected LED module.
- Physical upper limit: Allows the LED driver to be adjusted to the colour temperature limits of the connected LED module.

| Colour temperature ran | ige  |                                                  | ٦ |
|------------------------|------|--------------------------------------------------|---|
| Physical lower limit:  | Mini | inimum colour temperature:                       |   |
| 3000 К                 | 30   | 3000 K                                           |   |
|                        | Max  | aximum colour temperature: Physical upper limit: |   |
|                        | 65   | 6500 К [6500 К]                                  |   |

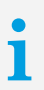

#### Note

The physical lower limit and the physical upper limit can only be adjusted if an LED module is connected to the device and switched on.

#### Setting the minimum or maximum colour temperature

- 1. Set the value for the individual parameter using the slider.
- 2. Click on save.

Changes are stored in the device.

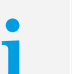

Note

The **minimum colour temperature** cannot be lower than the **physical lower limit**. The **maximum colour temperature** cannot be higher than the **physical upper limit**.

#### Automatic calibration

The xy-coordinates for all supported primaries can be calibrated here.

| Automatic calibration — |        |  |
|-------------------------|--------|--|
| Start                   | Status |  |
| Stop                    |        |  |

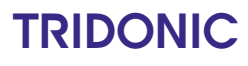

#### Carrying out automatic calibration

 $\triangleright$  Click on **Start**.

- ⇒ Automatic calibration begins. It lasts approximately 15 minutes.
- If calibration is completed successfully, the status of the automatic calibration is displayed in the Status tab as successful.
- If calibration was not successful, the values from the last successful calibration are automatically loaded.

| i | <b>Note</b><br>If <b>Stop</b> is clicked during automatic calibration, calibration is cancelled and the values of the<br>last successful calibration are loaded. |
|---|----------------------------------------------------------------------------------------------------|
|   |                                                                                                    |
|   |                                                                                                    |

**Note** The current status of this function can be seen in the **Status** tab.

#### Immediate colour change

Users can set whether the colour can be immediately changed or only using an **Activate** command here. These commands include **Intensity (DAP)**, **Brighten**, **Dim** and **Recall scene X**. The **fade time** for the individual command is used.

Immediate colour change

#### Disabling immediate colour change

- 1. Disable the Colour only changes with the "Activate" command checkbox.
- 2. Click on save.

1

Changes are stored in the device.

**Note** The current status of this function can be seen in the **Status** tab.

#### Status

•

1

The Status tab shows all status information which can be queried by the control gear.

#### Note

An overview of which functions are supported by the control gear can be found in the **Overview of functions** tab. This tab is only visible if **advanced settings** have been enabled.

| ierai                                    |     |                   |     |
|------------------------------------------|-----|-------------------|-----|
| Ready:                                   | Yes | Fade time active: | No  |
| Lamp failure:                            | Yes | Reset values:     | No  |
| Lamp on:                                 | No  | Address missing:  | No  |
| Limit violation:                         | No  | Power On Level:   | Yes |
| vice type-specific                       |     |                   |     |
| Colour                                   |     |                   |     |
| xy-coordinates outside value range:      | No  |                   |     |
| Colour temperature outside value range:  | No  |                   |     |
| Automatic calibration in progress:       | No  |                   |     |
| Automatic calibration successful:        | No  |                   |     |
| Colour type "xy-coordinates" active:     | No  |                   |     |
| Colour type "colour temperature" active: | Yes |                   |     |
| Colour type "primary" active:            | No  |                   |     |
| Colour type "RGBWAF" active:             | No  |                   |     |
|                                          |     |                   |     |
|                                          |     |                   |     |
|                                          |     |                   |     |
|                                          |     |                   |     |
|                                          |     |                   |     |
|                                          |     |                   |     |
|                                          |     |                   |     |

#### General status of control gear

| Status           | Description                                                                                                    |
|------------------|----------------------------------------------------------------------------------------------------|
| Ready            | Indicates whether the DALI control gear is ready for communication.                                                                             |
| Lamp failure     | Indicates whether a lamp failure (short circuit, open circuit, load decrease or load increase) has occurred.                                    |
| Lamp on          | Indicates whether the lamp is on.                                                                                                    |
| Limit violation  | Indicates that the luminaire was unable to switch to a value, as this value was outside of the defined range (minimum level and maximum level). |
| Fade time active | Indicates whether a device is changing from one control value to another.                                                                       |
| Reset values     | Indicates whether the DALI control gear has been reset to the reset values.                                                                     |
| Address missing  | Indicates whether the DALI control gear is unaddressed.                                                                                         |
| Power On Level   | Indicates whether the DALI control gear has gone to the Power On                                                                                |

| Level. |
|--------|
|        |

Table 74: DALI control gear status information

#### Status of control gear for colour converters (DT 8)

| Status                                  | Description                                                                                                    |
|-----------------------------------------|----------------------------------------------------------------------------------------------------|
| xy-coordinates outside value range      | Indicates whether values were chosen for the xy-coordinates which are outside of the value range. The configurable value range depends on the LED module connected to the colour converter.          |
| Colour temperature outside value range  | Indicates whether a value was chosen for the colour temperature which<br>is outside of the value range. The configurable value range depends on<br>the LED module connected to the colour converter. |
| Automatic calibration in progress       | Indicates whether the automatic calibration is still ongoing.                                                                                                    |
| Automatic calibration successful        | Indicates whether the automatic calibration was successful. If it was not successful, the values from the last successful calibration are automatically loaded.                                      |
| Colour type "xy-coordinates" active     | Indicates whether the "xy-coordinates" colour type is enabled.                                                                                                    |
| Colour type "Colour temperature" active | Indicates whether the "colour temperature" colour type is enabled.                                                                                                    |
| Colour type "Primary" active            | Indicates whether the "primary" colour type is enabled.                                                                                                    |
| Colour type "RGBWAF" active             | Indicates whether the "RGBWAF" colour type is enabled.                                                                                                    |

Table 75: Device-specific status information for DALI control gear for colour converters

#### **Overview of functions**

The **Overview of functions** tab shows all functions supported by control gear of this device type. The **Overview of functions** tab is only visible if **advanced settings** have been enabled.

Not every control gear element supports all functions. For this reason the functions are shown with the following symbols:

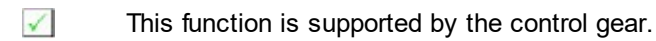

This function is not supported by the control gear.

#### Types of functions

The following types of functions are available:

- Configurable functions Functions are configured in the detail view, either in the **Basic configuration** tab or in a device-specific tab.
- Functions with displayed statuses This functions cannot be configured. Statuses are shown in the **Status** tab.
- Configurable functions with displayed statuses Functions are configured in the detail view, either in the **Basic configuration** tab or in a device-specific tab. Statuses are shown in the **Status** tab.

| ₫ /  | Basic configuration Colour | LED | Colour    | Status LED       | Status Colour | Overview LED | Overview Colour |  |
|------|----------------------------|-----|-----------|------------------|---------------|--------------|-----------------|--|
| Colo | our                        |     |           |                  |               |              |                 |  |
|      | Immediate colour change    |     |           |                  |               |              |                 |  |
|      | Automatic calibration      |     |           |                  |               |              |                 |  |
| ×    | Restoring calibration      |     |           |                  |               |              |                 |  |
|      | xy-coordinates             |     |           |                  |               |              |                 |  |
|      | Colour temperature         |     |           |                  |               |              |                 |  |
| 0    | Number of primaries        |     |           |                  |               |              |                 |  |
| 0    | Number of RGBWAF channels  |     |           |                  |               |              |                 |  |
|      |                            |     |           |                  |               |              |                 |  |
|      |                            |     |           |                  |               |              |                 |  |
|      |                            |     |           |                  |               |              |                 |  |
|      |                            |     |           |                  |               |              |                 |  |
|      |                            |     |           |                  |               |              |                 |  |
|      |                            |     |           |                  |               |              |                 |  |
|      |                            |     |           |                  |               |              |                 |  |
|      |                            |     |           |                  |               |              |                 |  |
|      |                            |     |           |                  |               |              |                 |  |
| i    | Function supported         | [   | × Functio | on not supported |               |              |                 |  |
|      |                            |     |           |                  |               |              |                 |  |

#### **Special features**

- Number of primaries: If the primaries colour type is supported, the number of primaries is displayed.
- Number of RGBWAF channels: If the RGBWAF colour type is supported, the number of RGBWAF channels is displayed.

#### 7.1.13 Device Type 49: Integrated Bus Power Supply (DALI Part 250)

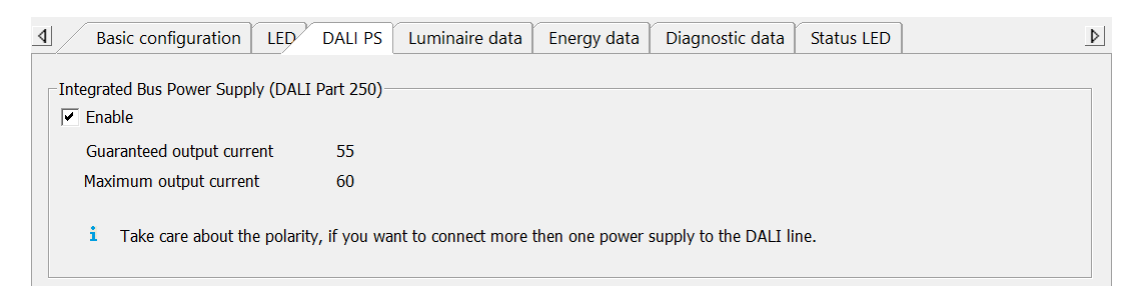

| Parameter                    | Description                                                           |
|------------------------------|-----------------------------------------------------------------------|
| Guaranteed supply current    | Indicates the guaranteed supply current of the internal power supply. |
| Maximum supply current       | Indicates the maximum supply current of the internal power supply.    |
| DALI bus power supply status | Indicates if the internal DALI power supply is<br>turned on or off.   |

If the integrated DALI power supply is activated, a small local DALI network can be set up via the DALI terminals.

| • | Note                                                  |
|---|-------------------------------------------------------|
| 1 | For the changes to apply, a power reset is necessary. |

| - |  |
|---|--|
|   |  |
|   |  |

#### Caution!

For the DALI network, please:

- The DALI load of the connected devices must not exceed the power of the integrated DALI power supply.
- Only one of the connected operating devices is allowed to have activated the integrated DALI power supply.

#### 7.1.14 Device Type 50: Luminaire data (DALI Part 251)

This function provides the asset management with accurate data about the luminaire.

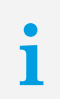

#### DALI Part 251

Memory bank 1 extension (Device Type 50)

| ļ | ▲ Basic configuration LED        | DALI PS Luminaire data | Energy data Diagnostic data   | Status LED | <u>Þ</u> | > |
|---|----------------------------------|------------------------|-------------------------------|------------|----------|---|
|   | ∟Luminaire data (DALI Part 251)— |                        |                               |            |          |   |
|   | OEM Identification:              | -                      | Nominal light output [lm]:    | -          |          |   |
|   | OEM                              |                        | Colour rendering index (CRI): | -          |          |   |
|   | Luminaire manufacturing date:    | -                      | Colour temperature [K]:       | -          |          |   |
|   | Nominal input power              | -                      | Light distribution type:      | -          |          |   |
|   | Power at minimum dim level       | -                      | Luminaire                     | -          |          |   |
|   | Minimum AC mains voltage         | -                      | Maximum AC mains voltage      | -          |          |   |
|   | Luminaire identification:        | -                      |                               |            |          |   |

Information

#### Parameter

| Luminaire manufacturing date | Entry of year and calendar week is possible                              |
|------------------------------|--------------------------------------------------------------------------|
| Nominal input power          | Watt                                                                     |
| Power at minimum dim level   | Watt                                                                     |
| Minimum AC mains voltage     | Volt                                                                     |
| Maximum AC mains voltage     | Volt                                                                     |
| Nominal light output         | Lumen                                                                    |
| Colour rendering index (CRI) | This value is a quality feature of artificial light over natural light.  |
| Colour temperature           | Kelvin                                                                   |
| Light distribution type      | Type I - V (The different types are described i the IES 901.11 standard) |
| Luminaire colour             | ASCII character string                                                   |
| Luminaire identification     | ASCII character string                                                   |

## TRIDONIC

in

#### 7.1.15 Device Type 51: Energy Reporting (DALI Part 252)

| 4 | Basic configuration           | LED  | DALI PS | Luminaire data | Energy data | Diagnostic data     | Status LED | ٩ |
|---|-------------------------------|------|---------|----------------|-------------|---------------------|------------|---|
| Г | Energy reporting (DALI Part 2 | 252) |         |                |             |                     |            |   |
|   | Active Power [W]:             | 1    |         |                | Active Ener | gy [kWh]:           | 0          |   |
|   | Apparent Power [VA]:          | 5    |         |                | Apparent E  | nergy [kVAh]:       | 0          |   |
|   | Active Power Load side [W]:   | -    |         |                | Active Ener | gy Load side [kWh]: | 0          |   |

This function provides the asset management with accurate data about the luminaire.

| Parameter               | Description                                                                                                    |
|-------------------------|----------------------------------------------------------------------------------------------------|
| Active Energy           | Indicates the integral of the current power over a time interval.                                                                  |
| Active Power            | Indicates the mean value of the current power, taken over one period.                                                              |
| Apparent Energy         | Indicates the integral of apparent power over a time interval, measured in units of VA hour.                                       |
| Apparent Power          | Indicates the power, calculated with the rms voltage and the rms electric current.                                                 |
| Active Energy Load side | Indicates the integral of load side power over a time interval.                                                                    |
| Active Power Load side  | Indicates the input power minus the power<br>used for the DALI bus power supply if present<br>and the AUX power supply if present. |

#### 7.1.16 Device Type 52: Diagnostics & Maintenance (DALI Part 253)

| Basic configuration LEE           | DALI PS Luminaire | data Energy data Diagnostic data  | Status LED | <u> </u> |
|-----------------------------------|-------------------|-----------------------------------|------------|----------|
| Diagnose und Wartung (DALI Tei    | 253)              |                                   |            |          |
| Driver                            |                   |                                   |            |          |
| Operating time [h]:               | 4.68              | Supply overvoltage:               | 0          |          |
| Start counter:                    | 5                 | Supply overvoltage counter:       | 0          |          |
| Supply voltage [V]:               | 238.0             | Output power limitation:          | 0          |          |
| Supply voltage frequency [Hz]:    | 50                | Output power limitation counter:  | 0          |          |
| Powerfactor:                      | 0.50              | Thermal derating:                 | 0          |          |
| Overall failure condition:        | 0                 | Thermal derating counter:         | 0          |          |
| Overall failure condition counter | : 0               | Thermal shutdown:                 | 0          |          |
| Supply undervoltage:              | 0                 | Thermal shutdown counter:         | -          |          |
| Supply undervoltage counter:      | 0                 | Output current percentage:        | 62         |          |
| Temperature [°C]:                 | 23                |                                   |            |          |
| Lightsource                       |                   |                                   |            |          |
| Start counter resettable:         | 13                | Short circuit:                    | 0          |          |
| Start counter:                    | 5                 | Short circuit counter:            | 0          |          |
| On time resettable [h]:           | 0.00              | Open circuit:                     | 1          |          |
| On time [h]:                      | 0.00              | Open circuit counter:             | 5          |          |
| Light source voltage [V]:         | 0.0               | Thermal derating:                 | 0          |          |
| Light source current [mA]:        | 0                 | Thermal derating counter:         | -          |          |
| Overall failure condition:        | 1                 | Thermal shutdown:                 | 0          |          |
| Overall failure condition counter | : 5               | Thermal shutdown counter:         | -          |          |
| Temperature [°C]:                 | 0                 |                                   |            |          |
| Luminaire                         |                   |                                   |            |          |
| Median useful Luminaire life [h]  | -                 | Controlgear reference temp. [°C]: | -          |          |
| Median useful Lightsource starts  | : -               |                                   |            |          |

### Parameter Description Supply undervoltage counter Indicates how often undervoltage was Supply overvoltage counter Supply voltage frequency the mains input. Supply undervoltage Supply overvoltage Operating time Start counter

Overall failure condition counter Output power limitation counter

Thermal derating counter

Thermal shutdown counter

Overall failure condition Output power limitation

Thermal derating

measured at the mains input. Indicates how often overvoltage was measured at the mains input. Indicates the supply frequency measured at Indicates if there is currently undervoltage measured at the mains input. Indicates if there is currently undervoltage measured at the mains input. Indicates the time the LED Driver was operated either via mains or from battery. Indicates how often the LED Driver was started. Indicates how often a failure was detected. Indicates how often the output power had to be limited. Indicates how often the LED Driver reached a critical temperature and the Intelligent Temperature Guard function (ITG) started reducing the output power. Indicates how often the LED Driver reached a

critical temperature and the Intelligent Temperature Guard function (ITG) turned off the device.

Indicates if a failure is currently detected.

Indicates if the output power is currently limited by the LED Driver.

Indicates if the output power of the LED Driver has been reduced due to a critical temperature.

| Thermal shutdown                  | Indicates if the LED Driver has been turned off due to a critical temperature. |
|-----------------------------------|--------------------------------------------------------------------------------|
| Output current percentage         | Indicates the active output current percentage.                                |
| Start counter                     | Indicates how often the LED was switched on.                                   |
| On time                           | Indicates for how long the LED has been switched on.                           |
| Overall failure condition counter | Indicates how often a failure was detected.                                    |
| Short circuit counter             | Indicates how often a short circuit was detected.                              |
| Open circuit counter              | Indicates how often a open circuit was detected.                               |
| Thermal derating counter          | Indicates how often the LED had reached the overload temperature.              |
| Thermal shutdown counter          | Indicates how often the LED had reached the shutdown temperature.              |
| Light source voltage              | Indicates the voltage at the LED output.                                       |
| Light source current              | Indicates the current at the LED output.                                       |
| Overall failure condition         | Indicates if a failure is currently detected.                                  |
| Short circuit                     | Indicates if a short circuit is currently detected.                            |
| Open circuit                      | Indicates if a open circuit is currently detected.                             |
| Thermal derating                  | Indicates if a temperature overload is currently detected.                     |
| Thermal shutdown                  | Indicates if a shutdown temperature is currently detected.                     |

#### 7.1.17 Device Type 255: Multi-device types

Multi-device types are shown in the DALI device tree diagram with the symbol and the short description **Multi**. They comprise at least two device types. There are several combinations available.

#### Note

1

The configuration options for the multi-device type depend on the configuration options for the individual device types which make up the multi-device type.

## 7.2 DALI XC

1

The DALI XC is represented in the DALI device tree diagram by the 🗐 icon and the short name **DALI XC**. When addressing, the DALI XC is given an eD address (eA) and can be configured in the detail view using this address.

## **Note** The masterCONFIGURATOR software uses the counting method given in DALI standard IEC 62386. Addresses, groups and scenes are counted starting with 0. However there are devices that are counted starting with 1, e.g. DALI XC. If scene 1 is selected via a rotary selector switch, for example, it is displayed in the masterCONFIGURATOR software as scene 0.

#### **Device information**

The following device information is displayed in the header:

| Device information     |                   |               |               |                 |                     |
|------------------------|-------------------|---------------|---------------|-----------------|---------------------|
| Name:                  |                   |               |               |                 |                     |
| DALI XC                |                   |               |               |                 |                     |
| Data of some first sea | <b>-</b>          | DALT          | - Deventioner | Antida availant | Castial as well and |
| Date of manufacture:   | Firmware version: | DALI version: | eD version:   | Article number: | Serial number:      |
| 31.2014                | V1.4              | unbekannt     | V1.5          | 22185327        | 03143111.002846     |
| 31.2014                | 1.4               | anocaanine    | V1.3          | 2210332/        | 03173111.002070     |

| Device information            | Description                                                                                 |  |
|-------------------------------|---------------------------------------------------------------------------------------------|--|
| Name                          | Displays the name of the device.                                                            |  |
| Article number                | Displays the article number of the device.                                                  |  |
| Serial number                 | Displays the unique serial number of the device.                                            |  |
| Date of manufacture (CW.YYYY) | Displays the date of manufacture of the device in the format CW.YYYY (calendar week, year). |  |
| Firmware version              | Displays the firmware version of the device.                                                |  |
| eD version                    | Displays the version of the eD specification supported by the device.                       |  |
|                               | Note<br>eD is an enhanced protocol based on DALI connections.                               |  |

Table 76: Device information

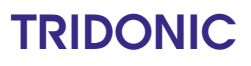

#### 7.2.1 Basic configuration

The power on behaviour can be set and the current configuration of the DALI XC can be viewed in the **Basic** configuration tab.

| d Basic configuration Status                                                                                                    |                                                                                                    |
|----------------------------------------------------------------------------------------------------|----------------------------------------------------------------------------------------------------|
| Power on behaviour                                                                                                    |                                                                                                    |
| Command: Do not send command                                                                                                    | Delay time: 0 s [07 s]                                                                                                    |
| Mode       Config       DA       O         A: MC       -       DA       O       O | <ul> <li>"Mode" rotary selector switch</li> <li>Rotary selector switch position: E</li> <li>GC operating mode:<br/>Luminaire groups can be switched on and off, dimmed and<br/>brightened, and grouped via single momentary-action<br/>switches and/or double momentary-action switches.</li> <li>"Config" rotary selector switch</li> <li>Rotary selector switch position: 1</li> <li>The following settings are stored for the inputs:<br/>T1 and T2 T3 and T4<br/>Group 00 Group 01</li> </ul> |

#### Power on behaviour

The power on behaviour indicates how the DALI XC responds after the voltage supply has failed. The power on behaviour can be configured in all operating modes.

| Command    | <ul> <li>Indicates which command the DALI XC sends to all of the luminaires connected to the DALI control line after the power is restored:</li> <li>Off</li> <li>Recall scene X (0–15)</li> <li>Do not send command: If more than one DALI XC is connected to the DALI control line, the power on behaviour can only be set on one DALI XC. Do not send command must be set for all other DALI XC devices.</li> </ul> |
|------------|----------------------------------------------------------------------------------------------------|
| Delay time | Time after which the selected command is sent.<br>Value range:<br>• 0–7 s                                                                                                    |

Table 77: Configuration options for "pow er on behaviour"

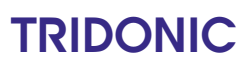

#### "Mode" and "Config" rotary selector switches

There are two rotary selector switches on the DALI XC.

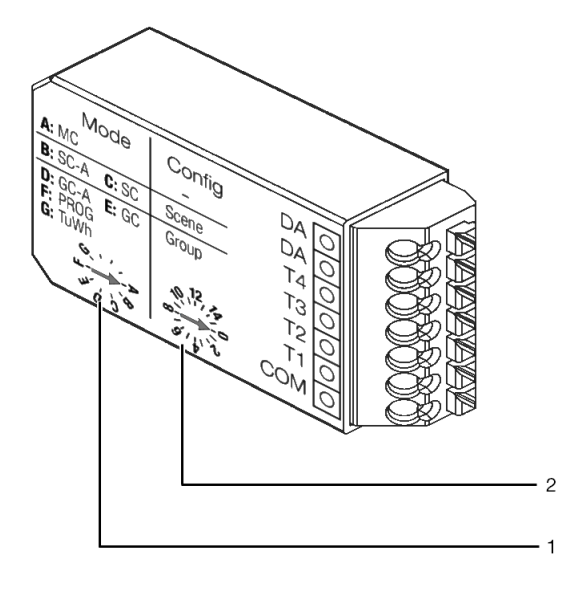

| (1) | <b>Mode</b> rotary selector switch<br>The operating mode of the DALI XC can be set via<br>this rotary selector switch.  |
|-----|----------------------------------------------------------------------------------------------------|
| (2) | <b>Config</b> rotary selector switch<br>The inputs of the DALI XC can be configured via<br>this rotary selector switch. |

#### **Operating modes**

The DALI XC has seven operating modes (A–G), which are set via the **Mode** rotary selector switch.

| Rotary<br>selector<br>switch<br>position | Description                                                                                                    | Configuration                                                                                                    |
|------------------------------------------|----------------------------------------------------------------------------------------------------|----------------------------------------------------------------------------------------------------|
| A                                        | <b>MC</b> operating mode:<br>Programmed functions can be recalled<br>via single momentary-action switches<br>and/or double momentary-action<br>switches and/or standard switches.              | This operating mode is configured via the<br>masterCONFIGURATOR software. Rotary selector<br>switch <b>Config</b> (2) has no function here.<br>For a detailed description of the setting options, see<br>Section <u>Configuration of operating mode "MC"</u> |
| В                                        | <b>SC-A</b> operating mode:<br>Scenes can be recalled via single<br>momentary-action switches.                                                                                                 | This operating mode is configured via rotary selector<br>switch <b>Config</b> (2) on the DALI XC. A scene is assigned<br>to each of the four inputs. The settings are displayed in<br>the masterCONFIGURATOR software.                                       |
| С                                        | <b>SC</b> operating mode:<br>Scenes can be recalled and saved via<br>single momentary-action switches.                                                                                         | This operating mode is configured via rotary selector<br>switch <b>Config</b> (2) on the DALI XC. A scene is assigned<br>to each of the four inputs. The settings are displayed in<br>the masterCONFIGURATOR software.                                       |
| D                                        | <b>GC-A</b> operating mode:<br>Luminaire groups can be switched on<br>and off and dimmed and brightened via<br>single momentary-action switches<br>and/or double momentary-action<br>switches. | This operating mode is configured via rotary selector<br>switch <b>Config</b> (2) on the DALI XC. A luminaire group is<br>assigned to each of the four inputs. The settings are<br>displayed in the masterCONFIGURATOR software.                             |
| E                                        | GC operating mode:                                                                                                    | This operating mode is configured via rotary selector                                                                                                    |

| Rotary<br>selector<br>switch<br>position | Description                                                                                                    | Configuration                                                                                                    |
|------------------------------------------|----------------------------------------------------------------------------------------------------|----------------------------------------------------------------------------------------------------|
|                                          | Luminaire groups can be switched on<br>and off, dimmed and brightened, and<br>grouped via single momentary-action<br>switches and/or double momentary-<br>action switches.                                                                  | switch <b>Config</b> (2) on the DALI XC. A luminaire group is assigned to each of the four inputs. The settings are displayed in the masterCONFIGURATOR software.                                                                |
| F                                        | <b>PROG</b> operating mode:<br>Commissioning or a system extension<br>can be started and completed in this<br>operating mode. The control points for<br>this DALI XC are locked. All other<br>DALI XC devices can be operated as<br>normal. | This operating mode is configured via rotary selector<br>switch <b>Config</b> (2) on the DALI XC. A luminaire group is<br>assigned to each of the four inputs. The settings are<br>displayed in the masterCONFIGURATOR software. |
| G                                        | <b>TuWh</b> operating mode:<br>The intensity and colour temperature of<br>Tunable White luminaires can be set<br>via double momentary-action switches.                                                                                      | This operating mode is configured via rotary selector<br>switch <b>Config</b> (2) on the DALI XC. A luminaire group is<br>assigned to each of the four inputs. The settings are<br>displayed in the masterCONFIGURATOR software. |

Table 78: Operating modes of the DALIXC

#### 7.2.2 Configuration of operating mode "MC"

In the **MC** operating mode, single momentary-action switches and/or double momentary-action switches and/or standard switches can be used to recall programmed functions. These functions are configured via the masterCONFIGURATOR software. The **Config** rotary selector switch has no function.

The DALI XC has four inputs (T1–T4). The effective range of the respective input and its function can be set in tabs **T1**, **T2**, **T3** and **T4**.

| <b>▲</b> Basic configuration | T1 T2 T3 T4 S | itatus            | ⊳ |
|------------------------------|---------------|-------------------|---|
| Effective range:             |               | Function:         |   |
| Group                        | G2 💌          | Standard switch   |   |
|                              |               | □ lighting-linked |   |

| Configuration option | Description                                                                                                    |
|----------------------|----------------------------------------------------------------------------------------------------|
| Effective range      | Range controlled via the relevant input (T1, T2, T3 or T4):<br>• All<br>• Group (0–15)<br>• Address (0–63)                                                                                                    |
| Function             | <ul> <li>Function stored for the selected effective range on the relevant input (T1, T2, T3 or T4):</li> <li>No function: The selected input has no function.</li> <li>Momentary-action switch: more information can be found here 174</li> <li>Changeover switch: more information can be found here 176</li> <li>Standard switch: more information can be found here 176</li> <li>Standard switch: more information can be found here 176</li> <li>Standard switch: more information can be found here 176</li> <li>Macro: stairwell function More information can be found here 176</li> <li>Macro: dynamic scene recall More information can be found here 180</li> <li>Macro: sequential scene recall More information can be found here 186</li> <li>Macro: user-defined command sequence More information can be found here 186</li> <li>User-defined configuration of the inputs: settings stored on the DALI XC do not correspond to the setting options in the masterCONFIGURATOR software.</li> <li>Note As soon as the system is switched from function User-define configuration of the inputs to another function and this is saved, the user-defined configuration of the inputs is lost and cannot be restored.</li> </ul> |
|                      | lost and cannot be restored.                                                                                                    |

Table 79: Configuration options for "MC" operating mode

#### Momentary-action switch

| Basic configuration T1 T2 T3 T4 Status                         |   |
|----------------------------------------------------------------|---|
| Effective range: Function:<br>Group G1 Momentary-action switch | • |
| Configure function                                             |   |
| COMMAND X1:                                                    |   |
| Briefly press momentary-action switch Maximum level            |   |
| Fade time                                                      |   |
| COMMAND Y1:                                                    |   |
| Hold down momentary-action switch Brighten                     |   |
| ▼ Fade rate 6 Steps/s ▼                                        |   |
|                                                                |   |
|                                                                |   |
|                                                                |   |
|                                                                |   |
|                                                                |   |
|                                                                |   |
|                                                                |   |
|                                                                |   |

The selected input is configured as a momentary-action switch.

The following configuration options are available for this function:

| Configuration option                  | Description                                                                                                    |
|---------------------------------------|----------------------------------------------------------------------------------------------------|
| Briefly press momentary-action switch | Briefly pressing the momentary-action switch will send <b>command X1</b> one time.                                                                                                    |
|                                       | The following commands can be selected from the dropdown list for<br>command X1:<br>Ignored<br>Intensity (DAP): in percent<br>Off<br>Maximum level<br>Last active level<br>Recall scene X (0–15)<br>A fade time can also be stored depending on the command. |
|                                       |                                                                                                    |

| Configuration option              | Description                                                                                                    |                                                                                                    |  |
|-----------------------------------|----------------------------------------------------------------------------------------------------|----------------------------------------------------------------------------------------------------|--|
|                                   | i                                                                                                    | <b>Note</b><br>For a precise description of the DALI commands, see<br>Section <b>DALI commands</b> |  |
| Hold down momentary-action switch | Holding down the momentary-action switch will send <b>command Y1</b> . The commands are repeatedly sent for as long as the momentary-action switch is held down.                                                                               |                                                                                                    |  |
|                                   | The following commands can be selected from the dropdown list<br>command Y1:<br>• Ignored<br>• Brighten<br>• Dim<br>• Increase colour temperature<br>• Decrease colour temperature<br>A fade rate can also be stored depending on the command. |                                                                                                    |  |
|                                   | i                                                                                                    | <b>Note</b><br>For a precise description of the DALI commands, see<br>Section <b>DALI commands</b> |  |

Table 80: Configuration options for the "momentary-action switch" function

i

#### Note

To apply the changed values, click on **save**. The saved configuration can now be tested directly in the field.

#### **Changeover switch**

| Basic configuration T1                | T2 T3 T4 Sta    | itus                           |             |              | Þ |
|---------------------------------------|-----------------|--------------------------------|-------------|--------------|---|
| Effective range:<br>Group             | <b>•</b>        | Eunction:<br>Changeover switch |             | •            |   |
| Configure function                    |                 |                                |             |              |   |
|                                       | COMMAND X1      | :                              | COMM        | AND X2:      |   |
| Briefly press momentary-action switch | Maximum level 👻 |                                | Off         | •            |   |
|                                       | Fade time       | ~                              | 🔲 Fade time |              |   |
|                                       | COMMAND Y1      | :                              | COMM        | AND Y2:      |   |
| Hold down momentary-action switch     | Brighten        | •                              | Dim         | •            |   |
|                                       | 🔽 Fade rate     | ~                              | 🔽 Fade rate | 25 Steps/s 🔍 |   |
|                                       |                 |                                |             |              |   |
|                                       |                 |                                |             |              |   |
|                                       |                 |                                |             |              |   |
|                                       |                 |                                |             |              |   |
|                                       |                 |                                |             |              |   |
|                                       |                 |                                |             |              |   |
|                                       |                 |                                |             |              |   |

The selected input is configured as a changeover switch. Each time the momentary-action switch is briefly pressed **command X1** and **command X2** are sent in alternating sequence. Each time the momentary-action switch is held down **command Y1** and **command Y2** are sent in alternating sequence.

The command sent each time depends on the lighting status and is automatically selected by the DALI XC.

The following configuration options are available for this function:

| Configuration option                  | Description                                                                                                    |
|---------------------------------------|----------------------------------------------------------------------------------------------------|
| Briefly press momentary-action switch | Each time the momentary-action switch is briefly pressed <b>command X1</b> and <b>command X2</b> are sent in alternating sequence.                                                                                                    |
|                                       | The following commands can be selected from the dropdown list for<br>command X1 and command X2:<br>• Ignored<br>• Intensity (DAP): in percent<br>• Off<br>• Maximum level<br>• Minimum level<br>• Last active level<br>• Recall scene X (0–15) |

| Configuration option              | Description                                                                                                    |  |  |
|-----------------------------------|----------------------------------------------------------------------------------------------------|--|--|
|                                   | Note<br>For a precise description of the DALI commands, see<br>Section DALI commands                                                                                                    |  |  |
| Hold down momentary-action switch | <ul> <li>Each time the momentary-action switch is held down command Y1 and command Y2 are sent in alternating sequence. The commands are repeatedly sent for as long as the momentary-action switch is held down.</li> <li>The following commands can be selected from the dropdown list for command Y1: <ul> <li>Ignored</li> <li>Brighten</li> <li>Increase colour temperature</li> </ul> </li> </ul> |  |  |
|                                   |                                                                                                    |  |  |
|                                   | <ul> <li>The following commands can be selected from the dropdown list for command Y2:</li> <li>Ignored</li> <li>Dim</li> <li>Decrease colour temperature</li> </ul>                                                                                                    |  |  |
|                                   | Note<br>For a precise description of the DALI commands, see<br>Section DALI commands                                                                                                    |  |  |

Table 81: Configuration options for the "changeover switch" function

# i

#### Note

To apply the changed values, click on **save**. The saved configuration can now be tested directly in the field.

#### Standard switch

| Basic configuration T1    | T2 T3 T4 Status                            | ₽ |
|---------------------------|--------------------------------------------|---|
| Effective range:<br>Group | Function:           Image: Standard switch |   |
| Configure function        | lighting-linked                            |   |
| Close                     | COMMAND X1:<br>Maximum level               |   |
| Open                      | COMMAND Y1:                                |   |

The selected input is configured as a standard switch.

The following configuration options are available for this function:

| Configuration option | Description                                                                                                    |  |  |
|----------------------|----------------------------------------------------------------------------------------------------|--|--|
| Lighting-linked      | The command sent each time depends on the lighting status and is automatically selected by the DALI XC.                                                                                                    |  |  |
|                      | Note<br>If the standard switch is configured to be lighting-linked, no<br>fade time can be stored for command X1 and command<br>Y1.                                                                                                    |  |  |
| Close                | <ul> <li>When the switch is closed, command X1 is sent one time.</li> <li>The following commands can be selected from the dropdown list for command X1: <ul> <li>Ignored</li> <li>Intensity (DAP): in percent</li> <li>Off</li> <li>Maximum level</li> </ul> </li> </ul> |  |  |

|      | <ul> <li>Minir</li> <li>Last</li> <li>Reca</li> <li>A fade</li> </ul>                            | Minimum level<br>Last active level<br>Recall scene X (0–15)<br>A fade time can also be stored depending on the command.                                                                                                    |  |  |
|------|--------------------------------------------------------------------------------------------------|----------------------------------------------------------------------------------------------------|--|--|
|      | i                                                                                                | <b>Note</b><br>For a precise description of the DALI commands, see<br>Section <b>DALI commands</b>                                                                                                    |  |  |
| Open | When t<br>The follo<br>comma<br>Ignor<br>Inten<br>Off<br>Maxi<br>Minir<br>Last<br>Reca<br>A fade | he switch is opened, <b>command Y1</b> is sent one time.<br>owing commands can be selected from the dropdown list for<br>and Y1:<br>red<br>usity (DAP): in percent<br>mum level<br>num level<br>active level<br>III scene X (0–15)<br>time can also be stored depending on the command. |  |  |
|      | i                                                                                                | <b>Note</b><br>For a precise description of the DALI commands, see<br>Section <b>DALI commands</b>                                                                                                    |  |  |

Table 82: Configuration options for the "standard switch" function

# i

#### Note

To apply the changed values, click on **save**. The saved configuration can now be tested directly in the field.
#### Macro: stairwell function

| Basic configuration T1 T2 T3 T4 Status                                                                                                    | ٥       |  |  |  |  |
|----------------------------------------------------------------------------------------------------|---------|--|--|--|--|
| Effective range: Function:     All   Image: Macro: stairwell function                                                                                                    | •       |  |  |  |  |
| Configure function                                                                                                    |         |  |  |  |  |
| COMMAND X1:<br>Briefly press momentary-action switch Maximum level  Fade time Fade time                                                                                                    | 5 min 🗨 |  |  |  |  |
| COMMAND Y1:                                                                                                    |         |  |  |  |  |
| After run-on time has expired     Intensity (DAP)     ▼     0       ✓     Fade time     [10] 16 s     ▼                                                                                                    |         |  |  |  |  |
|                                                                                                    |         |  |  |  |  |
| A momentary-action switch or standard switch is pressed in a stairwell, which switches on the lighting<br>with command X1 and starts the run-on time. If no more momentary-action switches or standard<br>switches are pressed during the run-on time, command Y1 is recalled. |         |  |  |  |  |

A momentary-action switch or standard switch is pressed in a stairwell, which switches on the lighting with **command X1** and starts the run-on time. If no one presses a momentary-action switch or standard switch again during the run-on time, **command Y1** is then sent.

The following configuration options are available for this function:

| Configuration option                  | Description                                                                                                    |
|---------------------------------------|----------------------------------------------------------------------------------------------------|
| Briefly press momentary-action switch | When the momentary-action switch or standard switch is pressed, <b>command X1</b> is sent one time.                                                                                                    |
|                                       | The following commands can be selected from the dropdown list for<br>command X1:<br>• Ignored<br>• Intensity (DAP): in percent<br>• Off<br>• Maximum level<br>• Minimum level<br>• Recall scene X (0–15) |
|                                       | A <b>fade time</b> can also be stored depending on the command.                                                                                                    |

| Configuration option          | Description                                                                                                    |  |  |  |  |
|-------------------------------|----------------------------------------------------------------------------------------------------|--|--|--|--|
|                               | Note<br>For a precise description of the DALI commands, see<br>Section DALI commands                                                                                                    |  |  |  |  |
| Run-on time                   | Time that starts when the lighting is switched on and after which <b>command Y1</b> is sent. If someone presses a momentary-action switch or standard switch again in this stairwell during the run-on time, the run-on time starts again.                                                                                                    |  |  |  |  |
|                               | Value range:<br>• 1 s – 60 min<br>• None                                                                                                    |  |  |  |  |
| After run-on time has expired | After run-on time has expired, <b>command Y1</b> is sent one time.<br>The following commands can be selected from the dropdown list for<br><b>command Y1</b> :<br>• Ignored<br>• Intensity (DAP): in percent<br>• Off<br>• Maximum level<br>• Minimum level<br>• Recall scene X (0–15)<br>A fade time can also be stored depending on the command. |  |  |  |  |
|                               | <ul> <li>Note</li> <li>For a precise description of the DALI commands, see</li> <li>Section DALI commands</li> </ul>                                                                                                    |  |  |  |  |

Table 83: Configuration options for the "stairw ell function"

#### Note

To apply the changed values, click on **save**. The saved configuration can now be tested directly in the field.

#### Macro: dynamic scene recall

| Basic configuration                                                                                                    | 7 T1 T2 T3 T4  | Status                  |       | ٥         |  |  |  |
|----------------------------------------------------------------------------------------------------|----------------|-------------------------|-------|-----------|--|--|--|
| Effective range: Function:                                                                                                    |                |                         |       |           |  |  |  |
| Group                                                                                                    | G1 💌           | Macro: dynamic scene re | call  | -         |  |  |  |
|                                                                                                    | ,              | ,                       |       |           |  |  |  |
| Configure function                                                                                                    |                |                         |       |           |  |  |  |
| 🗌 Repeat all                                                                                                    |                |                         |       |           |  |  |  |
| Fade time Sce                                                                                                    | ene Hold time  | Fade time               | Scene | Hold time |  |  |  |
| 1 [1] 0.7 s 💌 Sc                                                                                                    | cene 1 💌 🛛 2 s | ▼ 9 [0] fastest         | • •   | Ignore 💌  |  |  |  |
| 2 [2] 1s 🔻 Sc                                                                                                    | cene 2 💌 5 s   | ▼ 10 [0] fastest        |       | Ignore 💌  |  |  |  |
| 3 [1] 0.7 s 🔻 Sc                                                                                                    | cene 3 💌 2 s   |                         |       | Ignore 💌  |  |  |  |
| 4 [4] 2 s 🔻 Sc                                                                                                    | cene 0 💌 10 s  |                         |       | Ignore 💌  |  |  |  |
| 5 [0] fastest 💌                                                                                                    | ▼ Ignore       |                         | • •   | Ignore 💌  |  |  |  |
| 6 [0] fastest 💌                                                                                                    | ▼ Ignore       | ▼ 14 [0] fastest .      | •     | Ignore 💌  |  |  |  |
| 7 [0] fastest 💌                                                                                                    | ▼ Ignore       | ▼ 15 [0] fastest        | •     | Ignore 🗨  |  |  |  |
| 8 [0] fastest 💌                                                                                                    | ▼ Ignore       | ▼ 16 [0] fastest        |       | Ignore 💌  |  |  |  |
| Briefly pressing the momentary-action switch connected to the input automatically recalls one scene after the next. The fade time and hold time are freely definable for each scene. |                |                         |       |           |  |  |  |

A dynamic scene recall consists of no more than 16 scenes that are automatically recalled one after the other. The order of the scenes can be selected freely. Scenes may occur more than once in a dynamic scene recall. A **fade time** and **hold time** are defined for each scene.

Briefly pressing the momentary-action switch connected to the input starts the dynamic scene recall; one scene after the other is recalled.

Briefly pressing the momentary-action switch again interrupts the dynamic scene recall. The last scene recalled remains active. Briefly pressing the momentary-action switch again continues the dynamic scene recall.

Holding down the momentary-action switch stops the dynamic scene recall and sends an off command. Briefly pressing the momentary-action switch again starts the dynamic scene recall again from the start.

The following configuration options are available for this function:

| Configuration option | Description                                                                                                    |
|----------------------|----------------------------------------------------------------------------------------------------|
| Repeat all           | When the last scene is recalled, the scene recall starts again with the first scene. If the dynamic scene recall is not repeated, the last hold time runs indefinitely and the scene is not switched. |
| Fade time            | The time it takes to change from one scene to the next.                                                                                                    |

| Configuration option | Description                                                                                                    |  |  |
|----------------------|----------------------------------------------------------------------------------------------------|--|--|
|                      | Value range:<br>• fastest<br>• 0.7 – 90.5 s<br>Note: 90.5 s is the slowest fade time.                                                                                                    |  |  |
| Scene                | Scene being recalled. Scenes can be used repeatedly within a dynamic scene recall. Value range: • Scene X (0–15)                                                                                                    |  |  |
| Hold time            | <ul> <li>Time for which the set scene is held. Once the hold time expires, the next scene is recalled with the defined fade time.</li> <li>Value range: <ul> <li>1 s - 60 min</li> <li>Ignore: the set fade time and scene are ignored. This setting is used when a scene needs to be removed from a dynamic scene recall that is already defined, without having to reconfigure the entire dynamic</li> </ul></li></ul> |  |  |

Table 84: Configuration options for the "macro: dynamic scene recall" function

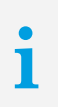

#### Note

To apply the changed values, click on **save**. The saved configuration can now be tested directly in the field.

#### Macro: sequential scene recall

| ₫ /   | Basic configuration                         | T1 T2                               | T3 T4                                          | Status                     |                                                              | ⊳ |
|-------|---------------------------------------------|-------------------------------------|------------------------------------------------|----------------------------|--------------------------------------------------------------|---|
| Effe  | ctive range:                                |                                     |                                                | Function:                  |                                                              |   |
| Gro   | oup 💌                                       | G4                                  | •                                              | Macro: sequ                | ential scene recall                                          |   |
|       | •                                           |                                     |                                                |                            |                                                              |   |
| Confi | gure function                               |                                     |                                                |                            |                                                              |   |
| 1     | Scene 0                                     | 9                                   | Scene 8                                        | 17                         | ✓ off                                                        |   |
| 2     | Scene 1                                     | 10                                  | Scene 9                                        |                            |                                                              |   |
| 3     | Scene 2                                     | 11                                  | Scene 10                                       |                            |                                                              |   |
| 4     | Scene 3                                     | 12                                  | Scene 11                                       |                            |                                                              |   |
| 5     | Scene 4                                     | 13                                  | Scene 12                                       |                            |                                                              |   |
| 6     | Scene 5                                     | 14                                  | Scene 13                                       |                            |                                                              |   |
| 7     | Scene 6                                     | 15                                  | Scene 14                                       |                            |                                                              |   |
| 8     | Scene 7                                     | 16                                  | Scene 15                                       |                            |                                                              |   |
|       |                                             |                                     |                                                |                            |                                                              |   |
|       |                                             |                                     |                                                |                            |                                                              |   |
|       |                                             |                                     |                                                |                            |                                                              |   |
|       |                                             |                                     |                                                |                            |                                                              |   |
| i     | Every time the momen<br>command can be sent | tary-action swi<br>for the set effe | itch connected to the<br>ective range if desir | ne input is presse<br>red. | ed, the next scene is recalled. After the last scene, an off |   |
|       | Once all scenes have b                      | een recalled, t                     | the sequential scen                            | e recall starts fro        | om the top again. The order of scenes cannot be changed.     |   |
|       |                                             |                                     |                                                |                            |                                                              |   |

A sequential scene recall consists of no more than 16 scenes. The order of the scenes cannot be influenced. An off command can be sent to the set effective range after the last scene if desired.

Every time the momentary-action switch connected to the input is pressed, the next selected scene is recalled. Once all scenes have been recalled, the sequential scene recall starts again from the start.

#### Note

An off command from another device sent to the set effective range or an off command sent to all control gear connected to the control line is interpreted by the DALI XC as such and the sequential scene recall is stopped. The sequential scene recall starts again from the start the next time a momentary-action switch is pressed.

## i

1

#### Note

To apply the changed values, click on **save**. The saved configuration can now be tested directly in the field.

| d Basic configuration | on T1 T2 T3 T4 Status                                                                     | Þ |
|-----------------------|-------------------------------------------------------------------------------------------|---|
| Effective range:      | Function:         broadcast         Macro: user-defined command sequence                  |   |
| Configure function    |                                                                                           | ] |
| Open file             |                                                                                           |   |
| File information:     |                                                                                           |   |
| File name:            | C:\Arbeit_DS\_SOFTWARE\_masterCi                                                          |   |
| Number of commands:   | 2                                                                                         |   |
| Date created:         | -                                                                                         |   |
| Status:               | File loaded                                                                               |   |
|                       |                                                                                           |   |
|                       |                                                                                           |   |
|                       |                                                                                           |   |
|                       |                                                                                           |   |
| i User-created *.cot  | t file with user-defined commands is loaded. The commands are sent in intervals of 20 ms. |   |
|                       |                                                                                           |   |

#### Macro: user-defined command sequence

A \*.cot file created by the user with user-defined commands is loaded. Every time the momentary-action switch connected to the input is pressed, the user-defined command sequence is recalled.

The \*.cot file can be created with the command administrator. A detailed description of the command administrator can be found in Section Command administrator...

#### Definition of the \*.cot file

- The effective range must be defined in the \*.cot file.
- The \*.cot file can contain maximum 20 commands.
- The delay time for sending the commands must be 20 ms.

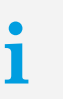

1

#### Note

If a different time is defined for sending the commands, the masterCONFIGURATOR software ignores this information and uses 20 ms instead.

#### Note

To apply the changed values, click on **save**. The saved configuration can now be tested directly in the field.

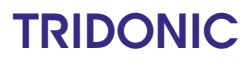

#### 7.2.3 Status

The Status tab shows all status information which can be queried by the DALI XC.

| General                      |             |  |
|------------------------------|-------------|--|
| Ready:                       | Yes         |  |
| Fault on at least one input: | No          |  |
| At least one input locked:   | No          |  |
| At least one switch frozen:  | No          |  |
|                              |             |  |
| Inputs                       |             |  |
| Input T1:                    | Not pressed |  |
| Input T2:                    | Not pressed |  |
| Input T3:                    | Not pressed |  |
| Input T4:                    | Not pressed |  |

#### General status of the DALI XC

| Status                      | Descrip                                                                                                    | Description                                                                             |  |  |  |
|-----------------------------|----------------------------------------------------------------------------------------------------|-----------------------------------------------------------------------------------------|--|--|--|
| Ready                       | Indicate                                                                                                    | Indicates whether the DALI XC is ready for communication.                               |  |  |  |
| Fault on at least one input | Indicate                                                                                                    | Indicates whether a fault exists on at least one input.                                 |  |  |  |
|                             | <b>Note</b><br>To find out which inputs are affected, press each input in<br>order. Status <b>Input Tx pressed</b> shows the input on whic<br>fault exists. |                                                                                         |  |  |  |
| At least one input locked:  | Indicates whether at least one input is locked from operation.                                                                                              |                                                                                         |  |  |  |
|                             | i                                                                                                    | <b>Note</b><br>The eD commands can be used to lock and unlock inputs<br>from operation. |  |  |  |
| At least one switch frozen  | Indicate                                                                                                    | Indicates whether at least one switch is frozen.                                        |  |  |  |

Table 85: Status information for the DALI XC

#### Status of the inputs of the DALI XC

| Status   | Description                                                                                                  |
|----------|----------------------------------------------------------------------------------------------------|
| Input T1 | Indicates whether the momentary-action switch or standard switch connected to input T1 is currently pressed. |
| Input T2 | Indicates whether the momentary-action switch or standard switch connected to input T2 is currently pressed. |
| Input T3 | Indicates whether the momentary-action switch or standard switch connected to input T3 is currently pressed. |
| Input T4 | Indicates whether the momentary-action switch or standard switch connected to input T4 is currently pressed. |

Table 86: Status information for the DALI XC

## 7.3 DALI MC

The DALI MC is represented in the DALI device tree diagram by the 🗐 icon and is configured in the detail view.

The DALI MC has four independent inputs. To make it possible to parameterise these inputs freely, each of the four inputs must have its own eDALI address (eA).

| Target: Group | •                    | (G3)       |                    |          | • |   |
|---------------|----------------------|------------|--------------------|----------|---|---|
| 4) Push-butt  | on: brief = 1* comma | and X, lor | ng = repeatedly co | ommand Y |   | • |
|               |                      |            |                    |          |   |   |
|               |                      |            |                    |          |   |   |
|               |                      |            |                    |          |   |   |
|               | Command X            |            | Command Y          |          |   |   |
|               | Go to scene 0        | •          | Up                 | •        |   |   |
|               | Fade rate            |            | ☐ Fade rate        |          |   |   |
|               | [1] 0.7 s            | •          | [0] fastest        | -        |   |   |

| Configuration option | Description                                                                                                    |  |  |
|----------------------|----------------------------------------------------------------------------------------------------|--|--|
| Power on behaviour   | Specifies how the DALI MC behaves when power is restored:<br>• do not send command<br>• OFF<br>• Scene 0–15                                                    |  |  |
| Delay time           | Time after which the selected command is sent. The delay time is used to take into account the start-up time of the DALI control gear after power is restored. |  |  |

Table 87: Configuration options for the DALI MC

# i

#### Note

The behaviour when power is restored can only be set via the detail view of input T4. This function is not available for any of the other inputs.

#### Parameterising the inputs

#### **Requirement:**

- Each DALI MC input has its own eDALI address (eA).

- In the DALI device tree diagram, select a DALI MC input.
   The configuration is displayed in the detail view.
- 2. From the **Target** drop-down list, select the destination address to which the command is to apply: **All**, **Group 0–15** or individual **Address**.
- 3. From the Configure function drop-down list, select a function or macro.
- 4. Define the function via input fields, lists and radio buttons.
- 5. Click on Save.The configuration is saved in the DALI MC.

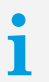

Note

The saved configuration can now be tested directly in the DALI installation.

#### **Functions**

In the Configure function drop-down list, choose between the following functions:

| Function                                                                                   | Description                                                                                                    |  |  |
|--------------------------------------------------------------------------------------------|----------------------------------------------------------------------------------------------------|--|--|
| 1) Push-button: short or long = 1 * command X                                              | Briefly pressing or holding down the push-button will send command X one time.                                                                                                    |  |  |
| 2) Push-button: short = 1 * command X, long = 1 * command X then 1 * command Y             | <ul> <li>Briefly pressing the push-button will send command X one time.</li> <li>Holding down the push-button will send command X once, and then command Y once.</li> </ul>                                                                                                    |  |  |
| 3) Push-button: short = 1 * command X, long = 1 * command X then repeatedly command Y      | <ul> <li>Briefly pressing the push-button will send command X one time.</li> <li>Holding down the push-button will send command X once, and then command Y repeatedly.</li> </ul>                                                                                                    |  |  |
| 4) Push-button: short = 1* command X, long = repeatedly command Y                          | <ul> <li>Briefly pressing the push-button will send command X one time.</li> <li>Holding down the push-button will repeatedly send command Y.</li> </ul>                                                                                                    |  |  |
| 5) Push-button (toggle): short or long = toggle between command X and Y                    | Briefly pressing or holding down the push-button will alternate between sending commands X and Y.                                                                                                    |  |  |
| 6) Push-button (toggle): short or long = toggle between<br>command X and Y, lighting-based | <ul> <li>Briefly pressing or holding down the push-button will alternate between sending commands X and Y. The command sent in each case depends on the status of the lighting:</li> <li>If the lighting was previously switched off, command X is sent.</li> <li>If the lighting was previously switched on, command Y is sent.</li> </ul> |  |  |

| 7) Push-button (dimming key): short = toggle between<br>command X and Y, long = dimming, lighting-based | <ul> <li>SwitchDIM mode</li> <li>Briefly pressing on the dimming key will alternate between sending commands X and Y. The command sent in each case depends on the status of the lighting.</li> <li>If the lighting was previously switched off, command X is sent.</li> <li>If the lighting was previously switched on, command Y is sent.</li> <li>Holding down the dimmer switch dims or brightens the lighting.</li> </ul> |  |  |
|----------------------------------------------------------------------------------------------------|----------------------------------------------------------------------------------------------------|--|--|
| 8) Switch: close = command X, open = command Y                                                          | <ul><li>When the switch is closed, command X is sent.</li><li>When the switch is opened, command Y is sent.</li></ul>                                                                                                    |  |  |
| 9) Changeover switch: close = command X, open = command Y, lighting-based                               | <ul> <li>Each time the switch is pressed, the commands X and Y are sent in alternating order. The command sent in each case depends on the status of the lighting:</li> <li>If the lighting was previously switched off, command X is sent.</li> <li>If the lighting was previously switched on, command Y is sent.</li> </ul>                                                                                                 |  |  |
| 10) Stairwell function: close = command X, start run-<br>on time, run-on time elapsed = command Y       | If the push-button is pressed, command X is sent and the run-on time starts. Once the run-on time has elapsed, command Y is sent.                                                                                                    |  |  |

Table 88: DALI MC functions

Note

1

Commands X and Y represent variables. The following commands can be selected:

- Intensity (DAP)
- Off
- Down
- Step up
- Step down
- Recall max

- Recall min
- Step down and off
- On and Step up
- Go to Scene X (0-15)
- No function

For a precise description of the DALI commands, see Section DALI commands

#### Macros

In the Configure function drop-down list, choose between the following macros:

| Macro 1: Go home      |                                                                                                    |  |  |
|-----------------------|----------------------------------------------------------------------------------------------------|--|--|
| Function              | Dim off luminaire within a defined time.                                                                                                    |  |  |
| Adjustable parameters | <ul> <li>Fade time: time required to reach the absence level.</li> <li>Reset fade time: time required to reach the presence level again.</li> </ul> |  |  |

Table 89: DALI MC macro 1: Go home

| Macro 2: MSensor automatic |                                                                                                    |  |  |
|----------------------------|----------------------------------------------------------------------------------------------------|--|--|
| Function                   | Ambient light control of the DALI MSensor is enabled.                                                          |  |  |
| Target                     | • The destination address of the macro is either <b>All</b> or the eDALI (eA) of the appropriate DALI MSensor. |  |  |

Table 90: DALI MC macro 2: MSensor automatic

| Macro 3: Sequential scene recall |                                                                                                    |  |  |
|----------------------------------|----------------------------------------------------------------------------------------------------|--|--|
| Function                         | Every time the push-button connected to the input is pressed, the next scene is recalled. At the end of the sequence, the process begins again.                  |  |  |
| Adjustable parameters            | <ul> <li>Scenes 0–15: selection of scenes to be recalled.</li> <li>Off: selection of whether an off command is to be sent at the end of the sequence.</li> </ul> |  |  |

Table 91: DALI MC macro 3: Sequential scene recall

# i

#### Note

The order of the scenes cannot be influenced. The scenes are always recalled in ascending order.

| Macro 4: Dynamic scene |                                                                                                    |  |  |
|------------------------|----------------------------------------------------------------------------------------------------|--|--|
| Function               | Pressing the push-button recalls a sequence of four scenes.<br>The fade time and delay time can be defined freely for each<br>scene.                                                                                                    |  |  |
| Sequence               | <ul> <li>Press the push-button briefly: the sequence starts.</li> <li>Briefly press the push-button with scene running: the sequence stops.</li> <li>Hold down the push-button with scene running: sequence is stopped and an off command is sent.</li> </ul>                                                                                                    |  |  |
| Adjustable parameters  | <ul> <li>Delay time: delay time before the scene is recalled.<br/>This can be between 0 and 255 seconds. The delay<br/>time for the next scene is therefore the dwell time for<br/>the preceding scene.</li> <li>Fade time: fade time for the new scene.</li> <li>Scene: selection of which scene is to be recalled.</li> <li>Repeat: when the last scene is reached, the sequence<br/>starts again with the first scene.</li> </ul> |  |  |

Table 92: DALI MC macro 4: Dynamic scene

## 1

•

#### Note

The delay time before the first scene only comes into effect when the sequence is repeated, since it is the dwell time of the fourth scene and will only start right before the first scene is recalled. It is ignored when the sequence is started with the push-button.

| Macro 5: DALI reset   |                                                                                                    |  |  |
|-----------------------|----------------------------------------------------------------------------------------------------|--|--|
| Function              | Reset for defined devices. Optionally, the addresses may also be deleted.                                                                                                    |  |  |
|                       | <ul> <li>The following parameters are reset to the reset values:</li> <li>Group and scene settings</li> <li>Maximum level, minimum level</li> <li>Power on level, system failure level</li> <li>Fade time, fade rate</li> </ul> |  |  |
|                       | If the DALI control gear possesses other parameters (e.g. ePower on level on the PCA lp), they are not reset.                                                                                                    |  |  |
| Adjustable parameters | • additionally delete addresses: the devices are reset and the addresses are deleted.                                                                                                    |  |  |

Table 93: DALI MC macro 5: DALI reset

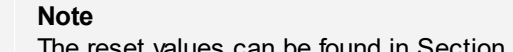

The reset values can be found in Section Reset values 2831.

## **TRIDONIC**

ĺ

| Macro 6: e-Power ON level |                                                                                                    |  |  |
|---------------------------|----------------------------------------------------------------------------------------------------|--|--|
| Function                  | Sets the power-on level of the DALI control gear to the defined value. DALI devices which do not support this function will ignore the command.                                                                          |  |  |
| Adjustable parameters     | <ul> <li>Memory value: sets the power-on level to the value before power failure (memory value).</li> <li>user-defined: the power-on level is shown as a percentage. In addition, a fade time can be defined.</li> </ul> |  |  |

Table 94: DALI MC macro 6: e-Pow er ON level

| Macro 7: PCA compatibility |                                                                                                    |
|----------------------------|----------------------------------------------------------------------------------------------------|
| Function                   | Sets the <b>PCA compatibility</b> parameter in the PCA EXCEL one4all devices to the defined value. DALI devices which do not support this function will ignore the command. |

Table 95: DALI MC macro 7: PCA compatibility

| Macro 8: User-defined DALI commands |                                                                                                    |
|-------------------------------------|----------------------------------------------------------------------------------------------------|
| Function                            | <ul> <li>Executes a *.cot file that can be created by the user. The following points must be observed:</li> <li>The *.cot file must not exceed the limit of 10 commands.</li> <li>The destination address must be specified in the *.cot file.</li> <li>The delay time from one command to another is set to 20 ms and cannot be changed.</li> </ul> |

Table 96: DALI MC macro 8: User-defined DALI commands

## 7.4 DALI basicDIM DGC

DALI basicDIM DGC is represented in the DALI device tree diagram by the icon and is configured in the detail view.

DALI basicDIM DGC consists internally of three device classes, which are listed individually in the DALI device tree diagram:

- Light sensor: A detailed description of the light sensor can be found in Section <u>DALI basicDIM DGC Light</u> <u>sensor</u> [202].
- Motion sensor: A detailed description of the motion sensor can be found in Section <u>basicDIM DGC Motion</u> <u>sensor</u> [204].
- Remote control: A detailed description of the remote control can be found in Section <u>basicDIM DGC Remote</u> <u>control</u> 208.

#### **Device information**

The following device information is displayed in the header:

| Device information — |                   |               |             |                 |                |               |
|----------------------|-------------------|---------------|-------------|-----------------|----------------|---------------|
| Name:                |                   |               |             |                 |                |               |
| basicDIM DGC         |                   |               |             |                 |                |               |
| Date of manufacture: | Firmware version: | DALI version: | eD version: | Article number: | Serial number: | Light source: |
| unknown              | unknown           | V1.0          | unknown     | unknown         | 010000000      | unknown       |

| Device information  | Description                                                                   |  |  |  |
|---------------------|-------------------------------------------------------------------------------|--|--|--|
| Name                | Displays the name of the control gear.                                        |  |  |  |
| Lamp type           | Displays the lamp type of the lamp connected to the control gear.             |  |  |  |
| Article number      | Displays the article number of the control gear.                              |  |  |  |
| Serial number       | Displays the unique serial number of the control gear.                        |  |  |  |
| Date of manufacture | Displays the date of manufacture for the control gear.                        |  |  |  |
| Firmware version    | Displays the firmware version of the control gear.                            |  |  |  |
| DALI version        | Displays the version of the DALI specification supported by the control gear. |  |  |  |
| eD version          | Displays the version of the eD specification supported by the control gear.   |  |  |  |
|                     | Note<br>eD is an enhanced protocol based on DALI connections.                 |  |  |  |

Table 97: Device information

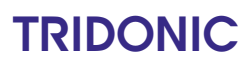

#### 7.4.1 Basic configuration

The group assignment for control gear and scenes and default DALI parameters can be set for each control gear element in the **Basic configuration** tab.

#### Member of group(s)

Member of group(s) specifies the group or groups to which the control gear belongs. These groups are indicated by the blue background.

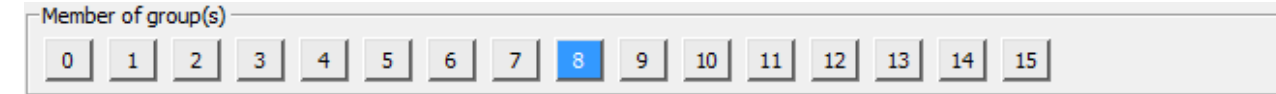

With these 16 keys the group membership can be changed easily.

#### **Scenes**

The intensity of the different outputs can be set for all 16 scenes (0-15) here.

| -Set scenes |          |          |              |            |           |           |              |
|-------------|----------|----------|--------------|------------|-----------|-----------|--------------|
|             | Output 1 | Output 2 | Relay output |            | Output 1  | Output 2  | Relay output |
| Scene 0     | MASK     | MASK     | MASK 👻       | Scene 8    | MASK      | MASK      | MASK 👻       |
| Scene 1     | MASK     | MASK     | MASK 👻       | Scene 9    | MASK      | MASK      | MASK 👻       |
| Scene 2     | MASK     | MASK     | MASK 👻       | Scene 10   | MASK      | MASK      | MASK 👻       |
| Scene 3     | MASK     | MASK     | MASK 👻       | Scene 11   | MASK      | MASK      | MASK         |
| Scene 4     | MASK     | MASK     | MASK 👻       | Scene 12   | MASK      | MASK      | MASK 👻       |
| Scene 5     | MASK     | MASK     | MASK 👻       | Scene 13   | MASK      | MASK      | MASK 👻       |
| Scene 6     | MASK     | MASK     | MASK 👻       | Scene 14   | MASK      | MASK      | MASK         |
| Scene 7     | MASK     | MASK     | MASK 👻       | 🗖 Scene 15 | automatic | automatic | <b>_</b>     |

#### Setting scenes

- Enable the checkbox for a scene, in order to assign an intensity to the luminaire.
   The input field can be edited.
- 2. For Output 1 and Output 2: Enter a value between 0 % and 100 %.
- 3. For Relay output: Enter off, on or MASK.
- 4. To define settings for additional scenes, repeat steps 1 and 3.
- 5. Click on save.Changes are stored in the device.

#### Note

1

**MASK** means that the luminaire in this group will retain its current intensity when the relevant scene is recalled.

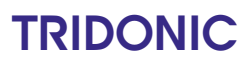

#### **DALI** default parameters

#### DALI default parameters can be set here.

| Fade time:         <0.7 s                                                                                       | – Set DALI default parame | eters  |   |                       |       |  |
|----------------------------------------------------------------------------------------------------|---------------------------|--------|---|-----------------------|-------|--|
| Minimum level:         1.0 %         Physical lower limit:         1.0 %           Maximum level:         100 % | Fade time:                | <0.7 s | J | Block all and block   |       |  |
|                                                                                                    | Minimum level:            | 1.0 %  |   | Physical lower limit: | 1.0 % |  |
|                                                                                                    | Plaxing in reven          | ,      | L |                       |       |  |
|                                                                                                    |                           |        |   |                       |       |  |

#### Setting DALI default parameters

- Set the value for the individual parameter using the slider.
   The value is shown to the left of the slider.
- 2. Click on save.Changes are stored in the device.

The following DALI default parameters can be set:

| DALI default parameters | Description                                                                                                    |
|-------------------------|----------------------------------------------------------------------------------------------------|
| Fade time               | The selected value is set as the fade time in seconds.                                                                                                    |
|                         | Value range:<br>• < 0.7–90.5 s                                                                                                    |
|                         | <b>Note:</b> < 0.7 s is the DALI default. < 0.7 s is the fastest fade time, and 90.5 s is the slowest.                                                                                 |
| Minimum level           | The selected value is set as the minimum level for the control gear. This value cannot be fallen below during dimming/brightening.                                                     |
|                         | Value range:<br>• Physical lower limit – Maximum level                                                                                                    |
|                         | <b>Note:</b> The <b>physical lower limit</b> of the control gear is shown to the right of the <b>Minimum level</b> as a percentage. The <b>minimum level</b> must be above this value. |
| Maximum level           | The selected value is set as the maximum level for the control gear. This value cannot be exceeded during dimming/brightening.                                                         |
|                         | Value range:<br>• Minimum Level – 100%                                                                                                    |

Table 98: DALI default parameters

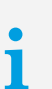

#### Note

To apply the changed values, click on **save**. The saved configuration can now be tested directly in the field.

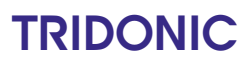

#### 7.4.2 Room profiles

In the Room profiles tab you can choose and activate a room profile. The following five room profiles are available:

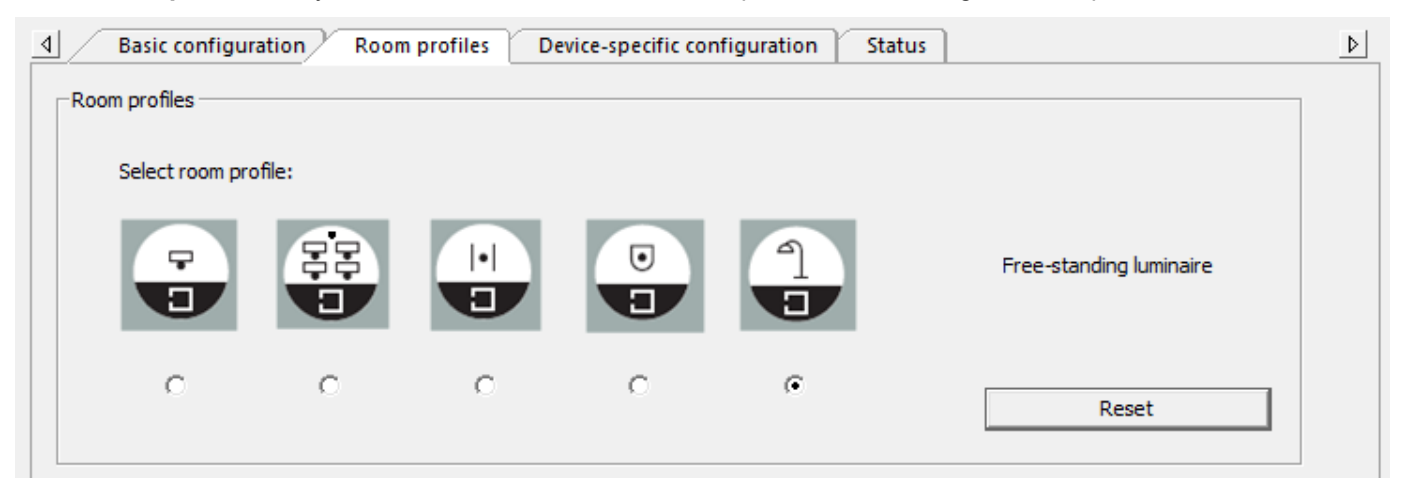

| Image | Profile name    | Description                                                                                                    |
|-------|-----------------|----------------------------------------------------------------------------------------------------|
|       | Individual room | Two illumination areas (windows area, rest of<br>the room), two switches, motion sensor(s)<br>Switch 1 operates the lighting of the windows<br>area, switch 2 operates the lighting of the rest<br>of the room.                                                                                                    |
|       | Classroom       | Three illumination areas (windows area, rest of<br>the room, separate presentation area), two<br>switches, motion sensor(s)<br>Switch 1 operates the lighting of the windows<br>area and the rest room of the room together<br>(ratio of the two dimming levels remains the<br>same), button 2 operates the presentation area.           |
|       | Corridor        | One illumination areas, switches, motion<br>sensor(s)<br>Switches operates the lighting of all the<br>luminaires. Different dimming levels can be<br>defined for presence detection in another room<br>(neighbourhood function), for presence<br>detection in the corridor itself and for the<br>absence of any presence detection.      |
|       | Restroom        | Two illumination areas (sink and mirror area,<br>toilet area), two switches, motion sensor(s)<br>Switch 1 operates the lighting of the sink and<br>mirror area, switch 2 operates the lighting of the<br>toilet area.<br>In connection with presence detection different<br>dimming levels can be defined for the two<br>lighting areas. |

| Image | Profile name            | Description                                                                                                    |
|-------|-------------------------|----------------------------------------------------------------------------------------------------|
| 1     | Free-standing luminaire | Two illumination areas (direct and indirect<br>lighting), two switches, motion sensor(s)<br>Switch 1 controls direct lighting, switch 2<br>controls indirect lighting.<br>If no presence is detected the free-standing<br>luminaire is switched off completely to avoid<br>stand by losses. |

Table 99: Room profiles of the DALI basic DIM DGC

**Note** With the neighbourhood function presence detection can be transferred from one room to another. By default the neighbourhood function is deactiviated.

**Note** Clicking on **Reset,** resets the current profile to its default values.

#### 7.4.3 Device-specific configuration

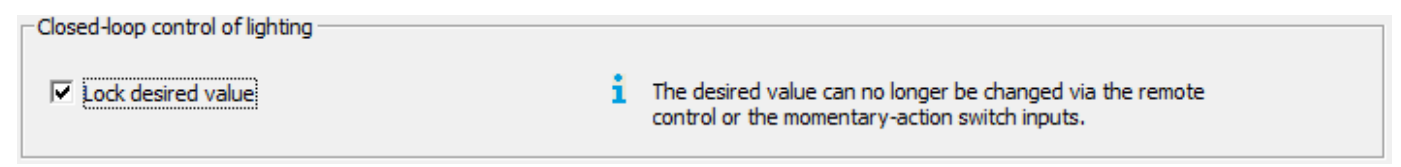

Note
 If the checkbox Lock desired value has been activated, the nominal value cannot be changed via remote control or the momentary-action switch input.

#### Inputs

1

1

| - Inputs                                                                               |                                                                                          |
|----------------------------------------------------------------------------------------|------------------------------------------------------------------------------------------|
| Momentary-action switch input T1<br>Effective range:<br>Output 1 Output 2 Relay output | Momentary-action switch input T2<br>Effective range:<br>Output 1 V Output 2 Relay output |
| Function:                                                                              | Function:                                                                                |
| Briefly press momentary-action switch: on/off                                          | Briefly press momentary-action on/off                                                    |
| Hold down momentary-action switch: brighten/dim                                        | Hold down momentary-action switch: brighten/dim                                          |
| Double-click momentary-action switch: save desired value                               | Double-click momentary-action switch: save desired value                                 |
|                                                                                        |                                                                                          |

| Configuration option                     | Description                                                                                                    |
|------------------------------------------|----------------------------------------------------------------------------------------------------|
| Effective range:                         | Range that is operated by momentary-action switch input T1 and T2:<br>• Output 1<br>• Output 2<br>• Relay output                                        |
| Briefly press momentary-action switch    | Determines the reaction of the lighting when the momentary-action<br>switch is briefly pressed:<br>• no function<br>• only on<br>• only off<br>• on/off |
| Hold down momentary-action switch        | Determines the reaction of the lighting when the momentary-action<br>switch is held down:<br>• no function<br>• brighten<br>• dim<br>• brighten/dim     |
| Double click the momentary-action switch | Determines the reaction of the lighting when the momentary-action<br>switch is double clicked:<br>• no function<br>• save desired value                 |

Table 100: Configuration options for the "momentary-action sw itch" function

#### Output 1, 2 and relay

| ouputs                                      |                          |
|---------------------------------------------|--------------------------|
| Output 1 and output 2                       | - Relay output           |
| both outputs: DALI                          | Operating mode: Standby  |
| Difference from output 2 to output 1: 0 %   | Delay time: SET 00:10:00 |
| 1 "Linking" can only be set for one device. |                          |

| Configuration option                  | Description                                                                                                    |
|---------------------------------------|----------------------------------------------------------------------------------------------------|
| Output 1 and output 2                 | Determines the settings for output 1 and output 2:<br>• both outputs: DSI<br>• both outputs: DALI<br>• output 1: DALI; output 2: linking (DALI In Deactivated)<br>• output 1: DSI; output 2: linking (DALI In Deactivated) |
| Difference from output 2 to output 1: | Determines the difference from output 2 to output 1:<br>• Range of values: -95% - +95%, adjustable in 5% steps                                                                                                    |

| Configuration option | Description                                                                                                    |  |  |  |
|----------------------|----------------------------------------------------------------------------------------------------|--|--|--|
| Operating            | <ul> <li>Determines the settings for the operation mode:</li> <li>Standby: If the basicDIM DGC module is switched off, the relay will switch off (after 10 minutes). If the basicDIM DGC is switched on, the relay will switch on. Switching: relay in standby mode</li> <li>onlyOFF: The relay is switched on via momentary-action switch or remote control. The relay is switched off via the presence detector if no presence is detected.</li> <li>ON/OFF: The relay is switched on or off via the presence detector.</li> <li>Relay output: The relay can be used as 3rd output channel.</li> </ul> |  |  |  |
| Delay time:          | Determines the settings for the delay time. (In energy-saving mode the contact is opened after the delay time)<br>Delay time The delay time)<br>Delay time The The Delay time of the delay time)<br>Delay time The Delay time of the delay time)<br>Delay time The Delay time of the delay time)<br>Delay time of the delay time)<br>Range of values:<br>• 1 s - 30 min, default: 10 min<br>Note<br>Time parameters can be entered in seconds, but are partially rounded to a higher or lower value. The exact specifications for Timing parameter [284].                                                |  |  |  |

Table 101: Configuration options for the "momentary-action sw itch" function

#### 7.4.4 Status

| 4 Basic configuration | Room profiles Devi | e-specific configuration Status |     | Þ |
|-----------------------|--------------------|---------------------------------|-----|---|
| General               |                    |                                 |     |   |
| Ready:                | Yes                | Fade time active:               | No  |   |
| Lamp failure:         | No                 | Reset values:                   | No  |   |
| Lamp on:              | Yes                | Address missing:                | No  |   |
| Limit violation:      | No                 | Power On Level:                 | Yes |   |
|                       |                    |                                 |     |   |
|                       |                    |                                 |     |   |

The Status tab shows all status information which can be queried by the control gear.

i

Note

- An overview of which functions are supported by the control gear can be found in the
- Overview of functions tab. This tab is only visible if advanced settings have been enabled.

#### General status of control module

| Status           | Description                                                                                                    |
|------------------|----------------------------------------------------------------------------------------------------|
| Ready            | Indicates whether the DALI control gear is ready for communication.                                                                             |
| Lamp failure     | Indicates whether a lamp failure (short circuit, open circuit, load decrease or load increase) has occurred.                                    |
| Lamp on          | Indicates whether the lamp is on.                                                                                                    |
| Limit violation  | Indicates that the luminaire was unable to switch to a value, as this value was outside of the defined range (minimum level and maximum level). |
| Fade time active | Indicates whether a device is changing from one control value to another.                                                                       |
| Reset values     | Indicates whether the DALI control gear has been reset to the reset values.                                                                     |
| Address missing  | Indicates whether the DALI control gear is unaddressed.                                                                                         |
| Power On Level   | Indicates whether the DALI control gear has gone to the Power On Level.                                                                         |

Table 102: Status information of the control module

#### 7.4.5 Light sensor

Note If several sensors are connected to the DALI basicDIM DGC, all these sensors have the same 1 settings.

| 1 Light sensor                   |                               |   |                                                                                                | Þ |
|----------------------------------|-------------------------------|---|------------------------------------------------------------------------------------------------|---|
| Ambient light control            | apphlad                       |   |                                                                                                |   |
| Output 2:                        | not enabled                   | • | A difference to output 1 must also be specified<br>in the "Device-specific configuration" tab. |   |
| Desired value:<br>Control speed: | 150 k [10650 k]               |   |                                                                                                |   |
| Initial Point after switch ON:   |                               |   |                                                                                                |   |
| Automatic control:               | Scene 15                      |   | 1 This scene starts ambient light control.                                                     |   |
| Response to manual dimming:      | disable ambient light control |   | <b>_</b>                                                                                       |   |
|                                  |                               |   |                                                                                                |   |
| Dim off (bright out)             |                               |   |                                                                                                |   |
| I✓ Enable                        |                               |   |                                                                                                |   |
| Display flashing pattern on sens | or status LED                 |   |                                                                                                |   |
| Threshold [100300%] setpoint:    | 150 %                         |   |                                                                                                |   |
| Delay time [10s 30min]:          | SET 00:10:00                  |   |                                                                                                |   |

#### Configuration options in direct master mode

The following configuration options are displayed for the light sensor in **direct master mode**:

| Configuration option            | Description                                                                                                    |
|---------------------------------|----------------------------------------------------------------------------------------------------|
| Ambient light control output 1: | Ambient light control can be <b>enabled</b> or <b>disabled</b> .                                                                                                    |
| Ambient light control output 2: | Available options:<br>• not enabled<br>• connected to output 1                                                                                                    |
| Desired value:                  | Value used by the light sensor to regulate the control gear. On account of the room conditions and the installation height, the illuminance in the workspace may, however, be three to four times higher.<br>Value range: |

|                                                   | • 10–650 lx                                                                                                    |  |  |
|---------------------------------------------------|----------------------------------------------------------------------------------------------------|--|--|
| Control speed:                                    | Speed at which the control gear reaches the desired value.                                                                                                    |  |  |
|                                                   | <ul><li>Value range:</li><li>increments 0–7, with 0 being the slowest and 7 the fastest.</li></ul>                                                                                                    |  |  |
| Automatic control:                                | Indicates the scene used to control the lighting based on whether<br>presence is detected. If this scene is recalled the motion sensor is<br>enabled and the luminaires are controlled based on whether<br>presence is detected.                                                                                                    |  |  |
|                                                   | Value range:<br>• Scene 0 - 15                                                                                                    |  |  |
|                                                   | Note<br>The scene selected here is identified in the <b>Basic</b><br>configuration as automatic.                                                                                                    |  |  |
| Response to manual dimming:                       | Available options:<br>• disable ambient light control<br>• permanent desired value change<br>• temporary desired value change                                                                                                    |  |  |
| Enable dimming off (bright out)                   | Checkbox enabled:<br>if the measured illuminance exceeds the defined <b>threshold</b> for a<br>period longer than the set <b>delay time</b> , the luminaire group is<br>switched off even if motion is detected in the room. As soon as the<br>measured illuminance falls below the <b>desired value</b> , the luminaire<br>group is switched on again. |  |  |
| Display flashing pattern on sensor status<br>LED: | Checkbox enabled:<br>Device status is displayed by a flashing pattern on sensor status<br>LED.                                                                                                    |  |  |
| Threshold                                         | Value above which the luminaire group is switched off by the light sensor.                                                                                                    |  |  |
|                                                   | Value range: <ul> <li>100–300% of the desired value</li> </ul>                                                                                                    |  |  |
| Delay time                                        | Time during which the threshold must be exceeded in order for the luminaire group to be switched off by the light sensor.                                                                                                    |  |  |

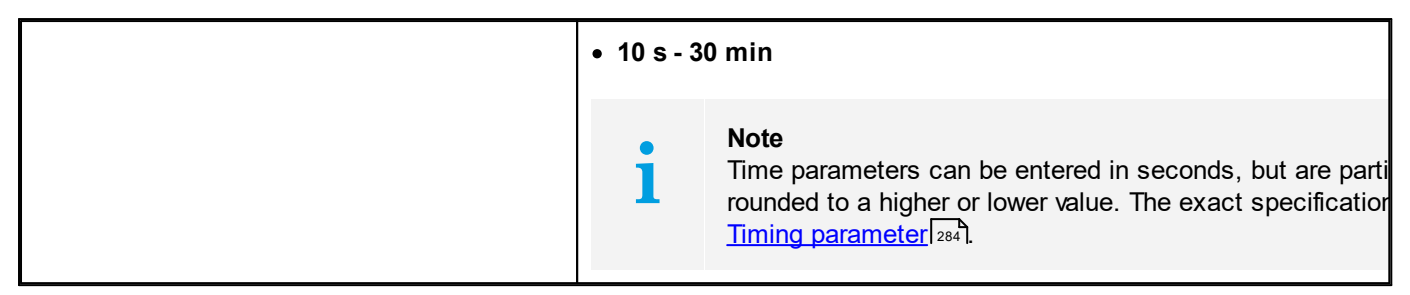

Table 103: Light sensor configuration options in direct master mode

#### 7.4.6 Motion sensor

1

Note If several sensors are connected to the DALI basicDIM DGC, all these sensors have the same settings.

| Motion sensor                                                                     |                                                                                 |                                       | 4                      |
|-----------------------------------------------------------------------------------|---------------------------------------------------------------------------------|---------------------------------------|------------------------|
| Operating mode: ena                                                               | bled 💌                                                                          | Power on behaviour:                   | Presence value         |
|                                                                                   |                                                                                 | 4 5                                   | (A)<br>(B)<br>Time     |
| 1) Fade-in time:<br>2) Run-on time:                                               | 0.7 s  SET 00:10:00                                                             | A) Presence value:                    | 100 % [254]            |
| <ol> <li>Fade time:</li> <li>Switch-off delay:</li> <li>Fade-out time:</li> </ol> | 5.6 s                                                                           | Dead time (manual off):               | SET 00:10:00           |
| Response to presence det<br>0<br>Broadcast                                        | ected by other basicDIM DGC devices<br>1 2<br>Broadcast<br>MASK<br>MASK<br>MASK | 3<br>Broadcast<br>MASK                | 4<br>Broadcast<br>MASK |
| Send own presence as:                                                             | Broadcast 🗨 🗖                                                                   | Display flashing pattern on sensor st | atus LED               |

#### **Configuration options**

| Configuration option Description |  |
|----------------------------------|--|
|----------------------------------|--|

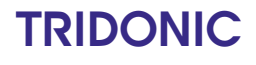

| Operating mode     | <ul> <li>Motion sensor operating mode:</li> <li>enabled: the lighting is automatically switched on and off depending on whether presence is detected. (factory setting)</li> <li>enabled (only OFF): the motion sensor switches the lighting off only. It must be switched on manually.</li> <li>disabled: the motion sensor is disabled. The lighting must be switched on and off manually.</li> <li>Note: The never OFF function is implemented as follows:</li> <li>Select the enabled operating mode.</li> <li>Select switch-off delay never OFF</li> </ul> |  |
|--------------------|----------------------------------------------------------------------------------------------------|--|
| Power on behaviour | Indicates how the motion sensor will react after failure of the DALI<br>power supply:<br>• Standby<br>• presence value                                                                                                    |  |
| Fade-in time       | Time required to reach the <b>presence value</b> .<br>Value range:<br>• fast<br>• 0.7–90.5 s                                                                                                    |  |
| Presence value     | <ul> <li>Value to which the luminaire group switches when presence is detected in the room.</li> <li>Note         If the light regulation is active, the light will first switch to the presence value, but then the light regulation starts and dims the light up or down, depending on the measured lux level.     </li> </ul>                                                                                                    |  |
| Run-on time        | A time starting from the last detected movement in the room; when<br>the run-on time expires, the <b>fade time</b> begins. If further movement<br>is detected during the <b>run-on time</b> , it starts over again.<br>2) Run-on time                                                                                                    |  |

| Fade time              | Time during which the lighting is smoothly adjusted to the <b>absence value</b> .                                                                                                    |  |  |
|------------------------|----------------------------------------------------------------------------------------------------|--|--|
|                        | Value range:<br>• fast<br>• 0.7 – 90.5 s                                                                                                    |  |  |
| Switch-off delay       | Time for which the absence value is maintained if no movement is detected.          4) Switch-off-delay       Image:         0       h         1       m         0       h         1       m         0       h         1       m         0       h         1       m         0       h         1       m         0       h         1       m         0       h         1       m         0       h         1       m         0       n         1       m         0       n         1       m         0       n         1       m         0       n         1       n         0       n         1       n         0       n         1       n         1       n         0       n         1       n         1       n         1       n         1       n         1       n         10 |  |  |
|                        | motion sensor.                                                                                                    |  |  |
| Absence value          | Level to which the luminaire group switches during the <b>switch-off delay</b> .                                                                                                    |  |  |
| Fade-out time          | Time required to dim off from the <b>absence value</b> .<br>Value range:<br>• fast<br>• 0.7–90.5 s                                                                                                    |  |  |
| Dead time (manual off) | Time started by manually switching off the lighting via the momentary-action switch or the remote control and during which the motion sensor is disabled. If movement is detected in the room during this time, the dead time starts over again. If at the end of the dead time no more movement is detected in the room, the motion sensor is enabled again.                                                                                                    |  |  |

|                                                                                                    |                                                                                                    | Value rar<br>• 1 s - 10                                                                        | nge:<br>min                                                                                                    |
|----------------------------------------------------------------------------------------------------|----------------------------------------------------------------------------------------------------|------------------------------------------------------------------------------------------------|----------------------------------------------------------------------------------------------------|
|                                                                                                    |                                                                                                    | i                                                                                              | Note<br>Time parameters can be entered in seconds, but are parti<br>rounded to a higher or lower value. The exact specification<br><u>Timing parameter</u> 284                                                                                                    |
| Send own                                                                                                    | presence as                                                                                                    | Value rar<br>• Group<br>• Broadc                                                               | nge:<br>0 - 15<br>ast                                                                                                    |
| i                                                                                                    | Note<br>Send own presence as defines a<br>If the basicDIM DGC transmits info<br>transmitted.<br>E.g. DGC is in DALI group 0, but it | unique gro<br>rmation via<br>is possible                                                       | up identifier for the basicDIM DGC.<br>the neighbourhood function, this group identifier is also<br>that it sends his own presence as G5.                                                                                                    |
| Response<br>basicDIM [                                                                                                    | to presence detected by other<br>DGC devices                                                                                        | This settin<br>presence<br>be configu<br>• MASK:<br>another<br>• Presen<br>DGC sw<br>are alrea | In the group of the sensor responds when the settings in total can red.<br>The basicDIM DGC ignores the presence detected in group (factory setting).<br>The value: the luminaire group assigned to the basicDIM itches to the presence value.<br>The value: the luminaire group assigned to the basicDIM itches to the presence value.<br>The value: the luminaire group assigned to the basicDIM itches to the presence value. |
| i                                                                                                    | <b>Note</b><br>It is possible to program the respor<br>E.g. Response to G1, G2, G3, G4,                                             | nse for up to<br>G5.                                                                           | o five groups.                                                                                                    |
| Note<br>By default the basicDIM DGC will send information about its own presence as Broadcast command. If<br>you program the neighbourhood function via the DGC programmer, this behaviour changes:<br>The basicDIM DGC will start sending its own presence as Group 0 command and will only respond to<br>presence detected in Group 0. |                                                                                                    |                                                                                                |                                                                                                    |
| Display flas                                                                                                    | shing pattern on sensor status LED                                                                                                  | Checkbox<br>Device sta<br>LED                                                                  | enabled:<br>Itus is displayed by a flashing pattern on sensor status                                                                                                    |
| Table 104: Mot                                                                                                    | ion sensor configuration options in direct ma                                                                                       | aster mode                                                                                     |                                                                                                    |

To apply the changed values, click on **save**. The saved configuration can now be tested directly in the field.

Note

•

ĺ

#### 7.4.7 Remote control

|   | Remote control                                                                                                    | Þ |
|---|----------------------------------------------------------------------------------------------------|---|
|   | Basic function:                                                                                                    |   |
|   | REMOTECONTROL IR6 basicDIM DGC Programmer                                                                                                    |   |
|   |                                                                                                    |   |
| i | All keys on the user remote control (REMOTECONTROL IR6) and the same keys on the commissioning remote control (basicDIM DGC Programmer) can be enabled or disabled. |   |

#### Configuration options in direct master mode

The following device information is displayed for the remote control in direct master mode:

| Configuration option | Description                                                                                                    |
|----------------------|----------------------------------------------------------------------------------------------------|
| Basic function       | <ul> <li>Operating functions of the remote controls:</li> <li>inactive: the keys of the remote control are inactive.</li> <li>active: the keys of the remote control are active.</li> </ul> |

Table 105: Remote control configuration options in direct master mode

### 7.5 DALI MSensor

The masterCONFIGURATOR can be used to configure the following versions of the DALI MSensor:

- <u>MSensor 5DPI 14</u> 209
- DALI MSensor 02 (version 2.0)
- DALI MSensor (version 1.5) 240
- DALI MSensor (version 1.3) 250

#### 7.5.1 MSensor 5DPI 14

DALI MSensors are represented by four different symbols in the DALI device tree.

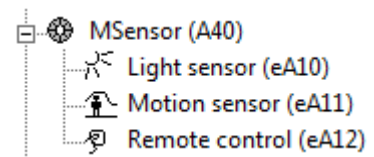

MSensor 5DPI 14 consists internally of three device classes, which are listed individually in the DALI device tree diagram:

- Light sensor: A detailed description of the light sensor can be found in Section MSensor 5DPI 14 > Light sensor [212]
- Motion sensor: A detailed description of the motion sensor can be found in Section <u>MSensor 5DPI 14 > Motion</u> <u>sensor</u> [218].
- Remote control: A detailed description of the remote control can be found in Section <u>MSensor 5DPI 14 > Remote</u> <u>control</u> 222.

#### **Group concept**

The group assignment for the MSensor 5DPI 14 is displayed.

• Luminaire group: DALI group (G) containing the MSensor 5DPI 14. All devices in this group are controlled by the MSensor 5DPI 14.

The following groups are also displayed if advanced settings have been enabled:

- Light sensor group: eD group (eG) containing the light sensor.
- Motion sensor group: eD group (eG) containing the motion sensor.
- Remote control group: eD group (eG) containing the remote control.

#### Effective range

The MSensor 5DPI 14 controls either all devices (broadcast) or one DALI group.

#### • Assignment via the masterCONFIGURATOR

When the MSensor 5DPI 14 is not assigned to a group in the DALI device tree diagram, it controls all luminaire groups. To control an individual group the MSensor 5DPI 14 must be assigned to an individual group.

- 1. In the DALI device tree diagram, click on the MSensor 5DPI 14 to be assigned to a group.
- 2. Hold down the left mouse button.
- 3. Drag the MSensor 5DPI 14 to the desired luminaire group. (Drag & Drop)
  - The MSensor 5DPI 14 is removed from the individual (non-grouped) section of the DALI device tree diagram and is added to the desired luminaire group.

| read                                             | save                      | Quick test 20                | readdress | Factory settings |
|--------------------------------------------------|---------------------------|------------------------------|-----------|------------------|
| Device information —<br>Name:<br>MSensor 5DPI 14 | Firmware version:<br>V1.0 | Rotary switch position:<br>- |           | Operating mode   |
| direct master mode –<br>Member of group(         | s)                        |                              |           |                  |
| Luminaire group:                                 | G1                        | Light sensor group:          | eG1       |                  |
|                                                  |                           | Motion sensor group:         | eG1       |                  |
|                                                  |                           | Remote control group:        | eG1       |                  |
| i                                                |                           |                              |           |                  |

#### **Operating modes**

The MSensor 5DPI 14 supports two operating modes. The operating mode can only be changed when the **advanced settings** are enabled.

#### Direct master mode (factory setting)

| Function:   | Master                                                                                                    |  |
|-------------|----------------------------------------------------------------------------------------------------|--|
| Tasks:      | <ul> <li>Send DALI commands to DALI control gear</li> <li>Send eD commands to other MSensor 5DPI 14 devices</li> </ul>                              |  |
| Addressing: | <ul> <li>The MSensor 5DPI 14 has one DALI address.</li> <li>The light sensor, motion sensor and remote control each have one eD address.</li> </ul> |  |
| Slave mode  |                                                                                                    |  |
| Function:   | Slave                                                                                                    |  |
| Tasks:      | <ul> <li>Respond to DALI and eD commands from a master device</li> </ul>                                                                            |  |
| Addressing: | <ul><li>The MSensor 5DPI 14 has one DALI address.</li><li>The light sensor, motion sensor and remote control each have one eD address.</li></ul>    |  |

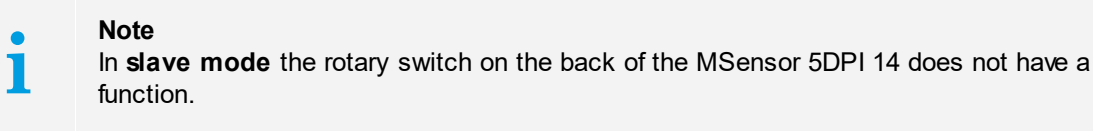

#### Light sensor

The light sensor supports two operating modes:

- Direct master mode
- **Slave mode**: the light sensor cannot be configured in this operating mode. The light sensor just responds to commands from the master device.

| • | Note                                                                                     |
|---|------------------------------------------------------------------------------------------|
| 1 | More information on these operating modes can be found in Section MSensor 5DPI 14 [209]. |

#### **Direct master mode**

| Status Illuminance:                              | Quick test 6<br>Ambient li      | ght control:                    | Factory settings |
|--------------------------------------------------|---------------------------------|---------------------------------|------------------|
| i Illuminance currently measured at the MSensor. |                                 |                                 |                  |
| Update status automatically                      | Reference                       | e device: not active            | remove           |
| direct master mode                               |                                 |                                 |                  |
| Ambient light control: enabled                   | ▼                               |                                 |                  |
| Desired value: 150 lx                            | [10650lx]                       |                                 |                  |
| Control speed: 4                                 | -                               |                                 |                  |
| Switch-on level: calculated                      | •                               |                                 |                  |
| Enable dimming off (bright out)                  |                                 |                                 |                  |
| Threshold: 150 % [100300                         | /6] of desired value            |                                 |                  |
| Delay time: 10 min [1120 mi                      | 1                               |                                 |                  |
|                                                  |                                 |                                 |                  |
| - Set response to scene recall                   |                                 |                                 |                  |
|                                                  |                                 | ha Ka                           |                  |
| Scene 0 static Scene 4 sta                       | C Scene 8 S                     | tatic  Scene 1                  | 2 static 💌       |
| Scene 1 static 💌 Scene 5 sta                     | c 💽 Scene 9 s                   | tatic 💌 Scene 1                 | 3 static 💌       |
| Scene 2 Static   Scene 6 Sta                     | c 🔹 Scene 10 S                  | tatic 💌 Scene 1                 | 4 static 💌       |
| Scene 3 static   Scene 7 sta                     | c 💌 Scene 11 s                  | tatic 💌 Scene 1                 | 5 automatic 💌    |
| - Advanced pattings                              |                                 |                                 |                  |
| The "Maximum level" command (Recall max) st      | rts ambient light control.      |                                 |                  |
|                                                  | tomporarily change the desired  | l value for ambient light contr | al               |
| - The bigitter and bin commands (b)/bown         | comportantly change the desired | voide for ambient light cond    |                  |

#### Status in direct master mode

The following status information is displayed for the light sensor in direct master mode:

| Status                      | Description                                                                                                    |
|-----------------------------|----------------------------------------------------------------------------------------------------|
| Illuminance                 | Illuminance currently measured at the light sensor. On account of the room conditions and the installation height, the illuminance in the workspace may, however, be three to four times higher.                                                                                                    |
| Update status automatically | Indicates whether the light sensor status is updated automatically.                                                                                                    |
| Ambient light control       | <ul> <li>Indicates the status of ambient light control for the light sensor.</li> <li>enabled: ambient light control is enabled.</li> <li>temporarily disabled: ambient light control has been temporarily disabled manually by the user.</li> <li>disabled: ambient light control is disabled.</li> <li>unknown: there is currently no connection to the light sensor.</li> </ul> |
| Reference device            | Indicates the DALI control gear used as a reference for calculating the switch-on level during ambient light control. If no reference device has been assigned to the light sensor, <b>no device</b> will be displayed. Note: Section <u>Reference device</u> [217] explains how a reference device is assigned.                                                                   |

Table 106: Light sensor status information in direct master mode

#### Configuration options in direct master mode

The following configuration options are displayed for the light sensor in **direct master mode**:

| Configuration option  | Description                                                                                                    |  |
|-----------------------|----------------------------------------------------------------------------------------------------|--|
| Ambient light control | Ambient light control can be <b>enabled</b> or <b>disabled</b> .                                                                                                    |  |
| Desired value         | Value used by the light sensor to regulate the control gear.<br>On account of the room conditions and the installation height,<br>the illuminance in the workspace may, however, be three to<br>four times higher. |  |
|                       | • 5–500 lx                                                                                                    |  |
| Control speed         | Speed at which the control gear reaches the desired value.                                                                                                    |  |
|                       | <ul><li>Value range:</li><li>increments 0–7, with 0 being the slowest and 7 the fastest.</li></ul>                                                                                                    |  |

| Switch-on level                 | <ul> <li>Level when the lighting is switched on. Ambient light control starts from this value.</li> <li>Minimum level</li> <li>Maximum level</li> <li>calculated: the switch-on level for ambient light control is specially calculated so that it is as close to the desired value as possible.</li> </ul>                                                  |
|---------------------------------|----------------------------------------------------------------------------------------------------|
| Enable dimming off (bright out) | Checkbox enabled: if the measured illuminance exceeds the defined <b>threshold</b> for a period longer than the set <b>delay time</b> , the luminaire group is switched off by the light sensor even if motion is detected in the room. As soon as the measured illuminance falls below the <b>desired value</b> , the luminaire group is switched on again. |
| Threshold                       | Value above which the luminaire group is switched off by the light sensor.<br>Value range:<br>• 100–300% of the desired value                                                                                                    |
| Delay time                      | Time during which the threshold must be exceeded in order<br>for the luminaire group to be switched off by the light sensor.<br>Value range:<br>• 1–120 min                                                                                                    |

Table 107: Light sensor configuration options in direct master mode

#### Setting the response of the MSensor 5DPI 14 to a scene recall

In the detail view of the MSensor 5DPI 14 its response to a scene recall can be set.

| Set respo | nse to scene | recall — |         |        |   |          |        |   |          |           |   |
|-----------|--------------|----------|---------|--------|---|----------|--------|---|----------|-----------|---|
| Scene 0   | static       | •        | Scene 4 | static | • | Scene 8  | static | • | Scene 12 | static    | • |
| Scene 1   | static       | •        | Scene 5 | static | • | Scene 9  | static | • | Scene 13 | static    | • |
| Scene 2   | static       | -        | Scene 6 | static | • | Scene 10 | static | - | Scene 14 | static    | • |
| Scene 3   | static       | •        | Scene 7 | static | • | Scene 11 | static | • | Scene 15 | automatic | • |
|           |              |          |         |        |   |          |        |   |          |           |   |

A response can be configured for each of the 16 scenes. The following configuration options are available:

| Configuration | Light sensor                                                                                                    | Motion sensor                                                                                                    |
|---------------|----------------------------------------------------------------------------------------------------|----------------------------------------------------------------------------------------------------|
| automatic     | The luminaire group assigned to the light<br>sensor switches to the presence value.<br>Ambient light control is enabled.                                                                                                    | <ul> <li>Motion sensor disabled: the motion sensor is enabled. The run-on time starts over.</li> <li>Motion sensor enabled: the run-on time starts over.</li> </ul> |
| static        | The luminaire group assigned to the light<br>sensor switches to the intensity set in<br>the control gear for the scene in question.<br>If ambient light control was enabled<br>before the scene was recalled, it is<br>temporarily (according to the run-on time)<br>disabled. | <ul> <li>Motion sensor disabled: the motion sensor is enabled. The run-on time starts over.</li> <li>Motion sensor enabled: the run-on time starts over.</li> </ul> |
| off           | The luminaire group assigned to the light sensor is switched off.                                                                                                    | The motion sensor switches to status <b>Dead time (manual off) in progress</b> .                                                                                    |
| MASK          | The light sensor ignores the scene recall.                                                                                                    | The motion sensor ignores the scene recall.                                                                                                    |

Table 108: Response of the DALI MSensor 02 to a scene recall

#### Note

1

If the response to a scene recall is set to **automatic**, **off** or **MASK**, the **MASK** value for this scene must be set for all control gear elements. Information on how scenes are configured can be found in Section <u>DALI control gear ></u> <u>Configuration via the detail view</u> 40.

#### Advanced settings in direct master mode

The following advanced settings are displayed for the light sensor in **direct master mode** if ambient light control has been enabled.

| Advanced settings                                         | Description                                                                                                    |
|-----------------------------------------------------------|----------------------------------------------------------------------------------------------------|
| The "Maximum level" command starts ambient light control. | • Checkbox disabled: after the <b>Maximum level</b> command is received, the luminaire group switches to the maximum level until the run-on time for the motion sensor has expired. If ambient light control was enabled before the |
|                                                                                                    | <ul> <li>Maximum level command was received, it is temporarily disabled.</li> <li>Checkbox enabled: after the Maximum level command is received, the luminaire group switches to the maximum level. Ambient light control is started.</li> </ul>                                                                                                    |
|----------------------------------------------------------------------------------------------------|----------------------------------------------------------------------------------------------------|
| The "Brighten" and "Dim" commands<br>temporarily change the desired value for<br>ambient light control. | <ul> <li>Checkbox disabled: after a Brighten or Dim command is received, the luminaire group is smoothly adjusted accordingly. The desired value for ambient light control remains unchanged.</li> <li>Checkbox enabled: after a Brighten or Dim command is received, the luminaire group is smoothly adjusted accordingly. The measured illuminance on the DALI MSensor after smooth adjustment is temporarily saved as a new desired value for ambient light control. The desired value is reset once the run-on time has expired or an OFF command is received.</li> </ul> |

Table 109: Light sensor advanced settings in direct master mode

# i

#### Note

To apply the changed values to the light sensor, click on **save**. The saved configuration can now be tested directly in the DALI installation.

### **Reference device**

The light sensor requires a reference device in order to exactly calculate the switch-on level for ambient light control. A reference device is a DALI control gear element located in the same group as the MSensor 5DPI 14.

#### Note

The masterCONFIGURATOR automatically adds the first DALI control gear element located in the same group as the MSensor 5DPI 14 as a reference device. If another DALI control gear element is desired for use as a reference device, remove the reference device and add the desired DALI control gear element again.

#### Removing a reference device

#### **Requirement:**

1

#### - Advanced settings enabled.

Click **Remove** in the detail view of the light sensor.
 The reference device is removed.

#### Adding a reference device

#### **Requirement:**

- MSensor 5DPI 14 has been assigned to a DALI group.

- 1. In the DALI device tree diagram, click on the device to be assigned to a group.
- 2. Hold down the left mouse button.
- 3. Drag the device to the desired group. (Drag & Drop)

The device is removed from the group in which it was previously located and is added to the desired group.
The address of the DALI control gear element is automatically displayed as the reference device in the MSensor 5DPI 14.

Note

If the DALI control gear element used as a reference device by the MSensor 5DPI 14 (or the MSensor 5DPI 14 itself) is deleted from the DALI group, the information for the reference device in the MSensor 5DPI 14 is also deleted. For **Reference device** the following appears: **none**.

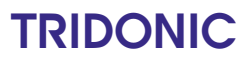

#### **Motion sensor**

The motion sensor supports two operating modes:

- Direct master mode
- Slave mode: the motion sensor cannot be configured in this operating mode. The motion sensor just responds to commands from the master device.

| • | Note                                                                                    |
|---|-----------------------------------------------------------------------------------------|
| 1 | More information on these operating modes can be found in Section MSensor 5DPI 14 2001. |

#### **Direct master mode**

| read                        | save         | Quick test 11       | readdress     |                          | Factory settings |
|-----------------------------|--------------|---------------------|---------------|--------------------------|------------------|
| Status                      |              |                     |               |                          |                  |
| Motion sensor:              |              |                     |               |                          |                  |
| Update status automatical   | ly           |                     |               |                          |                  |
| direct master mode          |              |                     |               |                          |                  |
| Operating mode: enabled     | <b>•</b>     | Power on behaviour: | no action     | •                        |                  |
| Light                       | • @ • (      | 3 4                 | * 5           | (A)<br>(B)<br>Time       |                  |
| 1) Fade-in time:            | fast 💌       | A) Pi               | esence value: | ambient light-controlled |                  |
| 2) Run-on time:             | 20 min 💌     |                     |               | fixed 100 %              |                  |
| 3) Fade time:               | 5.6 s 💌      | B) Al               | osence value: | 3 %                      |                  |
| 4) Switch-off delay:        | 10 min 💌     |                     |               |                          |                  |
| 5) Fade-out time:           | fast 💌       |                     |               |                          |                  |
| Dead time (manual off):     | 1 min 💌      |                     |               |                          |                  |
| Set response to presence in | other groups |                     |               |                          |                  |
| Group 0                     | MASK         | ▼ Gro               | oup 0 🔽       | MASK                     | •                |

#### Status in direct master mode

The following status information is displayed for the motion sensor in direct master mode:

| Status        | Description                                                                                                    |
|---------------|----------------------------------------------------------------------------------------------------|
| Motion sensor | <ul> <li>Indicates the status of the motion sensor:</li> <li>Off</li> <li>Lighting at presence value</li> </ul> |

|                             | <ul> <li>Lighting at presence value, run-on time in progress</li> <li>Lighting fading to absence value, fade time in progress</li> <li>Lighting at absence value</li> <li>Lighting at absence value, switch-off delay in progress</li> <li>Dead time (manual off) in progress</li> </ul> |
|-----------------------------|----------------------------------------------------------------------------------------------------|
| Update status automatically | Indicates whether the motion sensor status is updated automatically.                                                                                                    |

Table 110: Motion sensor status information in direct master mode

### Configuration options in direct master mode

The following configuration options are displayed for the motion sensor in direct master mode:

| Configuration option | Description                                                                                                    |
|----------------------|----------------------------------------------------------------------------------------------------|
| Operating mode       | <ul> <li>Motion sensor operating mode:</li> <li>enabled: the lighting is automatically switched on and off depending on whether presence is detected. (factory setting)</li> <li>enabled (only OFF): the motion sensor switches the lighting off only. It must be switched on manually.</li> <li>disabled: the motion sensor is disabled. The lighting must be switched on and off manually.</li> </ul>                                                                             |
|                      | <ul> <li>Note: The never OFF function is implemented as follows:</li> <li>1. Select the enabled operating mode.</li> <li>2. Select switch-off delay never OFF.</li> </ul>                                                                                                    |
| Power on behaviour   | Indicates how the motion sensor will react after failure of the<br>DALI power supply:<br>• no action<br>• last state<br>• maximum level<br>• off<br>• presence value: specially calculated value for ambient<br>light control.                                                                                                    |
| Fade-in time         | Time required to reach the <b>presence value</b> .<br>Value range:<br>• fast<br>• 0.7–90.5 s                                                                                                    |
| Presence value       | <ul> <li>Value to which the luminaire group switches when presence is detected in the room.</li> <li>The presence value control depends on how the light sensor is configured.</li> <li>ambient light-controlled: If ambient light control is enabled for the light sensor, the presence value is regulated based on ambient light levels.</li> <li>fixed: If ambient light control is disabled for the light sensor, a value can be set as a percentage between 0–100%.</li> </ul> |

| Run-on time            | A time starting from the last detected movement in the room; when the run-on time expires, the <b>fade time</b> begins. If further movement is detected during the <b>run-on time</b> , it starts over again.                                                                                                    |
|------------------------|----------------------------------------------------------------------------------------------------|
|                        | <ul> <li>Value range:</li> <li>30 s - 60 min</li> <li>infinite: the run-on time continues without end. This means that the luminaires remain at the defined presence value (ambient light-controlled or fixed). The fade time does not start.</li> </ul>                                                                                                    |
| Fade time              | Time during which the lighting is smoothly adjusted to the <b>absence value</b> .                                                                                                    |
|                        | Value range:<br>• fast<br>• 0.7 – 90.5 s                                                                                                    |
| Switch-off delay       | Time for which the <b>absence value</b> is maintained if no movement is detected.                                                                                                    |
|                        | <ul> <li>Value range:</li> <li>0 s - 60 min</li> <li>never OFF: the lighting remains at the absence value until further movement is detected and the motion sensor switches to the presence value. The luminaire group is never switched off by the motion sensor.</li> </ul>                                                                                                |
| Absence value          | Level to which the luminaire group switches during the <b>switch-off delay</b> .                                                                                                    |
| Fade-out time          | Time required to dim off from the <b>absence value</b> .                                                                                                    |
|                        | Value range:<br>• fast<br>• 0.7–90.5 s                                                                                                    |
| Dead time (manual off) | Time started by manually switching off the lighting via the<br>momentary-action switch or the remote control and during<br>which the motion sensor is disabled. If movement is detected<br>in the room during this time, the dead time starts over again.<br>If at the end of the dead time no more movement is detected<br>in the room, the motion sensor is enabled again. |
|                        | Value range:<br>• 0 s – 20 min                                                                                                    |

Table 111: Motion sensor configuration options in direct master mode

#### **Overview of configuration options**

The following figure shows a summary of the individual parameters.

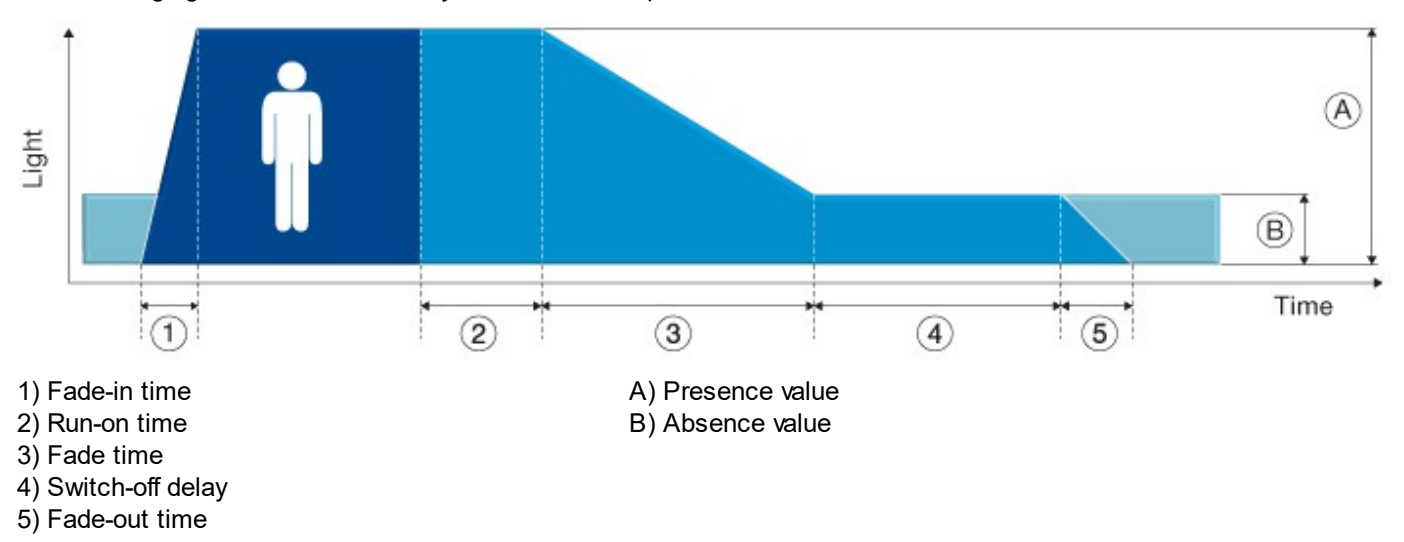

### Advanced settings in direct master mode

The following advanced settings are displayed for the motion sensor in direct master mode:

| Advanced settings                        | Description                                                                                                    |
|------------------------------------------|----------------------------------------------------------------------------------------------------|
| Set response to presence in other groups | <ul> <li>This setting determines how the motion sensor responds when presence is detected in another group. Four groups in total can be configured.</li> <li>MASK: the DALI MSensor 02 ignores the presence detected in another group (factory setting).</li> <li>Presence value: the luminaire group assigned to the DALI MSensor 02 switches to the presence value.</li> <li>Absence value: the luminaire group assigned to the DALI MSensor 02 switches to the presence value.</li> <li>Exception: if the luminaires are already at the presence value, they retain this setting.</li> </ul> |

Table 112: Motion sensor advanced settings in direct master mode

#### Note

1

To apply the changed values to the motion sensor, click on **save**. The saved configuration can now be tested directly in the DALI installation.

#### **Remote control**

The remote control supports two operating modes:

- Direct master mode
- Slave mode: the remote control cannot be configured in this operating mode. The remote control has no function.

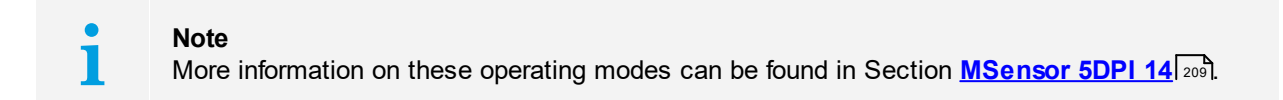

#### Direct master mode

| read save                                                                                                    | Quick test 21                                           | readdress             | Factory settings |
|----------------------------------------------------------------------------------------------------|---------------------------------------------------------|-----------------------|------------------|
| direct master mode<br>Configuration: Factory settings<br>The remote control controls a certain lumin<br>This group can be set with the rotary swite | naire group.<br>ch in the battery case of the remote co | ntrol.                |                  |
|                                                                                                    | 0                                                       | On/Off                |                  |
| 100 %<br>50 %                                                                                                    |                                                         | Brighten<br>Dim       |                  |
| 25 %                                                                                                    |                                                         | Ambient light control |                  |
| 12 %<br>6 %                                                                                                    |                                                         | Scene 0<br>Scene 1    |                  |
|                                                                                                    | TRIDONIC                                                |                       |                  |

### Configuration options in direct master mode

The following device information is displayed for the remote control in **direct master mode**:

| Configuration option | Description                                                                                                    |
|----------------------|----------------------------------------------------------------------------------------------------|
| Configuration        | <ul> <li>Configuration of the remote control:</li> <li>Inactive: the keys of the remote control are inactive.</li> <li>Factory settings: the remote control keys are assigned with default settings. The luminaire group is set using the</li> </ul> |

Table 113: Remote control configuration options in direct master mode

#### Parameterising the key assignment

With the user-defined configuration, the key assignment of the remote control can be parameterised by the user.

# Note

If key assignment is customised, the group assignment as defined by the rotary switch in the battery compartment of the remote control is ignored. The commands only apply to the luminaire group set directly on the rotary switch on the DALI MSensor 02.

Depending on the key, various configuration options are available:

- On
- Off
- On/Off
- Brighten
- Dim
- Scene 0-15
- Intensity 1-100%
- Ambient light control
- Reserved: this option is reserved for future functional enhancements and currently has no function.

# i

Note

To apply the changed values to the remote control, click on **save**. The saved configuration can now be tested directly in the DALI installation.

### 7.5.2 DALI MSensor 02 (version 2.0)

DALI MSensors are represented by four different symbols in the DALI device tree.

Bensor (A40)
 → C Light sensor (eA10)
 → Motion sensor (eA11)
 → Remote control (eA12)

DALI MSensor 02 consists internally of three device classes, which are listed individually in the DALI device tree diagram:

- Light sensor: A detailed description of the light sensor can be found in Section <u>DALI MSensor 02 (V2.0) > Light</u> sensor 227].
- Motion sensor: A detailed description of the motion sensor can be found in Section <u>DALI MSensor 02 (V2.0) ></u> <u>Motion sensor</u> 33.
- Remote control: A detailed description of the remote control can be found in Section <u>DALI MSensor 02 (V2.0) ></u> <u>Remote control</u> [237].

#### **Group concept**

The group assignment for the DALI MSensor 02 is displayed.

• Luminaire group: DALI group (G) containing the DALI MSensor 02. All devices in this group are controlled by the DALI MSensor 02.

The following groups are also displayed if advanced settings have been enabled:

- Light sensor group: eD group (eG) containing the light sensor.
- Motion sensor group: eD group (eG) containing the motion sensor.
- Remote control group: eD group (eG) containing the remote control.

#### Effective range

The DALI MSensor 02 controls either all devices (broadcast) or one DALI group.

#### · Assignment via the rotary switch

The effective range of the DALI MSensor 02 is set using the rotary switch on the back of the sensor. All control gear elements in the set effective range are controlled by the DALI MSensor 02.

| Position of the rotary switch on the DALI MSensor 02 | Effective range |
|------------------------------------------------------|-----------------|
| 0                                                    | All (broadcast) |
| 1                                                    | Group 0         |
| 2                                                    | Group 1         |
| 3–9                                                  | Groups 2–8      |
| A–F                                                  | Groups 9–14     |

Table 114: Position of the rotary switch on the DALI MSensor 02 and its corresponding effective range

Assignment via the masterCONFIGURATOR

When the DALI MSensor 02 is not assigned to a group in the DALI device tree diagram, it controls the luminaire group set using the rotary switch on the back of the sensor. It must be assigned to a group to control an individual group.

- 1. In the DALI device tree diagram, click on the DALI MSensor 02 to be assigned to a group.
- 2. Hold down the left mouse button.
- 3. Drag the DALI MSensor 02 to the desired luminaire group. (Drag & Drop)

The DALI MSensor 02 is removed from the individual (non-grouped) section of the DALI device tree diagram and is added to the desired luminaire group.

| read                                        | save                        | Quick test 40                      | readdress                |                | Factory settings |
|---------------------------------------------|-----------------------------|------------------------------------|--------------------------|----------------|------------------|
| Device information —<br>Name:<br>MSensor 02 | Firmware version:<br>V2.0   | Rotary switch position:<br>-       |                          | Operating mode |                  |
| ⊂direct master mode −<br>⊢Member of group(  | s) ————————                 |                                    |                          |                |                  |
| Luminaire group:                            | G1                          | Light sensor group:                | eG1                      |                |                  |
|                                             |                             | Motion sensor group:               | eG1                      |                |                  |
|                                             |                             | Remote control group:              | eG1                      |                |                  |
| 1 The MSensor co                            | ontrols the luminaire group | p in which it is grouped. The rota | ry switch setting is igr | nored.         |                  |
| 1 A M                                       | ation concor (aA11)         |                                    |                          |                |                  |

### Note

The position of the rotary switch on the back of the DALI MSensor 02 is ignored. If the group assignment in the masterCONFIGURATOR is undone, the rotary switch position will be active again.

### **Operating modes**

1

The DALI MSensor 02 supports two operating modes. The operating mode can only be changed when the **advanced settings** are enabled.

#### Direct master mode (factory setting)

| Function:   | Master                                                                                                    |
|-------------|----------------------------------------------------------------------------------------------------|
| Tasks:      | <ul> <li>Send DALI commands to DALI control gear</li> <li>Send eD commands to other DALI MSensor 02 devices</li> </ul>                              |
| Addressing: | <ul> <li>The DALI MSensor 02 has one DALI address.</li> <li>The light sensor, motion sensor and remote control each have one eD address.</li> </ul> |
| Slave mode  |                                                                                                    |
| Function:   | Slave                                                                                                    |
| Tasks:      | <ul> <li>Respond to DALI and eD commands from a master device</li> </ul>                                                                            |
| Addressing: | <ul><li>The DALI MSensor 02 has one DALI address.</li><li>The light sensor, motion sensor and remote control each have one eD address.</li></ul>    |

| <b>Note</b><br>In <b>slave mode</b> the rotary switch on the back of the DALI MSensor 02 does not have a function. |
|----------------------------------------------------------------------------------------------------|
|                                                                                                    |

### Light sensor

The light sensor supports two operating modes:

- Direct master mode
- **Slave mode**: the light sensor cannot be configured in this operating mode. The light sensor just responds to commands from the master device.

| • | Note                                                                                   |
|---|----------------------------------------------------------------------------------------|
| 1 | More information on these operating modes can be found in Section DALI MSensor 02 224. |

#### **Direct master mode**

| Update status automatically       Reference device: not active remove         direct master mode                                                                                                    |                               |  |  |  |  |  |
|----------------------------------------------------------------------------------------------------|-------------------------------|--|--|--|--|--|
| direct master mode<br>Ambient light control: enabled<br>Desired value: 150 k [10650k]<br>Control speed: 4<br>Switch-on level: calculated<br>I Enable dimming off (bright out)<br>Threshold: 150 % [100300 %] of desired value<br>Delay time: 10 min [1120 min]<br>Set response to scene recall<br>Scene 0 static<br>Scene 4 static<br>Scene 8 static<br>Scene 1 static<br>Scene 5 static<br>Scene 9 static<br>Scene 1 static<br>Scene 1 static<br>Scene 1 static<br>Scene 1 static<br>Scene 1 static<br>Control speed:<br>Scene 1 static<br>Scene 1 static<br>Scene 1 static<br>Control speed:<br>Scene 1 static<br>Scene 1 static<br>Scene 1 stat |                               |  |  |  |  |  |
| Ambient light control:       enabled         Desired value:       150       k [10650k]         Control speed:       4       •         Switch-on level:       calculated       •         Image: Control speed:       9% [100300 %] of desired value       •         Image: Control speed:       150       % [100300 %] of desired value         Delay time:       10       min [1120 min]         Set response to scene recall       •         Scene 0       static       •         Scene 1       static       •         Scene 1       static       •         Scene 1       static       •         Scene 1       static       •         Scene 1       static       •                                                                                                    |                               |  |  |  |  |  |
| Desired value:       150       lx [10650lx]         Control speed:       4       ▼         Switch-on level:       calculated       ▼         I Enable dimming off (bright out)       Threshold:       150       % [100300 %] of desired value         Delay time:       10       min [1120 min]       Scene 0       static       ▼         Scene 0       static       ✓       Scene 4       static       ▼       Scene 12       static       ▼         Scene 1       static       ▼       Scene 5       static       ▼       Scene 13       static       ▼                                                                                                    |                               |  |  |  |  |  |
| Control speed:       4         Switch-on level:       calculated         ✓       Enable dimming off (bright out)         Threshold:       150       % [100300 %] of desired value         Delay time:       10       min [1120 min]         Set response to scene recall       Scene 0       static       ▼         Scene 0       static       ▼       Scene 4       static       ▼         Scene 1       static       ▼       Scene 9       static       ▼       Scene 13       static       ▼                                                                                                    |                               |  |  |  |  |  |
| Switch-on level:       calculated         Imable dimming off (bright out)         Threshold:       150       % [100300 %] of desired value         Delay time:       10       min [1120 min]         Set response to scene recall       Scene 0       static       Scene 1         Scene 0       static       Scene 4       static       Scene 8       static       Scene 12       static       The static         Scene 1       static       Scene 5       static       Scene 9       static       Scene 13       static       The static                                                                                                    |                               |  |  |  |  |  |
| ✓ Enable dimming off (bright out)         Threshold:       150       % [100300 %] of desired value         Delay time:       10       min [1120 min]         Set response to scene recall         Scene 0       static       ▼         Scene 1       static       ▼         Scene 1       static       ▼         Scene 1       static       ▼         Scene 1       static       ▼         Scene 1       static       ▼         Scene 1       static       ▼         Scene 1       static       ▼                                                                                                    |                               |  |  |  |  |  |
| Threshold:       150       % [100300 %] of desired value         Delay time:       10       min [1120 min]         Set response to scene recall       Scene 0       static       Scene 4         Scene 0       static       Scene 4       static       Scene 8       static       Scene 12         Scene 1       static       Scene 5       static       Scene 9       static       Scene 13       static                                                                                                    |                               |  |  |  |  |  |
| Delay time:       10       min [1120 min]         Set response to scene recall         Scene 0       static       ✓         Scene 1       static       ✓         Scene 1       static       ✓         Scene 1       static       ✓         Scene 1       static       ✓         Scene 1       static       ✓         Scene 1       static       ✓                                                                                                    |                               |  |  |  |  |  |
| Set response to scene recall         Scene 0       static       ✓       Scene 8       static       ✓       Scene 12       static       ✓         Scene 1       static       ✓       Scene 5       static       ✓       Scene 9       static       ✓       Scene 13       static       ✓                                                                                                    | Delay time: 10 min [1120 min] |  |  |  |  |  |
| Set response to scene recall         Scene 0       static       Scene 4       static       Scene 8       static       Scene 12       static       Image: static       Image: static       Im                                                                                                    |                               |  |  |  |  |  |
| Scene 0       static <ul> <li>Scene 4</li> <li>static</li> <li>Scene 5</li> <li>static</li> <li>Scene 9</li> <li>static</li> <li>Scene 13</li> <li>static</li> </ul>                                                                                                    |                               |  |  |  |  |  |
| Scene 1 Static  Scene 5 Static  Scene 9 Static  Scene 13 Static                                                                                                    |                               |  |  |  |  |  |
|                                                                                                    |                               |  |  |  |  |  |
| Scene 2 static  Scene 6 static  Scene 10 static  Scene 14 static                                                                                                    |                               |  |  |  |  |  |
| Scene 3 static V Scene 7 static V Scene 11 static V Scene 15 automatic V                                                                                                    |                               |  |  |  |  |  |
|                                                                                                    |                               |  |  |  |  |  |
| Advanced settings                                                                                                    |                               |  |  |  |  |  |
| I Ine Maximum level command (Recall max) starts ambient light control.                                                                                                    |                               |  |  |  |  |  |

#### Status in direct master mode

The following status information is displayed for the light sensor in direct master mode:

| Status                      | Description                                                                                                    |
|-----------------------------|----------------------------------------------------------------------------------------------------|
| Illuminance                 | Illuminance currently measured at the light sensor. On account of the room conditions and the installation height, the illuminance in the workspace may, however, be three to four times higher.                                                                                                    |
| Update status automatically | Indicates whether the light sensor status is updated automatically.                                                                                                    |
| Ambient light control       | <ul> <li>Indicates the status of ambient light control for the light sensor.</li> <li>enabled: ambient light control is enabled.</li> <li>temporarily disabled: ambient light control has been temporarily disabled manually by the user.</li> <li>disabled: ambient light control is disabled.</li> <li>unknown: there is currently no connection to the light sensor.</li> </ul> |
| Reference device            | Indicates the DALI control gear used as a reference for calculating the switch-on level during ambient light control. If no reference device has been assigned to the light sensor, <b>no device</b> will be displayed.<br><b>Note:</b> Section <u>Reference device</u> 232 explains how a reference device is assigned.                                                           |

Table 115: Light sensor status information in direct master mode

### Configuration options in direct master mode

The following configuration options are displayed for the light sensor in **direct master mode**:

| Configuration option  | Description                                                                                                    |  |
|-----------------------|----------------------------------------------------------------------------------------------------|--|
| Ambient light control | Ambient light control can be <b>enabled</b> or <b>disabled</b> .                                                                                                    |  |
| Desired value         | Value used by the light sensor to regulate the control gear.<br>On account of the room conditions and the installation height,<br>the illuminance in the workspace may, however, be three to<br>four times higher. |  |
|                       | • 5–500 lx                                                                                                    |  |
| Control speed         | Speed at which the control gear reaches the desired value.                                                                                                    |  |
|                       | <ul><li>Value range:</li><li>increments 0–7, with 0 being the slowest and 7 the fastest.</li></ul>                                                                                                    |  |

| Switch-on level                 | <ul> <li>Level when the lighting is switched on. Ambient light control starts from this value.</li> <li>Minimum level</li> <li>Maximum level</li> <li>calculated: the switch-on level for ambient light control is specially calculated so that it is as close to the desired value as possible.</li> </ul>                                                  |
|---------------------------------|----------------------------------------------------------------------------------------------------|
| Enable dimming off (bright out) | Checkbox enabled: if the measured illuminance exceeds the defined <b>threshold</b> for a period longer than the set <b>delay time</b> , the luminaire group is switched off by the light sensor even if motion is detected in the room. As soon as the measured illuminance falls below the <b>desired value</b> , the luminaire group is switched on again. |
| Threshold                       | Value above which the luminaire group is switched off by the light sensor.<br>Value range:<br>• 100–300% of the desired value                                                                                                    |
| Delay time                      | Time during which the threshold must be exceeded in order<br>for the luminaire group to be switched off by the light sensor.<br>Value range:<br>• 1–120 min                                                                                                    |

Table 116: Light sensor configuration options in direct master mode

#### Setting the response of the DALI MSensor 02 to a scene recall

In the detail view of the DALI MSensor 02 its response to a scene recall can be set.

| Set respo | nse to scene | recall — |         |        |   |          |        |   |          |           |   |
|-----------|--------------|----------|---------|--------|---|----------|--------|---|----------|-----------|---|
| Scene 0   | static       | •        | Scene 4 | static | • | Scene 8  | static | • | Scene 12 | static    | • |
| Scene 1   | static       | •        | Scene 5 | static | • | Scene 9  | static | • | Scene 13 | static    | • |
| Scene 2   | static       | -        | Scene 6 | static | • | Scene 10 | static | - | Scene 14 | static    | • |
| Scene 3   | static       | •        | Scene 7 | static | • | Scene 11 | static | • | Scene 15 | automatic | • |
|           |              |          |         |        |   |          |        |   |          |           |   |

A response can be configured for each of the 16 scenes. The following configuration options are available:

| Configuration | Light sensor                                                                                                    | Motion sensor                                                                                                    |
|---------------|----------------------------------------------------------------------------------------------------|----------------------------------------------------------------------------------------------------|
| automatic     | The luminaire group assigned to the light<br>sensor switches to the presence value.<br>Ambient light control is enabled.                                                                                                    | <ul> <li>Motion sensor disabled: the motion sensor is enabled. The run-on time starts over.</li> <li>Motion sensor enabled: the run-on time starts over.</li> </ul> |
| static        | The luminaire group assigned to the light<br>sensor switches to the intensity set in<br>the control gear for the scene in question.<br>If ambient light control was enabled<br>before the scene was recalled, it is<br>temporarily disabled. | <ul> <li>Motion sensor disabled: the motion sensor is enabled. The run-on time starts over.</li> <li>Motion sensor enabled: the run-on time starts over.</li> </ul> |
| off           | The luminaire group assigned to the light sensor is switched off.                                                                                                    | The motion sensor switches to status <b>Dead time (manual off) in progress</b> .                                                                                    |
| MASK          | The light sensor ignores the scene recall.                                                                                                    | The motion sensor ignores the scene recall.                                                                                                    |

Table 117: Response of the DALI MSensor 02 to a scene recall

#### Note

Ĭ

If the response to a scene recall is set to **automatic**, **off** or **MASK**, the **MASK** value for this scene must be set for all control gear elements. Information on how scenes are configured can be found in Section <u>DALI control gear ></u> <u>Configuration via the detail view</u> 40.

#### Advanced settings in direct master mode

The following advanced settings are displayed for the light sensor in **direct master mode** if ambient light control has been enabled.

| Advanced settings                                         | Description                                                                                                    |
|-----------------------------------------------------------|----------------------------------------------------------------------------------------------------|
| The "Maximum level" command starts ambient light control. | • Checkbox disabled: after the <b>Maximum level</b> command is received, the luminaire group switches to the maximum level until the run-on time for the motion sensor has expired. If ambient light control was enabled before the <b>Maximum level</b> command was received, it is temporarily disabled. |

|                                                                                                    | • Checkbox enabled: after the <b>Maximum level</b> command is received, the luminaire group switches to the maximum level. Ambient light control is started.                                                                                                    |
|----------------------------------------------------------------------------------------------------|----------------------------------------------------------------------------------------------------|
| The "Brighten" and "Dim" commands<br>temporarily change the desired value for<br>ambient light control. | <ul> <li>Checkbox disabled: after a Brighten or Dim command is received, the luminaire group is smoothly adjusted accordingly. The desired value for ambient light control remains unchanged.</li> <li>Checkbox enabled: after a Brighten or Dim command is received, the luminaire group is smoothly adjusted accordingly. The measured illuminance on the DALI MSensor after smooth adjustment is temporarily saved as a new desired value for ambient light control. The desired value is reset once the run-on time has expired or an OFF command is received.</li> </ul> |

Table 118: Light sensor advanced settings in direct master mode

# i

#### Note

To apply the changed values to the light sensor, click on **save**. The saved configuration can now be tested directly in the DALI installation.

### **Reference device**

The light sensor requires a reference device in order to exactly calculate the switch-on level for ambient light control. A reference device is a DALI control gear element located in the same group as the DALI MSensor.

#### Note

The masterCONFIGURATOR automatically adds the first DALI control gear element located in the same group as the DALI MSensor as a reference device. If another DALI control gear element is desired for use as a reference device, remove the reference device and add the desired DALI control gear element again.

#### Removing a reference device

#### **Requirement:**

1

#### - Advanced settings enabled.

Click **Remove** in the detail view of the light sensor.
 The reference device is removed.

#### Adding a reference device

#### **Requirement:**

- DALI MSensor has been assigned to a DALI group.
- 1. In the DALI device tree diagram, click on the device to be assigned to a group.
- 2. Hold down the left mouse button.
- 3. Drag the device to the desired group. (Drag & Drop)
   The device is removed from the group in which it was previously located and is added to the desired group.
  - The address of the DALI control gear element is automatically displayed as the reference device in the DALI MSensor.

### Note

T

If the DALI control gear element used as a reference device by the DALI MSensor (or the DALI MSensor itself) is deleted from the DALI group, the information for the reference device in the DALI MSensor is also deleted. For **Reference device** the following appears: **none**.

#### **Motion sensor**

The motion sensor supports two operating modes:

- Direct master mode
- Slave mode: the motion sensor cannot be configured in this operating mode. The motion sensor just responds to commands from the master device.

| • | Note                                                                                   |
|---|----------------------------------------------------------------------------------------|
| 1 | More information on these operating modes can be found in Section DALI MSensor 02 224. |

#### **Direct master mode**

| read                       | save                        | Quick test 11       | readdress   |                          | Factory settings |  |  |  |
|----------------------------|-----------------------------|---------------------|-------------|--------------------------|------------------|--|--|--|
| Status                     |                             |                     |             |                          |                  |  |  |  |
| Motion sensor:             |                             |                     |             |                          |                  |  |  |  |
| Update status automatica   | Update status automatically |                     |             |                          |                  |  |  |  |
| direct master mode         |                             |                     |             |                          |                  |  |  |  |
| Operating mode: enable     | ed 👻                        | Power on behaviour: | no action   | •                        |                  |  |  |  |
| Indeht                     |                             |                     |             | A                        |                  |  |  |  |
|                            | 2                           | 3 4                 | 5           | Time                     |                  |  |  |  |
| 1) Fade-in time:           | fast 💌                      | A) Pres             | ence value: | ambient light-controlled |                  |  |  |  |
| 2) Run-on time:            | 20 min 💌                    |                     |             | fixed 100 %              | ,                |  |  |  |
| 3) Fade time:              | 5.6 s 💌                     | B) Abs              | ence value: | 3 %                      |                  |  |  |  |
| 4) Switch-off delay:       | 10 min 💌                    |                     |             |                          |                  |  |  |  |
| 5) Fade-out time:          | fast 💌                      |                     |             |                          |                  |  |  |  |
| Dead time (manual off):    | 1 min 💌                     |                     |             |                          |                  |  |  |  |
| Set response to presence i | in other groups             |                     |             |                          |                  |  |  |  |
| Group 0  Group 0  Group 0  | MASK                        | ▼ Grou              |             | MASK                     | ▼<br>▼           |  |  |  |
|                            | ,                           |                     |             | ,                        |                  |  |  |  |

### Status in direct master mode

The following status information is displayed for the motion sensor in direct master mode:

| Status        | Description                                                                                                    |
|---------------|----------------------------------------------------------------------------------------------------|
| Motion sensor | <ul> <li>Indicates the status of the motion sensor:</li> <li>Off</li> <li>Lighting at presence value</li> </ul> |

|                             | <ul> <li>Lighting at presence value, run-on time in progress</li> <li>Lighting fading to absence value, fade time in progress</li> <li>Lighting at absence value</li> <li>Lighting at absence value, switch-off delay in progress</li> <li>Dead time (manual off) in progress</li> </ul> |
|-----------------------------|----------------------------------------------------------------------------------------------------|
| Update status automatically | Indicates whether the motion sensor status is updated automatically.                                                                                                    |

Table 119: Motion sensor status information in direct master mode

### Configuration options in direct master mode

The following configuration options are displayed for the motion sensor in direct master mode:

| Configuration option | Description                                                                                                    |  |
|----------------------|----------------------------------------------------------------------------------------------------|--|
| Operating mode       | <ul> <li>Motion sensor operating mode:</li> <li>enabled: the lighting is automatically switched on and off depending on whether presence is detected. (factory setting)</li> <li>enabled (only OFF): the motion sensor switches the lighting off only. It must be switched on manually.</li> <li>disabled: the motion sensor is disabled. The lighting must be switched on and off manually.</li> </ul>                                                                             |  |
|                      | <ul> <li>Note: The never OFF function is implemented as follows:</li> <li>1. Select the enabled operating mode.</li> <li>2. Select switch-off delay never OFF.</li> </ul>                                                                                                    |  |
| Power on behaviour   | Indicates how the motion sensor will react after failure of the<br>DALI power supply:<br>• no action<br>• last state<br>• maximum level<br>• off<br>• presence value: specially calculated value for ambient<br>light control.                                                                                                    |  |
| Fade-in time         | Time required to reach the <b>presence value</b> .<br>Value range:<br>• fast<br>• 0.7–90.5 s                                                                                                    |  |
| Presence value       | <ul> <li>Value to which the luminaire group switches when presence is detected in the room.</li> <li>The presence value control depends on how the light sensor is configured.</li> <li>ambient light-controlled: If ambient light control is enabled for the light sensor, the presence value is regulated based on ambient light levels.</li> <li>fixed: If ambient light control is disabled for the light sensor, a value can be set as a percentage between 0–100%.</li> </ul> |  |

| Run-on time            | A time starting from the last detected movement in the room; when the run-on time expires, the <b>fade time</b> begins. If further movement is detected during the <b>run-on time</b> , it starts over again.                                                                                                    |  |  |
|------------------------|----------------------------------------------------------------------------------------------------|--|--|
|                        | <ul> <li>Value range:</li> <li>30 s - 60 min</li> <li>infinite: the run-on time continues without end. This means that the luminaires remain at the defined presence value (ambient light-controlled or fixed). The fade time does not start.</li> </ul>                                                                                                    |  |  |
| Fade time              | Time during which the lighting is smoothly adjusted to the <b>absence value</b> .                                                                                                    |  |  |
|                        | Value range:<br>• fast<br>• 0.7 – 90.5 s                                                                                                    |  |  |
| Switch-off delay       | Time for which the <b>absence value</b> is maintained if no movement is detected.                                                                                                    |  |  |
|                        | <ul> <li>Value range:</li> <li>0 s - 60 min</li> <li>never OFF: the lighting remains at the absence value until further movement is detected and the motion sensor switches to the presence value. The luminaire group is never switched off by the motion sensor.</li> </ul>                                                                                                    |  |  |
| Absence value          | Level to which the luminaire group switches during the <b>switch-off delay</b> .                                                                                                    |  |  |
| Fade-out time          | Time required to dim off from the <b>absence value</b> .<br>Value range:<br>• fast<br>• 0.7–90.5 s                                                                                                    |  |  |
| Dead time (manual off) | Time started by manually switching off the lighting via the<br>momentary-action switch or the remote control and during<br>which the motion sensor is disabled. If movement is detected<br>in the room during this time, the dead time starts over again.<br>If at the end of the dead time no more movement is detected<br>in the room, the motion sensor is enabled again.<br><b>Value range:</b> |  |  |
|                        | • 0 s – 20 min                                                                                                    |  |  |

Table 120: Motion sensor configuration options in direct master mode

#### **Overview of configuration options**

The following figure shows a summary of the individual parameters.

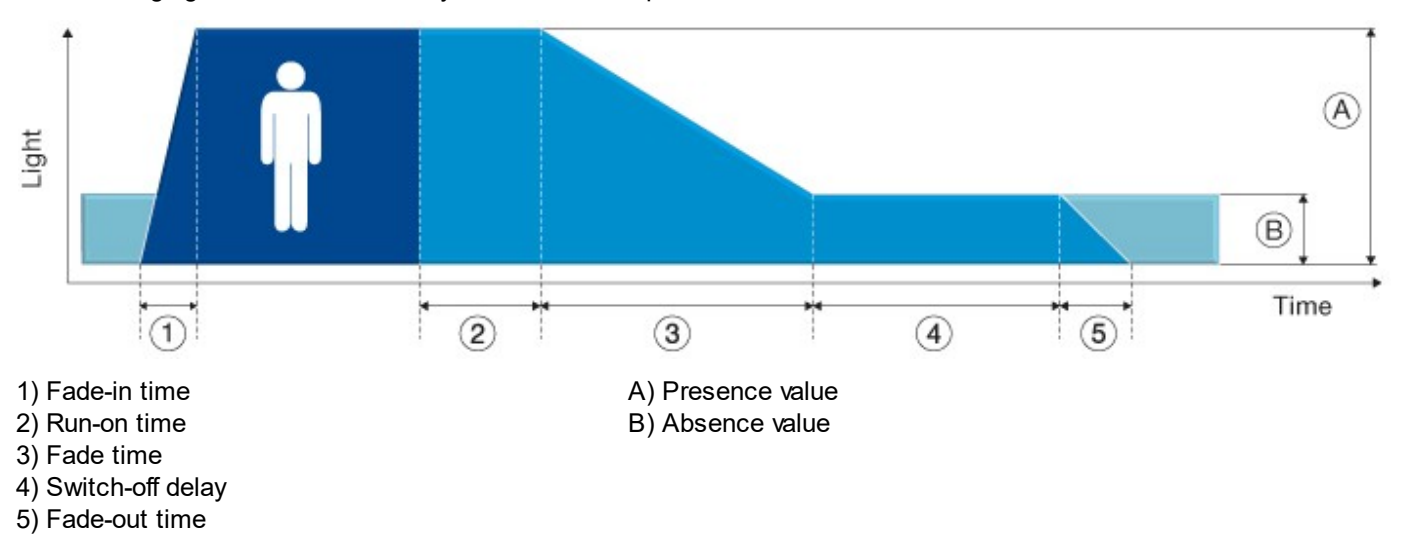

### Advanced settings in direct master mode

The following advanced settings are displayed for the motion sensor in direct master mode:

| Advanced settings                        | Description                                                                                                    |
|------------------------------------------|----------------------------------------------------------------------------------------------------|
| Set response to presence in other groups | <ul> <li>This setting determines how the motion sensor responds when presence is detected in another group. Four groups in total can be configured.</li> <li>MASK: the DALI MSensor 02 ignores the presence detected in another group (factory setting).</li> <li>Presence value: the luminaire group assigned to the DALI MSensor 02 switches to the presence value.</li> <li>Absence value: the luminaire group assigned to the DALI MSensor 02 switches to the presence value.</li> <li>Exception: if the luminaires are already at the presence value, they retain this setting.</li> </ul> |

Table 121: Motion sensor advanced settings in direct master mode

#### Note

1

To apply the changed values to the motion sensor, click on **save**. The saved configuration can now be tested directly in the DALI installation.

#### **Remote control**

The remote control supports two operating modes:

- Direct master mode
- Slave mode: the remote control cannot be configured in this operating mode. The remote control has no function.

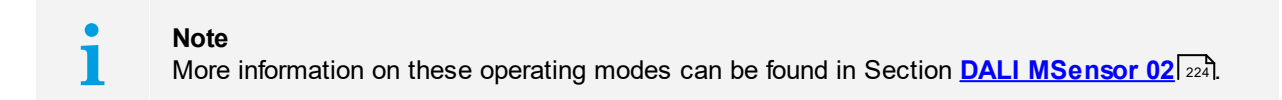

#### **Direct master mode**

| read save                                                                                                    | Quick test 21                                           | readdress                 | Factory settings |
|----------------------------------------------------------------------------------------------------|---------------------------------------------------------|---------------------------|------------------|
| direct master mode<br>Configuration: Factory settings<br>The remote control controls a certain lumir<br>This group can be set with the rotary swite | naire group.<br>ch in the battery case of the remote co | ntrol.                    |                  |
|                                                                                                    | 0                                                       |                           |                  |
| 100 %                                                                                                    |                                                         | On/Off<br>Brighten<br>Dim |                  |
| 50 %<br>25 %<br>12 %                                                                                                    |                                                         | Ambient light control     |                  |
| 6 %                                                                                                    |                                                         | Scene 1                   |                  |
|                                                                                                    |                                                         |                           |                  |

### Configuration options in direct master mode

The following device information is displayed for the remote control in direct master mode:

| Configuration option | Description                                                                                                    |
|----------------------|----------------------------------------------------------------------------------------------------|
| Configuration        | <ul> <li>Configuration of the remote control:</li> <li>Inactive: the keys of the remote control are inactive.</li> <li>Factory settings: the remote control keys are assigned with default settings. The luminaire group is set using the</li> </ul> |

Table 122: Remote control configuration options in direct master mode

#### Parameterising the key assignment

With the user-defined configuration, the key assignment of the remote control can be parameterised by the user.

## Note

If key assignment is customised, the group assignment as defined by the rotary switch in the battery compartment of the remote control is ignored. The commands only apply to the luminaire group set directly on the rotary switch on the DALI MSensor 02.

Depending on the key, various configuration options are available:

- On
- Off
- On/Off
- Brighten
- Dim
- Scene 0-15
- Intensity 1-100%
- Ambient light control
- Reserved: this option is reserved for future functional enhancements and currently has no function.

# i

Note

To apply the changed values to the remote control, click on **save**. The saved configuration can now be tested directly in the DALI installation.

Special notes: DALI MSensor devices version 2.0 and lower The behaviour of the DALI MSensor 02 is to some extent significantly different from that of previous versions (V1.5 or lower).

#### Group assignment of different generations of DALI MSensor devices

DALI MSensor 02 devices and DALI MSensor devices version 1.5 or lower cannot be assigned to the same group, as these versions work from different group concepts.

#### Replacing a faulty DALI MSensor (V1.5 or lower)

A faulty DALI MSensor V1.5 or lower can only be replaced by a DALI MSensor 02 to a limited extent.

#### Note 1 Further information can be found in the product manual for the DALI MSensor 02.

#### Resetting the firmware version of DALI MSensor 02 devices to version 1.5

If a faulty DALI MSensor 1.5 cannot be replaced, a DALI MSensor 02 can be reset to firmware version 1.5 using the masterCONFIGURATOR. More information on the firmware update can be found here...

### Note 1

The firmware of all DALI MSensors connected to the DALI control line will be updated. If only one device needs to be updated, this device must be updated on a separate DALI control line. The device must be readdressed after the firmware has been updated.

## 7.5.3 DALI MSensor (version 1.5 and 1.7)

DALI MSensors are represented by four different symbols in the DALI device tree.

Bensor (A40)
 → C Light sensor (eA10)
 → Motion sensor (eA11)
 → Remote control (eA12)

The DALI MSensor consists internally of three device classes, which are listed individually in the DALI device tree diagram:

- Light sensor: A detailed description of the light sensor can be found in Section <u>DALI MSensor (V1.5 and 1.7) ></u> Light sensor [241].
- Motion sensor: A detailed description of the motion sensor can be found in Section <u>DALI MSensor (V1.5 and 1.7) ></u> <u>Motion sensor</u> [244].
- Remote control: A detailed description of the remote control can be found in Section <u>DALI MSensor (V1.5 and 1.7)</u>
   <u>> Remote control</u> 248.

### **Group concept**

Every DALI MSensor has two groups:

- Luminaire group: all devices in this group are controlled by the DALI MSensor.
- **Sensor group**: a group via which the DALI MSensor can be influenced. The next highest group is automatically assigned as the sensor group.

The following groups are also displayed if advanced settings have been enabled:

- Light sensor group: eD group (eG) containing the light sensor.
- Motion sensor group: eD group (eG) containing the motion sensor.
- Remote control group: eD group (eG) containing the remote control.

### Effective range

The DALI MSensor controls either all devices (broadcast) or one DALI group:

#### · Assignment via the rotary switch

The effective range of the DALI MSensor is set using the rotary switch on the back of the sensor. All control gear elements in the set effective range are controlled by the DALI MSensor.

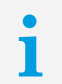

#### Note

The next highest group is automatically assigned as the sensor group.

#### Assignment via the masterCONFIGURATOR

When the DALI MSensor is not assigned to a group in the DALI device tree diagram, it controls the luminaire group set using the rotary switch on the back of the sensor. It must be assigned to a group to control an individual group.

- 1. In the DALI device tree diagram, click on the DALI MSensor.
- 2. Hold down the left mouse button.
- 3. Drag the DALI MSensor to the desired luminaire group.
  - The DALI MSensor is removed from the individual (non-grouped) section of the DALI device tree diagram and is added to the desired luminaire group.

The next highest group is automatically assigned as the sensor group.

| me:<br>ensor                          | Firmware version:<br>V1.5 | Rotary switch position:<br>- |     |  |
|---------------------------------------|---------------------------|------------------------------|-----|--|
| ect master mode –<br>Member of group( | 5)                        |                              |     |  |
| Luminaire group:                      | G1                        | Light sensor group:          | eG2 |  |
| Sensor group:                         | G2                        | Motion sensor group:         | eG2 |  |
|                                       |                           |                              |     |  |

i

#### Note

The position of the rotary switch on the back of the DALI MSensor is ignored. If the group assignment in the masterCONFIGURATOR is undone, the rotary switch position will be active again.

#### Light sensor

| read sa                                          | ve Quick test                | 7 readdress            |        | Factory settings |  |  |  |
|--------------------------------------------------|------------------------------|------------------------|--------|------------------|--|--|--|
| Status                                           |                              |                        |        |                  |  |  |  |
| Illuminance:                                     |                              | Ambient light control: |        |                  |  |  |  |
| 1 Illuminance currently measured at the MSensor. |                              |                        |        |                  |  |  |  |
| Update status automatically                      |                              | Reference device: A8   | remove |                  |  |  |  |
|                                                  |                              |                        |        |                  |  |  |  |
| direct master mode                               |                              |                        |        |                  |  |  |  |
| Ambient light control:                           | enabled 💌                    |                        |        |                  |  |  |  |
| Desired value:                                   | 14 lx [10650lx]              |                        |        |                  |  |  |  |
| Control speed:                                   | 4                            |                        |        |                  |  |  |  |
| Switch-on level:                                 | calculated 💌                 |                        |        |                  |  |  |  |
| ✓ Enable dimming off (bright out)                |                              |                        |        |                  |  |  |  |
| Threshold: 150                                   | % [100300 %] of desired valu | e                      |        |                  |  |  |  |
| Delay time: 10                                   | min [1120 min]               |                        |        |                  |  |  |  |

#### Status

The following status information is displayed for the light sensor:

| Status                      | Description                                                                                                    |  |
|-----------------------------|----------------------------------------------------------------------------------------------------|--|
| Illuminance                 | Illuminance currently measured at the light sensor. On account of the room conditions and the installation height, the illuminance in the workspace may, however, be three to four times higher.                                                                                                    |  |
| Update status automatically | Indicates whether the light sensor status is updated automatically.                                                                                                    |  |
| Ambient light control       | <ul> <li>Indicates the status of ambient light control for the light sensor.</li> <li>enabled: ambient light control is enabled.</li> <li>temporarily disabled: ambient light control has been temporarily disabled manually by the user.</li> <li>disabled: ambient light control is disabled.</li> <li>unknown: there is currently no connection to the light sensor.</li> </ul> |  |
| Reference device            | Indicates the DALI control gear used as a reference for calculating the switch-on level during ambient light control. If no reference device has been assigned to the light sensor, <b>no device</b> will be displayed. Note: Section <u>Reference device</u> [243] explains how a reference device is assigned.                                                                   |  |

Table 123: Light sensor status information

### **Configuration options**

The following configuration options are displayed for the light sensor:

| Configuration option  | Description                                                                                                    |  |  |
|-----------------------|----------------------------------------------------------------------------------------------------|--|--|
| Ambient light control | Ambient light control can be <b>enabled</b> or <b>disabled</b> .                                                                                                    |  |  |
| Desired value         | Value used by the light sensor to regulate the control gear.<br>On account of the room conditions and the installation height<br>the illuminance in the workspace may, however, be three to<br>four times higher.<br>Value range: |  |  |
| Control speed         | Speed at which the control gear reaches the desired value.                                                                                                    |  |  |
|                       | <ul> <li>Value range:</li> <li>increments 0–7, with 0 being the slowest and 7 the fastest.</li> </ul>                                                                                                    |  |  |

| Switch-on level                 | <ul> <li>Level when the lighting is switched on. Ambient light control starts from this value.</li> <li>Minimum level</li> <li>Maximum level</li> <li>calculated: the switch-on level for ambient light control is specially calculated so that it is as close to the desired value as possible.</li> </ul>                                                  |  |
|---------------------------------|----------------------------------------------------------------------------------------------------|--|
| Enable dimming off (bright out) | Checkbox enabled: if the measured illuminance exceeds the defined <b>threshold</b> for a period longer than the set <b>delay time</b> , the luminaire group is switched off by the light sensor even if motion is detected in the room. As soon as the measured illuminance falls below the <b>desired value</b> , the luminaire group is switched on again. |  |
| Threshold                       | Value above which the luminaire group is switched off by the light sensor.<br>Value range:<br>• 100–300% of the desired value                                                                                                    |  |
| Delay time                      | Time during which the threshold must be exceeded in order<br>for the luminaire group to be switched off by the light sensor.<br>Value range:<br>• 1–120 min                                                                                                    |  |

Table 124: Light sensor configuration options

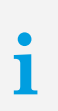

#### Note

To apply the changed values to the light sensor, click on **save**. The saved configuration can now be tested directly in the DALI installation.

### **Reference device**

The light sensor requires a reference device in order to exactly calculate the switch-on level for ambient light control. A reference device is a DALI control gear element located in the same group as the DALI MSensor.

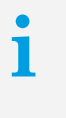

#### Note

The masterCONFIGURATOR automatically adds the first DALI control gear element located in the same group as the DALI MSensor as a reference device. If another DALI control gear element is desired for use as a reference device, remove the reference device and add the desired DALI control gear element again.

#### Removing a reference device

#### **Requirement:**

- Advanced settings enabled.

Click **Remove** in the detail view of the light sensor.
 The reference device is removed.

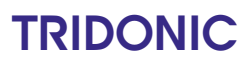

#### Adding a reference device

#### **Requirement:**

- DALI MSensor has been assigned to a DALI group.

- 1. In the DALI device tree diagram, click on the device to be assigned to a group.
- 2. Hold down the left mouse button.
- 3. Drag the device to the desired group. (Drag & Drop)
  - The device is removed from the group in which it was previously located and is added to the desired group.
  - The address of the DALI control gear element is automatically displayed as the reference device in the DALI MSensor.

# i

Note

If the DALI control gear element used as a reference device by the DALI MSensor (or the DALI MSensor itself) is deleted from the DALI group, the information for the reference device in the DALI MSensor is also deleted. For **Reference device** the following appears: **none**.

#### **Motion sensor**

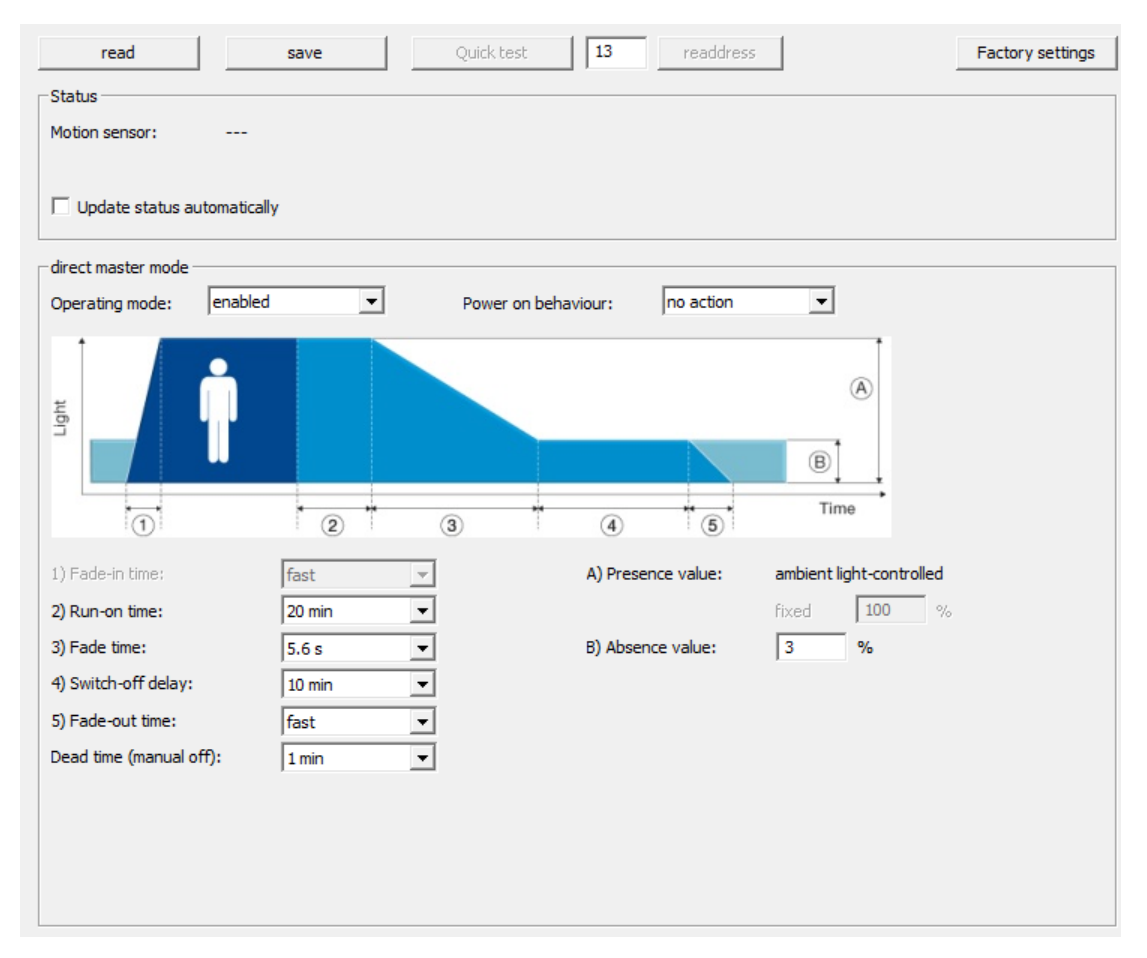

#### Status

The following status information is displayed for the motion sensor:

| Status                      | Description                                                                                                    |
|-----------------------------|----------------------------------------------------------------------------------------------------|
| Motion sensor               | <ul> <li>Indicates the status of the motion sensor:</li> <li>Off</li> <li>Lighting at presence value</li> <li>Lighting at presence value, run-on time in progress</li> <li>Lighting fading to absence value, fade time in progress</li> <li>Lighting at absence value</li> <li>Lighting at absence value, switch-off delay in progress</li> <li>Dead time (manual off) in progress</li> </ul> |
| Update status automatically | Indicates whether the motion sensor status is updated automatically.                                                                                                    |

Table 125: Motion sensor status information

## **Configuration options**

The following configuration options are displayed for the motion sensor:

| Configuration option | Description                                                                                                    |  |  |
|----------------------|----------------------------------------------------------------------------------------------------|--|--|
| Operating mode       | <ul> <li>Motion sensor operating mode:</li> <li>enabled: the lighting is automatically switched on and off depending on whether presence is detected. (factory setting)</li> <li>enabled (only OFF): the motion sensor switches the lighting off only. It must be switched on manually.</li> <li>disabled: the motion sensor is disabled. The lighting must be switched on and off manually.</li> </ul>                                                                                           |  |  |
|                      | <ul> <li>Note: The never OFF function is implemented as follows:</li> <li>1. Select the enabled operating mode.</li> <li>2. Select switch-off delay never OFF.</li> </ul>                                                                                                    |  |  |
| Power on behaviour   | Indicates how the motion sensor will react after failure of the<br>DALI power supply:<br>• no action<br>• last state<br>• maximum level<br>• off<br>• presence value: specially calculated value for ambient<br>light control.                                                                                                    |  |  |
| Fade-in time         | Time required to reach the <b>presence value</b> .<br>Value range:<br>• fast<br>• 0.7–90.5 s                                                                                                    |  |  |
| Presence value       | <ul> <li>Value to which the luminaire group switches when presence is detected in the room.</li> <li>The presence value control depends on how the light sensor is configured.</li> <li><b>ambient light-controlled</b>: If ambient light control is enabled for the light sensor, the presence value is regulated based on ambient light levels.</li> <li><b>fixed</b>: If ambient light control is disabled for the light sensor, a value can be set as a percentage between 0–100%.</li> </ul> |  |  |
| Run-on time          | A time starting from the last detected movement in the room; when the run-on time expires, the <b>fade time</b> begins. If further movement is detected during the <b>run-on time</b> , it starts over again.                                                                                                    |  |  |
|                      | <ul> <li>Value range:</li> <li>30 s - 60 min</li> <li>infinite: the run-on time continues without end. This means that the luminaires remain at the defined presence value (ambient light-controlled or fixed). The fade time does not start.</li> </ul>                                                                                                    |  |  |

| Fade time              | Time during which the lighting is smoothly adjusted to the absence value.<br>Value range:<br>• fast<br>• 0.7 – 90.5 s                                                                                                    |  |
|------------------------|----------------------------------------------------------------------------------------------------|--|
| Switch-off delay       | Time for which the <b>absence value</b> is maintained if no movement is detected.                                                                                                    |  |
|                        | <ul> <li>Value range:</li> <li>0 s - 60 min</li> <li>never OFF: the lighting remains at the absence value until further movement is detected and the motion sensor switches to the presence value. The luminaire group is never switched off by the motion sensor.</li> </ul>                                                                                                |  |
| Absence value          | Level to which the luminaire group switches during the switch-off delay.                                                                                                    |  |
| Fade-out time          | Time required to dim off from the <b>absence value</b> .<br>Value range:<br>• fast<br>• 0.7–90.5 s                                                                                                    |  |
| Dead time (manual off) | Time started by manually switching off the lighting via the<br>momentary-action switch or the remote control and during<br>which the motion sensor is disabled. If movement is detected<br>in the room during this time, the dead time starts over again.<br>If at the end of the dead time no more movement is detected<br>in the room, the motion sensor is enabled again. |  |
|                        | Value range:<br>• 0 s – 20 min                                                                                                    |  |

Table 126: Motion sensor configuration options

### **Overview of configuration options**

The following figure shows a summary of the individual parameters.

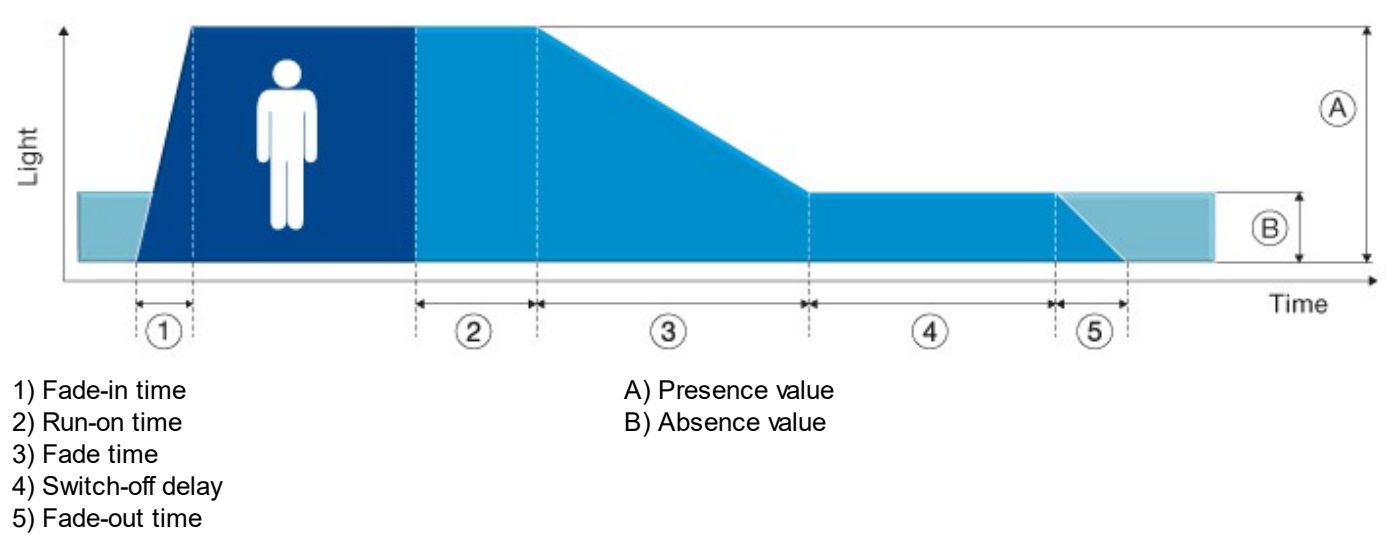

i

Note

To apply the changed values to the motion sensor, click on **save**. The saved configuration can now be tested directly in the DALI installation.

### Remote control

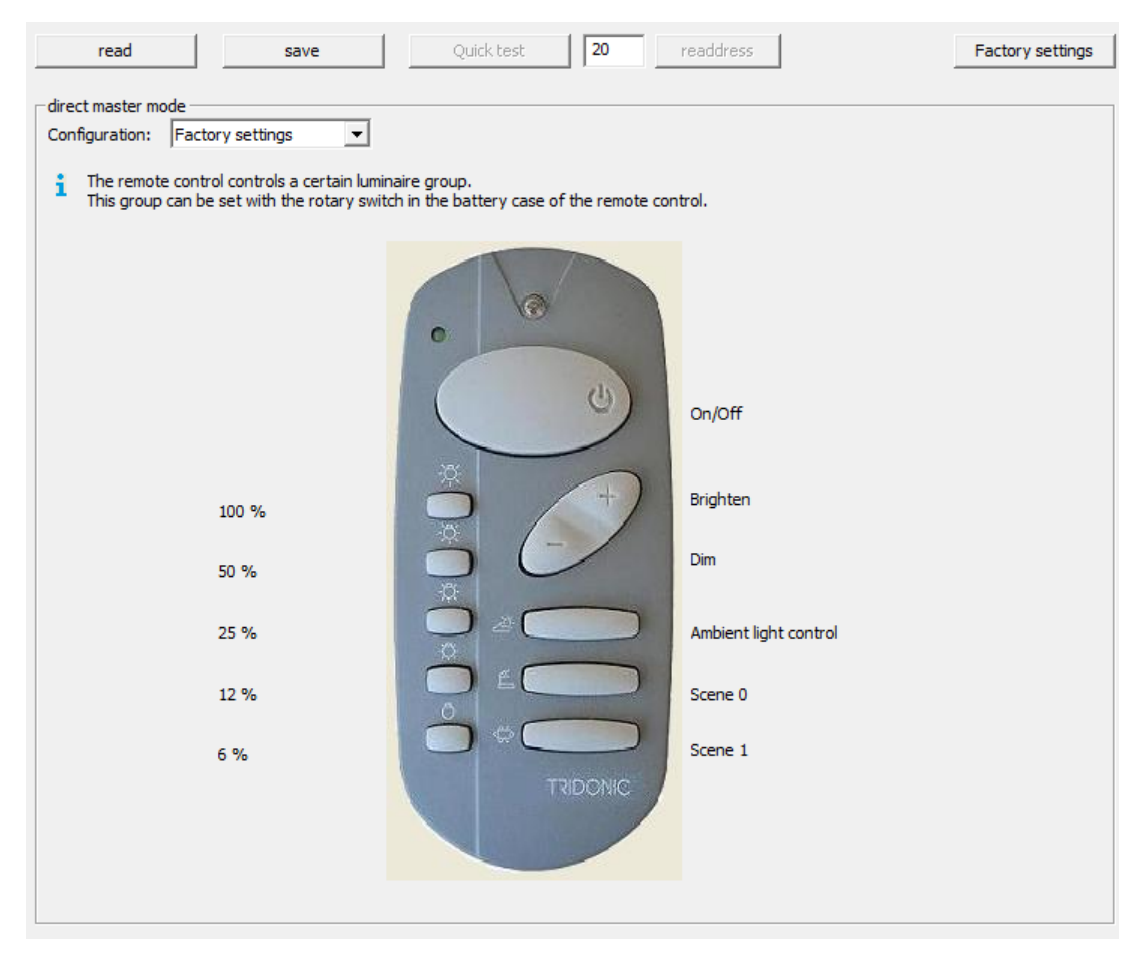

### **Configuration options**

The following device information is displayed for the remote control:

| Configuration option | Description                                                                                                    |
|----------------------|----------------------------------------------------------------------------------------------------|
| Configuration        | <ul> <li>Configuration of the remote control:</li> <li>Inactive: the keys of the remote control are inactive.</li> <li>Factory settings: the remote control keys are assigned with default settings. The luminaire group is set using the rotary switch in the battery compartment of the remote control.</li> <li>user-defined: the keys of the remote control can be assigned to selected functions.</li> </ul> |

Table 127: Remote control configuration options

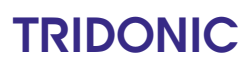

#### Parameterising the key assignment

With the user-defined configuration, the key assignment of the remote control can be parameterised by the user.

| • |  |
|---|--|
| 1 |  |
|   |  |

### Note

If key assignment is customised, the group assignment as defined by the rotary switch in the battery compartment of the remote control is ignored. The commands only apply to the luminaire group set directly on the rotary switch on the DALI MSensor.

Depending on the key, various configuration options are available:

- On
- Off
- On/Off
- Brighten
- Dim

- Scene 0-15
- Intensity 1–100%
- Ambient light control
- Reserved: this option is reserved for future functional enhancements and currently has no function.

### Note

To apply the changed values to the remote control, click on **save**. The saved configuration can now be tested directly in the DALI installation.

### 7.5.4 DALI MSensor (version 1.3)

For DALI MSensors with firmware version 1.3, there are a few small differences compared to DALI MSensors with version 1.4 or higher.

#### Ambient light control: enabled/disabled

This parameter is not supported by a DALI MSensor with a firmware version lower than 1.4. In the masterCONFIGURATOR software, the parameter appears greyed out.

Ambient light control can be disabled as follows:

- 1. Open the detail view for the motion sensor.
- 2. Under "Presence value" select the **fixed** radio button.
- 3. Enter the percentage for the presence value.
- 4. Click on save.Ambient light control is disabled.

#### Status

There are only two status messages:

- enabled: ambient light control is enabled.
- temporarily disabled: ambient light control is disabled using the DALI RC remote control or is disabled temporarily by the user manually.

#### Dead time (manual off)

The lowest value which can be set for the dead time is 30 seconds.

# 7.6 DALI RM

DALI RM erhält 1 DALI-Kurzadresse.

#### Programmierung des Einschalt- und Ausschaltpunktes

- MIN LEVEL: Setzen des Ausschaltpunktes
- MAXLEVEL: Setzen des Einschlatpunktes

#### Werkseinstellung:

- MIN LEVEL =  $0 \rightarrow \text{OFF}$
- MAX LEVEL =  $100 \rightarrow ON$

### Verhalten

- Relais schaltet bei Überschreiten des MAX-LEVEL ein.
- Relais schaltet bei Unterschreiten des MIN-LEVEL aus.
- SYSTEM FAILURE LEVEL bei fehlender Busverbindung (Versorgung) fällt das Relais ab.
- Eine Fehlerrückmeldung ist nicht möglich, ein QUERY LAMP FAILURE liefert immer NO zurück, QUERY STATUS bit 0&1 ist nicht implementiert.
- Beim Speichern eines Szenenwerts wird neben dem ACTUAL LEVEL der Relaiszustand gespeichert, welcher ausschlaggebend für den EIN / AUS Zustand des Szenenwertes ist.

Hinweis

Beim Speichern einer Szene unbedingt darauf achten, dass das Relais den gewünschten Zustand hat.

## 7.7 DALI-RM/S

DALI-RM/S receives 4 DALI short addresses. For each DALI scene the 4 contact positions "opened / closed" can be defined separately.

### Default parameters (not changeable)

- Control value ≥ DALI DAP 2: contact closes
- Control value ≤ DALI DAP 1: contact opens
- When calling command "Recall min. Level": contact opens
- When calling command "Recall max": contact closes (permits the identification with the "localisation" function in masterCONFIGURATOR)

## 7.8 DALI TOUCHPANEL

The DALI TOUCHPANEL is represented in the DALI device tree diagram by the 🗐 icon and the name **DALI Touch**. When addressing, the DALI TOUCHPANEL is given an eD address (eA) and can be configured in the detail view using this address.

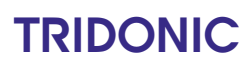
i

Note

Section <u>Special notes on addressing control units</u> 22 contains information on how control units are addressed using the physical selection method.

#### **Device information**

The following device information is displayed in the header:

```
Device information
Name: Firmware version:
DALI TOUCHPANEL 02 V2.8
```

| Device information | Description                                  |
|--------------------|----------------------------------------------|
| Name               | Displays the name of the device.             |
| Firmware version   | Displays the firmware version of the device. |

Table 128: Device information

#### Configuration

The following configuration options are available for the DALI TOUCHPANEL:

- User-defined: For a detailed description of the user-defined configuration, see Section User-defined configuration 253.
- Tunable White: For a detailed description of the Tunable White configuration, see Section Tunable White 257.
- Factory settings: For a detailed description of the Factory settings, see Section Factory settings 239.

### 7.8.1 User-defined configuration

The **user-defined** configuration can be enabled using the masterCONFIGURATOR. The 6 keys on the DALI TOUCHPANEL can be configured individually.

| Configuration                 |       |                                                                                                    |
|-------------------------------|-------|----------------------------------------------------------------------------------------------------|
| <ul> <li>user-defi</li> </ul> | ned   | C Tunable White                                                                                                    |
| Key assignmer                 | nt    |                                                                                                    |
| Key 1                         | Key 2 | Target:                                                                                                    |
| Key 3                         | Key 4 | Set response to key press:<br>brief = toggle between command X and command Y, long = toggle between brighten and dim |
| Key 5                         | Key 6 | DALI command (indirect)     Intensity (DAP)                                                                          |
|                               |       | Command X   Go to scene 0   Value:   %   Fade time   [7] 5.6 s     [7] 5.6 s     [7] 5.6 s                           |

#### Setting the user-defined configuration

Enable the user-defined radio button.
 A message appears, prompting for confirmation that the device configuration should be modified.

| Note                                   |
|----------------------------------------|
| This overwrites the existing settings. |

- 2. Confirm the action by clicking on Yes.
- 3. Select Key 1.

٦

٦

Current configuration of **Key 1** is loaded.

The following configurations are performed for the selected key.

- From the Target dropdown list, select the destination address to which the command is to apply: All, group (0– 15) or address (0–63).
- 5. Select a response from the Set response to key press dropdown list.

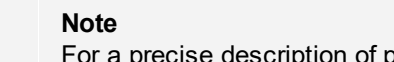

For a precise description of possible responses see **Response to key press** table.

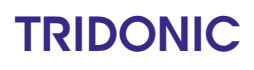

6. In order to store a DALI command for **command X** and **command Y**, enable the **DALI command (indirect)** radio button.

-or-

In order to store an intensity for command X and command Y, enable the Intensity (DAP) radio button.

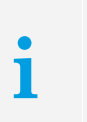

**Command X** and **command Y** represent variables that must be stored for the commands. You can either store DALI commands or an intensity.

7. Configure command X and command Y.

#### **DALI** command (indirect)

Note

▷ Select a DALI command in the dropdown list.

#### Intensity (DAP)

 $\triangleright$  Enter the value for the intensity.

| <ul> <li>DALI command (indirect)</li> </ul>                                                                                                    | C DALI command (indirect)                            |
|----------------------------------------------------------------------------------------------------|------------------------------------------------------|
| C Intensity (DAP)                                                                                                    | Intensity (DAP)                                      |
| Command X<br>Go to scene 0  Value: %<br>Fade time<br>[7] 5.6 s  (Command Y)<br>Go to scene 0  Value: %<br>Fade time<br>[7] 5.6 s  (T) 5.6 s  (T) | Command X<br>Value: 16 %<br>Fade time<br>[7] 5.6 s • |
| Note<br>For a precise description of the DALI                                                                                                    | COMM; 281                                            |

8. In order to invoke **command X** with a fade time, in the **command X** group field, enable the **Fade Time** checkbox and select a fade time in the dropdown list.

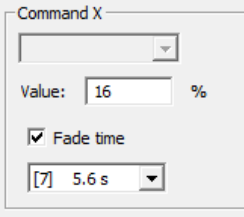

9. In order to invoke **command Y** with a fade time, in the **command Y** group field, enable the **Fade Time** checkbox and select a fade time in the dropdown list.

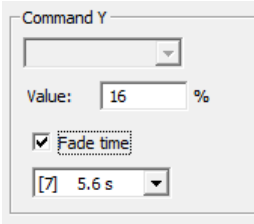

#### 10. Click on Save.

- The configuration is saved in the DALI TOUCHPANEL.
- 11. Repeat steps 3 to 10 for keys 2-6.

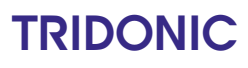

# i

Note

The saved configuration can now be tested directly in the DALI installation.

| Response to key press                                                | Description                                                                                                    |  |
|----------------------------------------------------------------------|----------------------------------------------------------------------------------------------------|--|
| brief = toggle between command X and<br>command Y, long = is ignored | <ul> <li>When the key is pressed briefly, command X and command Y are output alternately.</li> <li>A long key press has no effect.</li> </ul>                                                                                                    |  |
|                                                                      | Adjustable parameters:<br>• Command X<br>• Command Y                                                                                                    |  |
| brief = is ignored, long = brighten                                  | <ul> <li>A brief key press has no effect.</li> <li>In the case of a long key press the command that is output depends on the status of the lighting: <ul> <li>If the lighting was previously switched off, the minimum level is sent.</li> <li>If the lighting was previously switched on, the lighting is brightened.</li> </ul> </li> <li>Note Command X and command Y do not have to be defined.</li> </ul>                       |  |
| brief = command X, long = brighten                                   | <ul> <li>Briefly pressing the key outputs the selected command X.</li> <li>In the case of a long key press the command that is output depends on the status of the lighting: <ul> <li>If the lighting was previously switched off, the minimum level is sent.</li> <li>If the lighting was previously switched on, the lighting is brightened.</li> </ul> </li> <li>Adjustable parameters: <ul> <li>Command X</li> </ul> </li> </ul> |  |
| brief = is ignored, long = dim                                       | <ul> <li>A brief key press has no effect.</li> <li>In the case of a long key press the lighting is dimmed.</li> <li>Note<br/>Command X and command Y do not have to be defined.</li> </ul>                                                                                                    |  |
| brief = command Y, long = dim                                        | <ul> <li>Briefly pressing the key outputs the selected command Y.</li> <li>In the case of a long key press the lighting is dimmed.</li> <li>Adjustable parameters:</li> <li>Command Y</li> </ul>                                                                                                    |  |

| brief = is ignored, long = toggle between<br>brighten and dim                                | <ul> <li>A brief key press has no effect.</li> <li>In the case of a long key press the lighting is brightened and dimmed alternately.</li> </ul>                                                 |                                                            |
|----------------------------------------------------------------------------------------------|----------------------------------------------------------------------------------------------------|------------------------------------------------------------|
|                                                                                              | i                                                                                                    | Note<br>Command X and command Y do not have to be defined. |
| brief = toggle between command X and<br>command Y, long = toggle between<br>brighten and dim | <ul> <li>When the key is pressed briefly, command X and command Y are output alternately.</li> <li>In the case of a long key press the lighting is brightened and dimmed alternately.</li> </ul> |                                                            |
|                                                                                              | Adjusta<br>• Comr<br>• Comr                                                                                                    | ble parameters:<br>nand X<br>mand Y                        |

Table 129: Summary of response to key press in case of DALI TOUCHPANEL

#### 7.8.2 Tunable White

The **Tunable White** configuration can be enabled using the masterCONFIGURATOR. "Tunable White" describes the option to dynamically change the light of an LED luminaire in the white light range. The colour temperature of Tunable White luminaires can be changed in the white light range from 2700 to 6500 kelvin.

Default settings for intensity and colour temperature are assigned to the keys of the DALI TOUCHPANEL. The masterCONFIGURATOR software can be used to set the destination address and two fade times, one for switching the luminaires on and one for switching them off. As soon as a fade time has been set for switching the luminaires on or off, a fade time of 1 s is automatically stored for dimming.

| C user-defined       Tunable White                                                                                                    |   |
|----------------------------------------------------------------------------------------------------|---|
| Image:       Image:         Image:       Image:         Image:       Image: <td< th=""><th>4</th></td<> | 4 |

#### Setting the "Tunable White" configuration

#### **Requirement:**

- Tunable White luminaires are in use.
- Enable the **Tunable White** radio button.
   A message appears, prompting for confirmation that the device configuration should be modified.
  - i

Note

This overwrites the existing settings.

- 2. Confirm the action by clicking on Yes.
- 3. From the **Target** dropdown list, select the destination address that the DALI TOUCHPANEL is to control: **AII**, group (0–15) or address (0–63).

4. In order to store a fade time for switching on, in the **command X** group field, enable the **Fade Time** checkbox and select a fade time in the dropdown list.

| Command X   |
|-------------|
| <b></b>     |
| Value: 16 % |
| Fade time   |
| [7] 5.6 s 💌 |

5. In order to store a fade time for switching off, in the **command Y** group field, enable the **Fade Time** checkbox and select a fade time in the dropdown list.

| Command   | Y   |   |   |
|-----------|-----|---|---|
|           |     | - |   |
| Value:    | 16  |   | % |
| Fade time |     |   |   |
| [7] 5.    | 6 s | • |   |

#### 6. Click on Save.

The configuration is saved in the DALI TOUCHPANEL.

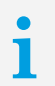

#### Note

The saved configuration can now be tested directly in the DALI installation.

#### 7.8.3 Factory settings

The keys of the DALI TOUCHPANEL are assigned as follows by default.

- Key 1: Go to scene 1
- Key 3: Go to scene 2
- Key 5: Go to scene 3
- Key 2: Up
  Key 4: Down
  Key 6: Off

When the factory settings are stored in the DALI TOUCHPANEL, a diagram showing the key assignments is displayed in the masterCONFIGURATOR. The factory settings cannot be modified.

#### Note In ord

In order to set the DALI TOUCHPANEL up as user defined, enable the **user-defined** configuration. For a detailed description of the user-defined configuration, see Section Userdefined configuration 253.

| Configuration           |                                                                                        |
|-------------------------|----------------------------------------------------------------------------------------|
| $\bigcirc$ user-defined | ○ Tunable White                                                                        |
| Key assignment          |                                                                                        |
|                         | Tayash                                                                                 |
| 1 △                     |                                                                                        |
|                         |                                                                                        |
| 2 🔻                     | Set response to key press;                                                             |
|                         | brief = toggle between command X and command Y, long = toggle between brighten and dim |
| 3 0                     | © DALI command (indirect)                                                              |
|                         | C Intensity (DAP)                                                                      |
|                         | Command XCommand Y                                                                     |
|                         | Go to scene 0 💌                                                                        |
|                         | Value: % Value: %                                                                      |
|                         | Fade time     Fade time                                                                |
|                         | [7] 5.6 s 💌                                                                            |
|                         |                                                                                        |
|                         |                                                                                        |
|                         |                                                                                        |
|                         |                                                                                        |

#### Restoring the factory settings

- Click on Factory settings.
   A message appears, prompting for confirmation that the device should be reset to its factory settings.
- 2. Confirm the action by clicking on Yes.The device is reset to its factory settings.

### 7.9 DALI PS2 Standby

The DALI PS2 Standby is a DALI power supply with 240 mA nominal current for DALI control gear and DALI control units which do not have their own power supply. To reduce the standby losses, the built-in relay disconnects the control gear from the mains as soon as all the luminaires have been switched off. This ensures that the power loss is reduced to a minimum.

The DALI PS2 Standby is represented in the DALI device tree diagram by the icon and is configured in the detail view.

| read                      | save                            |
|---------------------------|---------------------------------|
| DALI PS2 standby:         |                                 |
| Standby / Active:         | ACTIVE   switch to: Standby     |
|                           | ☑ Update status automatically   |
| Firmware version:         | V1.4                            |
| Default settings:         |                                 |
| Switch-off delay:         | 1.0 days [1, 1.5, 2 days]       |
|                           | 🔲 Standby mode disabled         |
|                           |                                 |
| Advanced settings:        |                                 |
|                           | Hide advanced settings          |
| Light level poll interval | 1 min [159 min]                 |
| Ballast power up delay:   | 0.51 s [0.11.0 s]               |
| Command buffer:           | 10 [1 10]                       |
|                           | 🔲 Relay state inverted          |
|                           | I DALI LED inverted             |
|                           | ☐ Standby LED inverted          |
|                           | ☑ Update / read current values: |
|                           | Bus voltage: 16.5 V             |
|                           | Bus supply current: 111 mA      |

| Configuration option                    | Description                                                                                                    |
|-----------------------------------------|----------------------------------------------------------------------------------------------------|
| Standby/Active                          | Indicates the status of the DALI PS2 Standby:<br>• Standby<br>• Active                                                                                                    |
| switch to: Standby<br>switch to: Active | This button allows the user to switch between the <b>Active</b> and <b>Standby</b> modes.                                                                                                    |
| Update status automatically             | The status is updated automatically.                                                                                                    |
| Switch-off delay                        | Time that starts running as soon as it is detected that all the DALI control gear has been switched off, after which the unit switches to standby mode.<br><b>Value range:</b><br>• 1 min – 2 d |
| Standby mode disabled                   | The DALI PS2 Standby behaves like a conventional DALI power supply instead of switching to standby mode.                                                                                        |

| Light level poll interval  | Time interval in which the control gear is polled about the light<br>level.<br>Value range:<br>• 1 min – 23 h                                                                                                    |
|----------------------------|----------------------------------------------------------------------------------------------------|
| Ballast power up delay     | Time during which the first 10 commands that are sent while<br>the electronic ballasts are powering up will be buffered. At the<br>end of the electronic ballast switch-on delay, the commands<br>are sent from the power supply to the electronic ballasts. This<br>ensures that no commands are lost while the electronic<br>ballasts are starting up. |
| Command buffer             | Number of commands that are buffered while the electronic ballasts are starting up. <b>Value range:</b> <ul> <li>1–10 commands</li> </ul>                                                                                                    |
| Relay state inverted       | <ul> <li>disabled: if all the devices are switched off, the relay output is open. (factory setting)</li> <li>enabled: if all the devices are switched off, the relay output is closed.</li> </ul>                                                                                                    |
| DALI LED inverted          | <ul> <li>enabled: LED illuminates only if there is communication on<br/>the DALI control line. (factory setting)</li> <li>disabled: LED illuminates when the power supply is ready<br/>for operation. If there is communication on the DALI control<br/>line, the LED will go out briefly.</li> </ul>                                                    |
| Standby LED inverted       | <ul> <li>disabled: LED illuminates when standby mode is enabled.<br/>(factory setting)</li> <li>enabled: LED illuminates when standby mode is disabled.</li> </ul>                                                                                                    |
| Update/read current values | If the checkbox is selected, the current values of the <b>voltage</b> (V) and of the flowing <b>supply current</b> (mA) are displayed.                                                                                                    |

Table 130: Configuration options for DALI PS2 Standby in the detail view

# i

#### Note

To apply the changed values to the DALI PS 2 Standby, click on **Save**. The saved configuration can now be tested directly in the DALI installation.

### 7.10 DALI-Somfy animeo Interface

The DALI Somfy animeo interface is represented in the DALI device tree diagram by the *local* icon and is configured in the detail view.

The DALI Somfy animeo interface is an interface module with four addresses. With each of these addresses it is possible to control one of the four motors of the animeo IB+ motor controller. Each address of the DALI Somfy animeo interface appears individually in the device tree diagram.

| OPEN          |          | CLOS | E      |           |          |      |       |        |      |
|---------------|----------|------|--------|-----------|----------|------|-------|--------|------|
| 20 %          | 100 %    | 6    |        |           |          | 1    | Ergon | omics: | 6 EL |
| ⊢ Member of g | roup(s): |      |        |           |          |      | 0     | >      |      |
| (G3)          |          |      |        |           |          |      |       |        |      |
|               |          |      |        |           |          |      |       |        |      |
| Scenes: Pos   | : [0100  | %, N | 1ASK], | Tilt: [0. | 200 %] — |      |       |        |      |
| Scene         | Pos      |      | Tilt   |           | Scene    | Pos  |       | Tilt   |      |
| 灐 🔽 o         | 0        | %    | 0      | %         | 8 🗆 🍯    | MASK | %     | 0      | %    |
| 🎽 🗹 1         | 50       | %    | 0      | %         | 🎽 🗌 9    | MASK | %     | 0      | %    |
| 🎽 🗹 2         | 100      | %    | 0      | %         | 🎽 🗌 10   | MASK | %     | 0      | %    |
| i 🗹 🖉         | 50       | %    | 50     | %         | 2 11     | MASK | %     | 0      | %    |
| i 🔽 4         | 100      | %    | 30     | %         | 12 🗌 🎽   | MASK | %     | 0      | %    |
| 2 5           | MASK     | %    | 0      | %         | 2 🛛 🖉    | MASK | %     | 0      | %    |
| ≥ □ 6         | MASK     | %    | 0      | %         | 214      | MASK | %     | 0      | %    |
| 2 🗌 🎽         | MASK     | %    | 0      | %         | 25 🗐 🎽   | MASK | %     | 0      | %    |

| Configuration option     | Description                                                                                                    |
|--------------------------|----------------------------------------------------------------------------------------------------|
| Actual position of blind | Indicates the actual position (0–100%) and the actual angle (0–200%) of the blind.                                                                                                    |
| Ergonomics               | <ul> <li>Determines the behaviour of the blind during tilting, when one of the following commands is sent:</li> <li>Off, Down, Recall min</li> <li>US: moves to the lower end position</li> <li>EU: makes a small positive angle movement</li> <li>Up, On and step up, Recall max</li> <li>US: moves to the upper end position</li> <li>EU: makes a small negative angle movement</li> </ul> |
| Scene assignment         | Configure scenes 0–16.<br><b>Value range:</b><br>• Position: 0–100%<br>• Tilt: 0–200%<br>• MASK: the blinds in this group retain their current position<br>when the respective scene is called up.                                                                                                    |

Table 131: Configuration options for the DALI Somfy animeo interface in the detail view

Note Befor

٦

Before scenes can be set or recalled for the blinds, the running and tilting times must be set in the Somfy animeo motor controller.

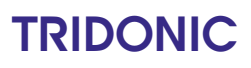

i

#### Note

To apply the new values to the DALI Somfy animeo interface, click on **Save**. The saved configuration can now be tested directly in the DALI installation.

### 7.11 Quick test

The configuration of the individual control gear elements can be tested in the Quick test pop-up window.

- Intensity 264
- <u>Scenes</u> 265
- DALI commands 265
- xy-coordinates 266
- <u>Colour temperature</u> 267

| Quick test: Fluores       | cent (A5) |                            | ×           |
|---------------------------|-----------|----------------------------|-------------|
| Actual:                   |           |                            | Send 22.9 % |
| Standard<br>Recall scenes |           |                            | 4           |
| Scene 0                   | Scene 4   | Scene 8 Scene 12           |             |
| Scene 1                   | Scene 5   | Scene 9 Scene 13           |             |
| Scene 2                   | Scene 6   | Scene 10 Scene 14          |             |
| Scene 3                   | Scene 7   | Scene 11 Scene 15          |             |
| Send command —            |           |                            |             |
| Minimum                   | evel      | Maximum level              |             |
| Dim                       |           | Brighten                   |             |
| Step dar                  | ker       | Step brighter              |             |
| Step darker               | - Off     | Min. level + step brighter |             |
|                           | Of        | f                          |             |
|                           |           |                            |             |
|                           |           |                            | Close       |

#### Sending current intensity

- Set the value using the slider.
   The desired value is displayed as a DALI value in the tool tip window.
- 2. Click Send.

The value will be sent to the control gear and recalled with the set fade time.
The current intensity is displayed to the left of the slider.

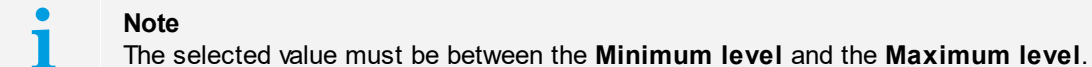

#### **Recalling scene X**

 $\triangleright$  Click **Scene X** (0–15).  $\clubsuit$  Scene X (0–15) is recalled. The defined fade time will be used.

#### Sending a command

The following DALI commands can be tested:

| DALI command               | Description                                                                                                    |
|----------------------------|----------------------------------------------------------------------------------------------------|
| Minimum level              | The minimum level is recalled immediately without any fade time.                                                                                                    |
| Maximum level              | The maximum level is recalled immediately without any fade time.                                                                                                    |
| Dim                        | The intensity is reduced by the steps defined in the fade rate. When the lighting reaches the set minimum level, it remains at this level.                           |
|                            | <b>Note:</b> As long as the <b>Dim</b> button is pressed, the <b>Dim</b> command will be sent repeatedly.                                                            |
| Brighten                   | The intensity is increased by the steps defined in the fade rate. When the lighting reaches the set maximum level, it remains at this level.                         |
|                            | <b>Note:</b> As long as the <b>Brighten</b> button is pressed, the <b>Brighten</b> command will be sent repeatedly.                                                  |
| Step darker                | The intensity is reduced by one step.                                                                                                    |
| Step brighter              | The intensity is increased by one step.                                                                                                    |
| Step darker - Off          | <ul><li>If the lighting is switched on, the intensity is reduced by one step.</li><li>If the lighting reaches the minimum level, it is switched off.</li></ul>       |
| Min. level + step brighter | <ul> <li>If the lighting is switched off, the minimum level is recalled.</li> <li>If the lighting is switched on, the intensity is increased by one step.</li> </ul> |
| Off                        | The lighting is switched off immediately without any fade time.                                                                                                    |

Table 132: DALI commands

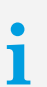

#### Note

The DALI commands **Step darker**, **Step brighter**, **Step darker - Off** and **Min. level + step brighter** are only visible when the advanced settings are enabled. Information on how to enable the advanced settings can be found in Section <u>Active window...</u>

#### Sending xy-coordinates

1. Set the value using the slider. -or-

Click the button for a pre-defined colour temperature, e.g. Cheese.

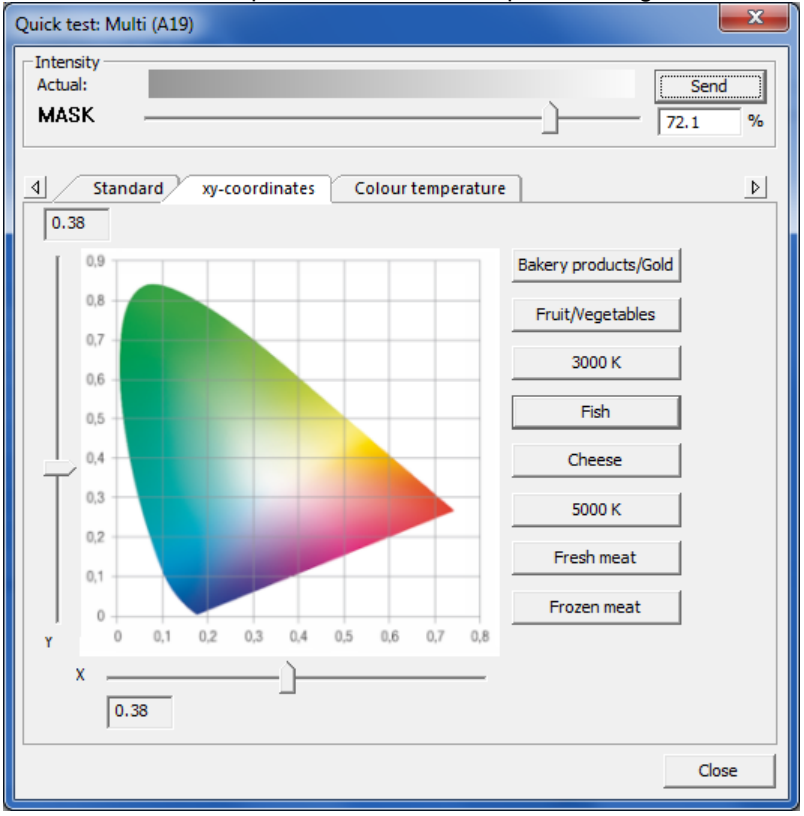

#### 2. Click Send.

**C** The value will be sent to the control gear and recalled with the set fade time.

masterCONFIGURATOR manual 2.35 | 11-2022 | en

### 7 Configuration

#### Sending the intensity or colour temperature

1. Set the value using the slider.

-or-Enter the value in the input field (only intensity) -or-

Click the button for a pre-defined colour temperature (only colour temperature)

| Quick test: Multi (A8) |                    |
|------------------------|--------------------|
| Actual:                | Send 57.9 %        |
| <b>₫</b> Standard      | Colour temperature |
| 3300 К                 |                    |
| 2700 K                 |                    |
| 3500 K                 |                    |
| 4000 K                 |                    |
| 4500 K                 |                    |
| 5000 K                 |                    |
| 5700 K                 |                    |
| 6000 K                 |                    |
| 6500 K                 |                    |
|                        | Close              |

#### 2. Click Send.

The value will be sent to the control gear and recalled with the set fade time.

The masterCONFIGURATOR software provides the following tools:

- Command administrator 268
- Control gear wizard 273
- Firmware update 277

### 8.1 Command administrator

The Command administrator enables the advanced DALI user to send DALI and DSI commands directly to all control gear connected to the control line, to an individual group or an individual address, and also to work with command sequences.

#### 8.1.1 DALI commands

This function of the command administrator allows the user to send DALI commands to all control gear connected to the control line, to an individual group or to an individual address.

#### Sending a DALI command

#### **Requirement:**

- Knowledge of the DALI command set.

- Select Tools > Command administrator.
   The Command administrator pop-up window appears.
- 2. Click on the DALI commands tab.

| Command administrator |                         |                         |                            | ×   |
|-----------------------|-------------------------|-------------------------|----------------------------|-----|
| DALI commands DSI con | mmands Command sequence | ce                      |                            |     |
| Operating area        | - Definition            |                         |                            |     |
| • al                  | Devicetype:             | 6 - LED                 | •                          |     |
| C unaddressed         | Command: 999            | DIRECT ARC POWER (DAPC) | ✓ Value: 255               | dec |
| C group               | DAP / MASK              |                         | FF                         | hex |
| 0                     |                         |                         | -                          |     |
|                       |                         |                         | Repeat command             |     |
| C address             |                         |                         | Repeat command every 500ms |     |
| 0                     |                         |                         | Send command               | ]   |
| Data to send          |                         | Response                |                            |     |
|                       |                         |                         |                            |     |
|                       |                         |                         |                            |     |
|                       |                         |                         |                            |     |
|                       |                         |                         |                            |     |

- 3. Select radio button all, group or address.
- 4. Enter the number of the command.

-or-

Select the desired command from the drop-down list.

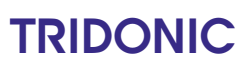

5. Enter the value in decimal (dec) or hexadecimal (hex). -or-

Set the value using the slider.

- 6. In order to repeat the command once, select the checkbox Repeat command once.
- 7. In order to repeat the command every 500 ms, select the checkbox Repeat command every 500 ms.
- 8. Click on **Send command**.

The DALI command will be sent in accordance with the selected options.

The response appears immediately in the **Response** field.

#### 8.1.2 DSI commands

This function of the Command administrator allows the user to send DSI commands to all control gear connected to the control line. To do so, first send a value and then the desired command.

#### Sending a value

#### **Requirement:**

- Knowledge of the DSI command set.

Select Tools > Command administrator.
 The Command administrator pop-up window appears.

#### 2. Click on the DSI commands tab.

| ommand administrator                                                                                                    | nce                                          |  |
|----------------------------------------------------------------------------------------------------|----------------------------------------------|--|
| Intensity<br>Value: 0 dec 0 hex                                                                                                  | Send value                                   |  |
| Configure control gear<br>Command: SET MAX LEVEL                                                                                 | Repeat command every 500 ms     Send command |  |
| Send command  These commands allow for configuring control gear. To do so, first send the value, then send the required command. |                                              |  |
|                                                                                                    |                                              |  |
|                                                                                                    |                                              |  |

3. Enter the intensity in decimal (dec) or hexadecimal (hex).

-or-

Set the intensity using the slider.

#### 4. Click on Send value.

The value will be sent to all control gear connected to the control line.

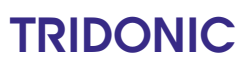

#### Sending a command

#### **Requirements:**

- Knowledge of the DSI command set.
- Command administrator pop-up window and DSI commands tab open.
- 1. Select the desired command from the Command drop-down list.
- 2. In order to repeat the command every 500 ms, select the checkbox Repeat command every 500 ms.
- 3. Click on Send command.
  - The DSI command will be sent to all control gear connected to the control line.

#### 8.1.3 Command sequence

This function of the Command administrator allows the user to send a sequence of DALI, DSI and DA24 commands.

#### Create command sequence

#### **Requirement:**

- Knowledge of the DALI, DSI and DA24 command sets.

- Select Tools > Command administrator.
   The Command administrator pop-up window appears.
- 2. Click on the Command sequence tab.

| nmand a      | dministrato    | or                                                     |                         |                |                                  |                |
|--------------|----------------|--------------------------------------------------------|-------------------------|----------------|----------------------------------|----------------|
| ALLComm      | ands DSI       | commands Command sequence                              |                         |                |                                  |                |
| C COMM       |                | communus                                               |                         |                |                                  |                |
| Туре         | Addr           | Command                                                | Data                    | Delay          | Answer                           | File           |
| DALI         |                | DTR0                                                   | A383h                   | 20             | NO                               | New            |
| DALI         | Bcast<br>Bcast | SET OPERATING MODE (DTR0)<br>SET OPERATING MODE (DTR0) | FF23h<br>FF23h          | 20<br>20       | NO<br>NO                         | Open           |
| DALI         | •<br>Boast     | DTRU<br>DTRU<br>ENABLE WRITE MEMORY                    | A302h<br>FE81h          | 20<br>20<br>20 | NO                               | Save           |
| DALI<br>DALI | Bcast          | ENABLE WRITE MEMORY<br>WRITE MEMORY LOCATION           | FF81h<br>C755h          | 20<br>20       | NO<br>85 (55 hex)                | Command<br>Add |
| DALI<br>DALI | -              | DTR0<br>WRITE MEMORY LOCATION                          | A31Bh<br>C7FEh<br>A31Ch | 20<br>20<br>20 | NO<br>254 (FE hex)<br>NO         | Change         |
| DALI<br>DALI | :              | WRITE MEMORY LOCATION<br>DTR0                          | C7C3h<br>A31Dh          | 20<br>20       | 195 (C3 hex)<br>NO               |                |
| DALI         | :              | WRITE MEMORY LOCATION<br>DTR0<br>WRITE MEMORY LOCATION | C713h<br>A31Eh<br>C722b | 20<br>20<br>20 | 19 (13 hex)<br>NO<br>25 (22 hex) | Delete         |
| DALI         | :              | DTR0<br>WRITE MEMORY LOCATION                          | A31Fh<br>C702h          | 20<br>20<br>20 | NO<br>8 (8 hex)                  |                |
|              |                |                                                        | 0,021                   |                | - (or)                           | Start Stop     |
|              |                |                                                        |                         |                |                                  | Single step    |

3. Click on Add command.

⇒ The Add command pop-up window appears.

| dd command              |                                                                                                   | ×      |
|-------------------------|---------------------------------------------------------------------------------------------------|--------|
|                         | C page and the                                                                                    |        |
| DALI command to         | -C DA24 command to                                                                                |        |
| (• all                  | C group: C address:                                                                               |        |
| Command: 999            | DIRECT ARC POWER (DAPC)                                                                           | •      |
| Value: 0                | dec 000000 hex                                                                                    |        |
| C DSI comma             |                                                                                                   |        |
| Command:                |                                                                                                   | Ŧ      |
| Value;                  | dez hex                                                                                           |        |
| Delay time:             | 20 ms Add                                                                                         | Cancel |
| dd command              | 6 Dillorentle                                                                                     | ×      |
| DALI command to     all | Command to                                                                                        |        |
| Instance addressing     |                                                                                                   |        |
|                         | $\subset$ instance grp: $\fbox{0}$ $$ $\subset$ instance type: $\fbox{0}$ $$ $\subset$ instance t | (r: 0  |
| Command: 0              | IDENTIFY DEVICE                                                                                   | •      |
| Value: 0                | dec 000000 her. Type: device                                                                      | •      |
| C DSI comma             |                                                                                                   |        |
| Command:                |                                                                                                   | ¥      |
| Value:                  | der hex                                                                                           |        |
| Delay time:             | 20 ms Add                                                                                         | Cancel |

- 4. Define the DALI, DSI and DA24 command via the input fields, lists and radio buttons.
- 5. Optionally, a delay time in milliseconds can be defined.
- 6. Click on Add.

The DALI, DSI and DA24 command is added to the command sequence.

| Further functions | Description                                                           |
|-------------------|-----------------------------------------------------------------------|
| (File) New        | Delete all commands.                                                  |
| (File) Open       | Open a previously saved command sequence.                             |
| (File) Save       | Save the current command sequence in a file with the extension *.cot. |
| (Command) Add     | Add a new command to the command sequence.                            |
| (Command) Change  | Change the selected command.                                          |
| (Command) UP      | Move selected command up.                                             |
| (Command) DOWN    | Move selected command down.                                           |

| (Command) Delete     | Delete the selected command.                                                                                                    |
|----------------------|----------------------------------------------------------------------------------------------------|
| (Test) Start         | Start the command sequence. All commands are sent to the defined destination address (all, group, individual address) in the specified order. |
| (Test) Stop          | Stop the command sequence.                                                                                                    |
| (Test) Infinite loop | Repeat the command sequence endlessly.                                                                                                    |
| (Test) Single step   | One command at a time is sent to the devices or groups in the specified order.                                                                |

Table 133: Command administrator - further functions

### 8.2 Control gear wizard

The control gear wizard can be used to enable and configure control gear functions and parameters. The configurations are sent to all control gear connected to the DALI control line.

| Control gear wizard |                                                             | × |
|---------------------|-------------------------------------------------------------|---|
|                     | Select a Feature which shall be changed.                    |   |
|                     | Device operating mode     C conidorFUNCTION (DALI V1)       |   |
|                     | C comidorFUNCTION2 (DALI V2)                                |   |
|                     | <ul> <li>Ballast Configuration</li> <li>DC level</li> </ul> |   |
|                     | C Compatibility Settings                                    |   |
|                     | Set Default Settings                                        |   |
|                     |                                                             |   |
|                     |                                                             |   |
|                     |                                                             |   |
|                     |                                                             |   |
|                     |                                                             |   |
|                     | < <u>B</u> ack <u>N</u> ext > Cancel                        |   |

| Functions and parameters  | Description                                                                                                    |
|---------------------------|----------------------------------------------------------------------------------------------------|
| Interface mode            | Select an interface operating mode.                                                                                                    |
| corridorFUNCTION (DALI)   | Carry out corridor control with a simple motion sensor (see Section <u>Device operating mode DALI</u> <sup>52</sup> ).                                                  |
| corridorFUNCTION (DALI 2) | Carry out corridor control with a simple motion sensor (see Section <u>Device operating mode DALI 2</u> 56).                                                            |
| Device configuration      | Set the ePowerOn level and dimming/switching parameters in DC mode.                                                                                                    |
| DC level                  | Set the intensity to which the ballast should dim/brighten in DC mode.                                                                                                  |
| Compatibility settings    | Parameterise the ballast so that its settings match those of the preceding generation of devices. This function is designed for replacing ballasts in existing systems. |
| Reset default settings    | Delete all previous settings and reset to the defaults.                                                                                                    |

Table 134: Control gear wizard functions

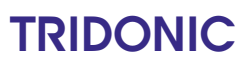

| i | <b>Note</b><br>Adjusting the settings requires extensive knowledge of the control gear. For further details on<br>the individual functions of the control gear wizard, please refer to the relevant device<br>documentation.                                                                                                    |
|---|----------------------------------------------------------------------------------------------------|
|   |                                                                                                    |
| i | <b>Note</b><br>In mixed settings that use both DALI and DALI 2, values are automatically checked for<br>backward compatibility and adapted, if necessary.<br>This applies to e.g. the Fade-in time and Fade time, which are different for corridorFUNCTION<br>and corridorFUNCTION2 (see Section <u>corridorFUNCTION parameters</u> [55] und<br>corridorFUNCTION 2 parameters [56]). |

### 8.3 Localisation wizard for DALI XC

The localisation wizard for DALI XC can be used for tactile location of the individual inputs of the DALI XC with a doubleclick. The localisation wizard creates a list of located devices. This list can be used to note the associated address and input (T1–T4) in the addressing plan for each momentary-action switch or standard switch connected to a DALI XC.

Locating momentary-action switches or standard switches using the localisation wizard

- 1. Select menu item Tools > Localisation wizard for DALI XC...
- The Localisation wizard for DALI XC pop-up window appears.

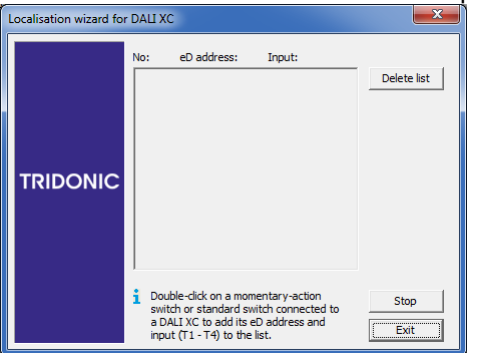

- 2. Double-click one of the momentary-action switches or standard switches connected to a DALI XC.
  - Consecutive numbers and eD addresses for the associated DALI XC and the input (T1–T4) of the momentaryaction switch or standard switch pressed are added to the list.

| Localisation wizard for DALI XC |                                                                                                  |                                                                 |              |  |  |
|---------------------------------|--------------------------------------------------------------------------------------------------|-----------------------------------------------------------------|--------------|--|--|
| TRIDONIC                        | No: eD address:<br>01 eD 00<br>02 eD 44                                                          | Input:<br>T03<br>T03                                            | Delete list  |  |  |
|                                 | Double-click on a mor<br>switch or standard sv<br>a DALI XC to add its<br>input (T1 - T4) to the | nentary-action<br>witch connected to<br>eD address and<br>list. | Stop<br>Exit |  |  |

- 3. Repeat step 2 for each of the momentary-action switches or standard switches connected to a DALI XC.
- 4. Note the eD addresses and inputs in the addressing plan.

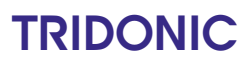

i

Note

To be able to continue to use the information in a text editing program, select the content of this pop-up window using the mouse and then press **CTRL** + **C** to copy.

- 5. To delete the list, click **Delete list**.Clist is deleted.
- 6. To exit the localisation wizard, click Exit.
  D Localisation wizard is closed.
  D List is deleted.

#### Configuring located momentary-action switches or standard switches

The localisation wizard for DALI XC always opens in a separate pop-up window. This window remains open until you exit the localisation wizard. The wizard provides the option of configuring a located momentary-action switch or standard switch directly.

#### **Requirements:**

- Momentary-action switch or standard switch has been located in the localisation wizard for DALI XC.
- Localisation wizard for DALI XC is stopped but not closed.

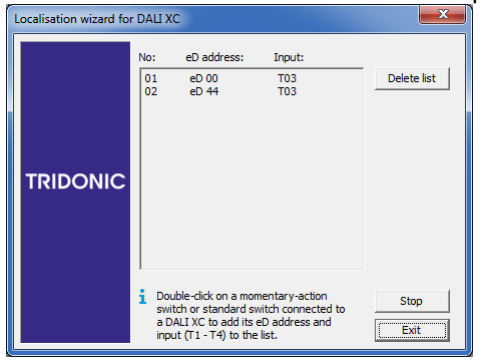

1. To configure input **T3** of the DALI XC with eD address 44, for example, click the DALI XC with eD address 44 in the DALI device tree diagram.

The basic configuration is opened in the detail view.

- 2. Click on the T3 tab.
  - ⇒ The T3 tab is opened in the detail view.
  - The localisation wizard remains open in a separate pop-up window.

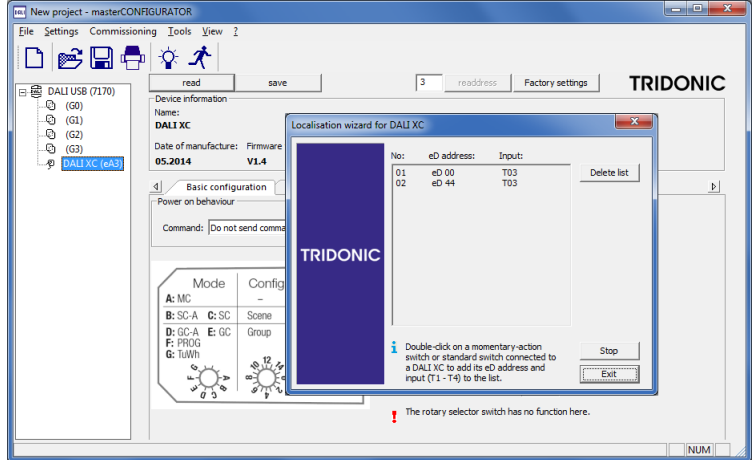

- 3. Configure input T3.
- 4. Click on Save.

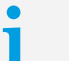

#### Note

For a detailed description of the configuration options, see Section DALI XC...

### 8.4 Firmware update

The firmware of the following devices can be updated using the masterCONFIGURATOR software:

DALI MSensor

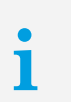

Note

Firmware version 1.5 or higher cannot be used for DALI MSensors with versions 1.3 or 1.4, as these involve different hardware.

- MSensor 5DPI 14
- · DALI Somfy animeo interface
- DALI TOUCHPANEL

#### Update firmware

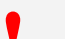

#### Warning

The firmware of all DALI MSensors, MSensor 5DPI 14, DALI Somfy animeo interfaces or DALI TOUCHPANELS connected to the DALI control line will be updated. If the wrong firmware is loaded on a device, this may damage the device.

To avoid loading the wrong firmware on a device make sure that the devices that need to be updated are connected to a separate DALI control line and that no other devices are connected to this line!

| - |  |
|---|--|
|   |  |
|   |  |

Note The updated devices must be re-addressed. More information on system extension with

- unaddressed devices can be found in Section Addressing 19.

#### Note

The firmware update will take around 20 minutes. During the update, the power supply and connection to the DALI control line must not be interrupted.

1. In the menu bar, click on **Tools > Update firmware**. The Update firmware pop-up window appears.

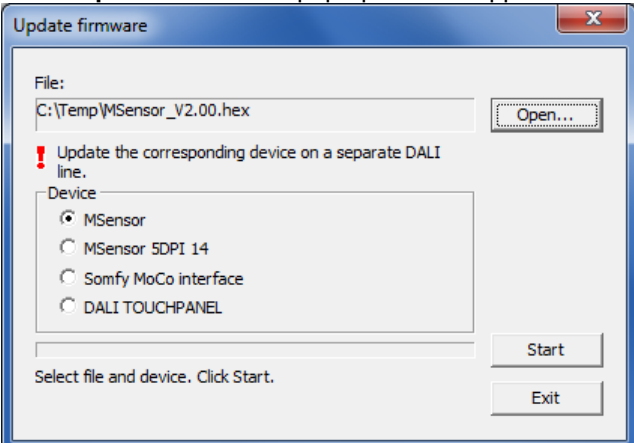

- 2. Click on Open.
- 3. Select desired \*.hex file.

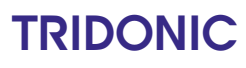

#### Note The r

The naming of the \*.hex files follows a consistent form, starting with an acronym for the device type, followed by the version number.

| Examples:             |                             |            |
|-----------------------|-----------------------------|------------|
| File name             | Device type                 | Version no |
| dalims150.hex         | DALI MSensor                | 150        |
| MSensor_Mini_v100.hex | MSensor 5DPI 14             | 100        |
| SomfyMoCo_V19.hex     | DALI Somfy animeo interface | 19         |
| DALITouch2_V29.hex    | DALI TOUCHPANEL             | 29         |

- 4. Choose **device** for which the firmware will be updated:
  - o MSensor radio button: Firmware will be updated for all the DALI MSensors connected to the DALI control line
  - MSensor 5DPI 14 radio button: Firmware will be updated for all the MSensor 5DPI 14 connected to the DALI control line
  - Somfy MoCo interface radio button: Firmware will be updated for all the DALI Somfy animeo interfaces connected to the DALI control line
  - DALI TOUCHPANEL radio button: Firmware will be updated for all the DALI TOUCHPANEL connected to the DALI control line
- 5. Click on Start.

⇒A message appears which states that the update will take 20-30 minutes.

- 6. Confirm the message by clicking on Yes.
  - The firmware of all DALI MSensors, MSensor 5DPI 14, DALI Somfy animeo interfaces or DALI TOUCHPANELS connected to the DALI control line will be updated.
  - The Firmware update completed pop-up window appears. This completes the update.

### **9** Further components

The programs DALI Monitor and DALI BusServer are also installed with the masterCONFIGURATOR software; these programs support the user when working with the masterCONFIGURATOR software.

As DALI interface the DALI USB or the ready2main Programmer can be used.

The DALI Monitor can be accessed via the icon 10001 in the Windows task bar, the DALI BusServer via the icon

For more information about both programs, refer to the DALI Monitor product manual.

The DALI Monitor product manual can be opened by clicking on the help icon (question mark symbol) in the menu bar of the DALI Monitor (see screenshot below).

| DALIMonitor - DALI USB (71 | 70)      |         |                    |
|----------------------------|----------|---------|--------------------|
| ) 🖻 🔛 Log 🕨                |          | IF S    | ET VIEW ?          |
| find Hex: find Addr:       | find (   | Cmd:    |                    |
| Line # Type                | Hex Data | Address | Command            |
| 1921 AppExt DT8            | 17FA     | A11     | QUERY COLOUR VALUE |
| 1922 Answer                | FF       |         | = 255 (0xFF)       |

The appendix contains the following sections:

- <u>Configuration commands for DALI control gear</u>
- Switch and dim commands 281
- Query commands 283
- Reset values 283
- <u>Timing parameter</u> 284

### 10.1 Configuration commands for DALI control gear

The configuration commands can be used to set the parameters of the DALI control gear.

| Configuration command              | Description                                                                                                    | Version         | Command no. |
|------------------------------------|----------------------------------------------------------------------------------------------------|-----------------|-------------|
| RESET                              | Sets the control gear to the reset values ( <u>More information</u> <u>can be found here</u> [283]).<br>The address is not changed.            | DALI and DALI 2 | 32          |
| STORE ACTUAL LEVEL IN<br>DTR0      | The set intensity is stored in the DTR0 memory.                                                                                                | DALI and DALI 2 | 33          |
| SAVE PERSISTENT<br>VARIABLES       | Persistent variables are stored in a secure storage area.                                                                                      | ≥ DALI 2        | 34          |
| SET OPERATING MODE<br>(DTR0)       | Allows configuring the operating mode.                                                                                                    | ≥ DALI 2        | 35          |
| RESET MEMORY BANK<br>(DTR0)        | Resets the Memory Bank to its default values.                                                                                                  | ≥ DALI 2        | 36          |
| IDENTIFY DEVICE                    | Identifies (localizes) devices.                                                                                                    | ≥ DALI 2        | 37          |
| SET MAX LEVEL (DTR0)               | The selected value is set as the maximum level for the control gear. This value cannot be exceeded during dimming/brightening.                 | DALI and DALI 2 | 42          |
| SET MIN LEVEL (DTR0)               | The selected value is set as the<br>minimum level for the control<br>gear. This value cannot be fallen<br>below during<br>dimming/brightening. | DALI and DALI 2 | 43          |
| SET SYSTEM FAILURE<br>LEVEL (DTR0) | The selected value is set as the value in the event of failure of the DALI power supply.                                                       | DALI and DALI 2 | 44          |
| SET POWER ON LEVEL<br>(DTR0)       | The selected value is set as the value after power is restored.                                                                                | DALI and DALI 2 | 45          |
| SET FADE RATE (DTR0)               | The selected value is set as the dimming speed. It indicates by                                                                                | DALI and DALI 2 | 46          |

|                                  | how many steps per second the<br>intensity is changed. The <b>Fade</b><br><b>Rate</b> is used with the DALI<br>commands <b>Brighten</b> (Up) and<br><b>Dim</b> (Down). |                 |           |
|----------------------------------|----------------------------------------------------------------------------------------------------|-----------------|-----------|
| SET FADE TIME (DTR0)             | The selected value is set as the fade time in seconds.                                                                                                    | DALI and DALI 2 | 47        |
| SET EXTENDED FADE TIME<br>(DTR0) | Allows setting the Extended<br>Fade Time. Only possible if the<br>parameter "SET FADE TIME<br>(DTR0)" was set to 0.                                                    | ≥ DALI 2        | 48        |
| SET SCENE n (DTR0)               | Transfer intensity from DTR0 to desired scene.                                                                                                    | DALI and DALI 2 | 64 – 79   |
| REMOVE FROM SCENE n              | Remove desired scene from device.                                                                                                    | DALI and DALI 2 | 80 – 95   |
| ADD TO GROUP n                   | Add device to desired group.                                                                                                    | DALI and DALI 2 | 96 – 111  |
| REMOVE FROM GROUP n              | Remove device from desired group.                                                                                                    | DALI and DALI 2 | 112 – 127 |
| SET SHORT ADDRESS<br>(DTR0)      | Set desired address.                                                                                                    | DALI and DALI 2 | 128       |
| ENABLE WRITE MEMORY              | Enable desired write memory.                                                                                                    | DALI and DALI 2 | 129       |

Table 135: Configuration commands for DALI control gear

## 10.2 Switch and dim commands

| DALI-Befehl                | Type of command           | Description                                                                                                    | Version         | Command no. |
|----------------------------|---------------------------|----------------------------------------------------------------------------------------------------|-----------------|-------------|
| DIRECT ARC POWER<br>(DAPC) | DAP<br>Direct Arc Power   | Continuously<br>adjustable intensity.<br>The set fade time is<br>used.                                                                                         | DALI and DALI 2 | -           |
| OFF                        | IAP<br>Indirect Arc Power | The lighting is<br>switched off<br>immediately without<br>any fade time.                                                                                       | DALI and DALI 2 | 0           |
| UP                         | IAP<br>Indirect Arc Power | The intensity is<br>increased by the<br>steps defined in the<br>fade rate. When the<br>lighting reaches the<br>set maximum level, it<br>remains at this level. | DALI and DALI 2 | 1           |

| DOWN                       | IAP<br>Indirect Arc Power | The intensity is<br>reduced by the steps<br>defined in the fade<br>rate. When the lighting<br>reaches the set<br>minimum level, it<br>remains at this level.                                     | DALI and DALI 2 | 2       |
|----------------------------|---------------------------|----------------------------------------------------------------------------------------------------|-----------------|---------|
| STEP UP                    | IAP<br>Indirect Arc Power | The intensity is<br>increased by one<br>step.                                                                                                    | DALI and DALI 2 | 3       |
| STEP DOWN                  | IAP<br>Indirect Arc Power | The intensity is reduced by one step.                                                                                                    | DALI and DALI 2 | 4       |
| RECALL MAX LEVEL           | IAP<br>Indirect Arc Power | The maximum level is recalled immediately without any fade time.                                                                                                    | DALI and DALI 2 | 5       |
| RECALL MIN LEVEL           | IAP<br>Indirect Arc Power | The minimum level is recalled immediately without any fade time.                                                                                                    | DALI and DALI 2 | 6       |
| STEP DOWN AND<br>OFF       | IAP<br>Indirect Arc Power | <ul> <li>If the lighting is switched on, the intensity is reduced by one step.</li> <li>If the lighting reaches the minimum level, it is switched off.</li> </ul>                                | DALI and DALI 2 | 7       |
| ON AND STEP UP             | IAP<br>Indirect Arc Power | <ul> <li>If the lighting is<br/>switched off, the<br/>minimum level is<br/>recalled.</li> <li>If the lighting is<br/>switched on, the<br/>intensity is<br/>increased by one<br/>step.</li> </ul> | DALI and DALI 2 | 8       |
| GO TO LAST ACTIVE<br>LEVEL | IAP<br>Indirect Arc Power | Es wird der letzte<br>Intensitätswert<br>eingenommen.                                                                                                    | ≥ DALI 2        | 10      |
| GO TO SCENE (0-15)         | IAP<br>Indirect Arc Power | Scene X (0–15) is<br>recalled. The defined<br>fade time will be used.                                                                                                    | DALI and DALI 2 | 16 - 31 |

Table 136: Switch and dimm commands

# 10.3 Query commands

| Query command                    | Version         | Command no. |
|----------------------------------|-----------------|-------------|
| QUERY STATUS                     | DALI und DALI 2 | 144         |
| QUERY LAMP FAILURE               | DALI and DALI 2 | 146         |
| QUERY DEVICE TYPE                | DALI and DALI 2 | 154         |
| QUERY OPERATING MODE             | ≥ DALI 2        | 158         |
| QUERY LIGHT SOURCE TYPE          | ≥ DALI 2        | 159         |
| QUERY ACTUAL LEVEL               | DALI and DALI 2 | 160         |
| QUERY MAX LEVEL                  | DALI and DALI 2 | 161         |
| QUERY MIN LEVEL                  | DALI and DALI 2 | 162         |
| QUERY POWER ON LEVEL             | DALI and DALI 2 | 163         |
| QUERY SYSTEM FAILURE LEVEL       | DALI and DALI 2 | 164         |
| QUERY FADE TIME/FADE RATE        | DALI and DALI 2 | 165         |
| QUERY MANUFACTURER SPECIFIC MODE | ≥ DALI 2        | 166         |
| QUERY NEXT DEVICE TYPE           | ≥ DALI 2        | 167         |
| QUERY EXTENDED FADE TIME         | ≥ DALI 2        | 168         |
| QUERY CONTROL GEAR FAILURE       | ≥ DALI 2        | 170         |
| QUERY SCENE LEVEL (0-15)         | DALI and DALI 2 | 176 – 191   |
| QUERY GROUPS 0-7                 | DALI and DALI 2 | 192         |
| QUERY GROUPS 8-15                | DALI and DALI 2 | 193         |

Table 137: Query commands

### 10.4 Reset values

| Parameter            | Reset Value        | Value              |
|----------------------|--------------------|--------------------|
| Actual level         | 254                | 100 %              |
| Power on level       | 254                | 100 %              |
| System failure level | 254                | 100 %              |
| Minimum level        | Physical min level | Physical min level |
| Maximum level        | 254                | 100 %              |
| Fade rate            | 7                  | 45 steps/s         |
| Fade time            | 0                  | < 0,7 s            |

| Extended Fade Time | 0                    | as fast as possible |
|--------------------|----------------------|---------------------|
| Gruppe 0–7         | 0000 0000 (no group) | no group            |
| Gruppe 8–15        | 0000 0000 (no group) | no group            |
| Szene 0–15         | 255                  | MASK                |

Table 138: Reset values

### 10.5 Timing parameter

To achieve uniform timing parameter access, it is desirable to have the same value describing the same time interval. Control devices may use the values in the table below unless stated otherwise.

| Time input range    | Input steps |
|---------------------|-------------|
| 1 s - 15 s          | 1 seconds   |
| 20 s - 1 min        | 5 seconds   |
| 1 min 15 s - 5 min  | 15 seconds  |
| 5 min 30 s - 10 min | 30 seconds  |
| 11 min - 30 min     | 1 minutes   |
| 35 min - 2 h        | 5 minutes   |
| 2 h 15 min - 5 h    | 15 minutes  |
| 5 h 30 min - 12 h   | 30 minutes  |

Table 139: Timing parameter

#### Example:

- Input of 16 seconds is transformed to 20 seconds
- Input of 5 minutes 10 seconds is transformed to 5 minutes 30 seconds